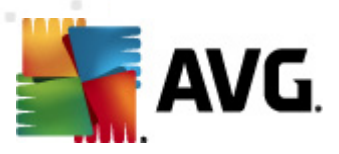

# **AVG Anti-Virus 2011**

Gebruikershandleiding

#### Documentrevisie 2011.21 (16.5.2011)

Copyright AVG Technologies CZ, s.r.o. Alle rechten voorbehouden. Alle overige handelsmerken zijn het eigendom van de respectieve eigenaren.

Dit product maakt gebruik van RSA Data Security, Inc. MD5 Message-Digest-algoritme, Copyright (C) 1991-2, RSA Data Security, Inc. Opgericht in 1991.

Dit product gebruikt code van de C-SaCzech bibliotheek, Copyright © 1996-2001 Jaromir Dolecek (dolecek@ics.muni.cz).

Dit product gebruikt compressiebibliotheek zlib, copyright (c) 1995-2002 Jean-loup Gailly en Mark Adler. Dit product gebruikt compressiebibliotheek libbzip2, copyright (c) 1996-2002 Julian R. Seward.

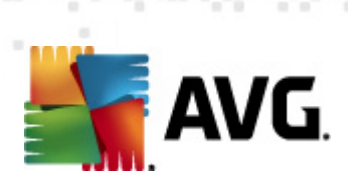

## Inhoud

| 1. Inleiding                                       | 7  |
|----------------------------------------------------|----|
| 2. AVG installatievereisten                        | 8  |
| 2.1 Ondersteunde besturingssystemen ·····          | 8  |
| 2.2 Minimale en aanbevolen hardwarevereisten ····· | 8  |
| 3. AVG installatieopties ·····                     | 9  |
| 4. AVG installatieprocedure                        | 10 |
| 4.1 Welkom ·····                                   | 10 |
| 4.2 Uw AVG-licentie activeren ·····                | 11 |
| 4.3 Type installatie selecteren ·····              | 12 |
| 4.4 Aangepaste opties ······                       | 13 |
| 4.5 De AVG Werkbalk Beveiliging installeren ·····  | 14 |
| 4.6 Installatievoortgang                           | 15 |
| 4.7 Installatie voltooid                           | 15 |
| 5. Na de installatie ·····                         | 17 |
| 5.1 Productregistratie ·····                       | 17 |
| 5.2 Toegang tot gebruikersinterface ······         | 17 |
| 5.3 Volledige computerscan ·····                   | 17 |
| 5.4 De EICAR-test ·····                            | 17 |
| 5.5 AVG standaardconfiguratie ·····                | 18 |
| 6. AVG gebruikersinterface                         | 19 |
| 6.1 Systeemmenu                                    | 20 |
| 6.1.1 Bestand ·····                                | 20 |
| 6.1.2 Onderdelen ·····                             | 20 |
| 6.1.3 Historie ·····                               | 20 |
| 6.1.4 Extra                                        | 20 |
| 6.1.5 Help                                         | 20 |
| 6.2 Info Beveiligingsstatus                        | 22 |
| 6.3 Snelkoppelingen ·····                          | 24 |
| 6.4 Overzicht van onderdelen ·····                 | 24 |
| 6.5 Statistieken ·····                             | 26 |
| 6.6 Systeemvakpictogram ·····                      | 26 |
| 6.7 AVG gadget ······                              | 27 |

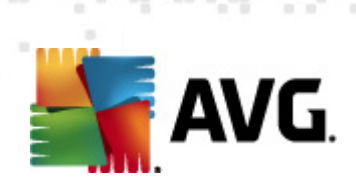

| 7. AVG onderdelen ·····                  | ••••• | 30 |
|------------------------------------------|-------|----|
| 7.1 Antivirus                            |       | 30 |
| 7.1.1 Antivirus - basisbegrippen ·····   |       | 30 |
| 7.1.2 Antivirus interface ·····          |       | 30 |
| 7.2 Antispyware ·····                    |       | 31 |
| 7.2.1 Antispyware – basisbegrippen ····· |       | 31 |
| 7.2.2 Antispyware interface ·····        |       | 31 |
| 7.3 LinkScanner ·····                    |       | 33 |
| 7.3.1 LinkScanner principes ·····        |       | 33 |
| 7.3.2 Interface LinkScanner ·····        |       | 33 |
| 7.3.3 Search-Shield ·····                |       | 33 |
| 7.3.4 Surf-Shield ·····                  |       | 33 |
| 7.4 Resident Shield ·····                |       | 36 |
| 7.4.1 Resident Shield principes ·····    |       | 36 |
| 7.4.2 Resident Shield interface          |       | 36 |
| 7.4.3 Resident Shield detectie           |       | 36 |
| 7.5 Veiligheid voor het gezin ·····      |       | 41 |
| 7.6 AVG LiveKive ·····                   |       | 41 |
| 7.7 E-mailscanner                        |       | 41 |
| 7.7.1 E-mailscanner principes ·····      |       | 41 |
| 7.7.2 E-mailscanner interface            |       | 41 |
| 7.7.3 E-mailscanner detectie             |       | 41 |
| 7.8 Updatebeheer                         |       | 46 |
| 7.8.1 Updatebeheer principes ·····       |       | 46 |
| 7.8.2 Updatebeheer interface ·····       |       | 46 |
| 7.9 Licentie ·····                       |       | 48 |
| 7.10 Extern beheer ······                |       | 49 |
| 7.11 Online Shield                       |       | 50 |
| 7.11.1 Online Shield principes           |       | 50 |
| 7.11.2 Online Shield interface           |       | 50 |
| 7.11.3 Online Shield detectie ·····      |       | 50 |
| 7.12 Antirootkit                         |       | 53 |
| 7.12.1 Antirootkit principes ·····       |       | 53 |
| 7.12.2 Antirootkit interface ······      |       | 53 |
| 7.13 PC Analyzer ······                  |       | 55 |
| 7.14 ID Protection ·····                 |       | 5/ |
| 7.14.1 ID Protection principes           |       | 5/ |

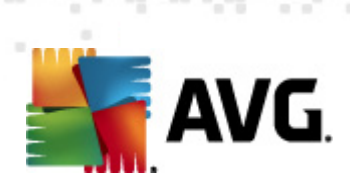

|    |                                                                                                    | 7.14.2 ID Protection interface ·····                                                                                                    | 57                                                                                                    |
|----|----------------------------------------------------------------------------------------------------|----------------------------------------------------------------------------------------------------|----------------------------------------------------------------------------------------------------|
|    | 7.1                                                                                                    | 5 Werkbalk Beveiliging ·····                                                                                                    | 59                                                                                                    |
| 8. | AV                                                                                                    | G Werkbalk Beveiliging                                                                                                    | 61                                                                                                    |
| 0. |                                                                                                    |                                                                                                    | 61                                                                                                    |
|    | 8.1                                                                                                    | Interface van de AVG Werkbalk Beveiliging                                                                                                    | 61                                                                                                    |
|    |                                                                                                    | 8.1.1 Knop AVG-logo                                                                                                    | 61                                                                                                    |
|    |                                                                                                    | 8.1.2 Zoekvak van AVG Secure Search (powered by Google)                                                                                                    | 61                                                                                                    |
|    |                                                                                                    | 8.1.3 Paginastatus                                                                                                    | 61                                                                                                    |
|    |                                                                                                    | 8.1.4 AVG Nieuws                                                                                                    | 01<br>61                                                                                                    |
|    |                                                                                                    | 8.1.5 Nieuws                                                                                                    | 01                                                                                                    |
|    |                                                                                                    | 8.1.6 Historie wissen                                                                                                    | 01<br>C1                                                                                                    |
|    |                                                                                                    | 8.1.7 E-mailmelding ·····                                                                                                    | 61                                                                                                    |
|    |                                                                                                    | 8.1.8 Weerinfo                                                                                                    | 61                                                                                                    |
|    |                                                                                                    | 8.1.9 Facebook ·····                                                                                                    | 61                                                                                                    |
|    | 8.2                                                                                                    | AVG Werkbalk Beveiliging opties ·····                                                                                                    | 68                                                                                                    |
|    |                                                                                                    | 8.2.1 Tabblad Algemeen ·····                                                                                                    | 68                                                                                                    |
|    |                                                                                                    | 8.2.2 Tabblad Handige knoppen                                                                                                    | 68                                                                                                    |
|    |                                                                                                    | 8.2.3 Tabblad Beveiliging                                                                                                    | 68                                                                                                    |
|    |                                                                                                    | 8.2.4 Tabblad Geavanceerde opties                                                                                                    | 68                                                                                                    |
|    |                                                                                                    |                                                                                                    |                                                                                                    |
| 9. | AV                                                                                                    | G Geavanceerde instellingen ·····                                                                                                    | 73                                                                                                    |
| 9. | <b>AV</b><br>9.1                                                                                                    | G Geavanceerde instellingen ······                                                                                                    | <b>73</b><br>73                                                                                                    |
| 9. | <b>AV</b><br>9.1<br>9.2                                                                                                    | <b>G Geavanceerde instellingen</b> ······<br>Weergave ·····<br>Geluiden ·····                                                                                                    | <b>73</b><br>73<br>75                                                                                                    |
| 9. | <b>AV</b><br>9.1<br>9.2<br>9.3                                                                                                    | G Geavanceerde instellingen<br>Weergave<br>Geluiden<br>Status negeren                                                                                                    | <b>73</b><br>73<br>75<br>77                                                                                                    |
| 9. | <b>AV</b><br>9.1<br>9.2<br>9.3<br>9.4                                                                                                    | G Geavanceerde instellingen                                                                                                    | <b>73</b><br>73<br>75<br>77<br>78                                                                                                    |
| 9. | 9.1<br>9.2<br>9.3<br>9.4<br>9.5                                                                                                    | G Geavanceerde instellingen                                                                                                    | <b>73</b><br>75<br>77<br>78<br>79                                                                                                    |
| 9. | <b>AV</b><br>9.1<br>9.2<br>9.3<br>9.4<br>9.5<br>9.6                                                                                                    | G Geavanceerde instellingen ·····<br>Weergave ····<br>Geluiden ····<br>Status negeren ····<br>Quarantaine ····<br>PUP-uitzonderingen ·····<br>Online Shield ·····                                                                                                    | <b>73</b><br>75<br>77<br>78<br>79<br>81                                                                                                    |
| 9. | <b>AV</b><br>9.1<br>9.2<br>9.3<br>9.4<br>9.5<br>9.6                                                                                                    | G Geavanceerde instellingen ······<br>Weergave ····<br>Geluiden ·····<br>Status negeren ····<br>Quarantaine ·····<br>PUP-uitzonderingen ······<br>Online Shield ······<br>9.6.1 Webbescherming ·····                                                                                                    | <ul> <li><b>73</b></li> <li><b>75</b></li> <li><b>77</b></li> <li><b>78</b></li> <li><b>79</b></li> <li><b>81</b></li> <li><i>81</i></li> </ul>                                                                                                    |
| 9. | 9.1<br>9.2<br>9.3<br>9.4<br>9.5<br>9.6                                                                                                    | G Geavanceerde instellingen ···································                                                                                                    | <ul> <li><b>73</b></li> <li><b>75</b></li> <li><b>77</b></li> <li><b>78</b></li> <li><b>79</b></li> <li><b>81</b></li> <li><i>81</i></li> <li><i>81</i></li> </ul>                                                                                                    |
| 9. | AV<br>9.1<br>9.2<br>9.3<br>9.4<br>9.5<br>9.6<br>9.7                                                                                                    | G Geavanceerde instellingen ·····<br>Weergave ····<br>Geluiden ·····<br>Status negeren ····<br>Quarantaine ·····<br>PUP-uitzonderingen ·····<br>Online Shield ······<br>9.6.1 Webbescherming ······<br>9.6.2 Expresberichten ······                                                                                                    | <ul> <li><b>73</b></li> <li><b>75</b></li> <li><b>77</b></li> <li><b>78</b></li> <li><b>79</b></li> <li><b>81</b></li> <li><i>81</i></li> <li><i>81</i></li> <li><i>85</i></li> </ul>                                                                                                    |
| 9. | <ul> <li>AV</li> <li>9.1</li> <li>9.2</li> <li>9.3</li> <li>9.4</li> <li>9.5</li> <li>9.6</li> <li>9.7</li> <li>9.8</li> </ul>                           | G Geavanceerde instellingen<br>Weergave<br>Geluiden<br>Status negeren<br>Quarantaine<br>PUP-uitzonderingen<br>Online Shield<br>9.6.1 Webbescherming<br>9.6.2 Expresberichten<br>LinkScanner<br>Scans                                                                                                    | <ul> <li><b>73</b></li> <li><b>73</b></li> <li><b>75</b></li> <li><b>77</b></li> <li><b>78</b></li> <li><b>79</b></li> <li><b>81</b></li> <li><b>81</b></li> <li><b>81</b></li> <li><b>85</b></li> <li><b>86</b></li> </ul>                                                                                                |
| 9. | <ul> <li>AV</li> <li>9.1</li> <li>9.2</li> <li>9.3</li> <li>9.4</li> <li>9.5</li> <li>9.6</li> <li>9.7</li> <li>9.8</li> </ul>                           | G Geavanceerde instellingen                                                                                                    | 73<br>73<br>75<br>77<br>78<br>79<br>81<br>81<br>81<br>85<br>86<br>86                                                                                                    |
| 9. | <ul> <li>AV</li> <li>9.1</li> <li>9.2</li> <li>9.3</li> <li>9.4</li> <li>9.5</li> <li>9.6</li> <li>9.7</li> <li>9.8</li> </ul>                           | G Geavanceerde instellingen<br>Weergave<br>Geluiden<br>Status negeren<br>Quarantaine<br>PUP-uitzonderingen<br>Online Shield<br>9.6.1 Webbescherming<br>9.6.2 Expresberichten<br>LinkScanner<br>Scans<br>9.8.1 De hele computer scannen<br>9.8.2 Shell-extensiescan                                                                                                    | <ul> <li>73</li> <li>73</li> <li>75</li> <li>77</li> <li>78</li> <li>79</li> <li>81</li> <li>81</li> <li>81</li> <li>85</li> <li>86</li> <li>86</li> <li>86</li> <li>86</li> </ul>                                                                                                    |
| 9. | <ul> <li>AV</li> <li>9.1</li> <li>9.2</li> <li>9.3</li> <li>9.4</li> <li>9.5</li> <li>9.6</li> <li>9.7</li> <li>9.8</li> </ul>                           | G Geavanceerde instellingen<br>Weergave<br>Geluiden<br>Status negeren<br>Quarantaine<br>PUP-uitzonderingen<br>Online Shield<br>9.6.1 Webbescherming<br>9.6.2 Expresberichten<br>LinkScanner<br>Scans<br>9.8.1 De hele computer scannen<br>9.8.2 Shell-extensiescan<br>9.8.3 Bepaalde mappen of bestanden scannen                                                                                                    | <ul> <li><b>73</b></li> <li><b>75</b></li> <li><b>77</b></li> <li><b>78</b></li> <li><b>79</b></li> <li><b>81</b></li> <li><b>81</b></li> <li><b>81</b></li> <li><b>85</b></li> <li><b>86</b></li> <li><b>86</b></li> <li><b>86</b></li> <li><b>86</b></li> <li><b>86</b></li> <li><b>86</b></li> <li><b>86</b></li> </ul> |
| 9. | <ul> <li>AV</li> <li>9.1</li> <li>9.2</li> <li>9.3</li> <li>9.4</li> <li>9.5</li> <li>9.6</li> <li>9.7</li> <li>9.8</li> </ul>                           | G Geavanceerde instellingen<br>Weergave<br>Geluiden<br>Status negeren<br>Quarantaine<br>PUP-uitzonderingen<br>Online Shield<br>9.6.1 Webbescherming<br>9.6.2 Expresberichten<br>LinkScanner<br>Scans<br>9.8.1 De hele computer scannen<br>9.8.2 Shell-extensiescan<br>9.8.3 Bepaalde mappen of bestanden scannen<br>9.8.4 Scan van verwisselbaar apparaat                                                                        | 73<br>75<br>77<br>78<br>79<br>81<br>81<br>81<br>81<br>85<br>86<br>86<br>86<br>86<br>86<br>86                                                                                                    |
| 9. | <ul> <li>AV</li> <li>9.1</li> <li>9.2</li> <li>9.3</li> <li>9.4</li> <li>9.5</li> <li>9.6</li> <li>9.7</li> <li>9.8</li> <li>9.9</li> <li>9.9</li> </ul> | G Geavanceerde instellingen<br>Weergave<br>Geluiden<br>Status negeren<br>Quarantaine<br>PUP-uitzonderingen<br>Online Shield<br>9.6.1 Webbescherming<br>9.6.2 Expresberichten<br>LinkScanner<br>Scans<br>9.8.1 De hele computer scannen<br>9.8.2 Shell-extensiescan<br>9.8.3 Bepaalde mappen of bestanden scannen<br>9.8.4 Scan van verwisselbaar apparaat<br>Schema's                                                            | 73<br>75<br>77<br>78<br>79<br>81<br>81<br>81<br>81<br>85<br>86<br>86<br>86<br>86<br>86<br>86<br>92                                                                                                    |
| 9. | <ul> <li>AV</li> <li>9.1</li> <li>9.2</li> <li>9.3</li> <li>9.4</li> <li>9.5</li> <li>9.6</li> <li>9.7</li> <li>9.8</li> <li>9.9</li> <li>9.9</li> </ul> | G Geavanceerde instellingen<br>Weergave<br>Geluiden<br>Status negeren<br>Quarantaine<br>PUP-uitzonderingen<br>Online Shield<br>9.6.1 Webbescherming<br>9.6.2 Expresberichten<br>LinkScanner<br>Scans<br>9.8.1 De hele computer scannen<br>9.8.2 Shell-extensiescan<br>9.8.3 Bepaalde mappen of bestanden scannen<br>9.8.4 Scan van verwisselbaar apparaat<br>Schema's<br>9.9.1 Geplande scan                                     | <b>73</b> 75 77 78 79 81 81 81 85 86 86 86 86 92 92                                                                                                    |
| 9. | <ul> <li>AV</li> <li>9.1</li> <li>9.2</li> <li>9.3</li> <li>9.4</li> <li>9.5</li> <li>9.6</li> <li>9.7</li> <li>9.8</li> <li>9.9</li> <li>9.9</li> </ul> | G Geavanceerde instellingen<br>Weergave<br>Geluiden<br>Status negeren<br>Quarantaine<br>PUP-uitzonderingen<br>Online Shield<br>9.6.1 Webbescherming<br>9.6.2 Expresberichten<br>LinkScanner<br>Scans<br>9.8.1 De hele computer scannen<br>9.8.2 Shell-extensiescan<br>9.8.3 Bepaalde mappen of bestanden scannen<br>9.8.4 Scan van verwisselbaar apparaat<br>Schema's<br>9.9.1 Geplande scan<br>9.9.2 Updateschema virusdatabase | <b>73</b> 75 77 78 79 81 81 81 85 86 86 86 86 92 92 92                                                                                                    |

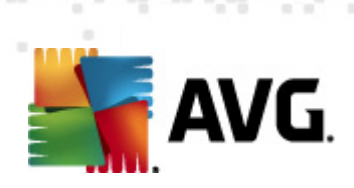

|    | 9.10 E-mailscanner ·····                                                                                                    | 103                                                                                                    |
|----|----------------------------------------------------------------------------------------------------|----------------------------------------------------------------------------------------------------|
|    | 9.10.1 Certificatie                                                                                                    | 103                                                                                                    |
|    | 9.10.2 Mailfiltering ·····                                                                                                    | 103                                                                                                    |
|    | 9.10.3 Servers ·····                                                                                                    | 103                                                                                                    |
|    | 9.11 Resident Shield ·····                                                                                                    | 112                                                                                                    |
|    | 9.11.1 Geavanceerde instellingen                                                                                                    | 112                                                                                                    |
|    | 9.11.2 Uitgesloten onderdelen ·····                                                                                                    | 112                                                                                                    |
|    | 9.12 Cacheserver                                                                                                    | 116                                                                                                    |
|    | 9.13 Antirootkit ·····                                                                                                    | 117                                                                                                    |
|    | 9.14 Update ·····                                                                                                    | 118                                                                                                    |
|    | 9.14.1 Proxy                                                                                                    | 118                                                                                                    |
|    | 9.14.2 Inbellen ·····                                                                                                    | 118                                                                                                    |
|    | 9.14.3 URL ·····                                                                                                    | 118                                                                                                    |
|    | 9.14.4 Beheer ·····                                                                                                    | 118                                                                                                    |
|    | 9.15 AVG-bescherming tijdelijk uitschakelen ·····                                                                                                    | 125                                                                                                    |
|    | 9.16 Programma voor productverbetering ·····                                                                                                    | 125                                                                                                    |
| 10 | 0. AVG scannen ·····                                                                                                    | 128                                                                                                    |
|    | 10.1 Scaninterface ·····                                                                                                    | 128                                                                                                    |
|    |                                                                                                    |                                                                                                    |
|    | 10.2 Vooraf ingestelde scans ······                                                                                                    | 129                                                                                                    |
|    | 10.2 Vooraf ingestelde scans<br>10.2.1 De hele computer scannen                                                                                                    | 129<br>129                                                                                                   |
|    | 10.2 Vooraf ingestelde scans ······<br>10.2.1 De hele computer scannen ······<br>10.2.2 Bepaalde mappen of bestanden scannen ·····                                                                                                    | 129<br>129<br>129                                                                                            |
|    | <ul> <li>10.2 Vooraf ingestelde scans</li> <li>10.2.1 De hele computer scannen</li> <li>10.2.2 Bepaalde mappen of bestanden scannen</li> <li>10.2.3 Antirootkitscan</li> </ul>                                                                                                    | 129<br>129<br>129<br>129                                                                                     |
|    | <ul> <li>10.2 Vooraf ingestelde scans</li> <li>10.2.1 De hele computer scannen</li> <li>10.2.2 Bepaalde mappen of bestanden scannen</li> <li>10.2.3 Antirootkitscan</li> <li>10.3 Scannen in Windows Verkenner</li> </ul>                                                                                                    | 129<br>129<br>129<br>129<br>139                                                                              |
|    | <ul> <li>10.2 Vooraf ingestelde scans</li> <li>10.2.1 De hele computer scannen</li> <li>10.2.2 Bepaalde mappen of bestanden scannen</li> <li>10.2.3 Antirootkitscan</li> <li>10.3 Scannen in Windows Verkenner</li> <li>10.4 Scannen vanaf opdrachtregel</li> </ul>                                                                                                    | 129<br>129<br>129<br>129<br>139<br>140                                                                       |
|    | <ul> <li>10.2 Vooraf ingestelde scans</li> <li>10.2.1 De hele computer scannen</li> <li>10.2.2 Bepaalde mappen of bestanden scannen</li> <li>10.2.3 Antirootkitscan</li> <li>10.3 Scannen in Windows Verkenner</li> <li>10.4 Scannen vanaf opdrachtregel</li> <li>10.4.1 CMD-scanparameters</li> </ul>                                                                                                    | 129<br>129<br>129<br>129<br>139<br>140<br>140                                                                |
|    | <ul> <li>10.2 Vooraf ingestelde scans</li> <li>10.2.1 De hele computer scannen</li> <li>10.2.2 Bepaalde mappen of bestanden scannen</li> <li>10.2.3 Antirootkitscan</li> <li>10.3 Scannen in Windows Verkenner</li> <li>10.4 Scannen vanaf opdrachtregel</li> <li>10.4.1 CMD-scanparameters</li> <li>10.5 Scans plannen</li> </ul>                                                                                                    | 129<br>129<br>129<br>139<br>140<br>140<br>142                                                                |
|    | <ul> <li>10.2 Vooraf ingestelde scans</li> <li>10.2.1 De hele computer scannen</li> <li>10.2.2 Bepaalde mappen of bestanden scannen</li> <li>10.2.3 Antirootkitscan</li> <li>10.3 Scannen in Windows Verkenner</li> <li>10.4 Scannen vanaf opdrachtregel</li> <li>10.4.1 CMD-scanparameters</li> <li>10.5 Scans plannen</li> <li>10.5.1 Schema-instellingen</li> </ul>                                                                                                    | 129<br>129<br>129<br>139<br>140<br>140<br>142<br>142                                                         |
|    | <ul> <li>10.2 Vooraf ingestelde scans</li> <li>10.2.1 De hele computer scannen</li> <li>10.2.2 Bepaalde mappen of bestanden scannen</li> <li>10.2.3 Antirootkitscan</li> <li>10.3 Scannen in Windows Verkenner</li> <li>10.4 Scannen vanaf opdrachtregel</li> <li>10.4.1 CMD-scanparameters</li> <li>10.5 Scans plannen</li> <li>10.5.1 Schema-instellingen</li> <li>10.5.2 Hoe er gescand moet worden</li> </ul>                                                                                                    | 129<br>129<br>129<br>139<br>140<br>140<br>142<br>142<br>142                                                  |
|    | <ul> <li>10.2 Vooraf ingestelde scans</li> <li>10.2.1 De hele computer scannen</li> <li>10.2.2 Bepaalde mappen of bestanden scannen</li> <li>10.2.3 Antirootkitscan</li> <li>10.3 Scannen in Windows Verkenner</li> <li>10.4 Scannen vanaf opdrachtregel</li> <li>10.4.1 CMD-scanparameters</li> <li>10.5 Scans plannen</li> <li>10.5.1 Schema-instellingen</li> <li>10.5.2 Hoe er gescand moet worden</li> <li>10.5.3 Wat er gescand moet worden</li> </ul>                                                                                                    | 129<br>129<br>129<br>139<br>140<br>140<br>142<br>142<br>142<br>142                                           |
|    | <ul> <li>10.2 Vooraf ingestelde scans</li> <li>10.2.1 De hele computer scannen</li> <li>10.2.2 Bepaalde mappen of bestanden scannen</li> <li>10.2.3 Antirootkitscan</li> <li>10.3 Scannen in Windows Verkenner</li> <li>10.4 Scannen vanaf opdrachtregel</li> <li>10.4.1 CMD-scanparameters</li> <li>10.5 Scans plannen</li> <li>10.5.1 Schema-instellingen</li> <li>10.5.2 Hoe er gescand moet worden</li> <li>10.5.3 Wat er gescand moet worden</li> <li>10.6 Overzicht scanresultaten</li> </ul>                                                                                                    | 129<br>129<br>129<br>139<br>140<br>140<br>142<br>142<br>142<br>142<br>142                                    |
|    | <ul> <li>10.2 Vooraf ingestelde scans</li> <li>10.2.1 De hele computer scannen</li> <li>10.2.2 Bepaalde mappen of bestanden scannen</li> <li>10.2.3 Antirootkitscan</li> <li>10.3 Scannen in Windows Verkenner</li> <li>10.4 Scannen vanaf opdrachtregel</li> <li>10.4.1 CMD-scanparameters</li> <li>10.5 Scans plannen</li> <li>10.5.1 Schema-instellingen</li> <li>10.5.2 Hoe er gescand moet worden</li> <li>10.5.3 Wat er gescand moet worden</li> <li>10.6 Overzicht scanresultaten</li> <li>10.7 Details scanresultaten</li> </ul>                                                                                                    | 129<br>129<br>129<br>139<br>140<br>140<br>142<br>142<br>142<br>142<br>152<br>153                             |
|    | <ul> <li>10.2 Vooraf ingestelde scans</li> <li>10.2.1 De hele computer scannen</li> <li>10.2.2 Bepaalde mappen of bestanden scannen</li> <li>10.2.3 Antirootkitscan</li> <li>10.3 Scannen in Windows Verkenner</li> <li>10.4 Scannen vanaf opdrachtregel</li> <li>10.4.1 CMD-scanparameters</li> <li>10.5 Scans plannen</li> <li>10.5.1 Schema-instellingen</li> <li>10.5.2 Hoe er gescand moet worden</li> <li>10.5.3 Wat er gescand moet worden</li> <li>10.6 Overzicht scanresultaten</li> <li>10.7 Details scanresultaten</li> <li>10.7.1 Tabblad Overzicht resultaten</li> </ul>                                                                        | 129<br>129<br>129<br>139<br>140<br>140<br>142<br>142<br>142<br>142<br>152<br>153<br>153                      |
|    | <ul> <li>10.2 Vooraf ingestelde scans</li> <li>10.2.1 De hele computer scannen</li> <li>10.2.2 Bepaalde mappen of bestanden scannen</li> <li>10.2.3 Antirootkitscan</li> <li>10.3 Scannen in Windows Verkenner</li> <li>10.4 Scannen vanaf opdrachtregel</li> <li>10.4.1 CMD-scanparameters</li> <li>10.5 Scans plannen</li> <li>10.5.2 Hoe er gescand moet worden</li> <li>10.5.3 Wat er gescand moet worden</li> <li>10.6 Overzicht scanresultaten</li> <li>10.7 Details scanresultaten</li> <li>10.7.1 Tabblad Overzicht resultaten</li> <li>10.7.2 Tabblad Infecties</li> </ul>                                                                          | 129<br>129<br>129<br>139<br>140<br>140<br>142<br>142<br>142<br>142<br>152<br>153<br>153<br>153               |
|    | <ul> <li>10.2 Vooraf ingestelde scans</li> <li>10.2.1 De hele computer scannen</li> <li>10.2.2 Bepaalde mappen of bestanden scannen</li> <li>10.2.3 Antirootkitscan</li> <li>10.3 Scannen in Windows Verkenner</li> <li>10.4 Scannen vanaf opdrachtregel</li> <li>10.4.1 CMD-scanparameters</li> <li>10.5 Scans plannen</li> <li>10.5.2 Hoe er gescand moet worden</li> <li>10.5.3 Wat er gescand moet worden</li> <li>10.6 Overzicht scanresultaten</li> <li>10.7 Details scanresultaten</li> <li>10.7.1 Tabblad Overzicht resultaten</li> <li>10.7.2 Tabblad Infecties</li> <li>10.7.3 Tabblad Spyware</li> </ul>                                          | 129<br>129<br>129<br>139<br>140<br>140<br>142<br>142<br>142<br>142<br>152<br>153<br>153<br>153               |
|    | <ul> <li>10.2 Vooraf ingestelde scans</li> <li>10.2.1 De hele computer scannen</li> <li>10.2.2 Bepaalde mappen of bestanden scannen</li> <li>10.2.3 Antirootkitscan</li> <li>10.3 Scannen in Windows Verkenner</li> <li>10.4 Scannen vanaf opdrachtregel</li> <li>10.4.1 CMD-scanparameters</li> <li>10.5 Scans plannen</li> <li>10.5.1 Schema-instellingen</li> <li>10.5.2 Hoe er gescand moet worden</li> <li>10.5.3 Wat er gescand moet worden</li> <li>10.6 Overzicht scanresultaten</li> <li>10.7 Details scanresultaten</li> <li>10.7.1 Tabblad Overzicht resultaten</li> <li>10.7.3 Tabblad Spyware</li> <li>10.7.4 Tabblad Waarschuwingen</li> </ul> | 129<br>129<br>129<br>139<br>140<br>140<br>142<br>142<br>142<br>142<br>152<br>153<br>153<br>153<br>153        |
|    | <ul> <li>10.2 Vooraf ingestelde scans</li> <li>10.2.1 De hele computer scannen</li> <li>10.2.2 Bepaalde mappen of bestanden scannen</li> <li>10.2.3 Antirootkitscan</li> <li>10.3 Scannen in Windows Verkenner</li> <li>10.4 Scannen vanaf opdrachtregel</li> <li>10.4.1 CMD-scanparameters</li> <li>10.5 Scans plannen</li> <li>10.5.2 Hoe er gescand moet worden</li> <li>10.5.3 Wat er gescand moet worden</li> <li>10.6 Overzicht scanresultaten</li> <li>10.7.1 Tabblad Overzicht resultaten</li> <li>10.7.2 Tabblad Infecties</li> <li>10.7.3 Tabblad Spyware</li> <li>10.7.5 Tabblad Rootkits</li> </ul>                                              | 129<br>129<br>129<br>139<br>140<br>140<br>142<br>142<br>142<br>142<br>152<br>153<br>153<br>153<br>153<br>153 |

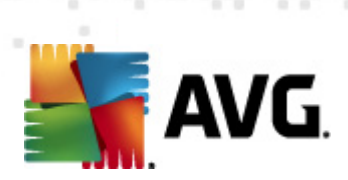

| 10.8 Quarantaine ·····                              | 161 |
|-----------------------------------------------------|-----|
| 11. AVG Updates ·····                               | 163 |
| 11.1 Updateniveaus ·····                            | 163 |
| 11.2 Soorten updates ······                         | 163 |
| 11.3 Updateprocedure                                | 163 |
| 12. Eventhistorie                                   | 165 |
| 13. Veelgestelde vragen en technische ondersteuning | 167 |

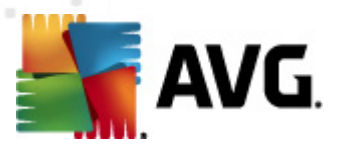

## 1. Inleiding

Deze gebruikershandleiding bevat uitgebreide informatie over AVG Anti-Virus 2011.

#### Gefeliciteerd met uw aankoop van AVG Anti-Virus 2011!

**AVG Anti-Virus 2011** is één van een reeks onderscheiden AVG-producten die zijn ontwikkeld om uw gemoedsrust te bevorderen en uw pc volledig te beschermen. Net als alle andere AVG-producten is **AVG Anti-Virus 2011** volledig opnieuw vormgegeven, vanaf het fundament, om de bekende en geroemde beveiliging van AVG aan te kunnen bieden op een nieuwe, meer gebruiksvriendelijke en efficiëntere manier. Uw nieuwe **AVG Anti-Virus 2011**-product heeft een gestroomlijnde interface gecombineerd met agressievere en snellere scanprocedures. Om het u gemakkelijk te maken zijn meer beveiligingsfuncties geautomatiseerd, en zijn nieuwe, 'intelligente' gebruikersopties toegevoegd, zodat u onze beveiligingsfuncties aan uw wensen kunt aanpassen. Geen compromissen meer tussen veiligheid en gemak!

AVG is ontwikkeld om de omgeving waarin uw computer en netwerk moeten functioneren, te beschermen. Geniet van de volledige bescherming van AVG.

#### Aanbod van alle AVG-producten

- Bescherming die aansluit op de manier waarop u internet gebruikt: bankieren en winkelen, surfen en zoeken, chatten en e-mailen of bestanden downloaden en sociaal netwerken – AVG heeft een beveiligingsproduct voor u
- Bescherming zonder gezeur, waarop meer dan 110 miljoen mensen wereldwijd vertrouwen, gevoed door een wereldwijd netwerk van uiterst deskundige wetenschappers
- Bescherming met deskundige ondersteuning, 24 uur per etmaal

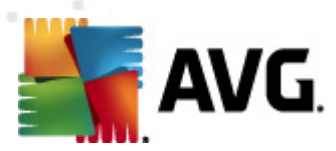

## 2. AVG installatievereisten

#### 2.1. Ondersteunde besturingssystemen

**AVG Anti-Virus 2011** is ontworpen om werkstations met de volgende besturingssystemen te beschermen:

- Windows XP Home Edition SP2
- Windows XP Professional SP2
- Windows XP Professional x64 Edition SP1
- Windows Vista (x86 en x64, alle edities)
- Windows 7 (x86 en x64, alle edities)

(en mogelijk hogere servicepacks voor bepaalde besturingssystemen)

**Opmerking**: het onderdeel <u>Identity Protection</u> wordt niet ondersteund onder Windows en XP x64. U kunt %main\_product\_name\_in\_text%> op deze besturingssystemen installeren, maar dan zonder het onderdeel IDP.

#### 2.2. Minimale en aanbevolen hardwarevereisten

Minimale hardwarevereisten voor AVG Anti-Virus 2011:

- Intel Pentium CPU 1,5 GHz
- 512 MB RAM-geheugen
- 750 MB vrije schijfruimte (voor de installatie)

Aanbevolen hardwarevereisten voor AVG Anti-Virus 2011:

- Intel Pentium CPU 1,8 GHz
- 512 MB RAM-geheugen
- 1400 MB vrije schijfruimte (voor de installatie)

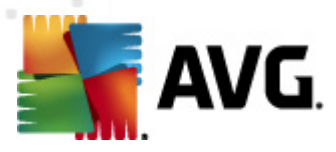

## 3. AVG installatieopties

AVG kan geïnstalleerd worden met het installatiebestand op uw installatie-cd. U kunt het nieuwste installatiebestand echter ook downloaden vanaf de website van AVG (<u>http://www.avg.com/</u>).

Voordat u AVG installeert, raden wij u nadrukkelijk aan de website van AVG(<u>http://www.avg.com/</u>) te bezoeken om na te gaan of er een nieuw installatiebestand is. Zo bent u er zeker van dat u de meest recente versie van AVG Anti-Virus 2011 installeert.

Tijdens het installatieproces wordt naar uw licentie/verkoop-nummer gevraagd. Zorg ervoor dat u het bij de hand hebt voordat u met de installatie begint. Het verkoopnummer staat op de cd-hoes. Als u uw exemplaar van AVG online hebt aangeschaft, hebt u het licentienummer per e-mail ontvangen.

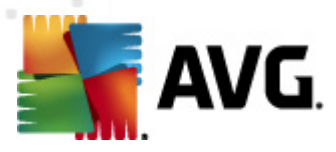

## 4. AVG installatieprocedure

Als u **AVG Anti-Virus 2011** op uw computer wilt installeren, moet u over het meest recente installatiebestand beschikken. U kunt het installatiebestand gebruiken dat op de cd staat die onderdeel uitmaakt van de editie in de doos, maar dat bestand kan verouderd zijn. We raden u daarom aan het nieuwste installatiebestand online op te vragen. U kunt dit downloaden van de AVG-website (<u>http://www.avg.com/</u>), vanaf de pagina <u>Ondersteuningscentrum / Downloads.</u>

De installatieprocedure bestaat uit een reeks dialoogvensters met steeds een korte beschrijving bij elke stap. Hieronder volgt een toelichting op de dialoogvensters:

#### 4.1. Welkom

Bij de start van de installatieprocedure wordt het venster **Welkom** weergegeven. In dat dialoogvenster kiest u de taal die bij de installatie moet worden gebruikt en de standaardtaal voor de AVG-gebruikersinterface. In het bovenste deel van het venster staat een vervolgkeuzelijst met de talen waaruit u kunt kiezen:

| installatieprogramma AVG-software                                                                                                    | ×                                                                                                    |
|----------------------------------------------------------------------------------------------------|----------------------------------------------------------------------------------------------------|
| AVG. Welkom                                                                                                    |                                                                                                    |
| U installeert op dit moment AVG.                                                                                                    | Nederlands -                                                                                                    |
| Door dit product te installeren geeft u aan akkoord te gaan met de volgende be                                                                                                    | palingen en voorwaarden van de []                                                                                                    |
| <b>BELANGRIJK:</b> LEES DEZE OVEREENKOMST ZORGV<br>WETTELIJK CONTRACT OVER HET GEBRUIK VAN<br>TECHNOLOGIES' INZAMELING EN GEBRUIK VAN E<br>IDENTIFICEREN INFORMATIE. DOOR OP DE OPTIE <b>"ACCE</b><br>BEGELEIDENDE SOFTWAREPRODUCT (DE "SOFTWARE<br>ERMEE IN DAT U (IN NAAM VAN UZELF EN DE PAR" | AULDIG DOOR. HET IS EEN<br>I DE SOFTWARE EN AVG<br>BEPAALDE PERSOONLIJK TE<br>EPTEREN" TE KLIKKEN OF HET<br>") TE INSTALLEREN, STEMT U<br>TIJ OP WIENS COMPUTER DE |
|                                                                                                    | AT <u>o</u> rukbare versie                                                                                                    |
|                                                                                                    | <u>A</u> ccepteren Af <u>wij</u> zen                                                                                                    |

**Let op:** u selecteert hier alleen een taal voor de installatieprocedure. De taal die u selecteert, zal als standaardtaal worden geïnstalleerd voor de gebruikersinterface van AVG, samen met Engels, dat automatisch wordt geïnstalleerd. Als u nog meer talen voor de gebruikersinterface wilt installeren, geeft u die op in het installatiedialoogvenster <u>Aangepaste opties</u>.

In dit dialoogvenster staat de volledige tekst van de AVG licentieverklaring. Lees deze tekst zorgvuldig door. Klik op de knop *Accepteren* om aan te geven dat u de tekst hebt gelezen, begrepen en geaccepteerd. Als u niet instemt met de licentieverklaring, klikt u op de knop *Afwijzen*, dan wordt de installatieprocedure meteen afgebroken.

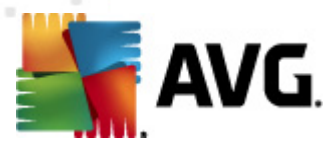

### 4.2. Uw AVG-licentie activeren

In het dialoogvenster *Licentie activeren* wordt u gevraagd uw licentienummer in het tekstveld in te voeren.

Het verkoopnummer vindt u op de cd-verpakking in de doos met **AVG Anti-Virus 2011**. Het licentienummer staat in de bevestiging die u via e-mail hebt ontvangen na aankoop van **AVG Anti-Virus 2011** online. U moet dat nummer precies zo typen als het wordt weergegeven. Als u beschikt over de digitale versie van het licentienummer (*in de e-mail*), is het raadzaam het nummer over te nemen met kopiëren-en-plakken.

| Installatieprogramma AVG-                                                                                           | software                                                                                                    | × |
|----------------------------------------------------------------------------------------------------|----------------------------------------------------------------------------------------------------|---|
| AVG.                                                                                                    | Uw licentie activeren                                                                                                    |   |
| Licentienummer:                                                                                                    | Voorbeeld: 9FULL-NSDRS-KUL4L-UKSFR-L96M9-B2ALT-XWMX3                                                                                                    |   |
| Als u de software voor AV<br>het nummer uit de e-mail t<br>Als u de software in de wir<br>Zorg ervoor dat u het num | 3 2011 online hebt aangeschaft, hebt u uw licentienummer per e-mail ontvangen. We raden u aan<br>e knippen en in dit scherm te plakken, om fouten bij het intypen te voorkomen.<br>ikel hebt gekocht, staat het licentienummer vermeld op de registratiekaart die u in het pakket vindt.<br>mer correct kopieert. |   |
|                                                                                                    | ≤ Terug Volgende ≥ Annuleren                                                                                                    |   |

Klik op de knop Volgende om verder te gaan met de installatieprocedure.

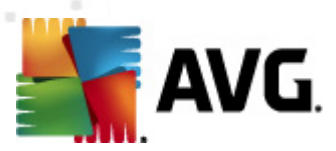

## 4.3. Type installatie selecteren

| Installatieprogramma AVG-software                                                                                                    | ×                                                                                                    |
|----------------------------------------------------------------------------------------------------|----------------------------------------------------------------------------------------------------|
| AVG.<br>Anti-Virus Type insta                                                                                                    | llatie selecteren                                                                                                    |
| Snelle installatie                                                                                                    | × AVG                                                                                                    |
| Kies deze optie als u de standaardconfiguratie van de<br>software wilt installeren. Deze optie biedt optimale<br>bescherming voor de meeste gebruikers. | SCAN NOW<br>UPDATE NOW                                                                                                    |
| Aangepaste installatie                                                                                                    | PROTECTED                                                                                                    |
| Deze optie wordt alleen aangeraden voor ervaren<br>gebruikers. Hiermee kunt u de configuratie van het<br>systeem wijzigen.                              | <ul> <li>Installeert en toont de gadget van AVG 2011. Een<br/>perfect hulpmiddel voor uw scan- en bijwerkacties<br/>(aanbevolen)</li> </ul> |
|                                                                                                    | ≤ Terug Volgende ≥ Annuleren                                                                                                    |

In het dialoogvenster **Installatietype selecteren** kunt u kiezen uit twee soorten installaties: **Snelle installatie** en **Aangepaste installatie**.

We raden de meeste gebruikers aan de **snelle standaardinstallatie** te gebruiken, waarbij AVG in een automatische modus wordt geïnstalleerd met vooraf door de leverancier ingestelde instellingen. Die configuratie combineert maximale bescherming met een efficiënt gebruik van bronnen. Als het in de toekomst nodig mocht blijken om de configuratie aan te passen, kunt u dat altijd vanuit de toepassing AVG doen. Als u de optie **Snelle installatie** hebt gekozen, klikt u op de knop **Volgende** om naar het volgende dialoogvenster <u>De AVG Werkbalk Beveiliging installeren</u> te gaan.

*Een aangepaste installatie* is alleen aanbevolen voor ervaren gebruikers die een goede reden hebben om AVG te installeren met afwijkende instellingen, bijvoorbeeld om te voldoen aan specifieke systeemvereisten. Als u deze optie hebt geselecteerd, klikt u op de knop *Volgende* om naar het dialoogvenster <u>*Aangepaste opties*</u> te gaan.

In het rechterdeelvenster staat het selectievakje voor de <u>AVG-gadget</u> (ondersteund onder Windows Vista/Windows 7). Als u de gadget wilt installeren, schakelt u het selectievakje in. De <u>AVG-gadget</u> is dan toegankelijk vanaf de Windows Sidebar, en biedt u directe toegang tot de belangrijkste functies van uw **AVG Anti-Virus 2011**, i.e. <u>scannen</u> en <u>updates</u>.

<code>AVG</code> Anti-Virus 2011 © 2011 Copyright AVG Technologies CZ, s.r.o. Alle rechten voorbehouder

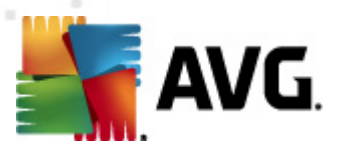

## 4.4. Aangepaste opties

In het dialoogvenster Aangepaste opties kunt u twee parameters opgeven voor de installatie:

| Installatieprogramma AVG-software                                                                                                    |                                                                    | ×                                                                 |
|----------------------------------------------------------------------------------------------------|--------------------------------------------------------------------|-------------------------------------------------------------------|
| AVG.<br>Anti-Virus                                                                                                    | Aangepaste opties                                                  |                                                                   |
| Doelmap                                                                                                    |                                                                    |                                                                   |
| Hieronder staat de standaarddoelmap. Kli<br>standaardinstellingen te handhaven.                                                                                                    | k op de knop Bladeren als u een ande                               | ere map wilt kiezen, al raden we u aan de                         |
| C:\Program Files\AVG\AVG10\                                                                                                    |                                                                    | <u>B</u> laderen                                                  |
| Onderdelen selecteren                                                                                                    |                                                                    |                                                                   |
| AVG 2011     Second Stress Stress Stres | he Bat!<br>r (voor alle overige e-mailtoepas:<br>licrosoft Outlook | Selecteer een onderdeel om de beschrijving<br>daarvan te bekijken |
| Extra geïnstalleerde talen                                                                                                    |                                                                    | Standaard                                                         |
|                                                                                                    | F                                                                  |                                                                   |
|                                                                                                    | <u>≤</u> Terug                                                     | Volgende ≥ Annuleren                                              |

#### Doelmap

In het gedeelte **Doelmap** geeft u op waar u **AVG Anti-Virus 2011** wilt installeren. Standaard wordt AVG geïnstalleerd in de map Program Files op station C:. Als u de voorkeur geeft aan een andere locatie, klikt u op de knop **Bladeren** om de mapstructuur weer te geven, en selecteert u de map van uw keuze.

#### Onderdelen selecteren

In het dialoogvenster **Onderdelen selecteren** staat een overzicht van alle onderdelen van **AVG Anti-Virus 2011** die kunnen worden geïnstalleerd. Als de standaardinstellingen niet voldoen, kunt u onderdelen toevoegen of verwijderen.

# U kunt echter alleen kiezen uit onderdelen die deel uitmaken van de door u gekochte AVG Edition!

Als u in de lijst **Onderdelen selecteren** een item selecteert, wordt rechts een korte beschrijving van het onderdeel weergegeven. Raadpleeg het <u>Onderdelenoverzicht</u> van deze documentatie voor meer informatie over de functionaliteit van de onderdelen. Klik op de knop **Standaard** om de standaardconfiguratie, ingesteld door de leverancier, te herstellen.

Klik op de knop Volgende om door te gaan.

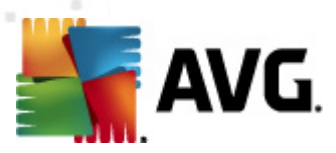

## 4.5. De AVG Werkbalk Beveiliging installeren

| Installatieprogramma AVG-software                                       |                                                    |  |
|-------------------------------------------------------------------------|----------------------------------------------------|--|
| AVG.<br>Anti-Virus                                                      | AVG Werkbalk Beveiliging installeren               |  |
| Ik wil mijn internetbescherming ver<br>Visuele waarschuwingen voor Link | beteren met de <b>AVG Werkbalk Beveiliging:</b>    |  |
| Probleemloos Eacebook - en Sk                                           |                                                    |  |
| Melding van binnenkomende e-ma                                          | ail (Gmail, Yabool Mail, Hotmail en andere e-mail) |  |
| En lokaal Weerbericht en Nieu                                           |                                                    |  |
| Sac Sac Sac Sac Sac Sac Sac Sac Sac Sac                                 | Afety Alert Skype Facebook                         |  |
| Ik wil AVG Secure Search instellen a                                    | als standaardzoekmachine                           |  |
|                                                                         | ≤ Terug Volgende ≥ Annuleren                       |  |

In het dialoogvenster **De AVG Werkbalk Beveiliging installeren** bepaalt u of u de <u>AVG Werkbalk</u> <u>Beveiliging</u> wilt installeren. Dit onderdeel wordt automatisch in uw internetbrowser geïnstalleerd ( browsers die momenteel ondersteund worden, zijn Microsoft Internet Explorer versie 6.0 of hoger en Mozilla Firefox versie 3.0 of hoger) als u de standaardinstellingen ongewijzigd laat, en biedt een uitgebreide online bescherming terwijl u op internet surft.

U kunt bovendien besluiten om AVG Secure Search (powered by Google) in te stellen als standaardzoekmachine. Schakel in dat geval het desbetreffende selectievakje niet uit.

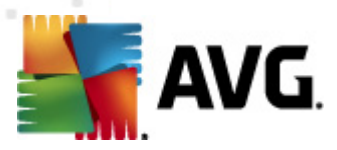

### 4.6. Installatievoortgang

In het dialoogvenster **Voortgang installatie** wordt de voortgang van de installatieprocedure weergegeven, u hoeft zelf niets te doen.

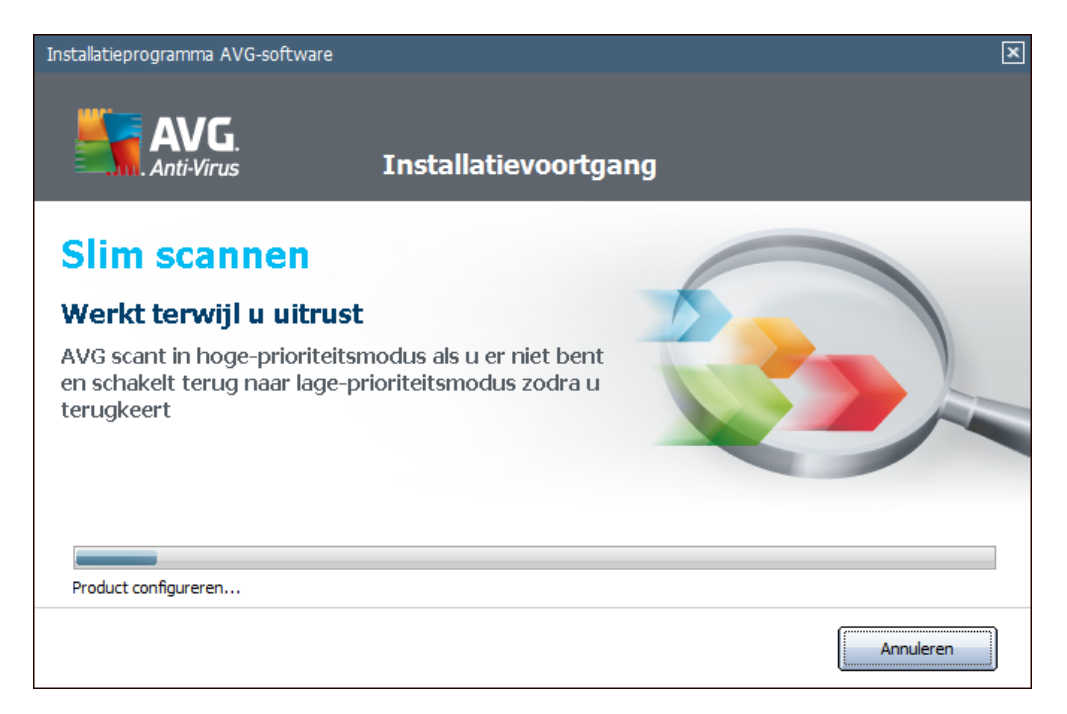

Als het installatieproces is voltooid, wordt automatisch het volgende dialoogvenster geopend.

## 4.7. Installatie voltooid

| Installatieprogramma AVG-software                                                                                                    |
|----------------------------------------------------------------------------------------------------|
| AVG.<br>Anti-Virus Installatie is geslaagd                                                                                                    |
| ☑ Ik wil deelnemen aan de webbeveiliging van AVG 2011 en programma voor productverbetering om mijn bescherming te verbeteren in overeenstemming met Privacybeleid van AVG 2011 |
|                                                                                                    |
|                                                                                                    |
|                                                                                                    |

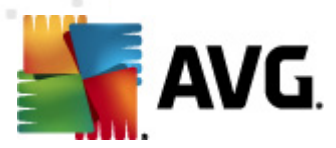

Het dialoogvenster *Installatie voltooid* vormt de bevestiging van het feit dat AVG Anti-Virus 2011 is geïnstalleerd en geconfigureerd.

We verzoeken u in dit dialoogvenster uw contactgegevens aan ons door te geven, zodat we u informatie en nieuws met betrekking tot uw product kunnen toezenden. Onder het registratieformulier staan de volgende twee opties:

- Ja, houd mij op de hoogte van beveiligingsnieuws en stuur me speciale aanbiedingen voor AVG 2011 via e-mail – met een vinkje in dit selectievakje geeft u aan dat u op de hoogte wilt blijven van de ontwikkelingen op het gebied van internetbeveiliging, en graag informatie wilt ontvangen over speciale aanbiedingen, verbeteringen, upgrades, enz. voor producten van AVG.
- Ik ga akkoord met deelname aan het AVG 2011-programma voor internetveiligheid en het productverbeteringsprogramma... – met een vinkje in dit selectievakje geeft u aan dat u wilt deelnemen aan het productverbeteringsprogramma (*zie <u>AVG Geavanceerde</u>* instellingen / Productverbeteringsprogramma voor meer informatie), waarmee anoniem gegevens worden verzameld over gedetecteerde bedreigingen om de algehele veiligheid op internet te vergroten.

Een herstart van de computer is vereist voor het voltooien van de installatie: maak een keuze voor **Nu** *herstarten*, of uitstel van een herstart – *Later herstarten*.

**Opmerking:** als u een zakelijke AVG-licentie hebt en er eerder voor hebt gekozen om Extern beheer te installeren (zie <u>Aangepaste opties</u>), wordt het dialoogvenster bij een voltooide installatie als volgt weergegeven:

U dient AVG-Datacentergegevens op te geven – voer de verbindingsstring naar het AVG-Datacenter als volgt in: server:poort. Als die informatie op dat moment niet beschikbaar is, kunt u het veld leeg laten en kunt u de instelling later opgeven in het dialoogvenster **Geavanceerde instellingen / Extern beheer.** Raadpleeg de gebruikershandleiding voor de AVG Business Edition voor meer informatie over AVG Extern beheer; u kunt die handleiding downloaden van de website van AVG (<u>http://www.avg.com/</u>).

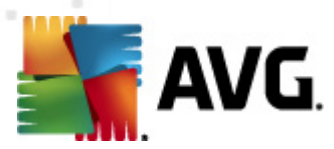

## 5. Na de installatie

#### 5.1. Productregistratie

Registreer na het voltooien van de installatie van **AVG Anti-Virus 2011** uw product online op de website van AVG (<u>http://www.avg.com/</u>), pagina *Registratie* (*Volg de instructies op de pagina*). Na de registratie krijgt u volledige toegang tot uw gebruikersaccount bij AVG, de AVG Update nieuwsbrief en andere services die alleen beschikbaar zijn voor geregistreerde gebruikers.

### 5.2. Toegang tot gebruikersinterface

U kunt de AVG gebruikersinterface op meerdere manieren openen:

- dubbelklik op het <u>AVG-pictogram in het systeemvak</u>
- · dubbelklik op het pictogram van AVG op het bureaublad
- dubbelklik op de statusregel onder in de <u>AVG gadget</u> (<u>, als die is geïnstalleerd</u>; ondersteund door Windows Vista/ Windows 7)
- kies Start/Programma's/AVG 2011/AVG Gebruikersinterface
- van de <u>AVG werkbalk Beveiliging</u> met de optie AVG starten

#### 5.3. Volledige computerscan

Het risico bestaat dat er een computervirus naar uw computer is overgebracht voordat u **AVG Anti-Virus 2011** hebt geïnstalleerd. Voer daarom een volledige <u>scan van de computer</u> uit om zeker te weten dat uw pc niet geïnfecteerd is.

Zie voor instructies voor het uitvoeren van een scan van uw computer het hoofdstuk AVG scannen.

#### 5.4. De EICAR-test

Als u zeker wilt weten of **AVG Anti-Virus 2011** juist is geïnstalleerd, kunt u de EICAR-test uitvoeren.

De Eicar-test is een standaardmethode die absoluut veilig is, waarmee u kunt testen of uw antivirussysteem goed functioneert. U kunt het Eicar-virus doorgeven omdat het geen echt virus betreft en omdat het geen viruscodefragmenten bevat. De meeste producten reageren op deze test alsof het een echt virus betreft (*het bestand heeft meestal een duidelijke naam, zoals "EICAR-AV-Test"*). U kunt het Eicar-virus downloaden vanaf de Eicar-website op www.eicar.com. U vindt hier ook de benodigde informatie voor het uitvoeren van de Eicar-test.

Download het bestand *eicar.com* en sla het op naar uw lokale vaste schijf. Het onderdeel <u>Online</u> <u>shield</u> geeft onmiddellijk een waarschuwing weer nadat u de download van het testbestand hebt bevestigd. Deze waarschuwing toont aan dat AVG goed op uw computer is geïnstalleerd.

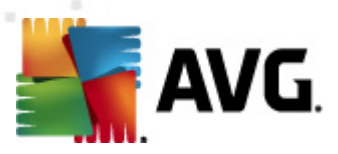

| 📲 Waarschuwing van AVG Online Shield 🛛 💽 |                                                                                                    |         |
|------------------------------------------|----------------------------------------------------------------------------------------------------|---------|
| Bedreiging is geblokkeerd!               |                                                                                                    |         |
| Bestandsnaam:<br>Bedreiging naam:        | Bestandsnaam:       www.eicar.org/download/eicar.com         Bedreiging naam:       Virus herkend EICAR_Test (Meer info) |         |
| Details weergeve                         | 1                                                                                                    | Sluiten |

U kunt ook de gecomprimeerde versie van het EICAR 'virus' downloaden van <u>http://www.eicar.com (</u> als eicar\_com.zip). <u>Online Shield</u> laat toe dat u dit bestand downloadt en op uw locale schijf opslaat, maar zodra u de zip probeert uit te pakken, detecteert <u>Resident Shield</u> het 'virus'. Als het Eicar-testbestand niet als virus door AVG wordt gedetecteerd, moet u uw programmaconfiguratie opnieuw controleren.

#### 5.5. AVG standaardconfiguratie

De standaardconfiguratie (*dat wil zeggen de manier waarop de toepassing functioneert meteen na installatie*) van **AVG Anti-Virus 2011** is het werk van de leverancier van de software: alle onderdelen en functies zijn zo ingesteld dat de toepassing optimaal presteert.

#### Wijzig de configuratie van AVG niet, tenzij er een goede reden is om dat wel te doen! Wijzigingen in de instellingen dienen alleen te worden uitgevoerd door ervaren gebruikers.

U kunt een paar minder belangrijke instellingen van <u>AVG-onderdelen</u> meteen in de gebruikersinterface van de onderdelen wijzigen. Als u de AVG-configuratie beter op uw wensen wilt laten aansluiten, opent u het venster met <u>Geavanceerde instellingen AVG</u>: open het menu **Extra -** > **Geavanceerde instellingen** en bewerk de configuratie van AVG in het dialoogvenster <u>Geavanceerde instellingen AVG</u> dat dan wordt geopend.

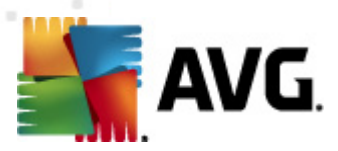

## 6. AVG gebruikersinterface

AVG Anti-Virus 2011 wordt geopend met het hoofdvenster:

| AVG Anti-Virus 2011<br>Bestand Onderdelen Historie                                       | Extra Help                                                                                                    | - • • |  |  |
|------------------------------------------------------------------------------------------|----------------------------------------------------------------------------------------------------|-------|--|--|
| AVG.<br>Anti-Virus                                                                       | U bent beschermd.<br>Alle beveiligingsfuncties zijn up-to-date en functioneren correct.                                                               |       |  |  |
|                                                                                          | Beveiligingscomponenten en statusoverzicht                                                                                                    |       |  |  |
| Nu scannen                                                                               | Arti-Virus Actief Arti-Spyware Actief Resident Shield                                                                                                 |       |  |  |
| Scanopties                                                                               | Family Safety<br>Nu activeren IveKive<br>Nu activeren IveKive<br>Nu activeren IveKive<br>Nu activeren IveKive<br>Nu activeren IveKive<br>Nu activeren |       |  |  |
| Laaiste upuate: 5/20/11, 12:20 PM                                                        | Licentie Online Shield Actief Actief Actief Actief                                                                                                    |       |  |  |
|                                                                                          | Identity Protection<br>Actief<br>Werkbalk<br>Beveiliging<br>C Actief                                                                                  |       |  |  |
| ••••                                                                                     | Beschrijving van geselecteerd onderdeel                                                                                                    |       |  |  |
| Virusdatabase: 1500/3649<br>AVG versie: 10.0.1375<br>Vervaldatum licentie:<br>12/31/2014 | Beschrijving geselecteerd onderdeel (er is nu geen onderdeel geselecteerd).                                                                           |       |  |  |
| X Melding weergeven                                                                      |                                                                                                    |       |  |  |

Het hoofdvenster is onderverdeeld in een aantal secties:

- **Systeemmenu** (de menubalk boven in het venster), het standaardmenu voor het navigeren naar alle onderdelen, services en functies van AVG <u>details >></u>
- Info Beveiligingsstatus (bovenste deel van het venster), informatie over de huidige status van AVG - <u>details >></u>
- Snelkoppelingen (linker deelvenster), koppelingen naar de belangrijkste en meest gebruikte AVG-functies - <u>details >></u>
- Onderdelenoverzicht (centrale deel van het venster), overzicht van alle ge

   önderdelen van AVG details >>
- Statistieken (links onder in het venster), alle statistische gegevens over de uitvoering van de programma's - details >>
- **Pictogram systeemvak** (rechts onder in het bureaublad van Windows, in het systeemvak), indicatie van de huidige status van AVG <u>details >></u>
- AVG gadget (Windows Sidebar, ondersteund in Windows Vista/7), snelle toegang tot scans en updates van AVG - <u>details >></u>

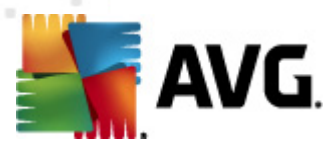

### 6.1. Systeemmenu

De *menubalk* is de standaardingang voor de navigatiestructuur die in alle Windows-toepassingen wordt gebruikt. Deze is horizontaal aan de bovenrand van het hoofdvenster van AVG Anti-Virus 2011 geplaatst. Met behulp van het systeemmenu heeft u toegang tot de AVG onderdelen, functies en services.

Het systeemmenu is onderverdeeld in vijf secties:

#### 6.1.1. Bestand

• *Afsluiten* - afsluiten van de AVG Anti-Virus 2011-gebruikersinterface. De AVG toepassing zal echter op de achtergrond actief blijven en uw computer is nog steeds beschermd!

#### 6.1.2. Onderdelen

Het menu <u>Onderdelen</u> heeft koppelingen voor het openen van de standaardpagina van alle geïnstalleerde AVG-onderdelen:

- Systeemoverzicht weergeven van het standaard dialoogvenster met het overzicht van alle geïnstalleerde onderdelen en hun status
- Anti-Virus biedt uw computer bescherming tegen virussen die uw computer proberen binnen te dringen – <u>details >></u>
- Anti-Spyware beschermt uw computer tegen spyware en adware details >>
- LinkScanner controleert zoekresultaten die in uw browser worden weergegeven details
   >>
- E-mailscanner controleert alle binnenkomende en uitgaande e-mail op virussen details >>
- Veiligheid voor het gezinbewaking van de online activiteiten van kinderen en bescherming tegen ongepaste inhoud van websites – <u>details >></u>
- LiveKive automatische back-up van gegevens online <u>details >></u>
- Resident Shield wordt op de achtergrond uitgevoerd en scant bestanden als ze worden gekopieerd, geopend of opgeslagen – <u>details >></u>
- Updatebeheer beheert alle AVG updates details >>
- Licentie bevat informatie over het licentienummer, -type en de vervaldatum details >>
- Online Shield scant alle gegevens die door een webbrowser worden gedownload <u>details</u>
   >>
- Anti-Rootkit detecteert programma's en technologieën die proberen malware te camoufleren – <u>details >></u>
- PC Analyzer Verzorgt informatie over de status van de computer details >>

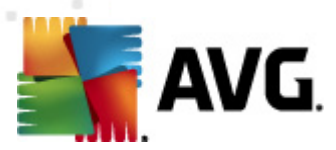

- Identity Protection anti-malware-onderdeel gericht op het voorkomen van diefstal van waardevolle persoonlijke digitale gegevens – <u>details >></u>
- Werkbalk Beveiliging AVG-functionaliteit direct beschikbaar vanuit de webbrowser details >>
- **Extern beheer** wordt alleen weergegeven in AVG Business Editions als u tijdens het installatieproces hebt aangegeven dat het onderdeel moest worden geïnstalleerd

#### 6.1.3. Historie

- <u>Scanresultaten</u> de AVG testinterface wordt geopend, in het bijzonder het dialoogvenster <u>Overzicht scanresultaten</u>
- <u>Resident Shield detectie</u> er wordt een overzicht geopend met bedreigingen die zijn gedetecteerd door <u>Resident Shield</u>
- <u>E-mailscannerdetectie</u> er wordt een overzicht geopend met bijlagen bij e-mailberichten die als gevaarlijk zijn gedetecteerd door het onderdeel <u>E-mailscanner</u>
- <u>Online Shield resultaten</u> er wordt een overzicht geopend met bedreigingen die zijn gedetecteerd door <u>Online Shield</u>
- <u>Quarantaine</u> de interface van de <u>Quarantaine</u> wordt geopend, waar AVG alle gedetecteerde infecties opslaat die om de een of andere reden niet automatisch kunnen worden hersteld. In de quarantaine worden de geïnfecteerde bestanden geïsoleerd, zodat uw computer veilig blijft, terwijl het opslaan van de bestanden eventueel herstel van de bestanden in de toekomst mogelijk maakt
- <u>Logboek Eventhistorie</u> het dialoogvenster wordt geopend met de geschiedenis van alle vastgelegdeAVG Anti-Virus 2011acties van

#### 6.1.4. Extra

- <u>Computer scannen</u> de <u>AVG Scaninterface</u> wordt geopend en een scan van de volledige computer wordt gestart.
- <u>Scan geselecteerde map</u> de <u>AVG Scaninterface</u> wordt geopend, zodat u in de bestandsstructuur van uw computer mappen en bestanden kunt selecteren die moeten worden gescand.
- <u>Bestand scannen</u> u kunt in de bestandsstructuur van de computer een enkel bestand selecteren dat u wilt scannen.
- <u>Update</u> automatisch de updateprocedure starten van AVG Anti-Virus 2011.
- **Bijwerken vanuit directory** de updateprocedure wordt gestart aan de hand van updatebestanden in een bepaalde map op de lokale vaste schijf. Deze optie wordt echter alleen aanbevolen als noodprocedure, bijvoorbeeld onder omstandigheden waarbij er geen verbinding is met internet (*uw computer is bijvoorbeeld geïnfecteerd en afgesloten van internet; uw computer is aangesloten op een netwerk zonder verbinding met internet, enz.*). Selecteer in het venster dat wordt geopend, de map waarin u eerder het updatebestand hebt

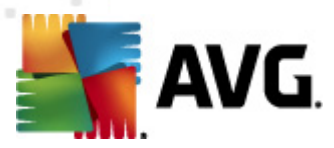

opgeslagen, en start de updateprocedure.

• <u>Geavanceerde instellingen</u> – het dialoogvenster <u>AVG Geavanceerde instellingen</u> wordt geopend waarin u de configuratie van AVG Anti-Virus 2011 kunt wijzigen. Over het algemeen is het raadzaam de standaardinstellingen aan te houden, zoals die zijn ingesteld door de leverancier van de software.

#### 6.1.5. Help

- Inhoud de Help-bestanden van AVG worden geopend
- Online Help de website van AVG (<u>http://www.avg.com/</u>) wordt geopend op de pagina voor klantenservice
- Uw AVG-web de website van AVG (http://www.avg.com/) openen
- Over virussen & bedreigingen de online <u>Virusencyclopedie</u>wordt geopend, waarin u gedetailleerde informatie kunt zoeken over bekende virussen
- <u>Opnieuw activeren</u> het dialoogvenster **AVG** activeren wordt geopend met de gegevens die u heeft opgegeven in het dialoogvenster <u>AVG</u> aanpassen van de installatieprocedure. In dit dialoogvenster kunt u uw licentienummer invoeren ter vervanging van ofwel het verkoopnummer (*het nummer waarmee u AVG heeft geïnstalleerd*), ofwel het oude licentienummer (*bijvoorbeeld bij het upgraden naar een nieuw product van AVG*).
- <u>Nu registreren</u> verbinding maken met de registratiepagina van de website van AVG (<u>http://www.avg.com/</u>). Voer uw registratiegegevens in; alleen klanten die hun AVG product registreren komen in aanmerking voor gratis technische ondersteuning.

**Opmerking**: Als u de proefversie van **AVG Anti-Virus 2011** gebruikt, worden de laatste twee items weergegeven als **Nu kopen** en **Activeren**, zodat u de volledige versie van het programma meteen kunt kopen. Als u **AVG Anti-Virus 2011** hebt geïnstalleerd met een verkoopnummer, worden deze items weergegeven als **Registreren** en **Activeren**. Zie voor meer informatie het gedeelte <u>Licentie</u> in deze documentatie.

 Info over AVG - het dialoogvenster Info wordt geopend met vijf tabbladen met gegevens over de programmanaam, versie van programma en virusdatabase, systeeminformatie, licentieverklaring en contactgegevens van AVG Technologies CZ.

#### 6.2. Info Beveiligingsstatus

De sectie *Info Beveiligingsstatus* bevindt zich in het bovenste deel van het hoofdvenster van AVG. In deze sectie staat altijd informatie over de huidige beveiligingsstatus van **AVG Anti-Virus 2011**. Hieronder volgt een overzicht van de pictogrammen die in deze sectie kunnen worden weergegeven, en hun betekenis:

– Het groene pictogram duidt erop dat AVG volledig functioneert. Uw computer is volledig beveiligd, de bestanden zijn bijgewerkt en alle geïnstalleerde onderdelen werken correct.

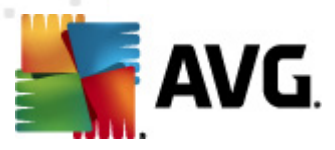

– Een oranje pictogram is een waarschuwing dat een of meer onderdelen onjuist zijn geconfigureerd en dat u de desbetreffende eigenschappen/instellingen moet controleren. Er is geen wezenlijk probleem opgetreden in AVG; waarschijnlijk hebt u gewoon om de een of andere reden een onderdeel uitgeschakeld. U wordt nog steeds beschermd door AVG. Neem echter wel even de tijd om de instellingen van het problematische onderdeel te controleren! De naam van het onderdeel wordt aangegeven in de sectie *Info Beveiligingsstatus*.

Dit pictogram wordt ook weergegeven als u om één of andere reden hebt besloten om <u>de</u> <u>foutstatus van een onderdeel te negeren</u> (*de optie* "Onderdeelstatus negeren" is beschikbaar via het snelmenu dat wordt geopend door te klikken met de rechtermuisknop op het pictogram van het betreffende onderdeel in het onderdeeloverzicht van het hoofdvenster van AVG). U dient deze optie mogelijk te gebruiken in een specifieke situatie, maar het wordt ten zeerste aanbevolen om de optie "**Onderdeelstatus negeren**" zo snel mogelijk uit te schakelen.

Een rood pictogram geeft aan dat er een kritieke situatie is! Eén of meer onderdelen functioneren niet correct en AVG kan uw computer niet beschermen. Besteed onmiddellijk aandacht aan het probleem en probeer het te verhelpen. Als het u niet lukt de fout zelf te herstellen, neem dan contact op met het team van de <u>Technische ondersteuning van AVG</u>.

Als de instellingen van AVG niet zijn ingesteld voor optimaal presteren, wordt een nieuwe knop met de naam Repareren (of Alles repareren als het probleem meer dan één onderdeel betreft) weergegeven naast de informatie over de beveiligingsstatus. Klik op die knop om een automatisch proces voor programmacontrole en -configuratie te starten. Dat is een eenvoudige manier om AVG in te stellen op optimaal presteren en de hoogste graad van veiligheid te bereiken!

We raden u nadrukkelijk aan de sectie Info Beveiligingsstatus goed in de gaten te houden en in het geval van een probleem, daar meteen aandacht aan te besteden en te proberen het probleem op te lossen. Uw computer loopt anders gevaar!

**Opmerking:** *u* kunt ook, wanneer *u* maar wilt, statusinformatie over AVG opvragen via het <u>systeemvakpictogram</u>.

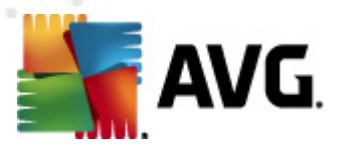

## 6.3. Snelkoppelingen

*Met behulp van snelkoppelingen (in het linker deelvenster van de <u>AVG gebruikersinterface</u>) kunt u snel de belangrijkste en meest gebruikte functies van AVG oproepen:* 

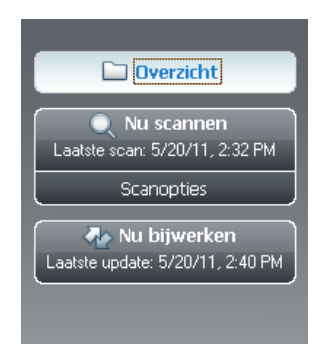

- Overzicht klik op deze snelkoppeling om vanuit een geopend dialoogvenster van AVG terug te keren naar het Overzicht van alle geïnstalleerde onderdelen – zie het hoofdstuk
   Overzicht van onderdelen >>
- Nu scannen standaard biedt de knop (scantype, datum laatste scanstart) informatie over de laatste gestarte scan. U kunt met de opdracht Nu scannen diezelfde scan opnieuw starten, maar u kunt ook met de koppeling Scanopties de scaninterface van AVG openen, waarin u scans kunt uitvoeren, scans kunt plannen, of de parameters voor scans kunt wijzigen – zie het hoofdstuk <u>AVG scannen >></u>
- Nu bijwerken de koppeling biedt de datum van de laatste keer dat het updateproces is gestart. Klik op de knop om de update-interface te openen en het updateproces direct uit te voeren – zie het hoofdstuk <u>AVG Updates >></u>

Deze snelkoppelingen zijn te allen tijde beschikbaar in de gebruikersinterface. Zodra u op een snelkoppeling klikt om een bepaalde procedure uit te voeren, wordt weliswaar een nieuw dialoogvenster geopend, maar de snelkoppelingen blijven niettemin beschikbaar. Bovendien wordt de uitgevoerde procedure grafisch weergegeven.

#### 6.4. Overzicht van onderdelen

De sectie **Overzicht van onderdelen** staat in het middelste gedeelte van de <u>AVG</u> gebruikersinterface. De sectie is onderverdeeld in twee gedeelten:

- Een overzicht van alle geïnstalleerde onderdelen dat bestaat uit een deelvenster met het pictogram van het onderdeel en de informatie of het desbetreffende onderdeel actief is of niet.
- Beschrijving van een geselecteerd onderdeel

De sectie **Overzicht van onderdelen** in **AVG Anti-Virus 2011** bevat informatie over de volgende onderdelen:

• Anti-Virus biedt uw computer bescherming tegen virussen die uw computer proberen

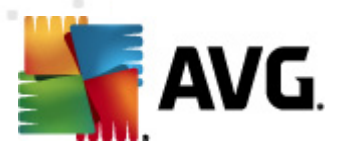

binnen te dringen - details >>

- Anti-Spyware beschermt uw computer tegen spyware en adware details >>
- LinkScanner controleert zoekresultaten die in uw browser worden weergegeven details
   >>
- *E-mailscanner* controleert alle binnenkomende en uitgaande e-mail op virussen <u>details</u>
- Resident Shield wordt op de achtergrond uitgevoerd en scant bestanden als ze worden gekopieerd, geopend of opgeslagen – <u>details >></u>
- Veiligheid voor het gezinbewaking van de online activiteiten van kinderen en bescherming tegen ongepaste inhoud van websites – <u>details >></u>
- LiveKive automatische back-up van gegevens online <u>details >></u>
- Updatebeheer beheert alle AVG updates details >>
- Licentie bevat informatie over het licentienummer, -type en de vervaldatum details >>
- Online Shield scant alle gegevens die door een webbrowser worden gedownload <u>details</u>
   >>
- Anti-Rootkit detecteert programma's en technologieën die proberen malware te camoufleren – <u>details >></u>
- PC Analyzer Verzorgt informatie over de status van de computer details >>
- Identity Protection anti-malware-onderdeel gericht op het voorkomen van diefstal van waardevolle persoonlijke digitale gegevens – <u>details >></u>
- Werkbalk Beveiliging AVG-functionaliteit direct beschikbaar vanuit de webbrowser
- *Extern beheer* wordt alleen weergegeven in AVG Business Editions als u tijdens het installatieproces hebt aangegeven dat het onderdeel moest worden geïnstalleerd

Klik op het pictogram van een onderdeel om het in het overzicht van onderdelen te selecteren. Dan wordt in het onderste deel van de gebruikersinterface ook de beschrijving van de basisfunctionaliteit van het onderdeel weergegeven. Dubbelklik op een pictogram om de interface van het onderdeel, met een lijst elementaire statistische gegevens, te openen.

Klik met de rechtermuisknop op een pictogram van een onderdeel om een snelmenu te openen: behalve het openen van de grafische interface van het onderdeel kunt u ook **Onderdeelstatus negeren** selecteren. Selecteer deze optie om aan te geven dat u zich bewust bent van de <u>foutstatus</u> van het onderdeel, maar dat u om een bepaalde reden uw AVG ongewijzigd wilt laten en niet wilt worden gewaarschuwd door het <u>systeemvakpictogram</u>.

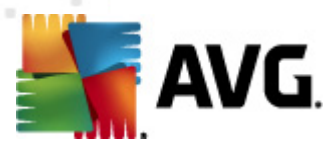

## 6.5. Statistieken

De sectie **Statistieken** bevindt zich links onder in de <u>AVG gebruikersinterface</u>. Deze bevat een lijst met informatie over het functioneren van het programma.

- Virusdatabase informatie over de huidige geïnstalleerde versie van de virusdatabase
- AVG-versie informatie over de geïnstalleerde AVG-versie (een nummer met de opmaak 10.0.xx, waarbij 10.0 de productversie is en xx voor het typenummer staat)
- Vervaldatum licentie de vervaldatum van uw AVG-licentie

#### 6.6. Systeemvakpictogram

*Het systeemvakpictogram* (op de Taakbalk van Windows) geeft de huidige status van AVG Anti-Virus 2011 aan. Het pictogram wordt steeds weergegeven in het systeemvak, ongeacht of het hoofdvenster van AVG is geopend of gesloten:

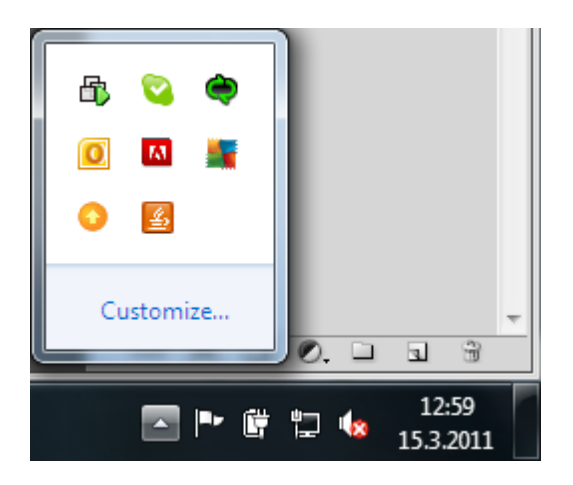

Als alle kleuren te zien zijn , geeft het **systeemvakpictogram** aan dat alle AVG-onderdelen actief zijn en geheel naar behoren werken. Het systeemvakpictogram van AVG kan ook worden weergegeven in vier kleuren als AVG een foutstatus heeft, maar u geheel op de hoogte bent van deze situatie en bewust hebt besloten <u>de onderdeelstatus te negeren</u>. Een pictogram met een uitroepteken duidt op een probleem (*niet-actief onderdeel, foutstatus, enz.*). Dubbelklik op het **systeemvakpictogram** om het hoofdvenster te openen en een onderdeel aan te passen.

Het systeemvakpictogram geeft bovendien informatie over huidige activiteiten van AVG en mogelijke statuswijzigingen in het programma (*bijv. automatische start van een geplande scan of update, een wijziging van een onderdeelstatus, een foutstatus, …*) via een pop-upvenster dat wordt geopend vanuit het systeemvakpictogram van AVG:

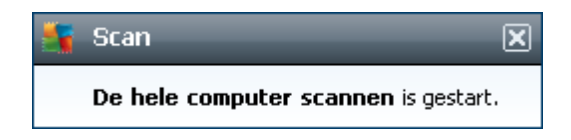

U kunt door op het systeem vak pictogram te dubbelklikken op elk gewenst moment snel het

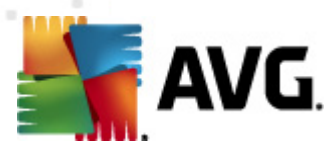

hoofdvenster van AVG openen. Als u met de rechtermuisknop op het **systeemvakpictogram** klikt, opent u een snelmenu met de volgende opties:

- AVG gebruikersinterface openen klik op de optie als u de AVG gebruikersinterface
- Scans -
- Voer PC Analyzer uit het programma PC Analyzer starten
- Actieve scans deze optie wordt alleen weergegeven als op dat moment een scan wordt uitgevoerd. U kunt dan vervolgens de scanprioriteit voor die scan wijzigen, de scan onderbreken of afbreken. Bovendien zijn de volgende acties mogelijk: *Prioriteit instellen voor alle scans, Alle scans onderbreken* en *Alle scans afbreken*.
- Nu bijwerken onmiddellijk starten van een update
- Help het Helpbestand openen op de introductiepagina

#### 6.7. AVG gadget

**AVG gadget** wordt weergegeven op het Windows Bureaublad(*Windows Sidebar* De toepassing wordt alleen ondersteund voor de besturingssystemen Windows Vista en Windows 7. **AVG gadget** biedt directe toegang tot de belangrijkste functies van **AVG Anti-Virus 2011**, namelijk <u>scannen</u> en <u>updates</u>:

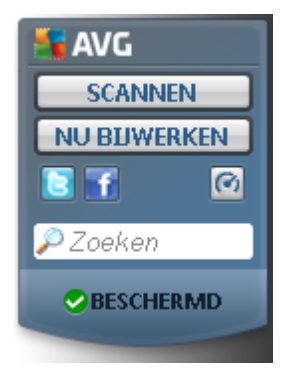

AVG gadget biedt de volgende opties voor snelle toegang:

Nu scannen – als u op de koppeling Nu scannen klikt, wordt de scan <u>De hele computer</u> <u>scannen</u> gestart. U kunt de voortgang van de scan volgen in de gebruikersinterface van de gadget. Een beknopt overzicht met cijfers biedt informatie over het aantal gescande objecten, gedetecteerde bedreigingen en verholpen bedreigingen. U kunt het scannen op elk gewenst moment onderbreken of afbreken. Zie het standaarddialoogvenster <u>Overzicht scanresultaten</u> voor meer informatie over de scanresultaten; u opent dat dialoogvenster rechtstreeks vanaf de gadget met de optie **Details weergeven** (de desbetreffende scanresultaten staan bij Sidebargadgetscan).

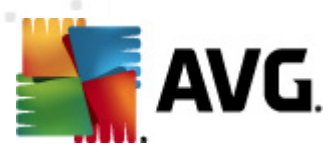

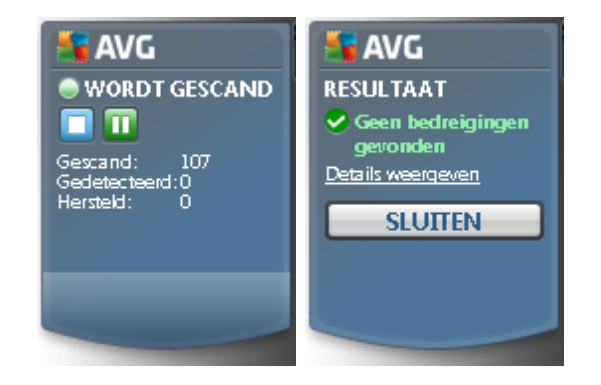

 Nu bijwerken – als u op de koppeling Nu bijwerken klikt, wordt AVG Update direct vanuit de gadget gestart:

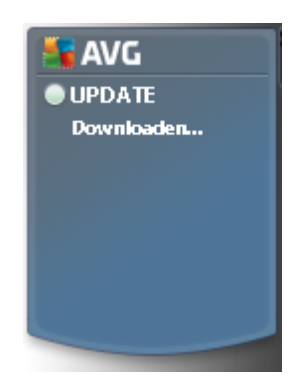

• *Twitter-koppeling* – een nieuwe *AVG gadget* interface openen met een overzicht van de nieuwste AVG feeds op Twitter. Klik op de koppeling *Alle AVG Twitter feeds weergeven* om een nieuw venster te openen in uw internetbrowser met de website van Twitter, in het bijzonder de pagina met nieuws over en van AVG:

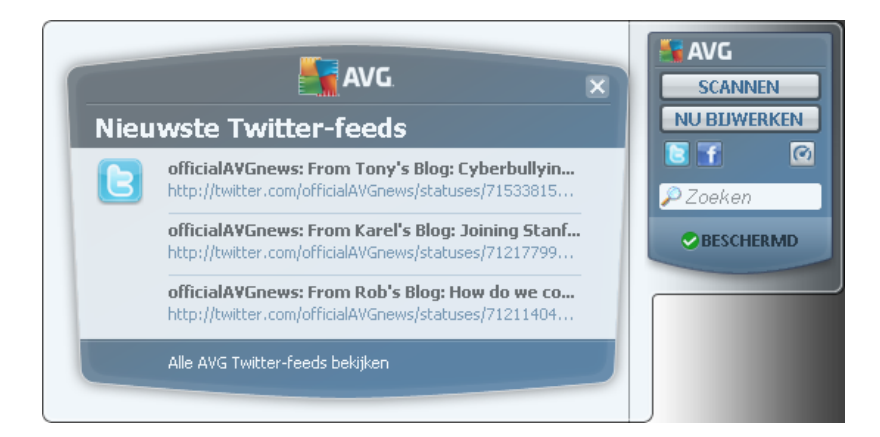

- *Facebook-koppeling* 1 de website van Facebook openen in de internetbrowser, in het bijzonder de pagina van de *AVG community*
- LinkedIn deze optie is alleen beschikbaar bij de netwerkinstallatie (dat wil zeggen dat u AVG hebt geïnstalleerd met een van de licenties voor een AVG Business Edition); de

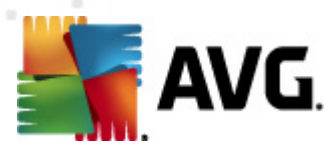

internetbrowser wordt geopend met de website **AVG SMB Community** in het sociale netwerk LinkedIn

- PC Analyzer de gebruikersinterface van PC Analyzer openen
- **Zoekvak** na het invoeren van een zoekterm worden de resultaten meteen weergegeven in een venster dat wordt geopend in de standaard webbrowser

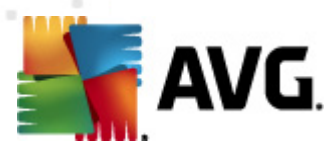

## 7. AVG onderdelen

## 7.1. Antivirus

### 7.1.1. Antivirus - basisbegrippen

De scan-engine van de antivirussoftware scant alle bestanden en alle activiteiten waarbij bestanden betrokken zijn (openen/sluiten van bestanden, enz.) op bekende virussen. Elk gedetecteerd virus wordt geblokkeerd, zodat het geen activiteit kan ontwikkelen, en wordt daarna onschadelijk gemaakt of in quarantaine geplaatst. De meeste antivirusprogramma's gebruiken ook heuristische analyse, waarbij bestanden worden gescand op typische kenmerken van virussen, zogenaamde virale handtekeningen. Dat betekent dat de virusscanner een nieuw, nog onbekend virus kan detecteren, als dat virus bepaalde typerende kenmerken heeft van bestaande virussen.

# De belangrijkste functie van bescherming tegen virussen is het verhinderen van activiteit van bekende virussen!

Omdat bij het gebruik van slechts één technologie een bepaald virus misschien over het hoofd kan worden gezien of niet wordt herkend, zijn in *Anti-Virus* diverse technologieën gecombineerd om te garanderen dat uw computer wordt beschermd:

- Scannen hiermee wordt naar tekenreeksen gezocht die kenmerkend voor een bepaald virus zijn
- Heuristische analyse dynamische emulatie van de instructies van gescande objecten in een virtuele computeromgeving
- Algemene detectie detectie van instructies die kenmerkend zijn voor een bepaald virus of een bepaalde groep virussen

AVG kan bovendien uitvoerbare toepassingen en DLL-bibliotheken analyseren en detecteren die mogelijk ongewenst zijn binnen het systeem. Dergelijke bedreigingen noemen we potentieel ongewenste programma's (verschillende typen spyware, adware, enz.). Daarnaast scant AVG uw systeemregister op verdachte sleutels, tijdelijke internetbestanden en zogeheten tracking-cookies. U kunt hierbij instellen dat alle mogelijk schadelijke items op dezelfde wijze moeten worden afgehandeld als andere infecties.

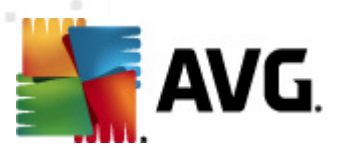

### 7.1.2. Antivirus interface

| 🕌 AVG Anti-Virus 2011                                                                    |                                                                                                    |                                                                                                    |  |  |  |
|------------------------------------------------------------------------------------------|----------------------------------------------------------------------------------------------------|----------------------------------------------------------------------------------------------------|--|--|--|
| Bestand Onderdelen Historie                                                              | Extra Help                                                                                                    |                                                                                                    |  |  |  |
| AVG.                                                                                     | U bent beschermd.<br>Alle beveiligingsfuncties zijn up-to-date en                                             | functioneren correct.                                                                                                    |  |  |  |
|                                                                                          | Anti-Virus Onderdeel                                                                                          |                                                                                                    |  |  |  |
| Overzicht<br>Anti-Virus                                                                  | Anti-Virus detecteert virussen, wo<br>uw systeem. Het is van essentieel b<br>maximale niveau van bescherming. | rmen, Trojaanse programma's en ongewenste uitvoerbare bestanden of bibliotheken op<br>elang dat u het onderdeel Anti-Virus up-to-date houdt om verzekerd te zijn van het |  |  |  |
| Nu scannen<br>Laatste scan: 5/20/11, 12:22 PM<br>Scanopties                              | C Actief                                                                                                    |                                                                                                    |  |  |  |
| Nu bijwerken                                                                             | Aantal definities 3943                                                                                        | 413                                                                                                    |  |  |  |
| Laatste update: 5720/11, 12:20 PM                                                        | Databasepublicatie: Friday<br>Databaseversie: 1500                                                            | / May 20, 2011, 8:34 AM                                                                                                    |  |  |  |
|                                                                                          |                                                                                                    |                                                                                                    |  |  |  |
|                                                                                          |                                                                                                    |                                                                                                    |  |  |  |
|                                                                                          |                                                                                                    |                                                                                                    |  |  |  |
| ••••                                                                                     |                                                                                                    |                                                                                                    |  |  |  |
| Virusdatabase: 1500/3649<br>AVG versie: 10.0.1375<br>Vervaldatum licentie:<br>12/31/2014 |                                                                                                    | Terug                                                                                                    |  |  |  |
| X Melding weergeven                                                                      |                                                                                                    |                                                                                                    |  |  |  |

De interface van het onderdeel **Anti-Virus** biedt elementaire informatie over de functionaliteit van het onderdeel, de huidige status (*Onderdeel Anti-Virus is actief.*), en een beknopt overzicht met **Anti-Virus**-statistieken:

- Infectiedefinities het aantal in de meest actuele versie van de virusdatabase gedefinieerde virussen
- Laatste update database de datum en het tijdstip waarop de virusdatabase voor het laatst is bijgewerkt
- Databaseversie het nummer van de op dat moment geïnstalleerde databaseversie; dit nummer wordt bij iedere nieuwe versie één hoger

Het dialoogvenster van dit onderdeel heeft maar één knop (*Terug*) – klik op deze knop om terug te keren naar de standaard <u>AVG gebruikersinterface(</u> *Overzicht van onderdelen*).

### 7.2. Antispyware

#### 7.2.1. Antispyware – basisbegrippen

Spyware wordt meestal gedefinieerd als een soort malware: software die informatie op een computer verzamelt zonder medeweten of toestemming van de gebruiker. Sommige spywaretoepassingen worden opzettelijk geïnstalleerd en bevatten vaak reclame, pop-ups of andere soorten ongewenste

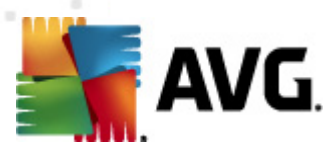

software.

Spyware en malware worden voornamelijk verspreid via websites met een inhoud die mogelijk gevaarlijk is. Daarnaast wordt dergelijke software ook verspreid via e-mailberichten en via wormen en virussen. De meest geschikte beveiligingsmethode is een achtergrondscanner die altijd is ingeschakeld, zoals *Anti-Spyware*. Dit onderdeel werkt als een resident shield en scant uw toepassingen op de achtergrond wanneer deze worden uitgevoerd.

Het is echter mogelijk dat uw computer reeds malware bevat op het moment dat u AVG op de computer installeert, of dat u **AVG Anti-Virus 2011** niet regelmatig hebt bijgewerkt met de recentste <u>database- en programma-updates</u>. AVG is daarom voorzien van een scanfunctie waarmee u uw computer op malware/spyware kunt scannen. Die detecteert ook slapende en niet-actieve malware, dat wil zeggen malware die al wel is gedownload, maar nog niet is geactiveerd.

## 7.2.2. Antispyware interface

| 💵 AVG Anti-Virus 2011                                                                                           |                                                                                                    |                                                                                                    |
|----------------------------------------------------------------------------------------------------|----------------------------------------------------------------------------------------------------|----------------------------------------------------------------------------------------------------|
| Bestand Onderdelen Historie                                                                                     | Extra Help                                                                                                    |                                                                                                    |
| AVG.                                                                                                    | U bent beschermd.<br>Alle beveiligingsfuncties zijn up-to-date en functioneren correct.                                                       |                                                                                                    |
| Overzicht                                                                                                    | Anti-Spyware Onderdeel Anti-Spyware beschermt uw computer tegen kwaadwillige ad en software die in het geheim uw persoonlijke gegevens verzam | ware en spyware en beschermt u tegen ongewenste reclame<br>nelt. Voor volledige bescherming dient u het onderdeel |
| Nu scannen<br>Laatste scan: 5/20/11, 12:22 PM<br>Scanopties                                                     | Anti-Spyware steeds up-to-date te nouden.                                                                                                    |                                                                                                    |
| Nu bijwerken<br>Laatste update: 5/20/11, 12:20 PM                                                               | Spywaredefinities:     190436       Databasepublicatie:     Friday, May 20, 2011, 8:34 AM       Databaseversie:     1500/3649                 |                                                                                                    |
|                                                                                                    |                                                                                                    |                                                                                                    |
| Virusdatabase: 1500/3649<br>AVG versie: 10.0.1375<br>Vervaldatum licentie:<br>12/31/2014<br>X Melding weergeven |                                                                                                    | Terug                                                                                                    |

De interface van het onderdeel **Anti-Spyware** biedt een beknopt overzicht van de functionaliteit van het onderdeel, de huidige status, en enige cijfers over**Anti-Spyware**:

- **Spywaredefinities** het totale aantal spywaresamples dat in de nieuwste versie van de spywaredatabase is gedefinieerd
- Databaserelease de datum en het tijdstip waarop de spywaredatabase voor het laatst is bijgewerkt
- Databaseversie het nummer van de laatste spywaredatabaseversie; dit nummer wordt bij iedere nieuwe versie één hoger

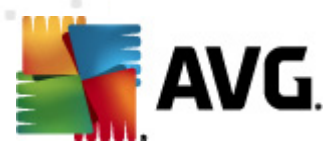

Het dialoogvenster van dit onderdeel heeft maar één knop (*Terug*) – klik op deze knop om terug te keren naar de standaard <u>AVG gebruikersinterface</u>(*Overzicht van onderdelen*).

## 7.3. LinkScanner

#### 7.3.1. LinkScanner principes

*LinkScanner* beschermt u tegen het toenemende gevaar van kortstondige bedreigingen op internet. Deze bedreigingen kunnen zich op elk type website verbergen, of het nu een website van de overheid, van een bekend merk of een klein bedrijf betreft, en zijn zelden langer dan 24 uur op dezelfde site aanwezig. *LinkScanner* analyseert alle pagina's die zijn gekoppeld aan de webpagina die u bezoekt en zorgt zo voor realtime beveiliging op het enige moment dat telt – het moment dat u op het punt staat op een koppeling te klikken.

De LinkScanner-technologie is verdeeld over twee functies, <u>Search-Shield</u> en <u>Surf-Shield</u>:

- <u>Search-Shield</u> bevat een lijst met websites (*URL-adressen*) waarvan bekend is dat ze gevaarlijk zijn. Als u zoekt met Google, Yahoo! JP, WebHledani, Yandex, Baidu, Bing, AOL, AltaVista, EarthLink, Ask, Seznam, eBay, Twitter, Digg of SlashDot, worden alle resultaten vergeleken met de lijst en wordt een oordeel weergegeven in de vorm van een pictogram (voor Yahoo wordt alleen een pictogram weergeven als het oordeel "website met exploit" luidt).
- <u>Surf-Shield</u>scant de inhoud van webpagina's die u bezoekt, ongeacht het adres van de website. Zelfs als een verdachte website niet wordt gedetecteerd door <u>Search-Shield</u> ( bijvoorbeeld wanneer het om een nieuwe kwaadaardige website gaat, of als een website die eerder schoon was, nu besmet is met malware), zal die website worden gedetecteerd en door <u>Surf-Shield</u> worden geblokkeerd op het moment dat u de site probeert te bezoeken.

**Opmerking:** Link Scanner is niet bedoeld voor serverplatforms!

#### 7.3.2. Interface LinkScanner

De interface van het onderdeel <u>LinkScanner</u> biedt een korte beschrijving van de functionaliteit van het onderdeel en informatie over de huidige status. Bovendien staat er informatie over het nieuwste versienummer van de <u>LinkScanner</u>-database (LinkScanner-versie).

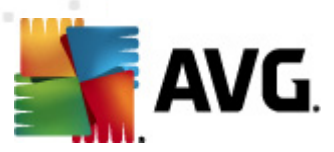

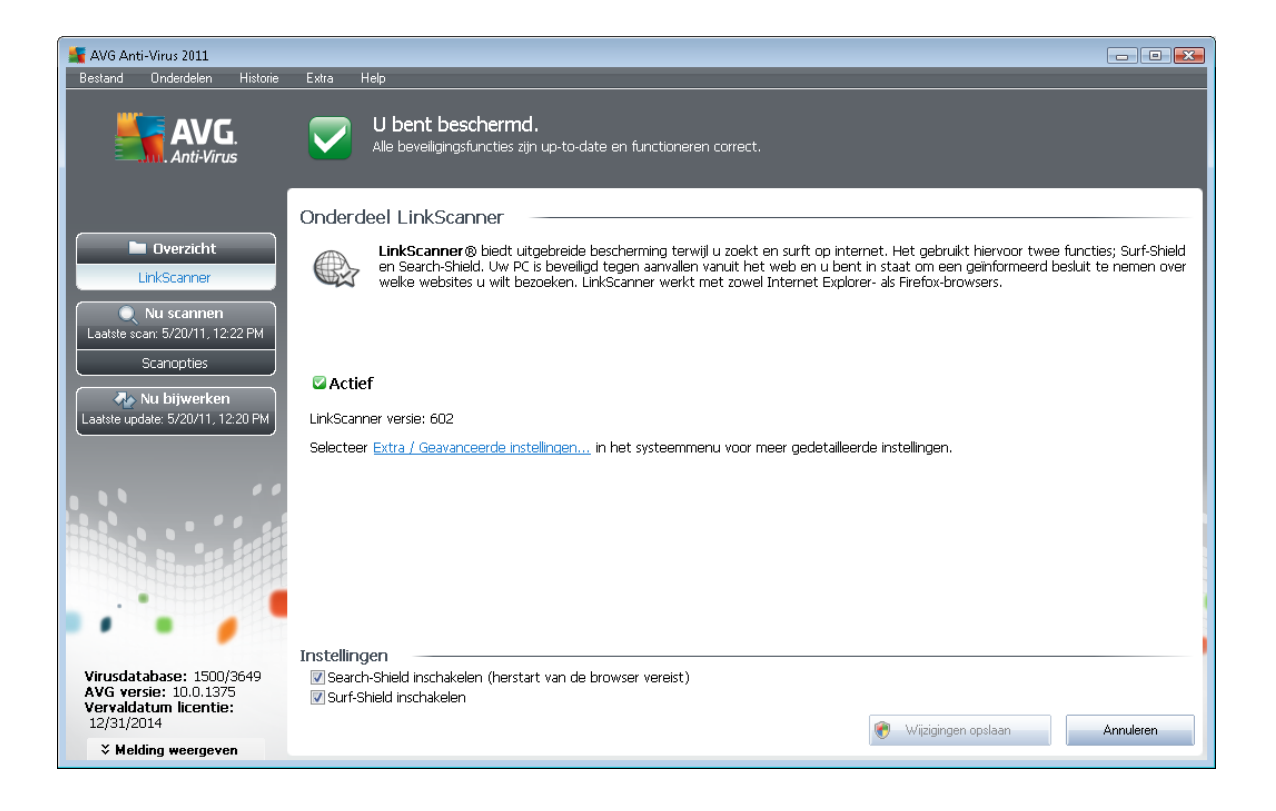

#### LinkScanner-instellingen

In het onderste deel van het dialoogvenster kunt u verscheidene opties instellen:

- <u>Search-Shield</u> inschakelen (standaard ingeschakeld) pictogrammen die een oordeel geven over de resultaten met zoekmachines van Google, Yahoo! JP, WebHledani, Yandex, Baidu, Bing, AOL, AltaVista, EarthLink, Ask, Seznam, eBay, Twitter, Digg en SlashDot: de gegevens van de zoekmachine worden eerst gecontroleerd.
- <u>Surf-Shield inschakelen</u> (standaard ingeschakeld) actieve (realtime) bescherming tegen websites met exploits op het moment dat ze worden geadresseerd. Als zodanig bekend staande kwaadaardige sites en de inhoud met exploits worden geblokkeerd op het moment dat de gebruiker ze adresseert in de browser (of met een andere toepassing die HTTP gebruikt).

#### 7.3.3. Search-Shield

Als u op internet zoekt, terwijl **Search-Shield** is ingeschakeld, worden alle zoekresultaten van de belangrijkste zoekmachines zoals *Google, Yahoo! JP, WebHledani, Yandex, Baidu, Bing, AOL, AltaVista, EarthLink, Ask, Seznam, eBay, Twitter, Digg en SlashDot* gecontroleerd op gevaarlijke of verdachte koppelingen. <u>AVG LinkScanner</u> controleert deze koppelingen, markeert de slechte koppelingen en waarschuwt u zo voordat u op een gevaarlijke of verdachte koppeling klikt, zodat u zeker weet dat u alleen naar veilige websites gaat.

Terwijl een koppeling op de pagina met resultaten wordt beoordeeld, staat bij die koppeling een pictogram om aan te geven dat de beoordeling wordt uitgevoerd. Zodra de beoordeling is voltooid,

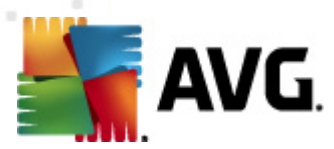

wordt een pictogram ter aanduiding van de gevonden informatie weergegeven:

X De gekoppelde pagina is veilig (*dit pictogram wordt niet weergegeven bij veilige zoek resultaten van Yahoo! JP-zoek resultaten.* 

UDe gekoppelde pagina bevat geen bedreigingen, maar is enigszins verdacht (of van twijfelachtige oorsprong of strekking en daarom niet geschikt voor e-shopping en dergelijke.).

De gekoppelde pagina is zelf wellicht veilig, maar bevat misschien koppelingen naar pagina's die zonder meer gevaarlijk zijn of gevaarlijke code bevatten, ook al vormen ze op het moment nog geen bedreiging.

De gekoppelde pagina bevat actieve bedreigingen! U krijgt voor uw eigen bescherming geen toestemming de pagina te bezoeken.

W De gekoppelde pagina is niet toegankelijk en is daarom niet gescand.

Als u de muisaanwijzer op een pictogram plaatst, worden details van de desbetreffende koppeling weergegeven. Er wordt ook extra informatie gegeven over de bedreiging (*als die er is*):

| 🏉 avg.com - Vyhle                                               | ledávání Google - Windows Internet Explorer 💼                                                                                                    |           |  |  |  |
|-----------------------------------------------------------------|----------------------------------------------------------------------------------------------------|-----------|--|--|--|
| <b>3</b> • 8                                                    | http://www.google.cz/search?q=avg.com&cad=h 🔹 🍫 🗙 AVG Secure Search                                                                                                    | <u> </u>  |  |  |  |
| 🚖 🎄 💈 avg.com - Vyhledávání Google 🎒 🔻 🗟 👻 🖶 Page 👻 🎯 Tools 👻   |                                                                                                    |           |  |  |  |
| 🛓 AVG 🔻 🔍 🛪 a                                                   | avg.com 👻 💽 Zoeken 🔶 🙀 Paginastatus 📔 🔝 Nieuws 🔹 🛛 🤕 🔹                                                                                                    |           |  |  |  |
| Web Obrázky                                                     | y Videa Mapy Zprávy Překladač Gmail další⊸ <b>Přihlásit se</b>                                                                                                    | e 🏟 🐴     |  |  |  |
| Goo                                                             | AVG 🚀 🛈 🕅 📰 Hledat                                                                                                    | =         |  |  |  |
| Vše Obrázky                                                     | Veilig: Deze pagina bevat geen actieve bedreigingen.       iffené vyhledávání         Uitleg:       iffené vyhledávání         Het is veilig om naar deze pagina te gaan.       Reklama         Veiligheidsindicaties worden verzorgd door AVG. Eigenaren van sites kunnen bij vragen contact opnemen met AVG.       Reklama |           |  |  |  |
| 📕 Videa<br>📰 Zprávy                                             | Wiit u meer details? Zie de gedetailleerde<br>veiligheidsbeoordelingen van AVG SiteReports.                                                                                                    |           |  |  |  |
| Více                                                            | Pro Firmy Internet Security 2011<br>Oficiální Zdroj Anti-Virus 2011                                                                                                    |           |  |  |  |
| Brno<br>Změnit místo                                            | AVG - Antivirus and Internet Security   Virus                                                                                                    |           |  |  |  |
| Prohledat web<br>Stránky pouze č<br>Přeložené cizoja<br>stránky | b Antivirus and security software products for home and<br>česky business users. Free trial downloads. Virus and<br>malware protection with firewall, anti-spyware,<br>www.avg.com/ - Archiv - Podobné                                                                                                    |           |  |  |  |
| Víco náctroiů<br>∢                                              | Free Antivirus Sunnort Center 🔗                                                                                                    |           |  |  |  |
| javascript:void(0)                                              | 😜 Internet   Protected Mode: Off 🔍 🔍 10                                                                                                    | <br>10% ▼ |  |  |  |

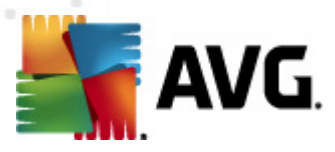

#### 7.3.4. Surf-Shield

Dit krachtige schild blokkeert de kwaadaardige inhoud van webpagina's die u probeert te openen en voorkomt dat die naar uw computer wordt gedownload. Als de functie is ingeschakeld, wordt automatisch verhinderd dat een webpagina wordt geopend als u op een koppeling klikt of de URL typt van een gevaarlijke site, en zo wordt voorkomen dat u per ongeluk geïnfecteerd raakt. Het is belangrijk te weten dat webpagina's met een exploit uw computer kunnen infecteren, alleen al als u de desbetreffende site bezoekt; om die reden zal de <u>AVG LinkScanner</u> verhinderen dat uw webbrowser gevaarlijke webpagina's met exploits of andere serieuze bedreigingen weergeeft.

Als u wordt geconfronteerd met een kwaadaardige website, wordt u door de <u>AVG Link Scanner</u> gewaarschuwd met een scherm als het volgende:

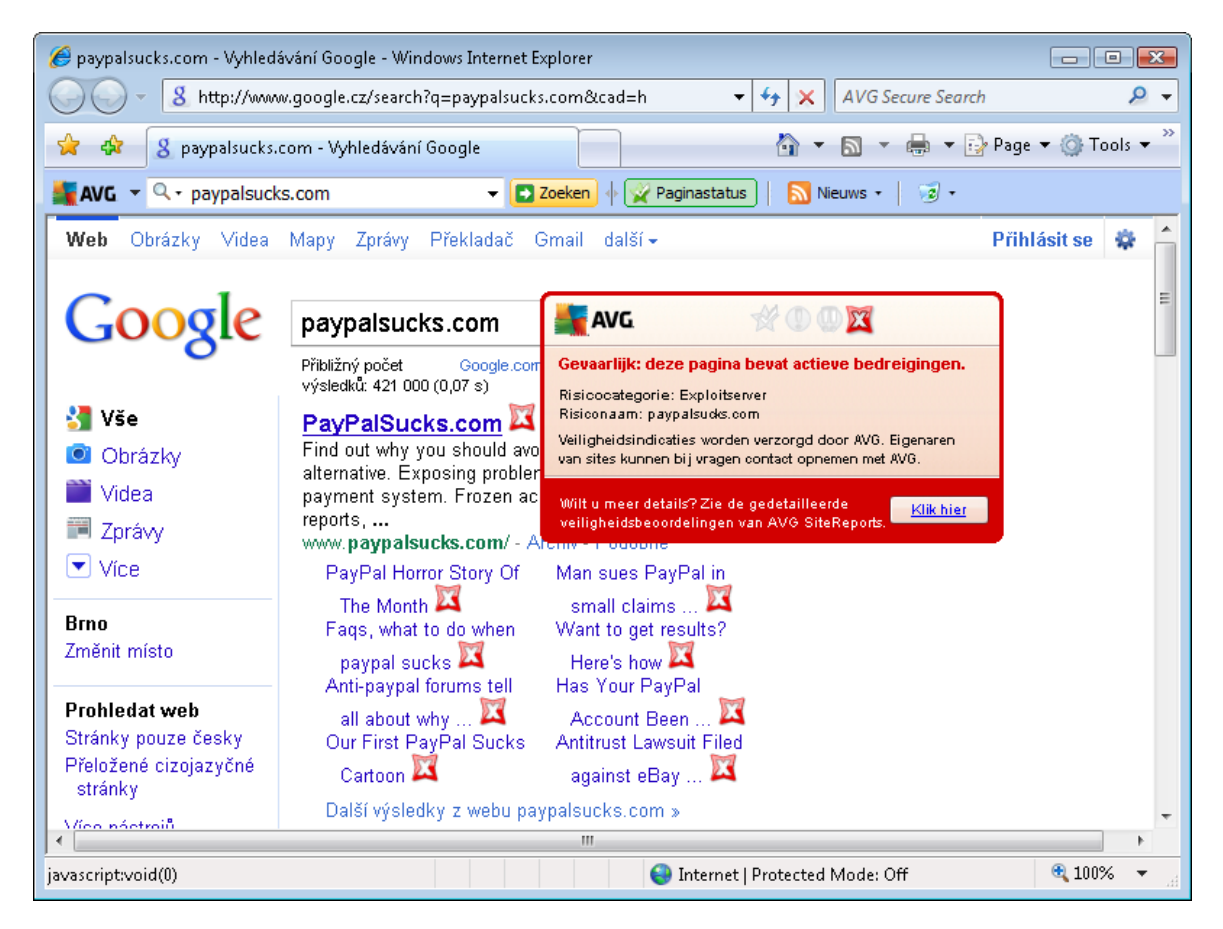

Bezoeken van een dergelijke website is zeer gevaarlijk en kan niet worden aanbevolen!

## 7.4. Resident Shield
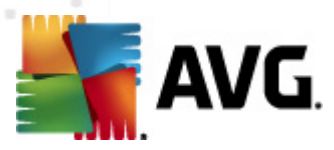

### 7.4.1. Resident Shield principes

Het onderdeel **Resident Shield** biedt uw computer permanente beveiliging. Resident Shield scant elk bestand dat wordt geopend, opgeslagen, of gekopieerd, en bewaakt de systeemgebieden van de computer. Als **Resident Shield** een virus ontdekt in een bestand dat wordt geadresseerd, breekt het de bewerking die op dat moment wordt uitgevoerd, af en verhindert het dat het virus zichzelf activeert. Normaal gesproken merkt u niets van het proces, omdat het 'op de achtergrond' wordt uitgevoerd en u alleen wordt gewaarschuwd als er sprake is van bedreigingen; tegelijkertijd wordt dan door **Resident Shield** activering van de bedreiging geblokkeerd en wordt de bedreiging verwijderd. **Resident Shield** wordt in het geheugen van de computer geladen tijdens het opstarten van het systeem.

Resident Shield kan het volgende doen:

- Scannen naar specifieke soorten potentiële bedreigingen
- Verwisselbare media scannen (flash-discs, enz.)
- · Bestanden scannen met specifieke extensies of zelfs zonder extensies
- Bestanden uitzonderen van scannen u kunt bestanden opgeven die Resident Shield nooit hoeft te scannen

Waarschuwing: Resident Shield wordt in het geheugen van de computer geladen tijdens het opstarten; het is cruciaal dat u Resident Shield onder geen beding uitschakelt!

### 7.4.2. Resident Shield interface

| 🏬 AVG Anti-Virus 2011                                                      |                                                                                                    |
|----------------------------------------------------------------------------|----------------------------------------------------------------------------------------------------|
| Bestand Onderdelen Historie                                                | Extra Help                                                                                                    |
|                                                                            | U bent beschermd.<br>Alle beveiligingsfuncties zijn up-to-date en functioneren correct.                                                                                                    |
|                                                                            | Resident Shield Onderdeel                                                                                                    |
| Overzicht     Resident Shield                                              | Resident Shield scant bestanden als ze worden gekopieerd, geopend en opgeslagen en voorkomt activering als een bedreiging wordt gevonden. Het biedt ook essentiële bescherming voor de systeemgebieden van de computer. |
| Nu scannen<br>Laatste scan: 5/20/11, 12:22 PM<br>Scanopties                | 🖉 Actief                                                                                                    |
| Nu bijwerken<br>Laatste update: 5/20/11, 12:20 PM                          | Resident Shield is uitgevoerd gedurende:     18 min. 4 seconde (n)       Gevonden en geblokkeerde bedreigingen:     0                                                                                                   |
|                                                                            | Selecteer Extra / Geavanceerde instellingen in het systeemmenu voor meer gedetailleerde instellingen.                                                                                                    |
|                                                                            |                                                                                                    |
|                                                                            | Resident Shield instellingen                                                                                                    |
|                                                                            | ☑ Resident Shield actief                                                                                                    |
| Virusdatabase: 1500/3649<br>AVG versie: 10.0.1375<br>Vervaldatum licentie: | Alle bedreigingen automatisch verwijderen     Tracking cookies scannen     Vragen voor het verwijderen van bedreigingen                                                                                                 |
| × Melding weergeven                                                        | Uitzonderingen beheren 🕅 Wijzigingen opslaan Annuleren                                                                                                    |

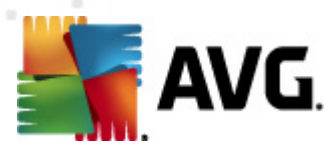

Naast een overzicht van de functionaliteit van **Resident Shield** en informatie over de status van het onderdeel, staat er ook enig cijfermateriaal in de interface van **Resident Shield** :

- Resident Shield is uitgevoerd gedurende: het tijdsverloop sinds de laatste keer dat het onderdeel is gestart
- Gevonden en geblokkeerde bedreigingen het aantal gedetecteerde infecties waarvan uitvoering/openen is verhinderd (*u kunt deze waarde desgewenst opnieuw instellen, bijvoorbeeld voor statistische doeleinden Waarde opnieuw instellen*)

#### **Resident Shield Instellingen**

Onder in het dialoogvenster is een gedeelte **Resident Shield instellingen**, waar u een paar basisinstellingen kunt opgeven voor het functioneren van het onderdeel (voor gedetailleerde configuratie kiest u, net als voor alle andere onderdelen Extra/Geavanceerde instellingen op de menubalk).

Met de optie **Resident Shield is actief** kunt u de bescherming door Resident Shield gemakkelijk inen uitschakelen. Standaard is het onderdeel ingeschakeld. Als Resident Shield is ingeschakeld, kunt u nog nader specificeren hoe gedetecteerde infecties moeten worden verwijderd:

- o automatisch (Alle bedreigingen automatisch verwijderen )
- o of na bevestiging door de gebruiker (Vragen voor het verwijderen van bedreigingen)

Deze keuze heeft geen invloed op de mate van bescherming en komt alleen maar tegemoet aan uw voorkeur.

In beide gevallen kunt u kiezen voor *Tracking cookies scannen*. Onder bepaalde omstandigheden kunt u deze optie inschakelen voor een maximale bescherming; standaard is de functie uitgeschakeld. (*Cookies zijn pakketjes tekst die door een server naar een webbrowser worden gestuurd, die steeds onveranderd door de webbrowser worden teruggestuurd op het moment dat de browser de server adresseert. HTTP-cookies worden gebruikt voor verificatie, tracking en het bijhouden van bepaalde informatie over gebruikers, bijvoorbeeld voorkeuren voor websites of de inhoud van winkelkarretjes).* 

**Opmerking:** de leverancier heeft alle onderdelen van AVG zo ingesteld dat ze optimaal presteren. Wijzig de configuratie van AVG niet, tenzij er een goede reden is om dat wel te doen. Wijzigingen in de instellingen dienen alleen te worden uitgevoerd door ervaren gebruikers. Als u de AVGconfiguratie dient te wijzigen, opent u het menu **Extra / Geavanceerde instellingen** en bewerkt u de AVG-configuratie in het nieuw geopende dialoogvenster <u>AVG Geavanceerde instellingen</u>.

#### Knoppen

De interface van *Resident Shield* heeft de volgende knoppen:

 Uitzonderingen beheren – als u op deze knop klikt, wordt het dialoogvenster <u>Resident</u> <u>Shield uitsluitingen</u> geopend, waarin u mappen kunt opgeven die niet door <u>Resident</u> <u>Shield</u> moeten worden gescand

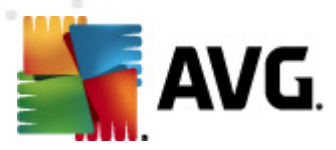

- *Wijzigingen opslaan* klik op deze knop om de wijzigingen die u in het dialoogvenster hebt uitgevoerd op te slaan en toe te passen
- Annuleren terugkeren naar de standaard <u>AVG-gebruikersinterface</u> (het overzicht van onderdelen)

### 7.4.3. Resident Shield detectie

**Resident Shield** scant bestanden als ze worden gekopieerd, geopend of opgeslagen. Als een virus of een andere bedreiging wordt gedetecteerd, wordt u meteen gewaarschuwd door het volgende dialoogvenster:

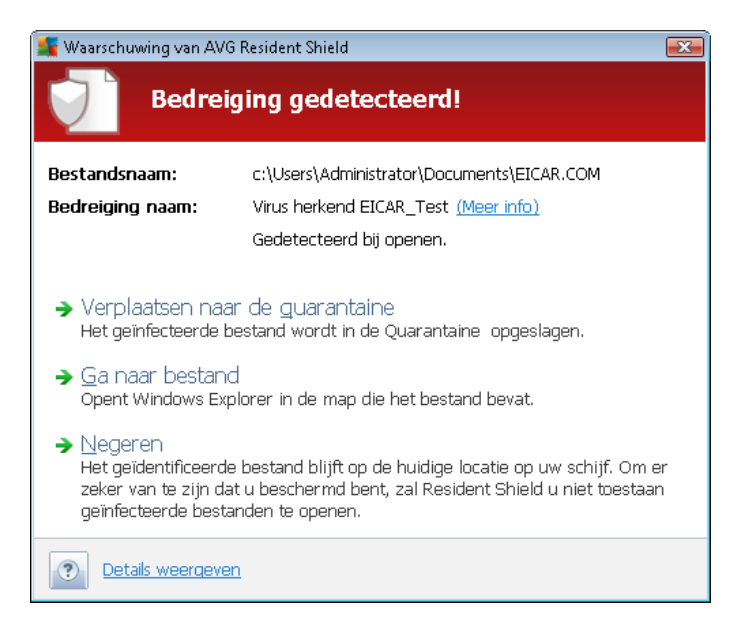

In dit waarschuwingsvenster staan gegevens over het bestand dat is gedetecteerd als geïnfecteerd ( *Bestandsnaam*), de naam van de gedetecteerde infectie (*De naam van de bedreiging*) en een koppeling naar de <u>Virus encyclopedie</u> met gedetailleerde informatie over het gedetecteerde virus, indien bekend (*Meer informatie*).

Bovendien zult u moeten besluiten welke actie nu moet worden ondernomen – u kunt kiezen uit de volgende opties:

# Welke knoppen beschikbaar zijn, is afhankelijk van de omstandigheden (het soort bestand dat is geïnfecteerd, de locatie van het bestand, enz.).

- **Bedreiging verwijderen als Power User** schakel dit selectievakje in als u denkt niet voldoende rechten te hebben om de bedreiging als gewoon gebruiker te verwijderen. Power Users hebben uitgebreide toegangsrechten en als de bedreiging zich in een bepaalde systeemmap bevindt, moet u dit vak misschien gebruiken om de bedreiging met succes te verwijderen.
- Herstellen deze knop wordt alleen weergegeven als de gedetecteerde infectie kan worden hersteld. In dat geval wordt de infectie uit het bestand verwijderd en het bestand in zijn oorspronkelijke staat hersteld. Als het bestand zelf een virus is, kunt u het met deze functie verwijderen (dat wil zeggen: verplaatsen naar de Quarantaine)

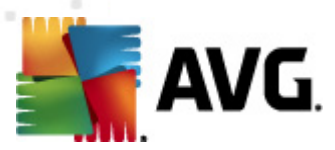

- Naar quarantaine verplaatsen het virus zal worden verplaatst naar de AVG Quarantaine
- Ga naar bestand u wordt verwezen naar de exacte locatie van het verdachte object (er wordt een nieuw Verkennervenster geopend)
- **Negeren** we raden u met nadruk aan deze optie NIET te kiezen tenzij u een heel goede reden hebt om dat wel te doen!

**Opmerking:** mogelijk is het gedetecteerde object te groot voor de beschikbare capaciteit van de Quarantaine. Als dat gebeurt wordt in een berichtvenster melding van het feit gemaakt op het moment dat u probeert het geïnfecteerde object naar de Quarantaine te verplaatsen. U kunt echter de grootte van de Quarantaine aanpassen. De grootte van de Quarantaine wordt ingesteld als percentage van de capaciteit van de vaste schijf. Selecteer om de Quarantaine groter te maken <u>Quarantaine</u> in het linkerdeelvenster van het dialoogvenster <u>Geavanceerde instellingen AVG</u> en kies met de schuifregelaar bij 'Grootte Quarantaine beperken' een hoger percentage.

Onder in het dialoogvenster staat de koppeling **Details weergeven** – de koppeling opent een popupvenster met gedetailleerde informatie over het proces dat werd uitgevoerd op het moment dat de infectie werd gedetecteerd, en de identificatie van het proces.

Het totale overzicht van alle bedreigingen die <u>Resident Shield</u> heeft gedetecteerd, is te vinden in het dialoogvenster **Resident Shield detectie** dat u opent door het menu <u>Historie / Resident Shield</u> <u>detectie</u> te kiezen:

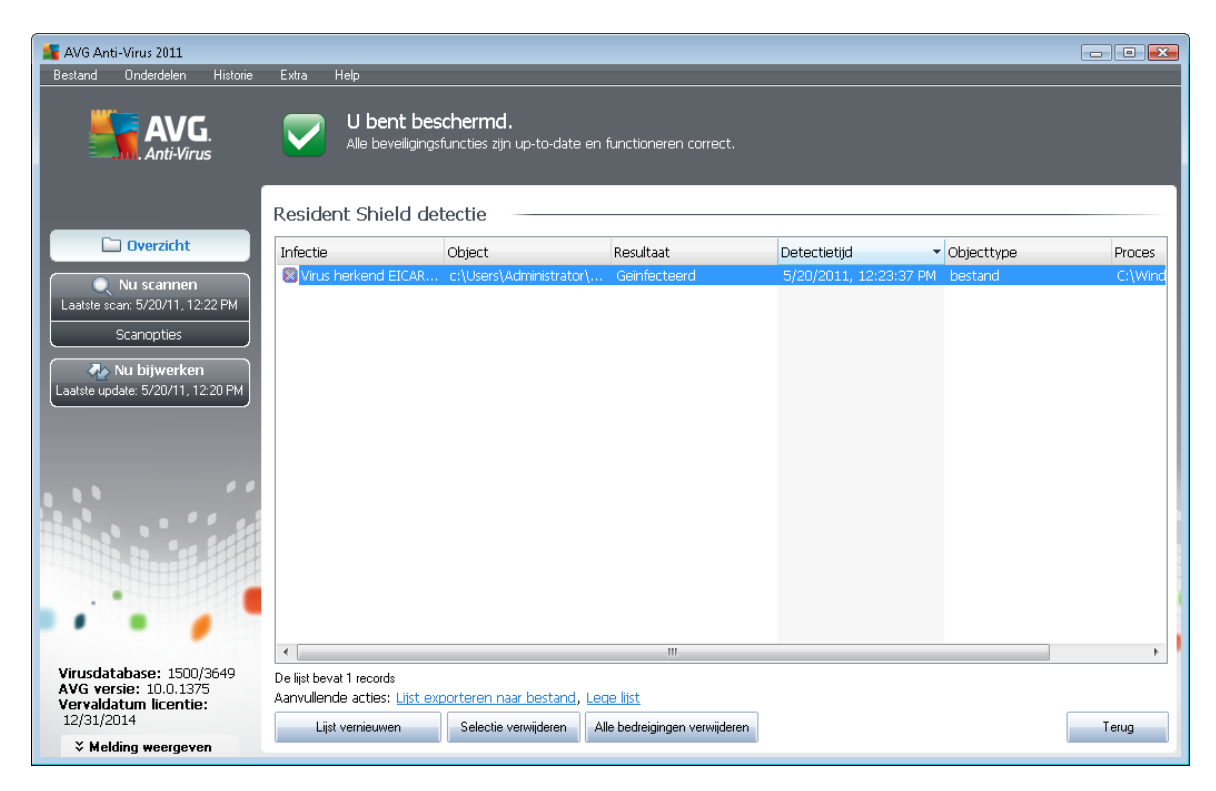

In het dialoogvenster **Resident Shield detectie** staat een overzicht van objecten die door <u>Resident</u> <u>Shield</u> zijn gedetecteerd, beoordeeld en aangemerkt als gevaarlijk en vervolgens zijn hersteld of verplaatst naar de <u>Quarantaine</u>. Bij elk object wordt de volgende informatie weergegeven:

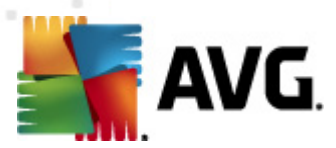

- Infectie beschrijving (indien mogelijk de naam) van het gedetecteerde object
- Object locatie van het object
- Resultaat de bewerking die met het gedetecteerde object is uitgevoerd
- Detectietijd datum en tijdstip waarop het object is gedetecteerd
- Objecttype type van het gedetecteerde object
- Proces het proces dat werd uitgevoerd en dat ertoe leidde dat het potentieel gevaarlijke object werd opgeroepen en gedetecteerd

In het onderste gedeelte van het dialoogvenster, onder de lijst, vindt u informatie over het totale aantal gedetecteerde objecten dat erboven wordt weergegeven. Bovendien kunt u de hele lijst met gedetecteerde objecten exporteren naar een bestand (*Lijst exporteren naar een bestand*) en alle invoer over gedetecteerde objecten wissen (*Lijst leegmaken*). Als u op de knop *Lijst vernieuwen* klikt, wordt de lijst met door **Resident Shield** gedetecteerde items vernieuwd. Als u op de knop *Terug* klikt, keert u terug naar de standaard <u>AVG-gebruikersinterface</u> (Overzicht van onderdelen).

#### 7.5. Veiligheid voor het gezin

**AVG Family Safety** helpt u uw kinderen beschermen tegen onbehoorlijke websites, media-inhoud en online zoekopdrachten, en rapporteert over hun online activiteiten. U kunt voor elk van uw kinderen een passend niveau van bescherming instellen en hen afzonderlijk volgen met behulp van unieke aanmeldingen.

Het onderdeel is alleen actief als **AVG Family Safety** op uw apparaat is geïnstalleerd. Als **AVG Family Safety** niet is geïnstalleerd, klikt u op het desbetreffende pictogram in de gebruikersinterface van **AVG Anti-Virus 2011**; u wordt dan omgeleid naar de website van het product waar u alle vereiste informatie vindt.

### 7.6. AVG LiveKive

**AVG LiveKive**automatische back-ups van al uw bestanden, foto's en muziek op één veilige plaats, zodat u ze kunt delen met familie en vrienden, bereikbaar vanaf elk apparaat met toegang tot internet, ook iPhones en apparaten met Android.

Het onderdeel is alleen actief als **AVG LiveKive** op uw apparaat is geïnstalleerd. Als **AVG LiveKive** niet is geïnstalleerd, klikt u op het desbetreffende pictogram in de gebruikersinterface van **AVG Anti-Virus 2011**; u wordt dan omgeleid naar de website van het product waar u alle vereiste informatie vindt.

### 7.7. E-mailscanner

E-mail is een van de belangrijkste bronnen voor virussen en Trojaanse paarden. Phishing en spam maken van e-mail een nog grotere risicofactor. Gratis e-mailaccounts hebben meer last van dergelijke kwaadaardige e-mail (*omdat daar zelden anti-spamtechnologie wordt toegepast*), terwijl thuisgebruikers daar veelal van afhankelijk zijn. Thuisgebruikers stellen zich ook vaak gemakkelijk bloot aan aanvallen via e-mail, omdat ze op onbekende sites surfen en op online formulieren

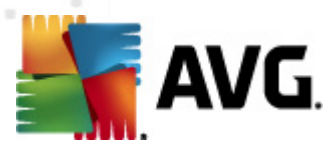

persoonlijke gegevens (*bijvoorbeeld het e-mailadres*) invullen. Bedrijven maken meestal gebruik van bedrijfsaccounts voor e-mail en schakelen spamfilters e.d. in om de risico's in te dammen.

### 7.7.1. E-mailscanner principes

*Het onderdeel E-mailscanner* scant automatisch binnenkomende en uitgaande e-mails. U kunt het gebruiken voor e-mailclients die geen eigen invoegtoepassing hebben voor AVG ( (, maar ook voor het scannen van e-mail van e-mailclients die door AVG worden ondersteund met een specifieke invoegtoepassing, bijvoorbeeld Microsoft Outlook en The Bat Het is vooral bedoeld voor e-mailtoepassingen als Outlook Express, Mozilla, Incredimail, enz.

Bij de <u>installatie</u> van AVG worden automatische servers gecreëerd voor controle van e-mail: één voor het controleren van binnenkomende e-mail en één voor het controleren van uitgaande e-mails. Met behulp van deze twee servers worden e-mails automatisch gecontroleerd op de poorten 110 en 25 ( *standaardpoorten voor het versturen/ontvangen van e-mails*).

*E-mailscanner* werkt als een interface tussen e-mailclient en e-mailservers op internet.

- Binnenkomende e-mail: als een bericht binnenkomt van de server, wordt het door het onderdeel E-mailscanner getest op virussen, worden geïnfecteerde bijlagen verwijderd, en wordt aan het bericht een certificaat gekoppeld. Bij detectie worden virussen meteen geïsoleerd in de <u>Quarantaine</u>. Vervolgens wordt het bericht doorgestuurd naar de emailclient.
- **Uitgaande e-mail:** het bericht wordt door de e-mailclient verstuurd naar de E-mailscanner; daar wordt het bericht met de bijlagen gescand op virussen, waarna het naar de SMTP-server wordt gestuurd (scannen van uitgaande e-mail is standaard uitgeschakeld, maar kan handmatig worden ingesteld).

**Opmerking:** AVG E-mailscanner is niet bedoeld voor serverplatforms!

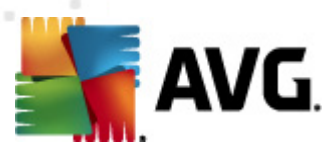

### 7.7.2. E-mailscanner interface

| 🕌 AVG Anti-Virus 2011                                                                    |                                                                                                    |
|------------------------------------------------------------------------------------------|----------------------------------------------------------------------------------------------------|
| Bestand Onderdelen Historie                                                              | Extra Help                                                                                                    |
| AVG.<br>Anti-Virus                                                                       | U bent beschermd.<br>Alle beveiligingsfuncties zijn up-to-date en functioneren correct.                                                                                                    |
|                                                                                          | E-mailscanner Onderdeel                                                                                                    |
| E-mailscanner                                                                            | E-mailscanner controleert binnenkomende en uitgaande e-mails met behulp van invoegtoepassingen die zijn ontworpen voor de<br>meeste gangbare e-mailprogramma's, zoals Outlook en The Bati De Persoonlijke e-mailscanner ondersteunt alie e-mailclients die<br>gebruikmaken van een POP3/SMTP- of IMAP-verbinding, zoals Mozilla Thunderbird en Outlook Express. Als er een virus wordt<br>gevonden, wordt dit in quarantaine geplaatst |
| Nu scannen           Laatste scan: 5/20/11, 12:24 PM           Scanopties                | ☑ Actief                                                                                                    |
| Anti-Rootkitscan  Nu bijwerken Laatste update: 5/20/11, 12:20 PM                         | Totaal gescande e-mails:     2     Waarde opneiuw instellen       Gevonden en geblokkeerde bedreigingen:     2     Waarde ooneiuw instellen       Geinstalleerde e-mailbescherming:     The Batl, Microsoft Outlook, Persoonlijke e-mailscanner                                                                                                    |
|                                                                                          | Selecteer <u>Extra / Geavanceerde instellingen</u> in het systeemmenu voor meer gedetailleerde instellingen.                                                                                                    |
|                                                                                          | E-mailscanner instellingen                                                                                                    |
| Virusdatabase: 1500/3649<br>AVG versie: 10.0.1375<br>Vervaldatum licentie:<br>12/31/0014 | ☑ Binnenkomende berichten scannen         ☑ Uitgaande berichten scannen         ☑ Geef berichtvenster weer terwijl e-mail gescand wordt                                                                                                    |
| V Melding weergeven                                                                      | 💓 Wijzigingen opstaan Annuleren                                                                                                    |

Op het scherm van het onderdeel *E-mailscanner* staat een korte tekst met een beschrijving van de functie van het onderdeel, informatie over de huidige status en het volgende cijfermateriaal:

- **Totaal gescande e-mails:** het aantal gescande e-mailberichten sinds de laatste keer dat **E-mailscanner** is gestart (desgewenst kan deze waarde opnieuw worden ingesteld, bijvoorbeeld voor statistische doeleinden – Waarde opnieuw instellen)
- Gevonden en geblokkeerde bedreigingen het aantal in e-mailberichten gedetecteerde infecties sinds de laatste keer dat E-mailscanner is gestart
- Geïnstalleerde e-mailbescherming informatie over een specifieke invoegtoepassing voor e-mailbescherming die verwijst naar uw standaard e-mailclient

#### E-mailscanner instellingen

In het onderste deel van het dialoogvenster is een sectie *Instellingen voor E-mailscanner* waar u instellingen kunt opgeven voor een aantal elementaire functies van het onderdeel:

- **Binnenkomende berichten scannen** schakel het selectievakje bij deze optie in om op te geven dat alle e-mailberichten die aan uw account zijn gericht, moeten worden gescand op virussen. Standaard is deze optie ingeschakeld en het wordt aanbevolen deze niet uit te schakelen.
- Uitgaande berichten scannen schakel het selectievakje bij deze optie in om op te geven

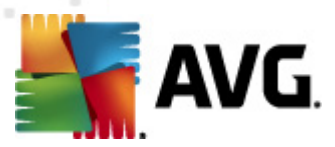

dat alle e-mailberichten die via uw account worden verzonden, moeten worden gescand op virussen. De optie is standaard uitgeschakeld.

 Waarschuwingspictogram weergeven bij het scannen van e-mail – schakel deze optie in als u informatie wilt krijgen via een waarschuwingspictogram dat over het AVG-pictogram in het systeemvak wordt weergegeven tijdens het scannen van uw mail met het onderdeel <u>E-mailscanner</u>. Standaard is de optie ingeschakeld en het wordt aanbevolen deze niet uit te schakelen.

U kunt het dialoogvenster voor geavanceerde configuratie van *E-mailscanner* openen in het menu *Extra/Geavanceerde instellingen*; geavanceerde configuratie wordt echter alleen aangeraden voor ervaren computergebruikers!

**Opmerking:** de leverancier heeft alle onderdelen van AVG zo ingesteld dat ze optimaal presteren. Wijzig de configuratie van AVG niet, tenzij er een goede reden is om dat wel te doen. Wijzigingen in de instellingen dienen alleen te worden uitgevoerd door ervaren gebruikers. Als u de AVGconfiguratie dient te wijzigen, opent u het menu **Extra / Geavanceerde instellingen** en bewerkt u de AVG-configuratie in het nieuw geopende dialoogvenster <u>AVG Geavanceerde instellingen</u>.

#### Knoppen

De interface van *E-mailscanner* heeft de volgende knoppen:

- Wijzigingen opslaan klik op deze knop om de wijzigingen die u in het dialoogvenster hebt aangebracht op te slaan en toe te passen
- Annuleren terugkeren naar de standaard <u>AVG-gebruikersinterface</u> (het overzicht van onderdelen)

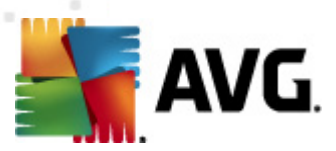

### 7.7.3. E-mailscanner detectie

| 📲 AVG Anti-Virus 2011                             | <b>5</b>                                                  |                                                 |                        |                        |            | - • • |
|---------------------------------------------------|-----------------------------------------------------------|-------------------------------------------------|------------------------|------------------------|------------|-------|
| Bestand Underdelen Historie                       | Extra Help                                                |                                                 |                        |                        |            |       |
| AVG.<br>Anti-Virus                                | U bent bes<br>Alle beveiligings                           | <b>chermd.</b><br>functies zijn up-to-date en 1 | unctioneren correct.   |                        |            |       |
|                                                   | E-mailscannerdeted                                        | ctie                                            |                        |                        |            |       |
| 🗀 Overzicht                                       | Infectie                                                  | Object                                          | Resultaat              | Detectietijd 🗸         | Objecttype |       |
| 💿 Nu scannen                                      | Virus herkend EICAR                                       | eicar_com.zip                                   | Verplaatst naar de qua | 5/20/2011, 12:22:23 PM | bestand    |       |
| Laatste scan: 5/20/11, 12:24 PM                   | Virus herkend EICAR                                       | eicar_com.zip                                   | Verplaatst naar de qua | 5/20/2011, 12:22:21 PM | bestand    |       |
| Scanopties                                        |                                                           |                                                 |                        |                        |            |       |
| Anti-Rootkitscan                                  |                                                           |                                                 |                        |                        |            |       |
| 🗛 Nu bijwerken                                    |                                                           |                                                 |                        |                        |            |       |
| Laatste update: 5/20/11, 12:20 PM                 |                                                           |                                                 |                        |                        |            |       |
|                                                   |                                                           |                                                 |                        |                        |            |       |
|                                                   |                                                           |                                                 |                        |                        |            |       |
|                                                   |                                                           |                                                 |                        |                        |            |       |
|                                                   |                                                           |                                                 |                        |                        |            |       |
|                                                   |                                                           |                                                 |                        |                        |            |       |
|                                                   |                                                           |                                                 |                        |                        |            | 1     |
|                                                   |                                                           |                                                 |                        |                        |            |       |
|                                                   |                                                           |                                                 |                        |                        |            |       |
| Virusdatabase: 1500/3649<br>AVG versie: 10.0.1375 | De lijst bevat 2 records<br>Appyullopdo action: Lijet ove | portaran naar bastand J ca                      | o liict                |                        |            |       |
| Vervaldatum licentie:<br>12/31/2014               | List vonierium                                            | <u>porteren naar Destanu, Leu</u>               | <u>e iipt</u>          |                        |            | Torus |
| X Melding weergeven                               | Lijet vornieuwen                                          |                                                 |                        |                        |            | rolug |

Het dialoogvenster **E-mailscannerdetectie** (dat u opent door in het hoofdmenu de optie Historie / Emailscannerdetectie te kiezen) bevat een lijst met alle door het onderdeel <u>E-mailscanner</u> gedetecteerde items. Bij elk object wordt de volgende informatie weergegeven:

- Infectie beschrijving (indien mogelijk de naam) van het gedetecteerde object
- Object locatie van het object
- Resultaat de bewerking die met het gedetecteerde object is uitgevoerd
- Detectietijd datum en tijdstip waarop het object is gedetecteerd
- Objecttype type van het gedetecteerde object

In het onderste gedeelte van het dialoogvenster, onder de lijst, vindt u informatie over het totale aantal gedetecteerde objecten dat erboven wordt weergegeven. Bovendien kunt u de hele lijst met gedetecteerde objecten exporteren naar een bestand (*Lijst exporteren naar een bestand*) en alle invoer over gedetecteerde objecten wissen (*Lijst leegmaken*).

#### Knoppen

De interface van *E-mailscannerdetectie* heeft de volgende knoppen:

• Lijst vernieuwen - de lijst met gedetecteerde bedreigingen bijwerken met nieuwe gegevens

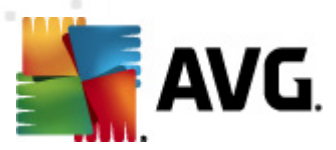

• Terug - terugkeren naar het vorige weergegeven dialoogvenster

### 7.8. Updatebeheer

### 7.8.1. Updatebeheer principes

Geen enkel beveiligingsprogramma kan werkelijk garant staan voor bescherming tegen allerlei bedreigingen als het niet regelmatig wordt bijgewerkt! De makers van virussen zoeken steeds naar nieuwe tekortkomingen in software en besturingssystemen om uit te buiten. Elke dag verschijnen er nieuwe virussen, nieuwe malware en nieuwe hacker-aanvallen. Om die reden laten de leveranciers van software steeds nieuwe updates en beveiligingspatches verschijnen, om de gaten te dichten die in de beveiliging zijn ontdekt.

#### Het is cruciaal dat u regelmatig updates uitvoert voor AVG.

Het **Updatebeheer** helpt u bij het beheer van regelmatige updates. Met dit onderdeel kunt u automatische downloads plannen van updatebestanden, van internet of via het lokale netwerk. Essentiële updates van virusdefinities dienen als dat mogelijk is, dagelijks te worden uitgevoerd. Minder urgente updates kunnen ook wekelijks worden uitgevoerd.

**Opmerking:** neem het hoofdstuk <u>AVG Updates</u> door voor meer informatie over typen updates en updateniveaus!

### 7.8.2. Updatebeheer interface

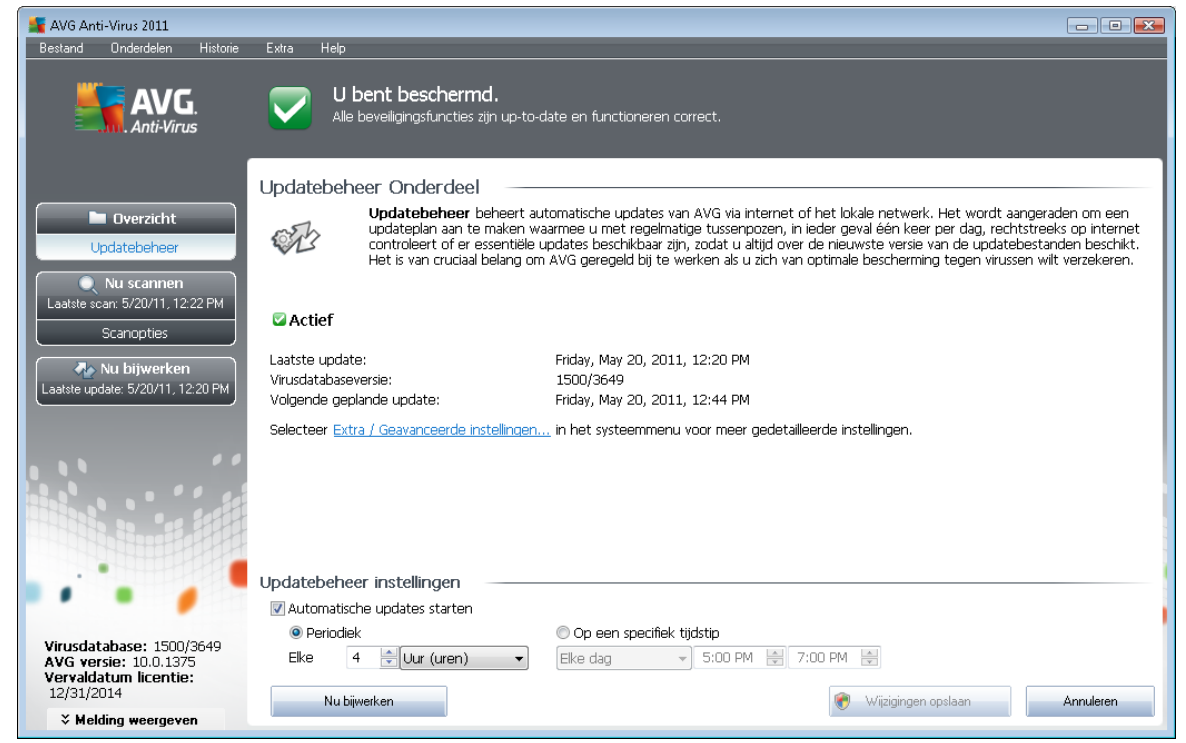

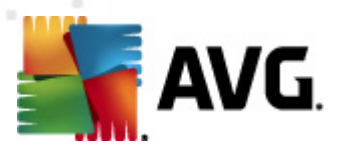

In de interface van **Updatebeheer**staat informatie over de functionaliteit van het onderdeel, de huidige status en enig cijfermateriaal:

- Laatste update datum en tijdstip van de laatste update van de database
- Virusdatabaseversie het nummer van de laatste virusdatabaseversie; dit nummer wordt bij iedere nieuwe versie één hoger
- Volgende geplande update datum en tijdstip van de eerstvolgende update van de database

#### Updatebeheer instellingen

Het onderste deel van het dialoogvenster is de sectie **Instellingen Updatebeheer** waar u een aantal wijzigingen kunt aanbrengen in de regels die het starten van de updateprocedure bepalen. U kunt opgeven dat updatebestanden automatisch moeten worden gedownload (*Automatische updates starten*) of alleen op verzoek. Standaard is de optie *Automatische updates starten* ingeschakeld; het is raadzaam die instelling aan te houden! Het regelmatig downloaden van de nieuwste updates is cruciaal voor het goed functioneren van welke vorm van beveiligingssoftware dan ook!

Bovendien bepaalt u hier wanneer de opstartprocedure moet worden gestart:

- o Periodiek geef een tijdsinterval op
- Op een specifiek tijdstip geef een moment van de dag op voor het starten van de update

Standaard is de optie zo ingesteld dat om de vier uur de procedure wordt gestart. We bevelen u met nadruk aan deze instelling aan te houden, tenzij u een goede reden hebt om die te wijzigen!

**Opmerking:** de leverancier heeft alle onderdelen van AVG zo ingesteld dat ze optimaal presteren. Wijzig de configuratie van AVG niet, tenzij er een goede reden is om dat wel te doen. Wijzigingen in de instellingen dienen alleen te worden uitgevoerd door ervaren gebruikers. Als u de AVGconfiguratie dient te wijzigen, opent u het menu **Extra / Geavanceerde instellingen** en bewerkt u de AVG-configuratie in het nieuw geopende dialoogvenster <u>AVG Geavanceerde instellingen</u>.

#### Knoppen

De interface van Updatebeheer heeft de volgende knoppen:

- Nu bijwerken op verzoek wordt een onmiddellijke update uitgevoerd
- *Wijzigingen opslaan* de wijzigingen die u in het dialoogvenster hebt aangebracht opslaan en toepassen
- Annuleren terugkeren naar de standaard <u>AVG-gebruikersinterface</u> (het overzicht van onderdelen)

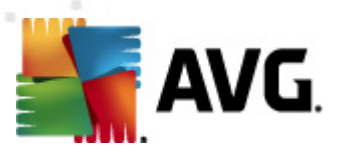

### 7.9. Licentie

| AVG Anti-Virus 2011                                                                                                    |                                                                                                    |
|----------------------------------------------------------------------------------------------------|----------------------------------------------------------------------------------------------------|
|                                                                                                    | U bent beschermd.<br>Alle beveiligingsfuncties zijn up-to-date en functioneren correct.                                                                                                    |
| Overzicht Licentie     Nu scannen Laatste scan: 5/20/11, 12:24 PM Scanopties     Anti-Rootkitscan      Mu bijwerken Laatste update: 5/20/11, 12:20 PM | Licentie Onderdeel         Image: Security software. Wees nauwkeurig bij het invoeren en activeren van uw licentie, omdat de software anders niet correct wordt bijgewerkt en wij niet in staat zijn u technische ondersteuning te bieden.         Image: Security software: Security software anders niet correct         Image: Security software: Security software anders niet correct         Image: Security software: Security software anders niet correct         Image: Security software: Security software anders niet correct         Image: Security software: Security software anders niet correct         Image: Security software: Security software anders niet correct         Image: Security software: Security software anders niet correct         Image: Security software: Security software anders niet correct         Image: Security software: Security software anders niet correct         Image: Security software: Security software anders niet correct         Image: Security software: Security software anders niet correct         Image: Security software: Security software anders niet correct         Image: Security software: Security software: Security software anders niet correct         Image: Security software: Security software: Se |
| Virusdatabase: 1500/3649<br>AVG versie: 10.0.1375<br>Vervaldatum licentie:<br>12/31/2014                                                              | Licentieacties<br>Registeren Opnieuw activeren Terug                                                                                                    |
| X Melding weergeven                                                                                                    |                                                                                                    |

Op het scherm van het onderdeel *Licentie* staat een korte tekst met een beschrijving van de functionaliteit van het onderdeel, informatie over de huidige status en de volgende informatie:

- Licentienummer de verkorte vorm van het licentienummer (*om veiligheidsredenen ontbreken de laatste vier cijfers*). Als u uw licentienummer invoert, dient u het heel nauwkeurig zo te typen als het wordt weergegeven. We raden u dan ook met nadruk aan bij alle bewerkingen met het licentienummer de methode "knippen-en-plakken" toe te passen.
- Licentietype het type geïnstalleerd product.
- Vervaldatum licentie de datum waarop de licentie zijn geldigheid verliest. Als u AVG Anti-Virus 2011 wilt blijven gebruiken na die datum, moet u uw licentie verlengen. U kunt de licentie online verlengen op de website van AVG.
- Aantal exemplaren het aantal werkstations waarop u AVG Anti-Virus 2011 mag installeren.

#### Knoppen

- **Registreren** verbinding maken met de registratiepagina van de website van AVG (<u>http://www.avg.com/</u>). Voer uw registratiegegevens in; alleen klanten die hun AVG-product registreren komen in aanmerking voor gratis technische ondersteuning.
- Opnieuw activeren het dialoogvenster AVG activeren wordt geopend met de gegevens die u hebt opgegeven in het dialoogvenster <u>AVG aanpassen</u> van de installatieprocedure. In

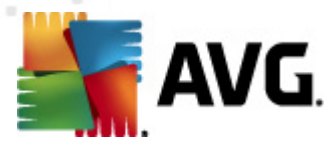

dit dialoogvenster kunt u uw licentienummer invoeren ter vervanging van ofwel het verkoopnummer (*het nummer waarmee u AVG hebt geïnstalleerd*), ofwel het oude licentienummer (*bijvoorbeeld bij het upgraden naar een nieuw product van AVG*).

**Opmerking**: als u de proefversie van AVG Anti-Virus 2011 gebruikt, worden de knoppen weergegeven als Nu kopen en Activeren, zodat u de volledige versie van het programma meteen kunt kopen. Als u AVG Anti-Virus 2011 hebt geïnstalleerd met een verkoopnummer, worden deze knoppen weergegeven als **Registreren** en Activeren.

• **Terug** – Terugkeren naar de standaard <u>AVG-gebruikersinterface</u> (het overzicht van onderdelen).

### 7.10. Extern beheer

| 📕 AVG Anti-Virus Business Edition 20:                                                    | 11 - • • • • • • • • • • • • • • • • • •                                                                                                    |
|------------------------------------------------------------------------------------------|----------------------------------------------------------------------------------------------------|
| Bestand Onderdelen Historie                                                              | Extra Help                                                                                                    |
|                                                                                          | U bent beschermd.<br>Alle beveiligingsfuncties zijn up-to-date en functioneren correct.                                                                                                    |
|                                                                                          | Component Extern beheer                                                                                                    |
| Overzicht     Extern beheer     Nu scannen                                               | Component Extern beheer maakt een verbinding met AVG DataCenter op AVG Admin Server. De component<br>syncroniseerdt de instellingen van AVG met AVG DataCenter en meldt gebeurtenissen, scarresultaten en de status van<br>componenten. De component stelt beheerders in staat bepaalde handelingen op afstand uit te voeren en biedt toegang op<br>afstand tot de logboekbestanden van Quarantaine en AVG. |
| Laatste scan: 5/20/11, 10:09 AM<br>Scanopties                                            | C Verbonden                                                                                                    |
| Nu bijwerken                                                                             | Tijdstip van de laatste met succes uitgevoerde communicatie: 5/20/2011, 10:10:48 AM                                                                                                    |
| Laatste update: 5/20/11, 10:06 AM                                                        | Selecteer Extra / Geavanceerde instellingen in het systeemmenu voor meer gedetailleerde instellingen.                                                                                                    |
|                                                                                          |                                                                                                    |
|                                                                                          |                                                                                                    |
|                                                                                          |                                                                                                    |
| Virusdatabase: 1500/3648<br>AVG versie: 10.0.1375<br>Vervaldatum licentie:<br>12/31/2014 | Teuq                                                                                                    |
| X Melding weergeven                                                                      |                                                                                                    |

Het onderdeel *Extern beheer* wordt alleen weergegeven in de gebruikersinterface van AVG Anti-Virus 2011 als u de Business Edition van het product hebt geïnstalleerd (*zie het onderdeel <u>Licentie</u>*). In het dialoogvenster *Extern beheer* staat informatie over het al dan niet actief zijn van het onderdeel en de verbinding met een server. All instellingen van het onderdeel *Extern beheer* moeten worden opgegeven bij *Geavanceerde instellingen / / Extern beheer*.

Raadpleeg de specifiek voor dit onderwerp ontwikkelde documentatie voor gedetailleerde informatie over de opties en functionaliteit van AVG Extern beheer. U kunt die documentatie downloaden van de <u>website van AVG</u> (www.avg.com) in het gedeelte **Support center / Downloaden / Documentatie** 

#### Knoppen

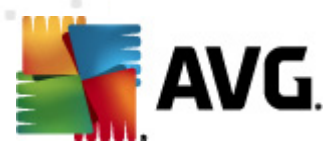

• **Terug** – terugkeren naar de standaard <u>AVG gebruikersinterface</u> (het overzicht van onderdelen).

### 7.11. Online Shield

### 7.11.1. Online Shield principes

**Online Shield** is een vorm van interne, real-time bescherming; de inhoud van bezochte webpagina's (*en van de bestanden die daarvan eventueel deel uitmaken*) wordt gescand zelfs voordat deze wordt weergegeven in uw webbrowser of wordt gedownload naar uw computer.

Als Online Shield detecteert dat de pagina die u wilt gaan bezoeken, bijvoorbeeld een gevaarlijk Javascript bevat, wordt weergave van die pagina verhinderd. Bovendien herkent het malware op pagina's en verhindert het onmiddellijk dat de malware wordt gedownload, zodat de malware uw computer nooit bereikt.

**Opmerking:** AVG Online Shield is niet bedoeld voor serverplatforms!

#### 7.11.2. Online Shield interface

De interface van het onderdeel **Online Shield** beschrijft wat dit type bescherming doet. Er staat bovendien informatie over de huidige status van het onderdeel. In het onderste deel van het dialoogvenster staan de elementaire bewerkingsopties voor het functioneren van het onderdeel.

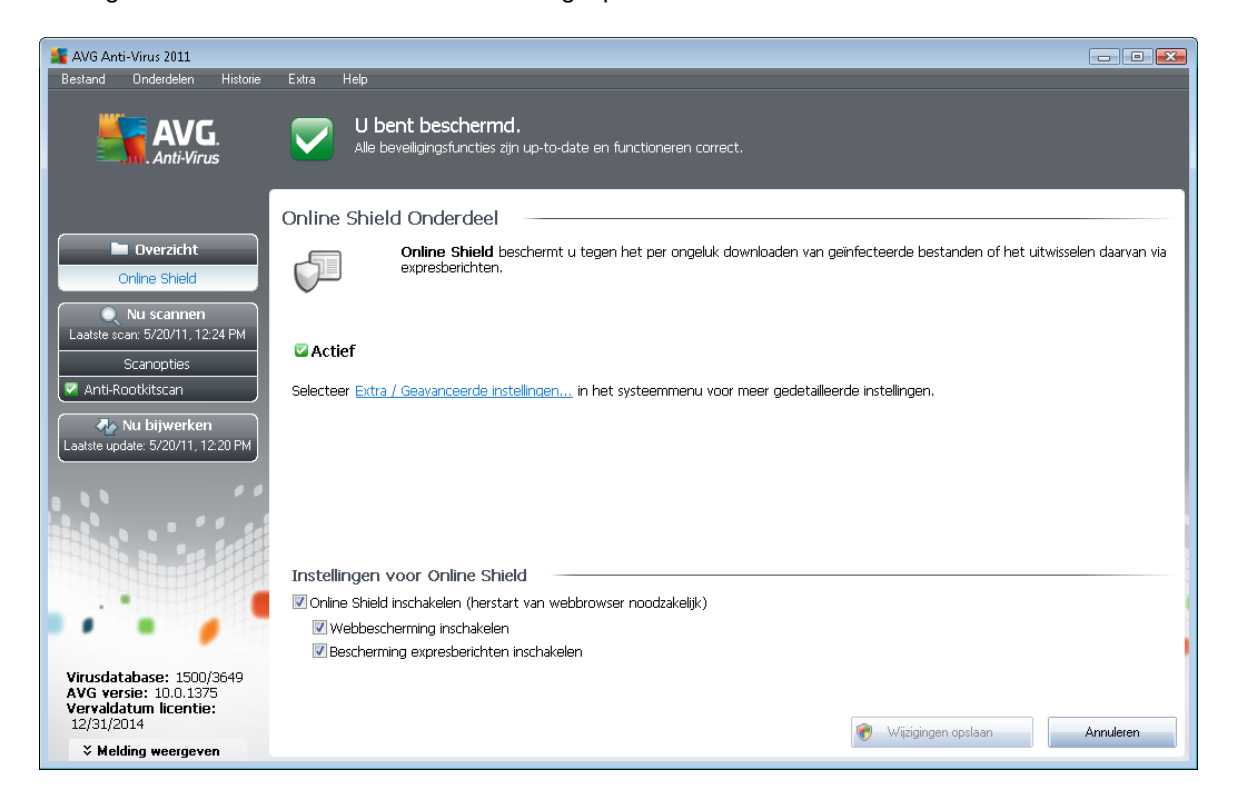

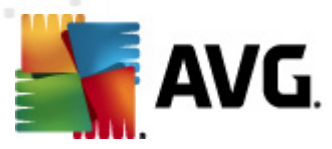

#### Instellingen Online Shield

Om te beginnen is er een optie waarmee u **Online Shield** kunt in- en uitschakelen met behulp van het selectievakje **Online Shield inschakelen**. De optie is standaard ingeschakeld, zodat het onderdeel **Online Shield** actief is. We raden u aan om het onderdeel niet uit te schakelen, tenzij u een goede reden hebt om dat wel te doen. Als het selectievakje is ingeschakeld en **Online Shield** wordt uitgevoerd, zijn er nog twee configuratie-opties actief:

- Webbescherming inschakelen met deze optie geeft u op of Online Shield de inhoud van webpagina's moet scannen.
- Bescherming voor expresserichten inschakelen Online Shield controleert of de communicatie met expresserichten (dat wil zeggen via ICQ, MSN Messenger, ...) virusvrij verloopt.

**Opmerking:** de leverancier heeft alle onderdelen van AVG zo ingesteld dat ze optimaal presteren. Wijzig de configuratie van AVG niet, tenzij er een goede reden is om dat wel te doen. Wijzigingen in de instellingen dienen alleen te worden uitgevoerd door ervaren gebruikers. Als u de AVGconfiguratie dient te wijzigen, opent u het menu **Extra / Geavanceerde instellingen** en bewerkt u de AVG-configuratie in het nieuw geopende dialoogvenster <u>AVG Geavanceerde instellingen</u>.

#### Knoppen

De interface van Online Shield heeft de volgende knoppen:

- *Wijzigingen opslaan* de wijzigingen die u in het dialoogvenster hebt aangebracht opslaan en toepassen
- Annuleren terugkeren naar de standaard <u>AVG-gebruikersinterface</u> (het overzicht van onderdelen)

### 7.11.3. Online Shield detectie

**Online Shield** scant de inhoud van bezochte webpagina's en eventuele bestanden die daarvan deel uitmaken zelfs voordat deze worden weergegeven in uw webbrowser of worden gedownload naar uw computer. Als een bedreiging wordt gedetecteerd, wordt u meteen gewaarschuwd door het volgende dialoogvenster:

| 鱰 Waarschuwing van AVG Online Shield |                                                     |                          |  |  |  |  |
|--------------------------------------|-----------------------------------------------------|--------------------------|--|--|--|--|
| Bedreiging is geblokkeerd!           |                                                     |                          |  |  |  |  |
| Bestandsnaam:<br>Bedreiging naam:    | www.eicar.org/download/<br>Virus herkend EICAR_Test | eicar.com<br>(Meer info) |  |  |  |  |
| Details weergever                    | 1                                                   | Sluiten                  |  |  |  |  |

In dit waarschuwingsvenster staan gegevens over het bestand dat is gedetecteerd als geïnfecteerd (

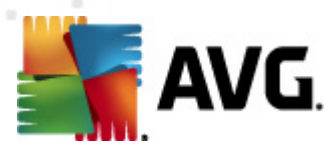

*Bestandsnaam*), de naam van de gedetecteerde infectie (*De naam van de bedreiging*) en een koppeling naar de <u>Virusencyclopedie</u> met gedetailleerde informatie over het gedetecteerde virus ( *indien bekend*). Dit dialoogvenster heeft de volgende knoppen:

- Details weergeven klik op de knop Details weergeven om een nieuw pop-upvenster te openen met informatie over het proces dat werd uitgevoerd op het moment dat de infectie is gedetecteerd en gegevens over dat proces.
- Sluiten het waarschuwingsvenster sluiten.

De verdachte webpagina wordt niet geopend en de gedetecteerde bedreiging wordt geregistreerd in de lijst met **Online Shield resultaten** – dit overzicht van gedetecteerde bedreigingen opent u door op de menubalk <u>Historie / Online Shield resultaten</u> te kiezen.

| 📲 AVG Anti-Virus 2011             |                                 |                                               |                       |                        |            | - • ×    |
|-----------------------------------|---------------------------------|-----------------------------------------------|-----------------------|------------------------|------------|----------|
| Bestand Onderdelen Historie       | Extra Help                      |                                               |                       |                        |            |          |
| AVG.                              | U bent bes<br>Alle beveiligings | <b>chermd.</b><br>functies zijn up-to-date en | functioneren correct. |                        |            |          |
|                                   | Online Shield resul             | Itaten                                        |                       |                        |            |          |
| Dverzicht                         | Infectie                        | Object                                        | Resultaat             | Detectietijd 🗸         | Objecttype | Proces   |
|                                   | Virus herkend EICAR             | www.eicar.org/downlo                          | Object werd geblokke  | 5/20/2011, 12:35:39 PM | bestand    | C:\Progr |
| Laatste scan: 5/20/11, 12:25 PM   | Virus herkend EICAR             | www.eicar.org/downlo                          | Object werd geblokke  | 5/20/2011, 12:31:38 PM | bestand    | C:\Progr |
| Scanopties                        |                                 |                                               |                       |                        |            |          |
| Nu bijwerken                      |                                 |                                               |                       |                        |            |          |
| Laatste update: 5/20/11, 12:20 PM |                                 |                                               |                       |                        |            |          |
|                                   |                                 |                                               |                       |                        |            |          |
|                                   |                                 |                                               |                       |                        |            |          |
|                                   |                                 |                                               |                       |                        |            |          |
|                                   | •                               |                                               | III                   |                        |            | - F      |
| Virusdatabase: 1500/3649          | De lijst bevat 2 records        |                                               |                       |                        |            |          |
| Vervaldatum licentie:             | Aanvullende acties: Lijst ex    | porteren naar bestand, Leo                    | <u>ie lijst</u>       |                        | _          |          |
| 12/31/2014                        | Lijst vernieuwen                |                                               |                       |                        |            | Terug    |
| Melaing weergeven                 |                                 |                                               |                       |                        |            | -        |

Bij elk object wordt de volgende informatie weergegeven:

- Infectie beschrijving (indien mogelijk de naam) van het gedetecteerde object
- Object bron van het object (webpagina)
- Resultaat de bewerking die met het gedetecteerde object is uitgevoerd
- Detectietijd datum en tijdstip waarop de bedreiging is gedetecteerd en geblokkeerd
- Objecttype type van het gedetecteerde object
- Proces het proces dat werd uitgevoerd en dat ertoe leidde dat het potentieel gevaarlijke object werd opgeroepen en gedetecteerd

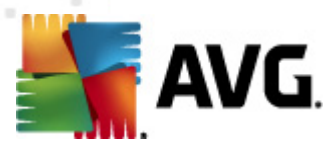

In het onderste gedeelte van het dialoogvenster, onder de lijst, vindt u informatie over het totale aantal gedetecteerde objecten dat erboven wordt weergegeven. Bovendien kunt u de hele lijst met gedetecteerde objecten exporteren naar een bestand (*Lijst exporteren naar een bestand*) en alle invoer over gedetecteerde objecten wissen (*Lijst leegmaken*). Als u op de knop *Lijst vernieuwen* klikt, wordt de lijst met door *Online Shield* gedetecteerde items vernieuwd. Als u op de knop *Terug* klikt, keert u terug naar de standaard <u>AVG-gebruikersinterface</u> (Overzicht van onderdelen).

### 7.12. Antirootkit

Een rootkit is een programma dat is ontwikkeld om de controle over een computersysteem over te nemen zonder toestemming van de eigenaren en rechtmatige beheerders van het systeem. Toegang tot de hardware is zelden vereist omdat een rootkit is bedoeld om de controle over het besturingssysteem dat op de hardware draait, over te nemen. Gewoonlijk proberen rootkits hun aanwezigheid te verbergen door het ondermijnen of ontwijken van de standaard beveiligingsmechanismen van het besturingssysteem. Vaak zijn het bovendien trojaanse paarden die gebruikers in de waan laten dat ze veilig met hun systeem kunnen werken. De technieken die worden gebruikt om dit te bereiken omvatten bijvoorbeeld het voor bewakingsprogramma's verbergen van processen die worden uitgevoerd, of het verbergen van bestanden of systeemgegevens voor het besturingssysteem.

### 7.12.1. Antirootkit principes

Anti-Rootkit is een speciaal ontwikkeld hulpmiddel voor het detecteren en effectief verwijderen van gevaarlijke rootkits, programma's en technologie die de aanwezigheid van schadelijke software op een computer kunnen camoufleren. AVG Anti-Rootkit kan rootkits herkennen aan de hand van een vooraf gedefinieerde set regels. We wijzen erop dat alle rootkits worden gedetecteerd (*niet alleen geïnfecteerde*). Als AVG Anti-Rootkit een rootkit detecteert, betekent dat niet automatisch dat die rootkit ook geïnfecteerd is. Soms worden rootkits gebruikt als stuurprogramma's of vormen ze een onderdeel van een onverdacht programma.

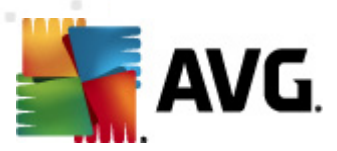

### 7.12.2. Antirootkit interface

| 🕌 AVG Anti-Virus 2011                                                      |                                                                                                    |
|----------------------------------------------------------------------------|----------------------------------------------------------------------------------------------------|
| Bestand Onderdelen Historie                                                | Extra Help                                                                                                    |
| AVG.<br>Anti-Virus                                                         | U bent beschermd.<br>Alle beveiligingsfuncties zijn up-to-date en functioneren correct.                                                                                                    |
|                                                                            | Anti-Rootkit Onderdeel                                                                                                    |
| Overzicht<br>Anti-Rootkit                                                  | Anti-Rootkit scant toepassingen, stuurprogramma's en DLL-bibliotheken op zoek naar gevaarlijke rootkits. Een rootkit is<br>meestal een verzameling malware die de indringer op beheerdersniveau toegang verschaft tot een computer of zelfs een<br>heel netwerk.                                                                                                    |
| Nu scannen<br>Laatste scan: 5/20/11, 12:22 PM<br>Scanopties                | C Actief                                                                                                    |
| 🗛 Nu bijwerken                                                             | Laatste controle op rootkits: Nog niet gescand                                                                                                    |
| Laatste update: 5/20/11, 12:20 PM                                          | Selecteer Extra / Geavanceerde instellingen in het systeemmenu voor meer gedetailleerde instellingen.                                                                                                    |
|                                                                            |                                                                                                    |
|                                                                            | Anti-Rootkit instellingen                                                                                                    |
|                                                                            | De standaard scanprocedure detecteert en verwijdert rootkits niet, daarom dient u dat onderdeel handmatig uit te voeren om zeker te<br>weten dat er geen bestaande rootkits op uw systeem aanwezig zijn.                                                                                                    |
| •••                                                                        | 🗹 Toepassingen scannen 💿 Snelle rootkitscan                                                                                                    |
| Virusdatabase: 1500/3649<br>AVG versie: 10.0.1375<br>Vervaldatum licentie: | Image: With the second second seco |
| 12/31/2014<br><b>Xelding weergeven</b>                                     | Zoeken naar rootkits 🕅 Mijzigingen opstaan Annuleren                                                                                                    |

De gebruikersinterface van *Anti-Rootkit* geeft een beknopte beschrijving van de functionaliteit van het onderdeel, geeft informatie over de huidige status van het onderdeel en informatie over de laatste keer dat de *Anti-Rootkit* scan is gestart (*Laatste controle op rootkits*. In het dialoogvenster *Anti-Rootkit* kunt u bovendien via het menu *Extra – Geavanceerde instellingen* geavanceerde instellingen opgeven. Het dialoogvenster waarin u een geavanceerde configuratie kunt opgeven voor het onderdeel *Anti-Rootkit* wordt dan geopend.

**Opmerking:** de leverancier heeft alle onderdelen van AVG zo ingesteld dat ze optimaal presteren. Wijzig de configuratie van AVG niet, tenzij er een goede reden is om dat wel te doen. Wijzigingen in de instellingen dienen alleen te worden uitgevoerd door ervaren gebruikers.

#### Anti-rootkit Instellingen

In het onderste deel van het dialoogvenster staan de **Anti-Rootkit instellingen**; daar kunt u een aantal elementaire parameters instellen voor het scannen op de aanwezigheid van rootkits. Schakel eerst de selectievakjes in van de objecten die moeten worden gescand:

- Toepassingen scannen
- DLL-bibliotheken scannen
- Stuurprogramma's scannen

Vervolgens kunt u de scanmodus kiezen:

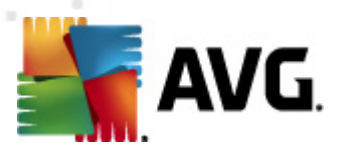

- **Snelle rootkitscan** scannen van alle lopende processen, geladen stuurprogramma's en de systeemmap (*standaard c:\Windows*)
- Volledige rootkitscan scannen van alle lopende processen, geladen stuurprogramma's en de systeemmap (*standaard c:\Windows*) plus alle lokale schijven (*inclusief flashstations,* maar exclusief diskette-/cd-stations)

#### Knoppen

- Zoeken naar rootkits aangezien de rootkitscan geen geïntegreerd onderdeel is van <u>Volledige computer scannen</u>, kunt u rechtstreeks vanuit de Anti-rootkit-interface rootkitscans uitvoeren als u op deze knop klikt.
- Wijzigingen opslaan klik op deze knop om alle wijzigingen die u in dit venster hebt uitgevoerd op te slaan en terug te keren naar de standaard <u>AVG-gebruikersinterface</u> ( Overzicht van onderdelen)
- Annuleren druk op deze knop om terug te keren naar de standaard <u>AVG-</u> <u>gebruikersinterface</u> (Overzicht van onderdelen) zonder wijzigingen op te slaan

### 7.13. PC Analyzer

Het onderdeel **PC Analyzer** scant uw computer op systeemproblemen en laat op overzichtelijke manier zien op welke manier de prestaties in het geding zijn. De gebruikersinterface van het onderdeel bestaat uit een grafiek met vier lijnen die vier categorieën vertegenwoordigen: registerfouten, afvalbestanden, fragmentatie en verbroken koppelingen:

| K AVG Anti-Virus 2011                                                                    | <b>5</b>                                                                       |                                                                                                    |                                                                                                    | ×   |
|------------------------------------------------------------------------------------------|--------------------------------------------------------------------------------|----------------------------------------------------------------------------------------------------|----------------------------------------------------------------------------------------------------|-----|
| Bestand Underdelen Historie                                                              | Extra Help                                                                     |                                                                                                    |                                                                                                    |     |
| AVG.<br>Anti-Virus                                                                       | U bent bescherme<br>Alle beveiligingsfuncties zij                              | <b>].</b><br>in up-to-date en functioneren correct.                                                                 |                                                                                                    |     |
|                                                                                          | Onderdeel van PC Analyze                                                       | ег                                                                                                    |                                                                                                    | - 1 |
| PC Analyzer                                                                              | PC Analyzer zal nu u<br><u>PC Tuneup</u> om grat<br>voeren. <u>Nu analyzer</u> | uw pc scannen en fouten rapporteren die van in<br>tis één keer fouten te herstellen, of koop een lic<br>r <u>en</u> | vloed zijn op het presteren. Download het nieuwe $\underline{\rm AVG}$ :entie om 12 maanden onbeperkt tuneups uit te kunnen |     |
| Nu scannen<br>Laatste scan: 5/20/11, 12:22 PM<br>Scanopties                              | DPC Analyzer is klaar met h                                                    | et analyseren van uw pc                                                                                             |                                                                                                    |     |
| Nu bijwerken                                                                             | Categorie                                                                      | Fouten                                                                                                    | Ernst                                                                                                    | _   |
| Laatste update: 5/20/11, 12:20 PM                                                        | Registerfouten<br>Fouten tasten de systeemstabi                                | liteit aan                                                                                                    |                                                                                                    |     |
|                                                                                          | Ongewenste bestanden<br>Deze bestanden nemen schijfru                          | uimte in beslag                                                                                                    |                                                                                                    |     |
|                                                                                          | Fragmentatie<br>Vermindert snelheid schijftoega                                | ing                                                                                                    |                                                                                                    |     |
|                                                                                          | Verbroken snelkoppelinger<br>Vermindert surfsnelheid browse                    | n<br>2r                                                                                                    |                                                                                                    |     |
| •••                                                                                      |                                                                                |                                                                                                    |                                                                                                    |     |
| Virusdatabase: 1500/3649<br>AVG versie: 10.0.1375<br>Vervaldatum licentie:<br>12/31/2014 |                                                                                |                                                                                                    | Nu analyseren Anny leven                                                                                                    |     |
| X Melding weergeven                                                                      |                                                                                |                                                                                                    | Aunderen                                                                                                    |     |

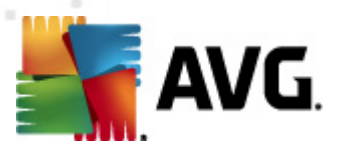

- **Registerfouten** het aantal fouten in het Windows-register. Repareren van het Windows-register vergt vrij veel kennis; we raden u dan ook af daar zelf aan te beginnen.
- *Afvalbestanden* het aantal bestanden dat waarschijnlijk overbodig is. Het gaat daarbij vooral om bestanden in tijdelijke mappen en in de Prullenbak.
- **Fragmentatie** het percentage van de vaste schijf dat is gefragmenteerd, dat wil zeggen al lange tijd in gebruik is, zodat de meeste bestanden in delen zijn opgeslagen op verschillende plaatsen op de vaste schijf. U kunt dat verhelpen met een programma voor het defragmenteren van de vaste schijf.
- Verbroken koppelingen koppelingen die niet langer meer functioneren, die naar nietbestaande locaties leiden, e.d. worden vermeld.

Klik op de knop *Nu analyseren* om de analyse te starten. De voortgang en de resultaten van de analyse worden in de grafiek weergegeven:

| 鱰 AVG Anti-Virus 2011                                                                    |                                                                                                    |                                                                                        |                                                                                           |
|------------------------------------------------------------------------------------------|----------------------------------------------------------------------------------------------------|----------------------------------------------------------------------------------------|-------------------------------------------------------------------------------------------|
| Bestand Onderdelen Historie                                                              | Extra Help                                                                                                    |                                                                                        |                                                                                           |
| AVG.                                                                                     | U bent beschermd.<br>Alle beveiligingsfuncties zijn up-to-date en func                                                                                                    | tioneren correct.                                                                      |                                                                                           |
| Overzicht     PC Analyzer      Nu scannen Laatste scan: 5/20/11, 12:22 PM     Scanopties | Onderdeel van PC Analyzer         PC Analyzer zal nu uw pc scannen en fou         PC Tuneup om gratis één keer fouten te voeren. Nu analyseren         PC Analyzer is klaar met het analyseren | uten rapporteren die van invloed zijn op i<br>e herstellen, of koop een licentie om 12 | het presteren. Download het nieuwe <u>AV/G</u><br>maanden onbeperkt tuneups uit te kunnen |
| A Nu hiiwerken                                                                           | Categorie                                                                                                    | Fouten                                                                                 | Ernst                                                                                     |
| Laatste update: 5/20/11, 12:20 PM                                                        | <b>Registerfouten</b><br>Fouten tasten de systeemstabiliteit aan                                                                                                    | 137 fouten gevonden<br>Details                                                         |                                                                                           |
|                                                                                          | Ongewenste bestanden<br>Deze bestanden nemen schijfruimte in beslag                                                                                                    | 132 fouten gevonden<br>Details                                                         |                                                                                           |
|                                                                                          | Fragmentatie<br>Vermindert snelheid schijftoegang                                                                                                    | 10% gefragmenteerd<br>Details                                                          |                                                                                           |
|                                                                                          | Verbroken snelkoppelingen<br>Vermindert surfsnelheid browser                                                                                                    | 13 fouten gevonden<br>Details                                                          |                                                                                           |
| ••••                                                                                     |                                                                                                    |                                                                                        |                                                                                           |
| Virusdatabase: 1500/3649<br>AVG versie: 10.0.1375<br>Vervaldatum licentie:<br>12/31/2014 |                                                                                                    | [                                                                                      | Nu recareren Annuleren                                                                    |
| X Welding weergeven                                                                      |                                                                                                    |                                                                                        | Annuelen                                                                                  |

In het resultatenoverzicht staat het aantal systeemproblemen (*Fouten*) uitgesplitst naar categorie. De resultaten van de analyse worden bovendien grafisch weergegeven op een as in de kolom *Ernst*.

#### Knoppen

- *Nu analyseren* (weergegeven voor de start van de analyse) de analyse van de computer starten
- Nu repareren (weergegeven na voltooiing van de analyse) de website van AVG (<%

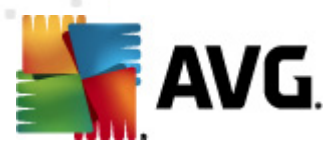

<u>AVG</u> website%>), in het bijzonder de pagina met gedetailleerde en actuele informatie over het onderdeel **PC** Analyzer wordt weergegeven

• **Annuleren** – afbreken van de analyse die wordt uitgevoerd, terugkeren naar de standaard gebruikersinterface van AVG (het onderdelenoverzicht) na voltooiing van de analyse

### 7.14. ID Protection

AVG Identity Protection is een anti-malwareproduct dat zich richt op preventie van diefstal van uw wachtwoorden, bankrekeninggegevens, creditcardnummers en andere persoonlijke digitale waardevolle informatie door allerlei vormen van schadelijke software (*malware*) die uw pc bedreigen. Het product controleert of alle programma's die worden uitgevoerd op uw pc correct functioneren. *AVG Identity Protection* werkt door doorlopend verdacht gedrag te detecteren en te blokkeren en beschermt uw computer tegen alle nieuwe schadelijke software.

#### 7.14.1. ID Protection principes

**AVG Identity Protection** is een onderdeel voor anti-malware dat u beschermt tegen allerlei vormen van malware (*zoals spyware, bots en identiteitsdiefstal, enz.*) via gedragsherkennende technologieën, en dat zonder enige vertraging bescherming biedt tegen nieuwe virussen. Malware wordt steeds meer geperfectioneerd en neemt de vorm van normale programma's aan die uw computer blootstellen aan externe aanvallen van identiteitsdiefstal. Met **AVG Identity Protection** bent u beschermd tegen deze vorm van schadelijke uitvoerbare malwarebestanden. Het is een vorm van aanvullende bescherming op <u>AVG Anti-Virus</u>, dat u beschermt tegen virussen in bestanden en bekende virussen met behulp van handtekeningenmechanismen en scanprocedures.

We raden u met nadruk aan om zowel <u>AVG Anti-Virus</u> als AVG Identity Protection te installeren om uw pc volledig te beschermen.

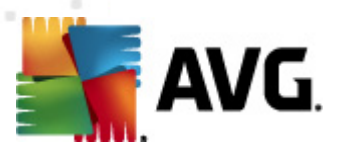

### 7.14.2. ID Protection interface

| 🕌 AVG Anti-Virus 2011                                                                    |                                                                                                    |
|------------------------------------------------------------------------------------------|----------------------------------------------------------------------------------------------------|
| Bestand Onderdelen Historie                                                              | Extra Help                                                                                                    |
| AVG.<br>Anti-Virus                                                                       | U bent beschermd.<br>Alle beveiligingsfuncties zijn up-to-date en functioneren correct.                                                                                                    |
|                                                                                          | Onderdeel Identity Protection                                                                                                    |
| Overzicht<br>Identity Protection                                                         | Figure And Anticipation and the sector of the sector of th |
| Laatste scan: 5/20/11, 12:24 PM<br>Scanopties                                            | Meer gedetalleerde instellingen kunt u verrichten via <u>Extra / Geavanceerde Instellingen</u> in het bovenste menu.                                                                                                    |
| Anti-Rootkitscan     Nu bijwerken     Laatste update: 5/20/11, 12:20 PM                  | Bedreigingsitems verwijderd: 2<br>Processen bewaakt: 53<br>Gedragingen bewaakt: 327                                                                                                    |
|                                                                                          |                                                                                                    |
|                                                                                          | Instellingen Identity Protection                                                                                                    |
| •••                                                                                      | Identity Protection activeren     O Altijd vragen                                                                                                    |
| Virusdatabase: 1500/3649<br>AVG versie: 10.0.1375<br>Vervaldatum licentie:<br>12/31/2014 | Gedetecteerde bedreigingen automatisch opslaan in de Quarantaine     Bekende bedreigingen automatisch opslaan in de Quarantaine     Wiizigingen onslaan                                                                                                    |
| X Melding weergeven                                                                      |                                                                                                    |

De interface van het onderdeel *Identity Protection* biedt een beknopt overzicht van de basisfunctionaliteit en de status van het onderdeel en enig cijfermateriaal:

- Malware-items verwijderd het aantal toepassingen dat is gedetecteerd als malware en is verwijderd
- Bewaakte processen het aantal toepassingen dat op dat moment wordt uitgevoerd en wordt bewaakt door IDP
- Bewaakte gedragingen het aantal specifieke acties dat in de bewaakte toepassingen wordt uitgevoerd

#### **Instellingen Identity Protection**

In het onderste deel van het dialoogvenster is een sectie *Instellingen voor Identity Protection* waar u instellingen kunt opgeven voor een aantal elementaire functies van het onderdeel:

• *Identity Protection is actief* (*standaard ingeschakeld*) – schakel het selectievakje in om het onderdeel IDP in te schakelen en meer opties weer te geven voor instellingen.

Het kan voorkomen dat *Identity Protection* een legitiem bestand als verdacht of gevaarlijk rapporteert. Aangezien *Identity Protection* bedreigingen herkent op grond van hun gedrag, treedt dit probleem meestal op wanneer een programma toetsaanslagen opslaat of andere programma's installeert, of wanneer er een nieuw stuurprogramma op de computer wordt

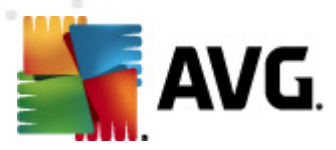

geïnstalleerd. Maak daarom een keuze uit één van de volgende manieren waarop *Identity Protection* kan reageren als er verdachte activiteiten worden gedetecteerd:

- Altijd vragen als een toepassing wordt herkend als malware, wordt u gevraagd of de toepassing moet worden geblokkeerd (de optie is standaard ingeschakeld en we raden u aan deze niet te wijzigen, tenzij u een goede reden heeft om dit wel te doen)
- Gedetecteerde bedreigingen automatisch opslaan in de Quarantaine alle toepassingen die worden herkend als malware worden automatisch geblokkeerd
- Bekende bedreigingen automatisch opslaan in de Quarantaine alleen toepassingen waarvan het absoluut zeker is dat het om malware gaat, zullen worden geblokkeerd

#### Knoppen

De interface van *Identity Protection* heeft de volgende knoppen:

- *Wijzigingen opslaan* klik op deze knop om de wijzigingen die u in het dialoogvenster hebt aangebracht op te slaan en toe te passen
- Annuleren terugkeren naar de standaard <u>AVG-gebruikersinterface</u> (het overzicht van onderdelen)

#### 7.15. Werkbalk Beveiliging

De **Werkbalk Beveiliging** is een optionele webbrowserwerkbalk, die betere AVG-bescherming biedt, naast verschillende functies die u terzijde staan als u op internet surft. De **Werkbalk Beveiliging** wordt ondersteund door Internet Explorer (6.0 en hoger) en Mozilla Firefox (3.0 en hoger):

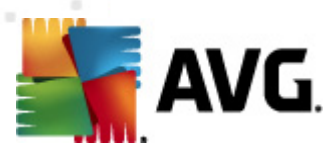

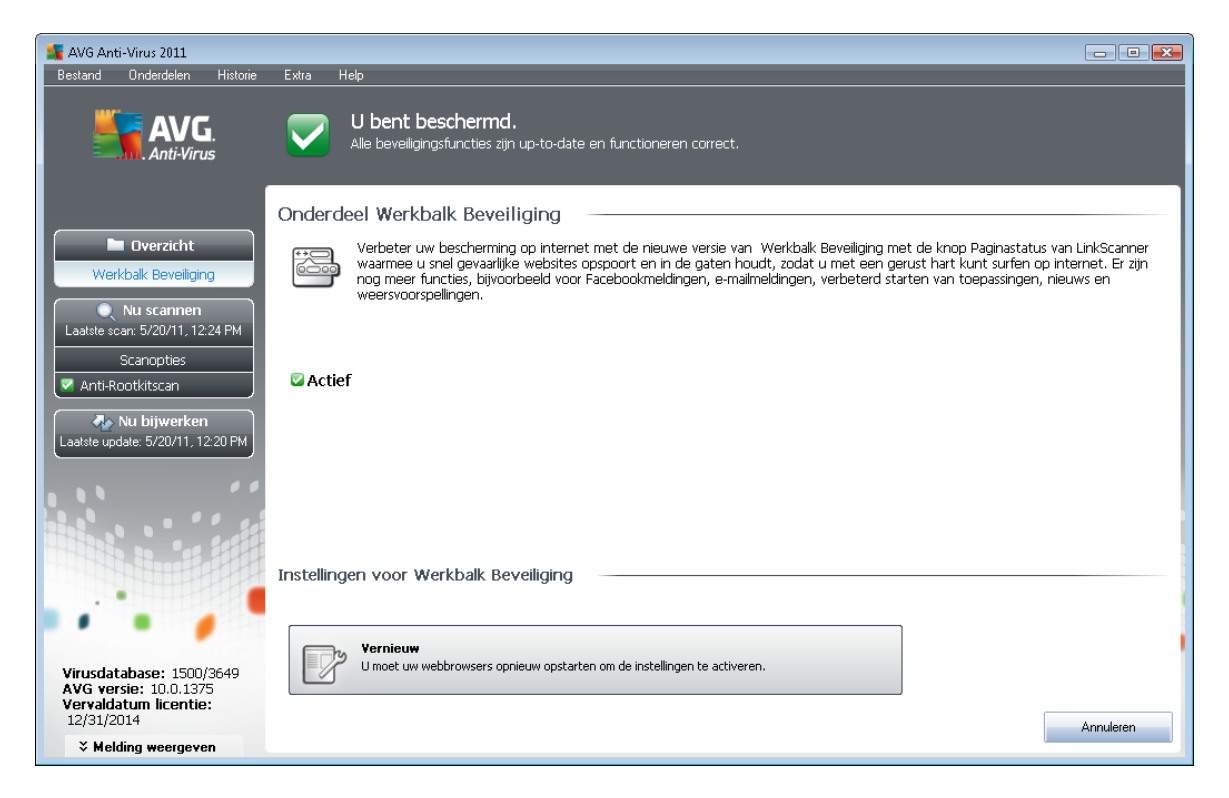

Alle instellingen van het onderdeel **Werkbalk Beveiliging** zijn direct toegankelijk vanaf de **Werkbalk Beveiliging** in de webbrowser.

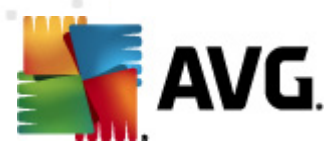

## 8. AVG Werkbalk Beveiliging

AVG Werkbalk Beveiliging is een nieuwe tool die samenwerkt met het onderdeel <u>LinkScanner</u>. De AVG Werkbalk Beveiliging kan worden gebruikt voor het aansturen van de functies van <u>LinkScanner</u> en het aanpassen van het gedrag van dat onderdeel.

Als u ervoor kiest om de werkbalk te installeren tijdens de installatie van **AVG Anti-Virus 2011**, wordt de werkbalk automatisch toegevoegd aan uw webbrowser (*Internet Explorer 6.0 of hoger, en Mozilla Firefox 3.0 of hoger*). Andere internetbrowsers worden op dit moment niet ondersteund.

**Opmerking:** als u een andere browser gebruikt (bijvoorbeeld de Avant browser) kan er onverwacht gedrag optreden.

### 8.1. Interface van de AVG Werkbalk Beveiliging

De **AVG Werkbalk Beveiliging** is ontwikkeld voor samenwerking met **MS Internet Explorer** (versie 6.0 of hoger) en **Mozilla Firefox** (versie 3.0 of hoger). Als u eenmaal hebt besloten dat u de **Werkbalk Beveiliging** wilt installeren (*tijdens het <u>installatieproces van AVG</u> is u gevraagd of u het onderdeel wel of niet wilde installeren*), wordt het onderdeel in de webbrowser meteen onder de adresbalk geplaatst:

| 🔗 Google - Windows Internet Explorer |                             |                                              |                   | - • ×            |
|--------------------------------------|-----------------------------|----------------------------------------------|-------------------|------------------|
| S http://www.google.cz/              |                             | - 4 <sub>7</sub> ×                           | AVG Secure Search | ۶ ج              |
| 😪 🕸 🐰 Google                         |                             | Å •                                          | 🔊 🔹 🖶 👻 🔂 Page    | e 🔻 🍈 Tools 👻 🤌  |
|                                      | 👻 🖸 Zoeken 🗄 🙀 Paginastatus | 🔊 AVG Nieuws 🔹 🔝 Nieuws 🔹 🤕 🔹 🗔 E-mail 💌 🍝 W | leer • 🖪 • 🤅      | PC-ondersteuning |

Op de AVG Werkbalk Beveiliging staat het volgende:

### 8.1.1. Knop AVG-logo

Deze knop biedt toegang tot algemene items van de werkbalk. Klik op de logoknop om naar de <u>website van AVG</u> te gaan. Klikt u op het pijltje naast het AVG-logo, dan wordt een menu geopend met de volgende items:

- Werkbalkinfo een koppeling naar de introductiepagina van de AVG Werkbalk Beveiliging met aanvullende informatie over de bescherming die de werkbalk biedt
- AVG starten de gebruikersinterface openen van AVG Anti-Virus 2011 AVG
- AVG Info er wordt een snelmenu geopend met de volgende koppelingen naar belangrijke beveiligingsinformatie met betrekking tot AVG Anti-Virus 2011:
  - Over bedreigingen De website van AVG wordt geopend op de pagina met de belangrijkste informatie over de grootste bedreigingen, aanbevelingen voor het verwijderen van virussen, informatie over AVG-updates, toegang tot de <u>Virusdatabase</u> en nog meer relevante informatie
  - AVG-nieuws de webpagina met het meest recente persbericht over AVG wordt geopend

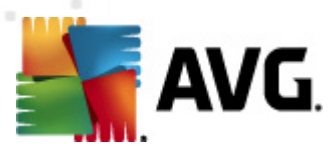

- Huidig bedreigingsniveau de webpagina van het viruslab wordt geopend met een grafische weergave van het huidige bedreigingsniveau op internet
- AVG Threat Labs de website <u>AVG Site Reports</u> wordt geopend, waarop u op naam kunt zoeken naar gedetailleerde informatie over specifieke bedreigingen
- Opties er wordt een configuratiedialoogvenster geopend waarin u de instellingen voor de AVG Werkbalk Beveiliging naar wens kunt aanpassen – zie het volgende hoofdstuk <u>AVG</u> Werkbalk Beveiliging Opties
- Geschiedenis wissen wissen via de AVG Werkbalk Beveiliging van de volledige historie, of afzonderlijk de zoekhistorie, browserhistorie, downloadhistorie en cookies.
- Update controleren of er nieuwe updates beschikbaar zijn voor de AVG Werkbalk Beveiliging
- Help opties voor het openen van het Help-bestand, het opnemen van contact met de technische ondersteuning van AVG en de weergave van details van de huidige versie van de werkbalk

### 8.1.2. Zoekvak van AVG Secure Search (powered by Google)

**AVG Secure Search (powered by Google)** het zoekvak is een eenvoudige en veilige functie om op internet te zoeken met AVG Secure Search (powered by Google). Typ een trefwoord of een paar woorden in het het zoekvak en klik op de knop **Zoeken**, of druk op de toets **Enter** om meteen de zoekopdracht uit te voeren met de zoekmachine van AVG Secure Search (powered by Google), ongeacht welke pagina op dat moment wordt weergegeven. Aan het zoekvak is bovendien een keuzelijst gekoppeld met eerdere zoekopdrachten. De resultaten van zoekopdrachten die u via dit zoekvak opgeeft, worden geanalyseerd met <u>Search-Shield</u>.

U kunt in het zoekvak ook overschakelen naar Wikipedia, of een andere zoekservice – zie de afbeelding:

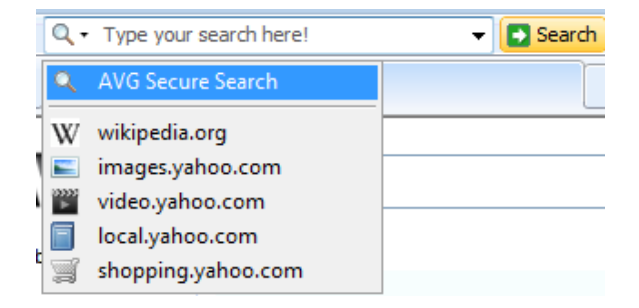

#### 8.1.3. Paginastatus

Deze knop toont direct op de werkbalk het oordeel over de op dat moment weergegeven pagina, gebaseerd op criteria van het onderdeel <u>Surf-Shield</u>:

• 🕺 – De gekoppelde pagina is veilig

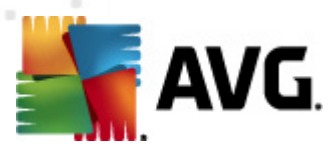

- 🕗 pagina is enigszins verdacht.
- 🚇 er staan koppelingen op de pagina naar gevaarlijke pagina's.
- Z de gekoppelde pagina bevat actieve bedreigingen! U krijgt voor uw eigen bescherming geen toestemming de pagina te bezoeken.
- 🥙 De gekoppelde pagina is niet toegankelijk en is daarom niet gescand.

Klik op de knop om een informatievenster te openen dat gedetailleerde gegevens bevat over de specifieke webpagina.

#### 8.1.4. AVG Nieuws

Direct vanaf de **AVG Werkbalk Beveiliging** opent u met deze knop een overzicht van de laatste **nieuwsberichten** met betrekking tot AVG, zowel artikelen uit de media als persberichten van het bedrijf zelf:

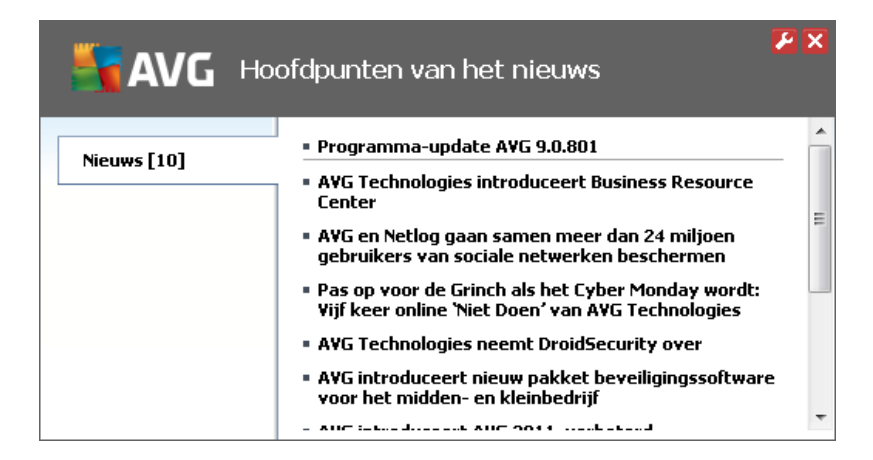

In de rechterbovenhoek staan twee knoppen:

 Met deze knop opent u het dialoogvenster waarin u parameters kunt opgeven voor de knop AVG Nieuws die op de AVG Werkbalk Beveiligingstaat:

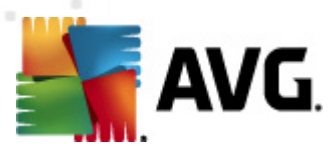

| 🚼 Configuratie: "AVG Nieuws k | nop"          |    | ×         |
|-------------------------------|---------------|----|-----------|
| <b>AVG</b> AVG                | Nieuws knop   |    |           |
| Berichten weergeven:          | 20 🔻          |    |           |
| RSS-ontwerp:                  | Geavanceerd 👻 |    |           |
| 🔲 Gelezen berichten verberge  | n             |    |           |
|                               |               |    |           |
|                               |               |    |           |
|                               |               |    |           |
|                               |               |    |           |
|                               |               |    |           |
|                               |               |    |           |
|                               |               |    |           |
|                               |               |    |           |
|                               |               |    |           |
|                               |               |    |           |
|                               |               |    |           |
|                               |               |    |           |
|                               |               | Ok | Annuleren |
|                               |               |    |           |

- Berichten weergeven het aantal berichten wijzigen dat in één keer wordt weergegeven
- RSS design kiezen tussen een geavanceerde modus en een basismodus voor de huidige weergave van het nieuwsoverzicht (standaard is de geavanceerde modus geselecteerd – zie bovenstaande afbeelding)
- *Gelezen berichten verbergen* als deze optie is ingeschakeld, worden gelezen berichten niet langer weergegeven, zodat ruimte ontstaat voor nieuwe berichten
- X Met een klik op deze knop sluit u het op dat moment weergegeven nieuwsoverzicht

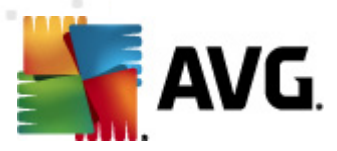

### 8.1.5. Nieuws

Op vergelijkbare manier kunt u met deze knop vanaf de **AVG Werkbalk Beveiliging** een overzicht oproepen van het laatste nieuws gepresenteerd door diverse media, verdeeld in categorieën:

| AVG Ho                     | ofdpunten van het nieuws                                                                                 |
|----------------------------|----------------------------------------------------------------------------------------------------|
| Artikelkoppen [5]          | <ul> <li>Zijlstra komt met harde maatregelen hoger onderwijs -<br/>Elsevier</li> </ul>                   |
| Buitenland [5]             | <ul> <li>De Jager bevestigt benoeming Klaas Knot als DNB-<br/>president - Financieele Dagblad</li> </ul> |
| Startpagina [5]            | <ul> <li>EU steunt uitspraken Obama over grenzen Palestijnse<br/>staat - NRC Handelsblad</li> </ul>      |
| Zakelijk [5]               | Cel voor Britse ex-minister om bonnetjes - NOS.nl                                                        |
| Wetenschap/Techniek<br>[5] | • Uitbuiting van westerse kledingzaken - Telegraaf.nl                                                    |
| Sport [5]                  |                                                                                                    |

In de rechterbovenhoek staan twee knoppen:

• 2 - het dialoogvenster openen waarin u parameters kunt opgeven voor de knop **Nieuws** die op de **AVG Werkbalk Beveiliging** staat:

| 🕌 Configuratie: "Nieuws knop" |               |
|-------------------------------|---------------|
| AVG Nieuw                     | vs knop       |
| Knopnaam:                     | Nieuws        |
| Nieuwseditie:                 | Nederland 👻   |
| Berichten weergeven:          | 5 💌           |
| RSS-ontwerp:                  | Geavanceerd 👻 |
| 📃 Gelezen berichten verberge  | n             |
| Knop geeft weer               |               |
| Artikelkoppen [5]             |               |
| Buitenland [5]                |               |
| 🔽 Startpagina [5]             |               |
| 🔽 🛛 Zakelijk [5]              |               |
| Wetenschap/Techniek           | [5]           |
| Sport [5]                     |               |
|                               |               |
|                               | Ok Annuleren  |

- Knopnaam u kunt de knopnaam wijzigen die wordt weergegeven op de AVG Werkbalk Beveiliging
- o Nieuwseditie selecteer in de lijst een land van waaruit u het nieuws wilt weergeven
- o Berichten weergeven geef op hoeveel berichten tegelijkertijd moeten worden weergegeven
- o RSS-design overschakelen tussen de basisoptie en de geavanceerde optie voor de weergave

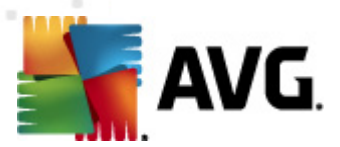

van het nieuwsoverzicht (*standaard is geavanceerd design ingeschakeld, zie bovenstaande afbeelding*)

- Verborgen berichten verbergen gelezen berichten moeten niet langer worden weergegeven in het nieuwsoverzicht om ruimte te maken voor nieuwe berichten
- Weergave knop in dit veld kunt u opgeven wat voor soort nieuws moet worden weergegeven met het nieuwsoverzicht van de AVG Werkbalk Beveiliging
  - X Met een klik op deze knop sluit u het op dat moment weergegeven nieuwsoverzicht

### 8.1.6. Historie wissen

Met deze knop kunt u de browsergeschiedenis wissen op dezelfde manier als met de optie AVGlogo -> Historie wissen.

#### 8.1.7. E-mailmelding

Met de knop *E-mailmelding* kunt u de functie inschakelen die u direct waarschuwt op de <u>AVG</u> <u>Werkbalk Beveiliging</u> wanneer er een nieuwe e-mail binnenkomt. Met de knop opent u het volgende dialoogvenster waarin u parameters kunt opgeven voor uw e-mailaccount en de regels voor weergave van e-mail. Volg de instructies in het dialoogvenster:

| 🛃 Configuratie: "Knop voor e-mailmelder"                                                                                                    | X   |
|----------------------------------------------------------------------------------------------------|-----|
| AVG Instellingen voor e-mailmelder                                                                                                    |     |
| Voer de gegevens voor uw e-mailaccount in en krijg snel en gemakkelijk toegang tot<br>al uw e-mailberichten.                                                                                             |     |
| Accounttype: 💿 Gmail 💿 POP3                                                                                                    |     |
| Overig: Yahoo! Mail ▼                                                                                                    |     |
| E-mailadres                                                                                                    |     |
| Wachtwoord                                                                                                    |     |
| Auto-login (wachtwoord niet vragen bij aanmelden op mijn account)                                                                                                    |     |
| Account testen Instellingen opnieuw instellen                                                                                                    |     |
| Op nieuwe e-mailberichten controleren elke 10 		 minuten<br>Waarschuwen bij nieuwe e-mails toestaan<br>Een geluid afspelen wanneer er nieuwe e-mails binnenkomen<br>Berichtvenster sluiten na 5 seconden |     |
| Ok Annuler                                                                                                    | ren |

 Accounttype – Geef op van welk protocol uw e-mailaccount gebruikmaakt. U kunt kiezen uit de volgende mogelijkheden: Gmail, POP3, of een servernaam uit de vervolgkeuzelijst bij Overig (op dit moment kunt u daar kiezen uit Yahoo! JP Mail of Hotmail Als u niet precies weet van welk servertype uw e-mailaccount gebruikmaakt, probeert u dat te achterhalen via uw mailprovider of uw internetserviceprovider.

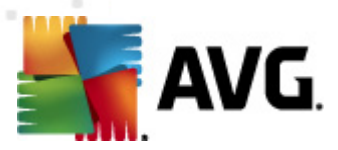

- **Aanmelden** geef exact uw *e-mailadres* op, en het bijbehorende *wachtwoord*. Handhaaf de selectie van de optie *Automatisch aanmelden* zodat u de gegevens niet steeds opnieuw hoeft op te geven.
- Account testen klik op deze knop om de ingevoerde gegevens te testen.
- Instellingen opnieuw instellen in één keer de ingevoerde gegevens wissen.
- **Op nieuwe e-mail controleren om de ... minuten** geef het tijdsinterval op waarmee op nieuwe e-mail moet worden gecontroleerd (*in een bereik van 5-120 minuten*) en geef op hoe u wilt worden gewaarschuwd dat er nieuwe e-mail is.
- *Nieuwe e-mailwaarschuwingen toestaan* schakel dit selectievakje uit als u geen berichtvenster wilt weergeven bij nieuwe e-mail.
  - *Een geluid afspelen bij nieuwe e-mail* schakel dit selectievakje uit als u geen geluidswaarschuwingen wilt bij nieuwe e-mail.
  - Berichtvenster sluiten na 5 seconden schakel dit selectievakje in als u het berichtvenster bij nieuwe e-mail na 5 seconden weer wilt sluiten.

#### 8.1.8. Weerinfo

Met de knop *Weerinfo* geeft u informatie weer over de huidige temperatuur (*elke 3 tot 6 uur bijgewerkt*) op de locatie die u in de interface van de **AVG Werkbalk Beveiliging** hebt geselecteerd. Klik op de knop om een infopaneel te openen met een gedetailleerd weeroverzicht:

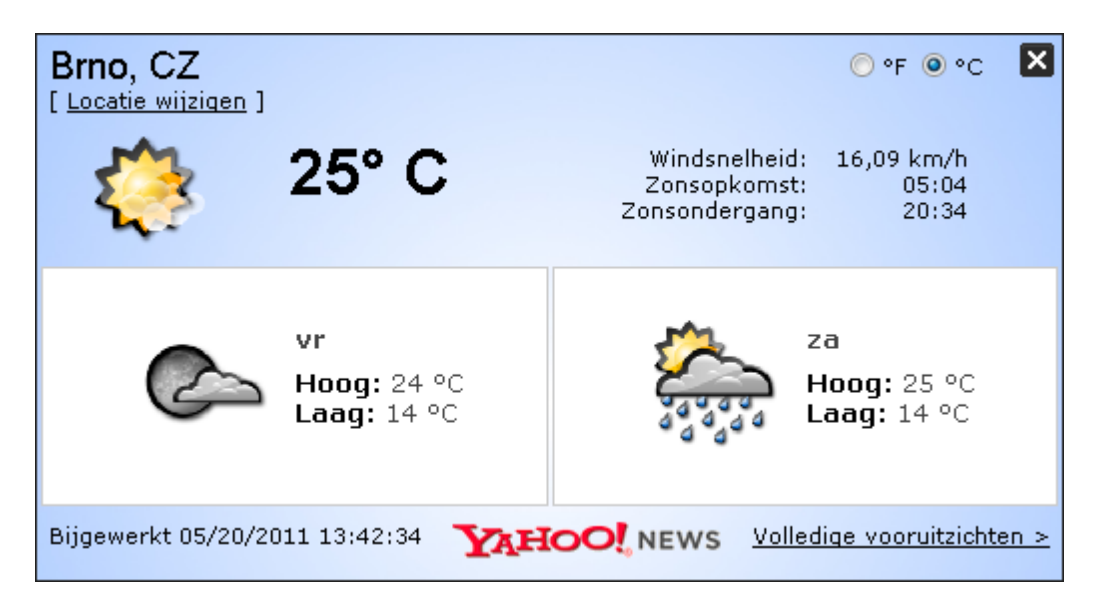

U hebt de volgende opties:

Locatie wijzigen – klik op de knop Locatie wijzigen om een dialoogvenster Locatie zoeken te openen. Voer de naam in van de gewenste locatie in het tekstveld en bevestig de zoekopdracht door te klikken op de knop Zoeken. Selecteer in de lijst met locaties die dezelfde naam hebben, de door u gewenste locatie. Tot slot wordt dan het infopaneel met

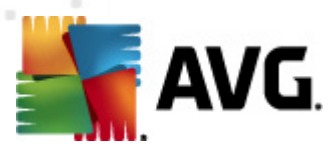

het weeroverzicht van de door u geselecteerde locatie weergegeven.

- Fahrenheit-Celsiusconverter in de rechterbovenhoek van het infopaneel kunt u kiezen uit temperatuurmeting in Fahrenheit en Celsius. Op basis van uw keuze wordt daarna de temperatuur aangegeven.
- Volledige voorspelling klik op de koppeling Volledige voorspelling als u geïnteresseerd bent in een uitgebreid weerbericht van de website.

#### 8.1.9. Facebook

Met de knop *Facebook* kunt u verbinding maken met het sociale netwerk <u>Facebook</u>, direct vanaf de *AVG Werkbalk Beveiliging*. Als u op de knop klikt, wordt de vraag weergegeven of u zich wilt aanmelden; klikt u er nogmaals op, dan wordt het *Facebook-aanmeldingsvenster* geopend. Voer uw aanmeldingsgegevens in en klik op de knop *Verbinden*. Als u nog geen <u>Facebook</u>account hebt, kunt u dat maken met behulp van de koppeling *Registreren bij Facebook*.

Zodra u het registratieproces voor <u>Facebook</u> hebt voltooid, wordt uw toestemming gevraagd voor installatie van de toepassing **AVG Social Extension**. De functionaliteit van die toepassing is van essentieel belang voor de verbinding tussen de werkbalk en <u>Facebook</u>; we raden u dan ook aan de installatie toe te staan. Na installatie wordt de <u>Facebook</u>-verbinding geactiveerd en functioneert de knop **Facebook** op de **AVG Werkbalk Beveiliging** als koppeling naar de standaardmenuopties van <u>Facebook</u>.

### 8.2. AVG Werkbalk Beveiliging opties

Alle parameters die u kunt configureren voor de **AVG Werkbalk Beveiliging** zijn direct toegankelijk in het venster van de **AVG Werkbalk Beveiliging**. U opent de interface met het menu-item AVG / *Opties* van de werkbalk in een nieuw dialoogvenster **Werkbalkopties** dat verdeeld is in vier secties:

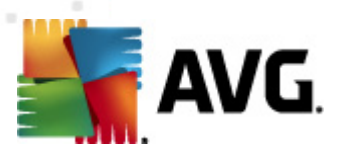

### 8.2.1. Tabblad Algemeen

| 🛃 AVG Security Toolbar Opties 🛛 📃 |                          |
|-----------------------------------|--------------------------|
| SAVG We                           | rkbalkopties             |
|                                   | Vooringestelde knoppen   |
|                                   | Paginastatusknop         |
| Functies                          | Knop PC-ondersteuning    |
| Handige knoppen                   | VG Nieuws knop           |
| Beveiliging                       | Vieuws knop              |
| Geavanceerde opties               | Geschiedenis wissen knop |
|                                   | Knop voor e-mailmelder   |
|                                   | V Knop Weer              |
|                                   | Knop Facebook            |
|                                   |                          |
|                                   |                          |
|                                   |                          |
|                                   |                          |
| •                                 | Ok Annuleren             |

Op dit tabblad kunt u opgeven welke knoppen voor de besturing van de werkbalk moeten worden weergegeven of verborgen in het venster van de **AVG Werkbalk Beveiliging**. Schakel de selectievakjes in voor de knoppen die u wilt weergeven. Hieronder vindt u een beschrijving van de functie van de knoppen:

- *Knop Paginastatus* weergave van de beveiligingsstatus van de op dat moment geopende pagina op de *AVG Werkbalk Beveiliging*
- *Knop AVG-Nieuws* weergave van een webpagina met het meest recente persbericht over AVG
- Knop Nieuws weergave van een gestructureerd overzicht van het dagelijkse nieuws
- Knop Historie wissen volledige historie wissen, of de zoekgeschiedenis verwijderen, de browsergeschiedenis verwijderen, de downloadgeschiedenis verwijderen, of Cookies verwijderen, direct vanaf de AVG Werkbalk Beveiliging
- Knop E-mailmelding melding van nieuw binnenkomende e-mailberichten op de AVG Werkbalk Beveiliging
- Knop Weer weergave van informatie over de weerssituatie op een bepaalde locatie
- Knop Facebook directe verbinding met het sociale netwerk Facebook

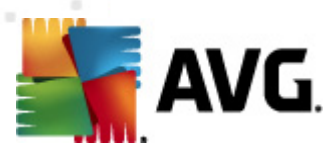

### 8.2.2. Tabblad Handige knoppen

| 对 AVG Security Toolbar Op | ties 🗾                                                            |
|---------------------------|-------------------------------------------------------------------|
| STAVG We                  | rkbalkopties                                                      |
|                           | Handige knoppen                                                   |
|                           | Selecteer de knoppen die moeten worden weergegeven op de werkbalk |
| Functies                  | Rekenmachine                                                      |
| Handige knoppen           | 🔲 🚄 Kladblok                                                      |
| Beveiliging               | Media Player                                                      |
| Geavanceerde opties       | 🔲 p Verkenner                                                     |
|                           | 🔲 🐧 Paint                                                         |
|                           | 🔲 👿 Word                                                          |
|                           | Excel                                                             |
|                           | Outlook                                                           |
|                           | PowerPoint                                                        |
|                           |                                                                   |
|                           |                                                                   |
| •                         | Ok Annuleren                                                      |

U gebruikt het tabblad *Handige knoppen* om toepassingen uit een lijst te selecteren en hun pictogram in de werkbalk weer te geven. U kunt deze pictogrammen vervolgens gebruiken als een snelkoppeling om de desbetreffende toepassing meteen te starten.

### 8.2.3. Tabblad Beveiliging

| rkbalkopties                                                                                                    |
|----------------------------------------------------------------------------------------------------|
| AVG-browserveiligbeid                                                                                                    |
|                                                                                                    |
| Selecteer in onderstaande lijst de bescherming die u wilt gebruiken binnen de<br>werkbalk.                                                                                                    |
| Search-Shield Search-Shield zet een veiligheidsbeoordeling naast de koppelingen die Google, Yahoo! en Bing als zoekresultaat leveren, zodat u weet waarop u                                                |
| veilig kunt klikken.                                                                                                    |
| Als u op een koppeling klikt, of als u een URL typt, wordt de site door Active<br>Surf-Shield gecontroleerd voordat u er daadwerkelijk naartoe gaat, zodat u<br>wordt beschermd tegen kwaadaardige inhoud. |
| Indicaties                                                                                                    |
| Aanpassen welk(e) type(n) indicatie Search-Shield weergeeft op de pagina's<br>met zoekresultaten:                                                                                                    |
| 📝 Veilig (Groen) 🙀                                                                                                    |
| Niet beschikbaar in Yahoo! zoekopdrachten                                                                                                    |
| 🔽 Dubieus (Geel) 😃                                                                                                    |
|                                                                                                    |

Het tabblad Beveiliging is verdeeld in twee secties, AVG-browserveiligheid en Indicaties, waar u

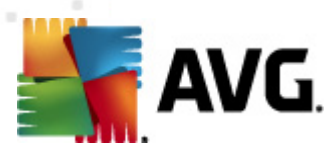

met behulp van selectievakjes kunt aangeven welke functionaliteit van de **AVG Werkbalk Beveiliging** u wilt gebruiken:

- AVG-browserveiligheid schakel met deze optie de services <u>Search-Shield</u> en/of <u>Surf-Shield</u> in of uit
- Indicaties selecteer de pictogrammen die moeten worden gebruikt om indicaties aan te geven bij zoekresultaten van het onderdeel <u>Search-Shield</u>:

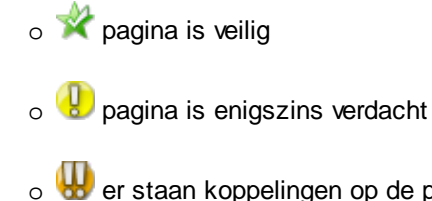

- ₀ 👑 er staan koppelingen op de pagina naar gevaarlijke pagina's
- o 🖾 er staan actieve bedreigingen op de pagina
- o W De pagina is niet toegankelijk en is daarom niet gescand

Schakel het selectievakje in bij een optie als u over die specifieke vorm van bedreiging wilt worden geïnformeerd. U kunt echter de weergave van de rode indicatie die is toegewezen aan pagina's met actieve en gevaarlijke bedreigingen, niet uitschakelen. We raden u opnieuw aan om de standaardconfiguratie, ingesteld door de leverancier van het programma, aan te houden, tenzij u een goede reden hebt om daarvan af te wijken.

### 8.2.4. Tabblad Geavanceerde opties

| 🚔 AVG Security Toolbar Op                                                                                                    | oties                                                                                                    | ×   |
|----------------------------------------------------------------------------------------------------|----------------------------------------------------------------------------------------------------|-----|
| Start and the second second se | erkbalkopties                                                                                                    |     |
|                                                                                                    | Geavanceerde opties                                                                                                    |     |
| Functies<br>Handige knoppen                                                                                                    | Selecteer de zoekmachine die u wilt gebruiken. Start uw browser opnieuw op<br>zodat de wijzigingen van kracht worden.<br>Standaardzoekmachine: AVG Secure Search 👻         |     |
| Beveiliging                                                                                                    | U kunt deze indicaties op elk gewenst moment wijzigen.                                                                                                    |     |
| Geavanceerde opties                                                                                                    | Stel AVG Secure Search in als zoekmachine voor de adresbalk.                                                                                                    |     |
|                                                                                                    | <ul> <li>Geef het AVG Secure Search zoekvak weer op nieuwe tabbladen in de<br/>browser.</li> <li>Laat AVG suggesties doen na browsernavigatiefourten (404/DNS).</li> </ul> |     |
|                                                                                                    | <ul> <li>Edat me saggeste search in als standaardzoekmachine</li> <li>Start uw browser opnieuw op zodat de wijzigingen van kracht worden.</li> </ul>                       |     |
| •                                                                                                    | Ok Annule                                                                                                    | ren |

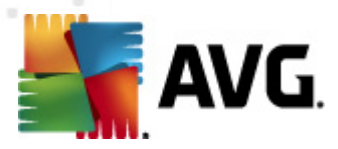

Op het tabblad **Geavanceerde opties** selecteert u eerst de zoekmachine die u standaard wilt gebruiken. U kunt kiezen uit AVG Secure Search (powered by Google), Baidu, WebHledani, Yandex en Yahoo! JP. Nadat u de standaardzoekmachine hebt gewijzigd, start u uw internetbrowser opnieuw op om de wijziging door te voeren.

U kunt er bovendien andere instellingen voor de **AVG Werkbalk Beveiliging** in- en uitschakelen (wat wordt weergegeven verwijst naar de instellingen voor de standaard AVG Secure Search (powered by Google)):

- Stel AVG Secure Search (powered by Google) in als zoekmachine voor de adresbalk – deze functie maakt het mogelijk om een trefwoord in te voeren op de adresbalk van de browser, waarmee Google vervolgens een zoekopdracht uitvoert naar relevante websites.
- Laat AVG suggesties doen na browsernavigatiefouten (404/DNS) als u tijdens het zoeken op een niet-bestaande pagina terechtkomt, of op een pagina die niet kan worden weergegeven (404-fout), wordt er automatisch een webpagina weergegeven met daarop een overzicht van alternatieve pagina's die met het onderwerp verwant zijn en waaruit u kunt kiezen.
- Stel AVG Secure Search (powered by Google) in als standaardzoekmachine Google is de standaardzoekmachine van de AVG Werkbalk Beveiliging; met deze optie maakt u Google ook tot standaardzoekmachine van de webbrowser.
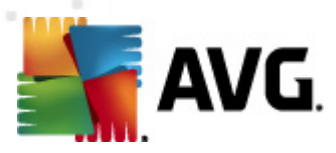

# 9. AVG Geavanceerde instellingen

Het dialoogvenster voor een geavanceerde configuratie van **AVG Anti-Virus 2011** wordt geopend in een nieuw dialoogvenster, *Geavanceerde AVG instellingen*. Het venster is onderverdeeld in twee secties. Het linker deelvenster bevat een boomstructuur voor navigatie naar de opties voor programmaconfiguratie. Selecteer het onderdeel (*of een deel daarvan*) waarvoor u de configuratie wilt wijzigen om het bijbehorende dialoogvenster in het rechter deelvenster te openen.

### 9.1. Weergave

De eerste optie in de navigatiestructuur in het linkerdeelvenster, *Weergave*, verwijst naar de algemene instellingen voor de <u>AVG-gebruikersinterface</u> en een paar basisinstellingen voor de manier waarop de toepassing werkt:

| ≨ Geavanceerde instellingen AVG |                                                                                                    |
|---------------------------------|----------------------------------------------------------------------------------------------------|
| Geavanceerde instellingen AVG   | Wijzigingen in de taal worden doorgevoerd na een herstart van de toepassing.         Taal gebruikersinterface selecteren:         Nederlands         Systeemvakwaarschuwingen         Over updates weergeven.         Over updates weergeven.         Over statuswijziging van onderdelen weergeven.         Wet betrekking tot Resident Shield weergeven (automatische actie).         Over scannen weergeven.         Wet betrekking tot E-mailscanner weergeven.         It betrekking tot E-mailscanner weergeven.         It statistische meldingen weergeven         Statistische de Gamingmodus in wanneer een toepassing wordt uitgevoerd die het volledi |
| Standaard                       | 😵 Ok Annuleren 🚱 Toepassen                                                                                                    |

### Taalselectie

In de sectie **Taalselectie** kunt u in de vervolgkeuzelijst een taal selecteren; die taal wordt dan overal in de <u>AVG Gebruikersinterface</u> toegepast. In de vervolgkeuzelijst staan alleen de talen die u hebt geselecteerd voor installatie bij de <u>installatie van het programma</u> (*zie <u>Optie Aangepast</u>*) en Engels ( *wordt standaard geïnstalleerd*). Voor het voltooien van de procedure om over te stappen op een

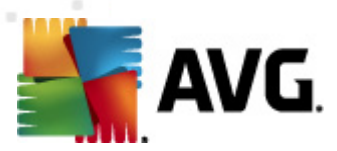

andere taal, zult u de gebruikersinterface opnieuw moeten starten; ga als volgt te werk:

- Selecteer de gewenste taal voor de toepassing en bevestig uw selectie door op de knop *Toepassen* te klikken (in de rechterbenedenhoek)
- Klik op de knop OK om te bevestigen
- Er wordt een nieuw dialoogvenster geopend met de mededeling dat een wijziging van de taal voor de AVG-gebruikersinterface vereist dat de toepassing opnieuw wordt opgestart

| 🍒 AVG Anti | i-Virus 2011                                                                                | × |
|------------|---------------------------------------------------------------------------------------------|---|
|            | De toepassing moet opnieuw worden opgestart om de taalwijziging van kracht te laten worden. |   |
|            | Start de toepassing nu opnieuw op Sluiten                                                   |   |

### Ballontekstwaarschuwingen

In dit gedeelte kunt u de weergave van systeemvakmeldingen over de status van de toepassing in- en uitschakelen. Standaard worden de systeemvakmeldingen weergegeven en het is raadzaam die instelling aan te houden! De systeemvakmeldingen geven informatie wanneer er iets in de status van een onderdeel verandert en verdienen daarom aandacht!

Als u echter om de een of andere reden de weergave van systeemvakmeldingen wilt onderdrukken, of als u alleen bepaalde systeemvakmeldingen wilt weergeven (van bijvoorbeeld een bepaald AVG-onderdeel), kunt u uw voorkeuren opgeven door de volgende opties in- of uit te schakelen:

- **Systeemwaarschuwingen weergeven** standaard staat een vinkje bij deze optie ( *ingeschakeld*) en worden Systeemvakmeldingen weergegeven. Schakel dit selectievakje uit als u in het geheel geen gebruik wilt maken van Systeemvakmeldingen. Als u de optie inschakelt, kunt u nader bepalen welke meldingen u wilt weergeven:
  - Systeemvakmeldingen over <u>updates</u> weergeven maak een keuze of u meldingen van het starten, de voortgang en het voltooien van de AVG-update wilt weergeven;
  - Systeemvakmeldingen over statuswijziging van onderdelen weergeven maak een keuze of u informatie over de activiteit/inactiviteit van een onderdeel of mogelijk daarmee samenhangende problemen wilt weergeven. Bij het rapporteren van de foutstatus van een onderdeel, heeft deze optie hetzelfde effect als de informatieve functie van het systeemvakpictogram (kleurwijzigingen) waarmee een probleem wordt aangegeven met een onderdeel van AVG
  - Systeemvakmeldingen met betrekking tot <u>Resident Shield</u> weergeven maak een keuze of u meldingen bij procedures voor het opslaan, kopiëren en openen van bestanden wilt weergeven of niet (deze configuratie wordt alleen weergegeven als de optie <u>Automatisch herstel</u> in Resident Shield is geactiveerd);
  - Systeemvakmeldingen over <u>scannen</u> weergeven maak een keuze of u meldingen

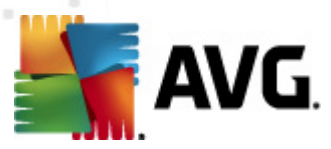

van het automatisch starten van geplande scans, de voortgang en de resultaten wilt weergeven;

- Systeemvakmeldingen met betrekking tot <u>E-mailscanner</u> weergeven maak een keuze of informatie over het scannen van alle binnenkomende en uitgaande emailberichten moet worden weergegeven.
- Statistische meldingen weergeven regelmatig worden statistische gegevens weergegeven in het systeemvak als de optie is ingeschakeld.

#### Gamingmodus

Deze AVG-functie is ontworpen voor schermvullende toepassingen, waarbij AVG-meldingen (*die bijvoorbeeld worden weergegeven wanneer er een geplande scan start*) een verstorend effect zouden kunnen hebben (*de toepassing zou geminimaliseerd kunnen worden of de afbeeldingen zouden beschadigd kunnen worden*). Om dat te voorkomen houdt u het selectievakje **Schakel de gamingmodus in wanneer een toepassing wordt uitgevoerd die het volledige scherm beslaat** ingeschakeld (*standaard ingeschakeld*).

### 9.2. Geluiden

In het dialoogvenster *Geluiden* kunt u opgeven of u op bepaalde AVG-acties opmerkzaam gemaakt wilt worden met een geluidssignaal. Schakel, als u dat wilt, het selectievakje in bij *Geluid gebeurtenissen inschakelen* (standaard uitgeschakeld) om de lijst met AVG-acties te activeren:

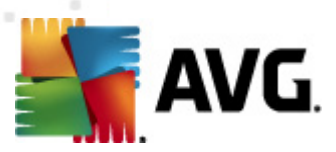

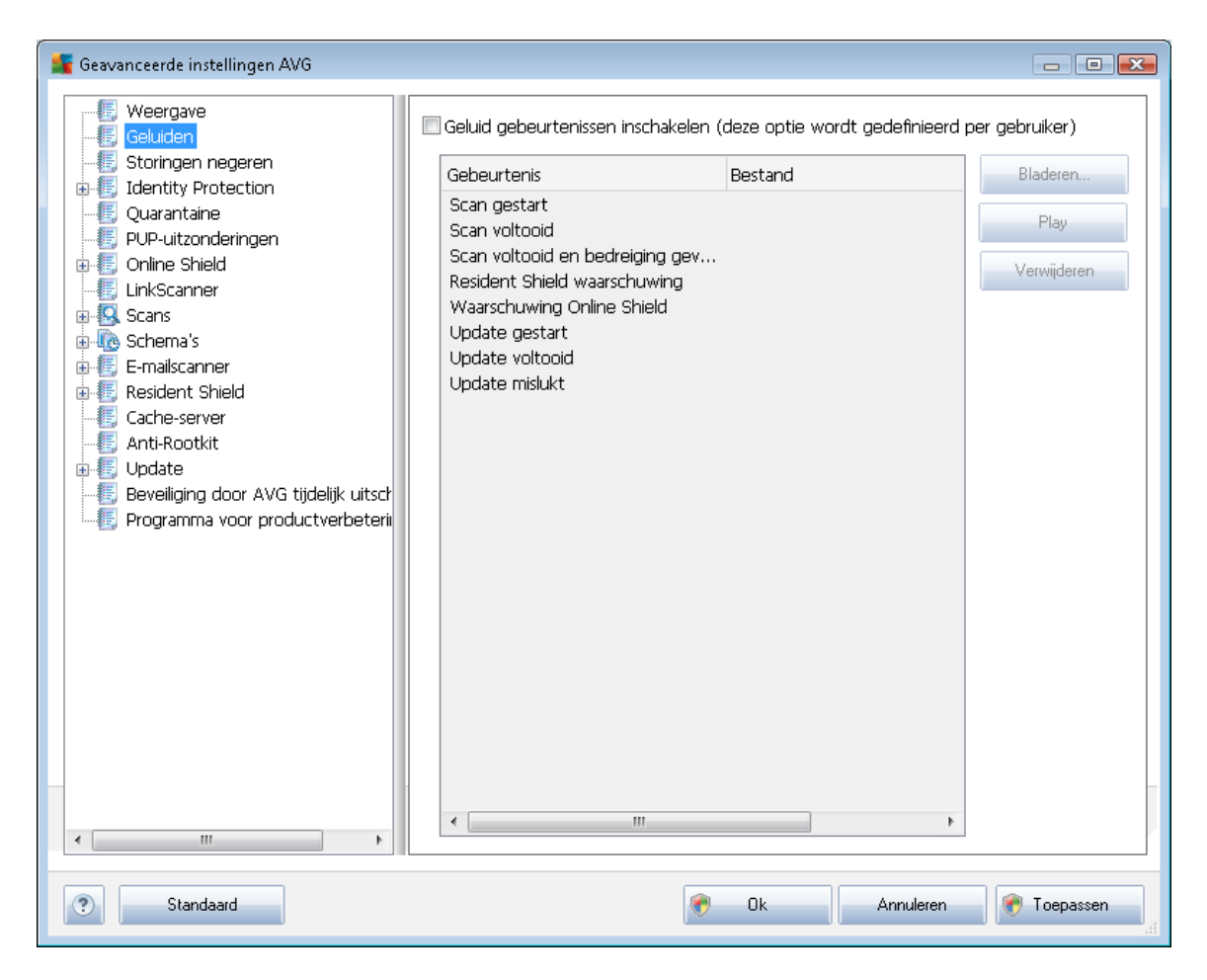

Selecteer dan een gebeurtenis in de lijst en zoek (**Bladeren**) op de vaste schijf een geluid dat u aan de gebeurtenis wilt toewijzen. Als u een voorbeeld van het geluid wilt afspelen, selecteert u de gebeurtenis in de lijst en klikt u op de knop **Afspelen**. Klik op de knop **Verwijderen** als u de koppeling tussen een gebeurtenis en een geluidssignaal wilt verbreken.

**Opmerking:** alleen \*.wav-geluiden worden ondersteund

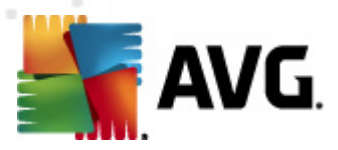

# 9.3. Status negeren

In het dialoogvenster **Storingen in onderdelen negeren** kunt u de onderdelen inschakelen waarover u geen informatie wilt ontvangen:

| 👫 Geavanceerde instellingen AVG |                                                                                                    |
|---------------------------------|----------------------------------------------------------------------------------------------------|
| Geavanceerde instellingen AVG   | Storingen in onderdelen negeren Fout- of waarschuwingsstatus van de geselecteerde onderdelen zullen worden genegeerd.  Onderdeel Anti-Rootkit Anti-Spyware Anti-Virus E-mailscanner Family Safety Identity Protection Licentie Licentie LickWe Online Shield PC Analyzer Resident Shield Updatebeheer Werkbalk Beveiliging |
| < >                             |                                                                                                    |
| ? Standaard                     | Ck Annuleren 😿 Toepassen                                                                                                    |

Standaard is geen enkel onderdeel geselecteerd in deze lijst. Dit houdt in dat als een onderdeel een foutstatus bereikt, u hierover onmiddellijk wordt geïnformeerd via:

- <u>systeem vakpictogram</u> zolang alle onderdelen van AVG correct werken, wordt het pictogram weergegeven in vier kleuren; als er echter een fout optreedt, verschijnt er een geel uitroepteken in het pictogram,
- tekstbeschrijving van het huidige probleem in het gedeelte *Info Beveiligingsstatus* van het hoofdvenster van AVG.

Er zou zich een situatie kunnen voordoen waarin u een onderdeel tijdelijk moet uitschakelen (. Dit wordt niet aanbevolen. U zou moeten proberen alle onderdelen permanent ingeschakeld en in de standaardconfiguratie te houden, maar toch kan een dergelijke situatie zich voordoen). In dat geval rapporteert het systeemvakpictogram automatisch de foutstatus van het onderdeel. In dit specifieke geval kan echter niet worden gesproken van een echte fout, omdat u deze opzettelijk hebt veroorzaakt en omdat u zich bewust bent van het potentiële risico. Tegelijkertijd kan het pictogram,

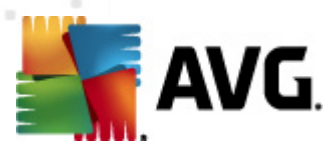

zodra dit grijs wordt weergegeven, niet eventuele echte fouten rapporteren die zich zouden kunnen voordoen.

Daarom kunt u in het dialoogvenster hierboven onderdelen selecteren die een foutstatus hebben (*of die uitgeschakeld zijn*) en waarover u niet wilt worden geïnformeerd. Voor specifieke onderdelen is dezelfde optie **Storingen in onderdelen negeren** ook beschikbaar rechtstreeks vanuit het <u>overzicht met onderdelen in het hoofdvenster van AVG</u>.

# 9.4. Quarantaine

| 👫 Geavanceerde instellingen AVG                                                                                                    |                                                                                                    |
|----------------------------------------------------------------------------------------------------|----------------------------------------------------------------------------------------------------|
| Weergave Geluiden Goluingen negeren Identity Protection Unutzonderingen PUP-uitzonderingen Online Shield LinkScanner Scans Schema's F-mailscanner Resident Shield Cache-server Anti-Rootkit Beveiliging door AVG tijdelijk uitsch Programma voor productverbeterii | Onderhoud quarantaine Grootte quarantaine beperken 10 % Maximale grootte quarantaine (percentage van de stationscapaciteit) Bestanden automatisch verwijderen Bestanden verwijderen ouder dan 30 蒙 dag(en) Maximumaantal bestanden voor opslaan: 1000 蒙 |
| Standaard                                                                                                    | 🕐 Ok Annuleren 🕐 Toepassen                                                                                                    |

In het dialoogvenster **Onderhoud quarantaine** kunt u verschillende parameters instellen voor het beheer van objecten die zijn opgeslagen in <u>Quarantaine</u>:

- Grootte Quarantaine beperken geef met behulp van de schuifbalk een maximale grootte op voor <u>Quarantaine</u>. U geeft de grootte op in verhouding met de grootte van de lokale schijf.
- Bestand automatisch verwijderen deze sectie bepaalt hoe lang objecten maximaal worden opgeslagen in <u>Quarantaine</u> (Bestanden verwijderen ouder dan ... dagen) en het aantal bestanden dat maximaal wordt opgeslagen in <u>Quarantaine</u> (Maximum aantal bestanden voor opslaan)

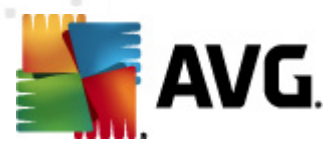

# 9.5. PUP-uitzonderingen

**AVG Anti-Virus 2011** is in staat om uitvoerbare toepassingen en DLL-bibliotheken te analyseren en detecteren die binnen het systeem mogelijk ongewenst zijn. De gebruiker zal in sommige gevallen bepaalde gedetecteerde ongewenste programma's willen behouden (*programma's die de gebruiker opzettelijk heeft geïnstalleerd*). Sommige programma's bevatten adware. Dat is vooral het geval bij gratis programma's. Dergelijke adware wordt door AVG mogelijk gedetecteerd en gerapporteerd als een **Potentieel ongewenst programma (PUP)**. Als u een dergelijk programma niet van uw computer wilt verwijderen, kunt u het desbetreffende programma definiëren als een uitzondering:

| 🕌 Geavanceerde instellingen AVG                                                                                                    |                                                                                                    |
|----------------------------------------------------------------------------------------------------|----------------------------------------------------------------------------------------------------|
| Weergave     Geluiden     Storingen negeren     Jentity Protection     Quarantaine     PUP-utzonderingen     Online Skield                                                      | Potentieel ongewenste programma's - uitzonderingen           Bestand         Pad naar bestand         Checksum |
| Chine Shield     LinkScanner     LinkScanner     Scans     CS Schema's     E-mailscanner     E. E-mailscanner     Cache-server     LinkScanner     Cache-server     LinkScanner |                                                                                                    |
| Update     Beveiliging door AVG tijdelijk uitsch     Programma voor productverbeterii                                                                                           |                                                                                                    |
|                                                                                                    |                                                                                                    |
| < >                                                                                                    | Bewerken Verwijderen Uitzondering toevoegen                                                                    |
| Standaard                                                                                                    | 🕅 Ok Annuleren 🕅 Toepassen                                                                                     |

In het dialoogvenster **Uitzonderingen voor mogelijk ongewenste programma's** staat een lijst met eerder als zodanig gedefinieerde en geldige uitzonderingen op mogelijk ongewenste programma's. U kunt de lijst bewerken, bestaande items verwijderen en nieuwe uitzonderingen toevoegen. De volgende informatie wordt in de lijst weergegeven voor elke uitzondering:

- Bestand de naam van de desbetreffende toepassing
- Pad naar bestand het volledige pad naar het bestand
- Checksum de unieke "handtekening" van het gekozen bestand. Deze handtekening bestaat uit een automatisch gegenereerde tekenreeks op basis waarvan AVG het gekozen

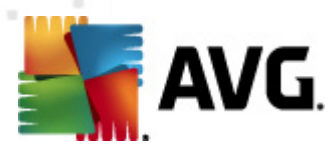

bestand onmiskenbaar van andere bestanden kan onderscheiden. Deze handtekening wordt gegenereerd en weergegeven nadat het bestand is toegevoegd.

#### Knoppen

- **Bewerken** er wordt een nieuw dialoogvenster geopend (*identiek met het dialoogvenster voor het toevoegen van een nieuwe uitzondering, zie hieronder*) voor het bewerken van een eerder gedefinieerde uitzondering, waarin u parameters kunt wijzigen
- Verwijderen het geselecteerde item wordt verwijderd uit de lijst met uitzonderingen
- **Uitzondering toevoegen** er wordt een dialoogvenster geopend voor het bewerken van de parameters van een nieuw toe te voegen uitzondering:

| 🚝 Uitzonderingsdefinitie               |                                                              |
|----------------------------------------|--------------------------------------------------------------|
| Bestand:<br>Checksum:<br>Bestandsinfo: | Extra bestandsinformatie niet beschikhaar.                   |
|                                        |                                                              |
| ?                                      | Elke locatie - gebruik geen volledig pad Toevoegen Annuleren |

- Bestand Typ het volledige pad naar het bestand dat u wilt markeren als een uitzondering
- Checksum de unieke "handtekening" van het gekozen bestand. Deze handtekening bestaat uit een automatisch gegenereerde tekenreeks op basis waarvan AVG het gekozen bestand onmiskenbaar van andere bestanden kan onderscheiden. Deze handtekening wordt gegenereerd en weergegeven nadat het bestand is toegevoegd.
- Bestandsinfo alle aanvullende informatie die voor het bestand beschikbaar is ( licentie-/versie-informatie, enz.)
- Elke locatie gebruik geen volledige locatie als u dit bestand alleen op deze specifieke locatie als uitzondering wilt definiëren, schakelt u dit selectievakje niet in. Als het selectievakje is ingeschakeld, is daarmee het desbetreffende bestand gekarakteriseerd als een PUP, ongeacht de locatie (maar u dient niettemin het volledige pad naar het bestand in te voeren; het bestand wordt dan gebruikt als uniek voorbeeld voor de mogelijkheid dat twee bestanden met dezelfde naam voorkomen in uw systeem).

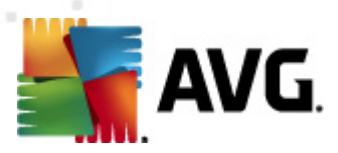

# 9.6. Online Shield

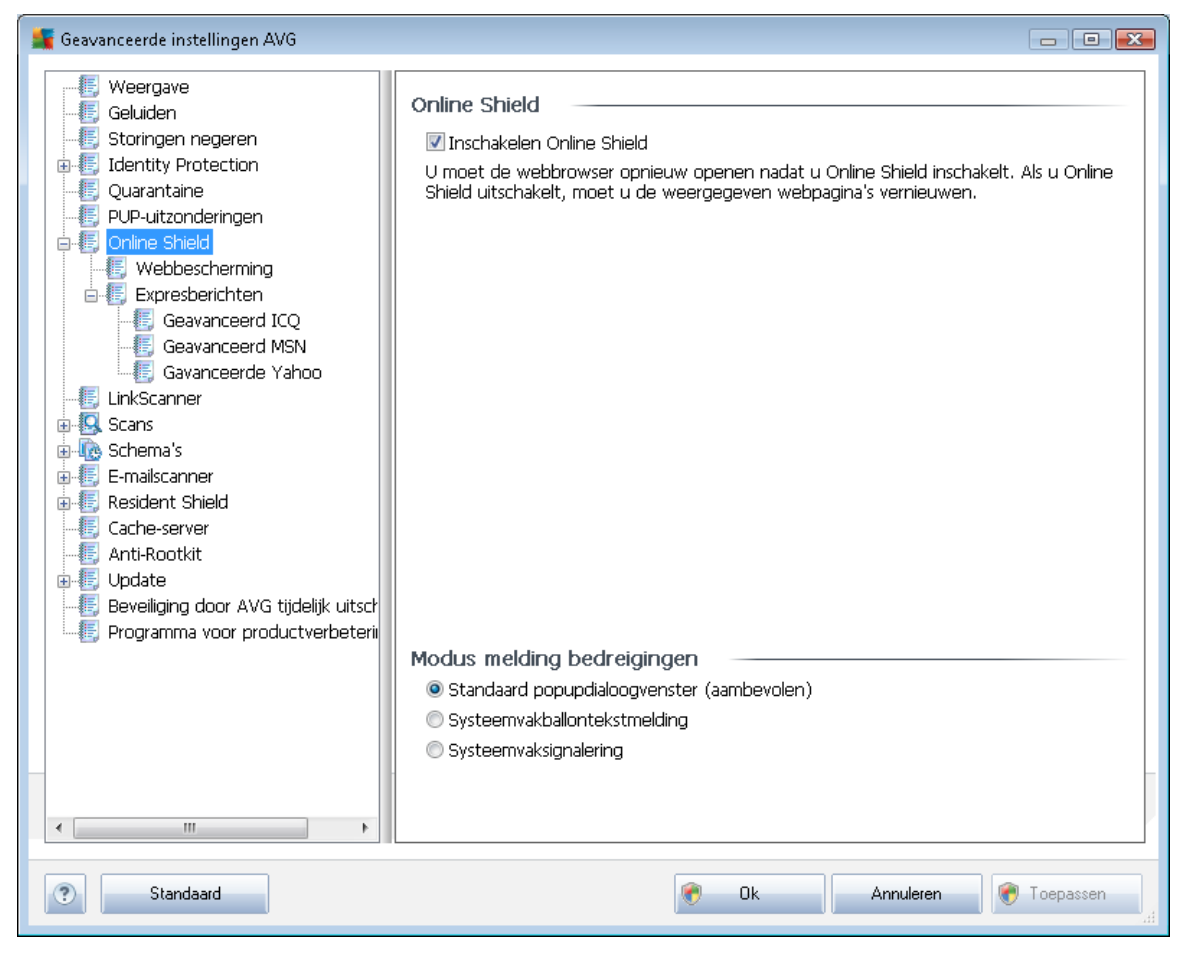

In het dialoogvenster **Online Shield** kunt u het volledige onderdeel <u>**Online Shield**</u> in- en uitschakelen via de optie **Online Shield inschakelen** (*standaard ingeschakeld*). Voor verdere geavanceerde instellingen voor dit onderdeel verwijzen we u naar de desbetreffende dialoogvensters die in de navigatiestructuur zijn opgenomen:

- Webbescherming
- Expresberichten

### Modus melding bedreigingen

In het onderste deel van het dialoogvenster selecteert u hoe gedetecteerde mogelijke bedreigingen moeten worden gemeld: met een standaard pop-upvenster, met een systeemvakballontekstmelding of via systeemvaksignalering.

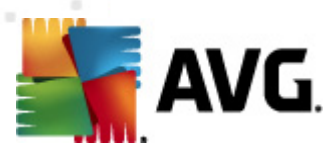

# 9.6.1. Webbescherming

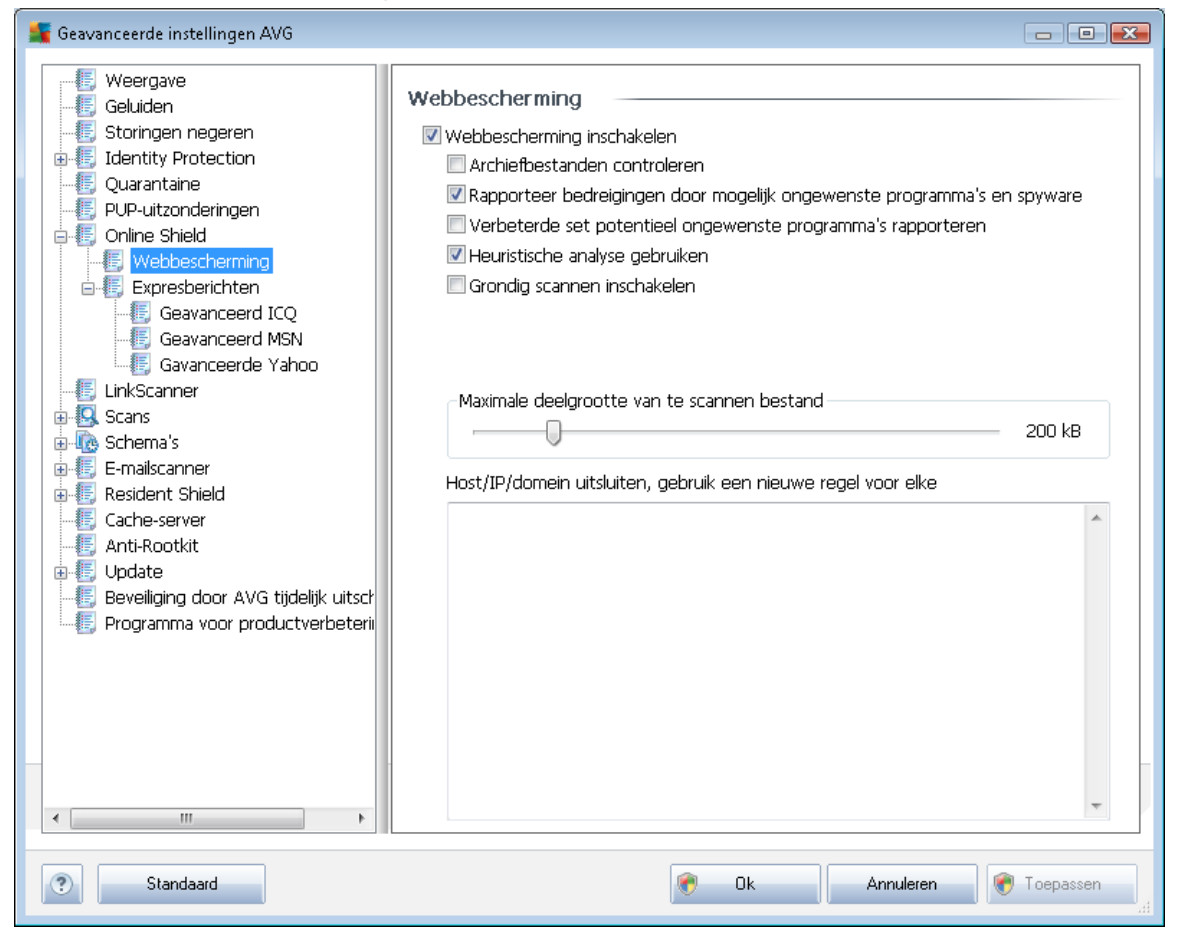

In het dialoogvenster *Webbescherming* kunt u de configuratie van het onderdeel aanpassen met betrekking tot het scannen van de inhoud van websites. U kunt de volgende basisopties aanpassen:

- Webbescherming inschakelen met deze optie geeft u op of <u>Online Shield</u> de inhoud van webpagina's moet scannen. Ervan uitgaande dat deze optie is ingeschakeld (als standaard), kunt u nog de volgende functies in- en uit-schakelen:
  - Archiefbestanden controleren(standaard uitgeschakeld) de inhoud van archieven scannen die zijn ingesloten op de webpagina's die u wilt weergeven.
  - Bedreigingen door mogelijk ongewenste programma's en spyware rapporteren (standaard ingeschakeld) – schakel dit selectievakje in om de <u>Anti-Spyware</u>-engine te activeren en naar spyware en virussen te scannen. <u>Spyware behoort tot een</u> twijfelachtige categorie malware: ook al vormt het gewoonlijk een veiligheidsrisico, sommige van deze programma's worden met opzet geïnstalleerd. Het is raadzaam deze functie niet uit te schakelen, omdat hij de bescherming van uw computer vergroot.
  - Uitgebreide sets van mogelijk ongewenste programma's rapporteren (standaard uitgeschakeld) – schakel dit selectievakje in om uitgebreide pakketten van <u>spyware</u>

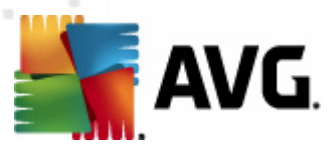

te detecteren: programma's waar op zich niets aan mankeert als u ze direct van de fabrikant krijgt, maar die wel in een later stadium voor kwaadaardige praktijken kunnen worden misbruikt. Dit is een aanvullende maatregel ter bevordering van de veiligheid van uw computer, al kunnen er ook legale programma's door worden geblokkeerd; om die reden is de functie standaard uitgeschakeld.

- Heuristische methode gebruiken (standaard ingeschakeld) de inhoud scannen van een weer te geven pagina met behulp van de methode voor <u>heuristische analyse</u> ( dynamische emulatie van de instructies van gescande objecten in een virtuele computeromgeving).
- Grondig scannen inschakelen (standaard uitgeschakeld) onder bepaalde omstandigheden ( bijvoorbeeld de verdenking dat de computer is geïnfecteerd) kunt u deze optie inschakelen om de meest rigoureuze scanalgoritmes te activeren waardoor voor alle zekerheid zelfs gedeelten van de computer worden gescand waar de kans op infectie vrijwel verwaarloosbaar is. Deze manier van scannen kost echter erg veel tijd.
- Maximale deelgrootte te scannen bestand als er bestanden zijn inbegrepen op een weer te geven pagina, kunt u de inhoud daarvan ook scannen voordat ze naar uw computer worden gedownload. Het scannen van grote bestanden neemt echter soms veel tijd in beslag, wat het downloaden van de webpagina aanzienlijk kan vertragen. Met behulp van de schuifbalk kunt u de maximale grootte opgeven van bestanden die moeten worden gescand met <u>Online Shield</u>. Zelfs als het gedownloade bestand groter is dan u hebt opgegeven, en dus niet wordt gescand met Online Shield, wordt u nog steeds beschermd: in het geval dat het bestand is geïnfecteerd, zal dat onmiddellijk worden gedetecteerd door <u>Resident Shield</u>.
- Host/IP/domein uitsluiten u kunt in het tekstveld de exacte naam typen van een server (host, IP-adres, IP-adres met masker, of URL) of een domein dat niet dient te worden gescand door <u>Online Shield</u>. Sluit dus alleen een host uit waarvan u absoluut zeker weet dat die nooit gevaarlijke webinhoud zou leveren.

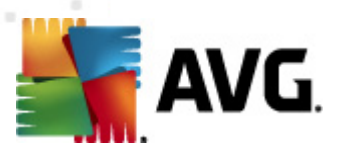

# 9.6.2. Expresberichten

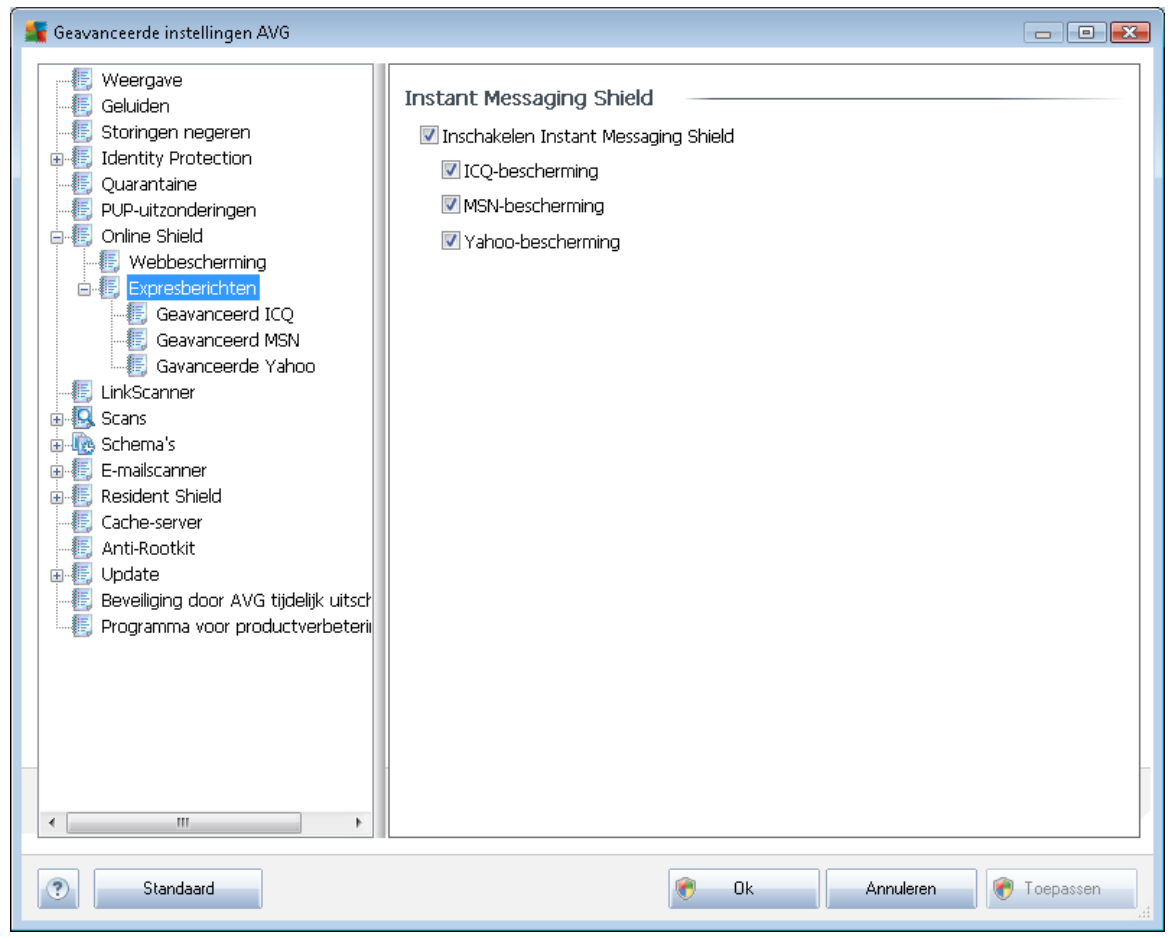

In het dialoogvenster **Instant Messaging Shield** kunt u de instellingen van het onderdeel <u>Online</u> <u>Shield</u> bewerken die betrekking hebben op het scannen van expresberichten. Op dit moment worden de volgende drie programma's voor expresberichten ondersteund: **ICQ**, **MSN** en **Yahoo** schakel het selectievakje in bij de programma's waarvoor <u>de online communicatie moet</u> <u>bewaken</u>.

Voor het specificeren van toegestane/geblokkeerde gebruikers kunt u de bij de programma's horende dialoogvensters (*Geavanceerd ICQ*, *Geavanceerd MSN*, *Geavanceerd Yahoo*) openen en de *Witte lijst* (*lijst met gebruikers die u toelaat voor communicatie*) en de *Zwarte lijst* ((*lijst met gebruikers die moeten worden geblokkeerd*) invullen.

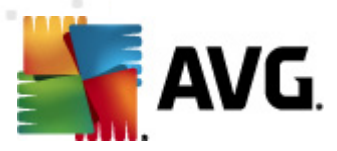

# 9.7. LinkScanner

In het dialoogvenster <u>LinkScanner</u>-instellingen kunt u de basisfuncties van <u>LinkScanner</u> in- en uitschakelen:

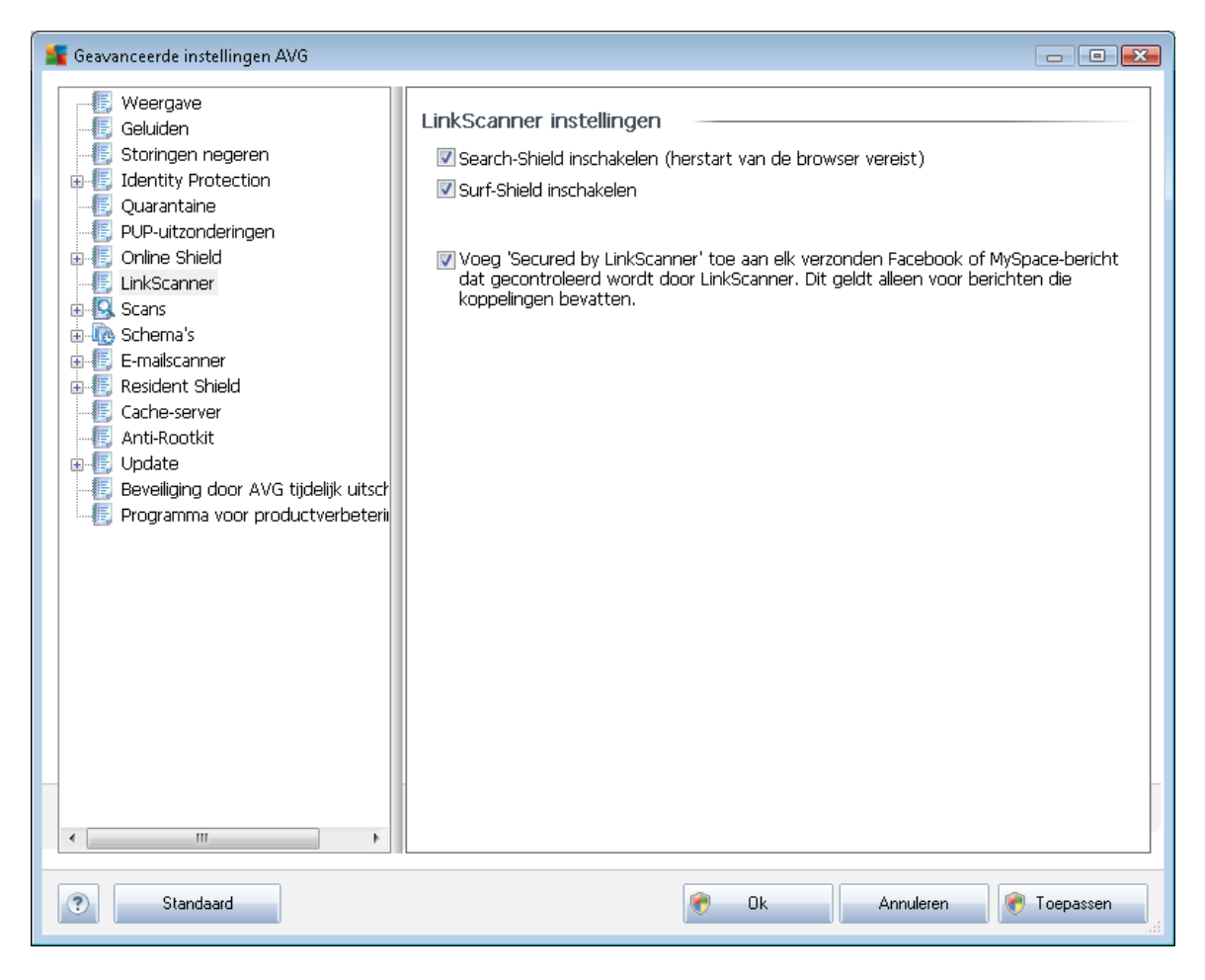

- Search-Shield *inschakelen* (standaard ingeschakeld) pictogrammen die een oordeel geven over de resultaten met zoekmachines van Google, Yahoo! JP, WebHledani, Yandex, Baidu, Bing, AOL, AltaVista, EarthLink, Ask, Seznam, eBay, Twitter, Digg en SlashDot: de gegevens van de zoekmachine worden eerst gecontroleerd.
- **Surf-Shield inschakelen** (standaard ingeschakeld) actieve (realtime) bescherming tegen websites met exploits op het moment dat ze worden geadresseerd. Als zodanig bekend staande kwaadaardige sites en de inhoud met exploits worden geblokkeerd op het moment dat de gebruiker ze adresseert in de browser (of met een andere toepassing die HTTP gebruikt).
- Voeg 'Beveiligd met LinkScanner' ... ' ... een certificatiemelding over een LinkScanner-scan toevoegen aan alle berichten met actieve hyperlinks, verzonden via de sociale netwerken Facebook en MySpace.

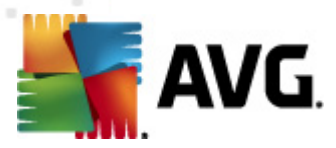

# 9.8. Scans

De geavanceerde scaninstellingen zijn onderverdeeld in vier categorieën die verwijzen naar specifieke typen scans die door de leverancier van de software zijn gedefinieerd:

- <u>Volledige computer scannen</u> vooraf gedefinieerde standaardscan waarbij de hele computer wordt gescand
- <u>Shell-extensie scannen</u> scannen van een specifiek object direct in de Windows Verkenner
- <u>Bepaalde mappen of bestanden scannen</u> vooraf gedefinieerde standaardscan waarbij een geselecteerd gedeelte van de computer wordt gescand
- <u>Scan van verwisselbaar apparaat</u> scannen van verwisselbare apparaten die op de computer worden aangesloten

### 9.8.1. De hele computer scannen

Met de optie **De hele computer scannen** opent u een dialoogvenster waarin u de parameters kunt aanpassen van één van de vooraf door de leverancier gedefinieerde scans, namelijk <u>Volledige</u> <u>computer scannen</u>:

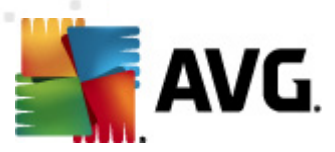

| 💵 Geavanceerde instellingen AVG                                                                                                    |                                                                                                    | 3   |
|----------------------------------------------------------------------------------------------------|----------------------------------------------------------------------------------------------------|-----|
| <ul> <li>Weergave</li> <li>Geluiden</li> <li>Storingen negeren</li> <li>Identity Protection</li> <li>Quarantaine</li> <li>PUP-uitzonderingen</li> <li>Online Shield</li> <li>LinkScanner</li> <li>Scans</li> <li>De hele computer scannen</li> <li>Scans</li> <li>De hele mappen/bestanden s</li> <li>Scan van Shell-extensie</li> <li>Scan van verwisselbaar apparaa</li> <li>Schema's</li> <li>E-mailscanner</li> <li>Resident Shield</li> <li>Cache-server</li> <li>Anti-Rootkit</li> <li>Update</li> <li>Beveiliging door AVG tijdelijk uitsch</li> <li>Programma voor productverbeterii</li> </ul> | Scaninstellingen         Infecties automatisch herstellen/verwijderen         Rapporteer bedreigingen door mogelijk ongewenste programma's en spyware         Verbeterde set potentieel ongewenste programma's rapporteren         Tracking cookies scannen         Scannen in archieven         Heuristische methode gebruiken         Scansysteemomgeving         Grondig scannen inschakelen         Alle bestandstypen         Specificeer extensies die niet moeten worden gescand:         Ø Alleen infecteerbare bestanden scannen         Mediabestanden scannen         Specificeer extensies die moeten worden gescand:         Ø Bestanden zonder extensie scannen         Gebruikerafhankelijk         Aanvullende scanrapporten instellen | × 1 |
| < •                                                                                                    | -                                                                                                    | ,   |
| Standaard                                                                                                    | 🕐 Ok Annuleren 🕅 Toepassen                                                                                                    | ]   |

### Scaninstellingen

In de sectie Scaninstellingen staat een lijst met scanparameters die u kunt in- en uitschakelen:

- Infecties automatisch herstellen/verwijderen (standaard ingeschakeld) als tijdens het scannen een virus wordt gedetecteerd, wordt automatisch een herstelprocedure gestart, als die beschikbaar is. Als het geïnfecteerde bestand niet automatisch kan worden hersteld, wordt het naar de <u>Quarantaine</u> verplaatst.
- Bedreigingen door mogelijk ongewenste programma's en spyware rapporteren ( standaard ingeschakeld) – schakel dit selectievakje in om de <u>Anti-Spyware</u>-engine te activeren en naar spyware en virussen te scannen. <u>Spyware behoort tot een twijfelachtige</u> categorie malware: ook al vormt het gewoonlijk een veiligheidsrisico, sommige van deze programma's worden met opzet geïnstalleerd. Het is raadzaam deze functie niet uit te schakelen, omdat hij de bescherming van uw computer vergroot.
- Verbeterde set potentieel ongewenste programma's rapporteren (standaard uitgeschakeld) – schakel dit selectievakje in om uitgebreide pakketten van <u>spyware</u> te detecteren: programma's waar op zich niets aan mankeert als u ze direct van de fabrikant krijgt, maar die wel in een later stadium voor kwaadaardige praktijken kunnen worden

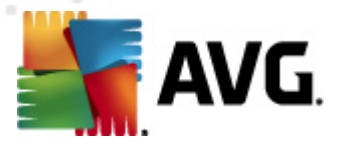

misbruikt. Dit is een aanvullende maatregel ter bevordering van de veiligheid van uw computer, al kunnen er ook legale programma's door worden geblokkeerd; om die reden is de functie standaard uitgeschakeld.

- Tracking cookies scannen (standaard uitgeschakeld) deze parameter van het onderdeel <u>Anti-Spyware</u> bepaalt of cookies bij het scannen moeten worden gedetecteerd ( HTTP-cookies worden gebruikt voor verificatie, tracking en het bijhouden van bepaalde informatie over gebruikers, bijvoorbeeld voorkeuren voor websites of de inhoud van winkelkarretjes).
- Scannen in archieven (standaard uitgeschakeld met deze parameter bepaalt u of alle bestanden moeten worden gescand, ook die bestanden die zijn gecomprimeerd in archiefbestanden, bijv. ZIP, RAR, enz.
- Heuristische methode gebruiken (standaard ingeschakeld) heuristische analyse ( dynamische emulatie van de instructies van het gescande object in een virtuele computeromgeving) wordt gebruikt als één van de methoden voor virusdetectie als de parameter is ingeschakeld;
- Systeemgebieden scannen (standaard ingeschakeld) als de parameter is ingeschakeld worden ook de systeemgebieden gescand.
- Grondig scannen inschakelen (standaard uitgeschakeld) onder bepaalde omstandigheden (bijvoorbeeld de verdenking dat de computer is geïnfecteerd) kunt u deze optie inschakelen om de meest rigoureuze scanalgoritmes te activeren waardoor voor alle zekerheid zelfs gedeelten van de computer worden gescand waar de kans op infectie vrijwel verwaarloosbaar is. Deze manier van scannen kost echter erg veel tijd.

Geef op wat u precies wilt scannen

- Alle bestandstypen u kunt een lijst opgeven met door komma's gescheiden bestandsextensies die moeten worden genegeerd bij het scannen (als deze lijst is opgeslagen, veranderen de komma's in puntkomma's);
- Geselecteerde bestandstypen u kunt opgeven dat u alleen bestanden wilt scannen die mogelijk geïnfecteerd kunnen worden (bestanden die niet geïnfecteerd kunnen worden, worden niet gescand, bijvoorbeeld bepaalde niet-opgemaakte tekstbestanden, of andere bestanden die niet uitvoerbaar zijn), inclusief mediabestanden (videobestanden, audiobestanden – als u deze optie niet inschakelt, reduceert u de tijd die nodig is voor het scannen nog meer, omdat dit vaak grote bestanden zijn met een kleine kans op virusinfecties). U kunt ook nu aan de hand van extensies opgeven welke bestanden altijd moeten worden gescand.
- U kunt bovendien aangeven of u bestanden zonder extensie wilt scannen deze optie is standaard ingeschakeld en we raden u aan deze instelling aan te houden, tenzij u een goede reden hebt om die te wijzigen. Bestanden zonder extensie zijn uitermate verdacht en dienen altijd te worden gescand.

#### Scansnelheid aanpassen

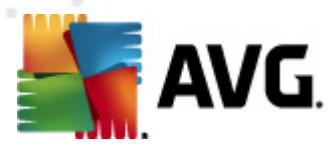

In het gedeelte **Scansnelheid aanpassen** kunt u nader specificeren hoe snel moet worden gescand in samenhang met het beroep dat wordt gedaan op de systeembronnen. Standaard is deze functie ingesteld op het niveau gebruikerafhankelijk voor gebruik van systeembronnen. Als u sneller wilt scannen, duurt het scannen minder lang, maar wordt een aanzienlijk groter beslag gelegd op o.a. het werkgeheugen tijdens het scannen, zodat andere activiteiten op de computer trager zullen verlopen (*u kunt deze optie inschakelen als er verder niemand van de pc gebruikmaakt*). U kunt echter het beroep op o.a. het werkgeheugen ook verkleinen door te kiezen voor een langere scanduur.

#### Aanvullende scanrapporten instellen...

Klik op de koppeling **Aanvullende scanrapporten instellen...** om een afzonderlijk dialoogvenster te openen dat **Scanrapporten** heet, waarin u selectievakjes kunt inschakelen voor resultaten die moeten worden weergegeven:

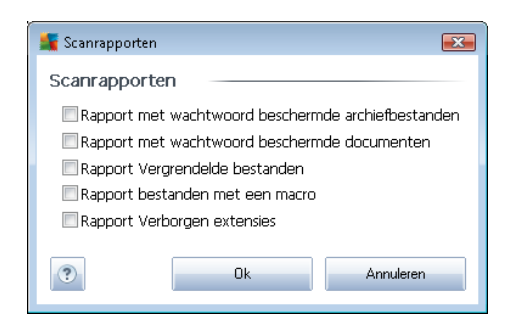

### 9.8.2. Shell-extensiescan

Net als bij het vorige item **De hele computer scannen**kunt u ook bij dit item **Scan van Shellextensie** verschillende opties instellen om de vooraf door de leverancier gedefinieerde scan aan te passen. Dit keer heeft de configuratie betrekking op het <u>scannen van specifieke objecten direct</u> <u>vanuit Windows Verkenner</u> (*Shell-uitbreiding*), zie hoofdstuk <u>Scannen in Windows Verkenner</u>.

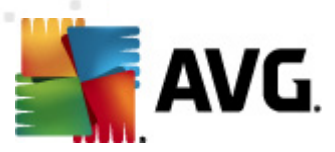

| 🂵 Geavanceerde instellingen AVG                                                                                                    |                                                                                                    |
|----------------------------------------------------------------------------------------------------|----------------------------------------------------------------------------------------------------|
| <ul> <li>Weergave</li> <li>Geluiden</li> <li>Storingen negeren</li> <li>Identity Protection</li> <li>Quarantaine</li> <li>PUP-uitzonderingen</li> <li>Online Shield</li> <li>LinkScanner</li> <li>Scans</li> <li>De hele computer scannen</li> <li>Scan van Shell-extensie</li> <li>Bepaalde mappen/bestanden s</li> <li>Scan van verwisselbaar apparaa</li> <li>Cache-server</li> <li>Anti-Rootkit</li> <li>Update</li> <li>Beveiliging door AVG tijdelijk uitsch</li> <li>Programma voor productverbeterii</li> </ul> | Scaninstellingen         Infecties automatisch herstellen/verwijderen         Rapporteer bedreigingen door mogelijk ongewenste programma's en spyware         Verbeterde set potentieel ongewenste programma's rapporteren         Tracking cookies scannen         Scannen in archieven         Heuristische methode gebruiken         Scansysteemomgeving         Grondig scannen inschakelen         Alle bestandstypen         Specificeer extensies die niet moeten worden gescand:         Mediabestanden scannen         Mediabestanden scannen         Specificeer extensies die moeten worden gescand:         Mediabestanden scannen         Specificeer extensies die moeten worden gescand:         Image:         Hoge prioriteit         Aanvullende scanrapporten instellen         Overige instellingen met betrekking tot AVG gebruikersinterface         Voortgang van scannen weergeven in AVG gebruikersinterface |
| Standaard                                                                                                    | 👻 Ok Annuleren 💓 Toepassen                                                                                                    |

De lijst met beschikbare parameters is dezelfde als die van <u>De hele computer scannen</u>. De standaardinstellingen verschillen echter (*bij het scannen van de hele computer worden bijvoorbeeld archiefbestanden overgeslagen, maar wordt de systeemomgeving wel gescand, terwijl het bij de Shell-extensiescan net andersom is*).

**Opmerking:** zie het hoofdstuk <u>Geavanceerde instellingen AVG / Scans / Volledige computer</u> <u>scannen</u> voor een beschrijving van specifieke parameters.

Vergeleken met het dialoogvenster <u>De hele computer scannen</u> heeft het dialoogvenster **Shell**extensiescan een extra sectie met de naam **Overige instellingen met betrekking tot de AVG**gebruikersinterface, waarin u kunt opgeven of de scanvoortgang en de scanresultaten ook vanuit de gebruikersinterface van AVG bereikbaar moeten zijn. Bovendien kunt u opgeven dat het scanresultaat alleen moet worden weergegeven als er tijdens het scannen een infectie is gedetecteerd.

### 9.8.3. Bepaalde mappen of bestanden scannen

Het dialoogvenster voor het bewerken van de instellingen voor **Bepaalde mappen of bestanden** scannen is identiek aan het dialoogvenster voor het bewerken van instellingen voor <u>Volledige</u> <u>computer scannen</u>. Alle configuratie-opties zijn hetzelfde, al zijn de standaardinstellingen voor <u>Volledige computer scannen</u> strikter:

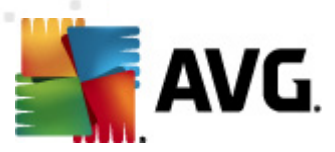

| Geavanceerde instellingen AVG                                                                                                    |                                                                                                    |
|----------------------------------------------------------------------------------------------------|----------------------------------------------------------------------------------------------------|
| <ul> <li>Weergave</li> <li>Geluiden</li> <li>Storingen negeren</li> <li>Identity Protection</li> <li>Quarantaine</li> <li>PUP-uitzonderingen</li> <li>Online Shield</li> <li>LinkScanner</li> <li>Scans</li> <li>De hele computer scannen</li> <li>Scan van Shell-extensie</li> <li>Bepaalde mappen/bestanden s</li> <li>Schema's</li> <li>E-mailscanner</li> <li>Resident Shield</li> <li>Cache-server</li> <li>Anti-Rootkit</li> <li>Beveiliging door AVG tijdelijk uitsch</li> <li>Programma voor productverbeterin</li> </ul> | Scaninstellingen         Infecties automatisch herstellen/verwijderen         Rapporteer bedreigingen door mogelijk ongewenste programma's en spyware         Verbeterde set potentieel ongewenste programma's rapporteren         Tracking cookies scannen         Scannen in archieven         Heuristische methode gebruiken         Scansysteemomgeving         Grondig scannen inschakelen         Pale bestandstypen         Specificeer extensies die niet moeten worden gescand:         Mediabestanden scannen         Specificeer extensies die moeten worden gescand:         Mediabestanden scannen         Specificeer extensies scannen         Mediabestanden scannen         Specificeer extensies scannen         Gebruikerafhankelijk         Annpassen hoe snel de scan wordt uitgevoerd (heeft gevolgen voor         Gebruikerafhankelijk         Anvullende scanrapporten instellen |
| Standaard                                                                                                    | 🔗 Ok Annuleren 🎅 Toepassen                                                                                                    |

Alle parameters die u instelt in dit configuratiedialoogvenster hebben alleen betrekking op het scannen met de optie **Bepaalde mappen of bestanden scannen**!

**Opmerking:** zie het hoofdstuk <u>Geavanceerde instellingen AVG / Scans / Volledige computer</u> <u>scannen</u> voor een beschrijving van specifieke parameters.

### 9.8.4. Scan van verwisselbaar apparaat

Het dialoogvenster voor het bewerken van de instellingen voor **Scan van verwisselbaar apparaat** is ook vrijwel identiek aan het dialoogvenster voor het bewerken van instellingen voor <u>Volledige</u> <u>computer scannen</u>:

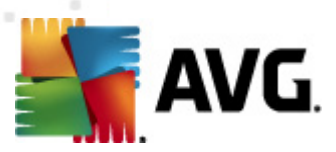

| 🌆 Geavanceerde instellingen AVG                                                                                                    |                                                                                                    | x |
|----------------------------------------------------------------------------------------------------|----------------------------------------------------------------------------------------------------|---|
| Weergave Geluiden Storingen negeren Identity Protection Quarantaine PUP-uitzonderingen Online Shield LinkScanner Scans De hele computer scannen Scan van Shell-extensie Bepaalde mappen/bestanden s Schema's E-mailscanner E-mailscanner Resident Shield Cache-server Anti-Rootkit Update Beveiliging door AVG tijdelijk uitsch Programma voor productverbeterii | Scan van verwisselbaar apparaat inschakelen  Scaninstellingen Infecties automatisch herstellen/verwijderen Rapporteer bedreigingen door mogelijk ongewenste programma's en spyware Verbeterde set potentieel ongewenste programma's rapporteren Tracking cookies scannen Scannen in archieven Heuristische methode gebruiken Grondig scannen inschakelen Specificeer extensies die niet moeten worden gescand: Becificeer extensies die niet moeten worden gescand: Mediabestanden scannen Specificeer extensies die moeten worden gescand: Becificeer extensies die moeten worden gescand: Becificeer extensies die moeten w |   |
| Standaard                                                                                                    | 😵 Ok 🛛 Annuleren 💽 Toepassen                                                                                                    |   |

De **Scan van verwisselbaar apparaat** wordt automatisch uitgevoerd wanneer u een verwisselbaar apparaat op de computer aansluit. Standaard is deze scanfunctie uitgeschakeld. Het is echter van essentieel belang om verwisselbare apparaten te scannen op potentiële bedreigingen omdat ze een belangrijke bron van infecties zijn. Om deze vorm van scannen bij de hand te houden en de scan wanneer noodzakelijk automatisch uit te voeren, schakelt u het selectievakje **Scan van verwisselbaar apparaat inschakelen** in.

**Opmerking:** zie het hoofdstuk <u>Geavanceerde instellingen AVG / Scans / Volledige computer</u> <u>scannen</u> voor een beschrijving van specifieke parameters.

# 9.9. Schema's

In het gedeelte Schema's kunt u de standaardinstellingen bewerken van:

- Geplande scan
- <u>Updateschema virusdatabase</u>
- Updateschema programma

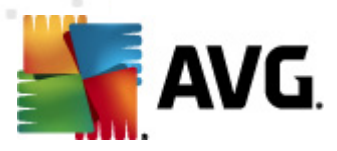

### 9.9.1. Geplande scan

U kunt op drie tabbladen parameters instellen voor het schema van de geplande scan (*of een nieuw schema opstellen*): Op elk tabblad kunt u eerst het selectievakje **Deze taak inschakelen** uitschakelen als u de geplande scan tijdelijk niet wilt uitvoeren, en weer inschakelen als de noodzaak daarvoor zich aandient:

| ي Geavanceerde instellingen AVG                                                                                                    |                                                                                                    |
|----------------------------------------------------------------------------------------------------|----------------------------------------------------------------------------------------------------|
| <ul> <li>Weergave</li> <li>Geluiden</li> <li>Storingen negeren</li> <li>Identity Protection</li> <li>Quarantaine</li> <li>PUP-uitzonderingen</li> <li>Online Shield</li> <li>LinkScanner</li> <li>Scans</li> <li>Schema's</li> <li>Opdateschema virusdatabase</li> <li>Updateschema programma</li> <li>E-mailscanner</li> <li>Resident Shield</li> <li>Cache-server</li> <li>Anti-Rootkit</li> <li>Update</li> <li>Beveiliging door AVG tijdelijk uitsch</li> <li>Programma voor productverbeterii</li> </ul> | Deze taak inschakelen   Schema-instellingen Hoe er gescand moet worden Wat er gescand moet worden     Nam Geplande scan     Schema wordt uitgevoerd     Uitvoeren elke:     1 Uur (uren)     © Uitvoeren op specifiek tijdstip:     Geselecteerde dagen     12:00 PM     ma     di     Vwo     Uitvoeren bij het opstarten van de computer     6     Minuten vertraging     Geavanceerde schemaopties     Uitvoeren zelfs als de computer in energiebesparingsmodus is |
|                                                                                                    |                                                                                                    |
| Standaard                                                                                                    | 🕐 Ok Annuleren 🕅 Toepassen 🔐                                                                                                    |

In het tekstveld **Naam** (*bij alle standaardschema's uitgeschakeld*) staat de naam die door de leverancier van het programma aan het schema is toegewezen. U kunt een nieuw schema dat u toevoegt, zelf een naam geven (*klik met de rechtermuisk nop op het item* **Geplande scan** *in de navigatiestructuur links om een nieuw schema toe te voegen*); in dat geval kunt u die naam in het tekstveld bewerken. Probeer altijd korte, maar niettemin veelzeggende namen te gebruiken voor scans zodat u ze achteraf te midden van andere scans kunt herkennen.

**Voorbeeld:** het is niet handig om een scan als naam "nieuwe scan" of "mijn scan" te geven, omdat die namen geen aanduiding geven van wat de scan doet. Een naam als "Scan systeemgebieden" is daarentegen een voorbeeld van een veelzeggende naam voor een scan. Bovendien is het niet nodig om in de naam van de scan aan te geven of de hele computer wordt gescand of alleen een selectie van mappen en bestanden – uw eigen scans zijn altijd aangepaste versies van het type <u>Bepaalde</u> mappen of bestanden scannen.

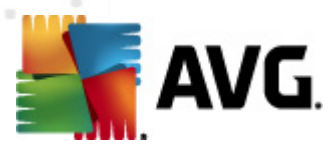

In dit dialoogvenster kunt u daarnaast nog de volgende parameters instellen:

#### Schema wordt uitgevoerd

Hier kunt u tijdsintervallen opgeven waarmee de nieuwe geplande scan moet worden uitgevoerd. U kunt deze interval op verschillende manieren definiëren: als een steeds terugkerende scan die na verloop van een bepaalde tijd (*Uitvoeren elke ...*) moet worden uitgevoerd, als scan die op een bepaalde datum en een bepaald tijdstip (*Uitvoeren met een bepaalde tussentijd...*) moet worden uitgevoerd, of door een gebeurtenis te definiëren waaraan het uitvoeren van de scan moet worden gekoppeld (*Actie bij het opstarten van de computer*).

#### Geavanceerde schemaopties

In deze sectie kunt u bepalen onder welke omstandigheden de scan wel of niet moet worden uitgevoerd als de computer in een energiebesparingsmodus is of helemaal is uitgeschakeld.

Zodra de geplande scan is gestart op het tijdstip dat u hebt opgegeven, wordt u hierover geïnformeerd via een pop-upvenster dat wordt geopend boven het <u>systeemvakpictogram van AVG</u>:

| 5 | Scan                                 | X |
|---|--------------------------------------|---|
|   | De hele computer scannen is gestart. |   |

Vervolgens verschijnt er een nieuw <u>systeemvakpictogram van AVG</u> (*in kleur met een flitslicht – zie afbeelding hierboven*) waarmee u wordt geïnformeerd dat een scan wordt uitgevoerd. Klik met de rechtermuisknop op het AVG-pictogram van de scan die wordt uitgevoerd om een snelmenu te openen waarin u opties kunt kiezen om de scan te onderbreken of af te breken, of de prioriteit te wijzigen van de scan die wordt uitgevoerd:

| Openen AVG gebruikers | sinterface |
|-----------------------|------------|
| Scan                  | •          |
| Firewall              | •          |
| Voer PC Analyzer uit  |            |
| Nu bijwerken          |            |
| Help                  |            |

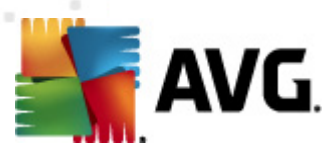

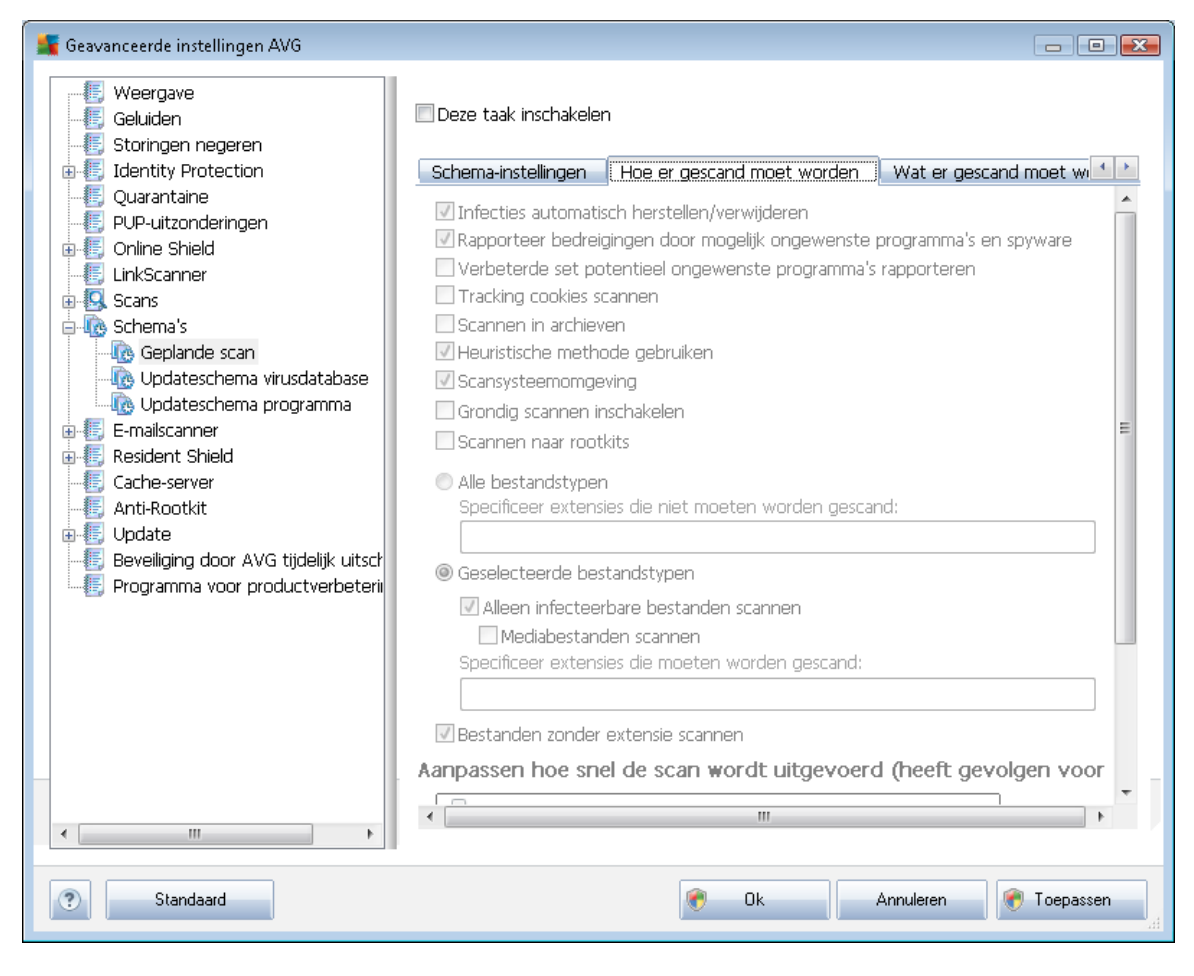

Op het tabblad *Hoe er gescand moet worden* staat een lijst met scanparameters die kunnen worden in- en uitgeschakeld. Standaard zijn de meeste parameters ingeschakeld en wordt de desbetreffende functie gebruikt bij het scannen. We raden u aan deze vooraf ingestelde configuratie aan te houden, tenzij u een goede reden hebt om deze instellingen te wijzigen:

- Infecties automatisch herstellen/verwijderen (standaard ingeschakeld) als tijdens het scannen een virus wordt gedetecteerd, wordt automatisch een herstelprocedure gestart, als die beschikbaar is. Als het geïnfecteerde bestand niet automatisch kan worden hersteld, wordt het naar de <u>Quarantaine</u> verplaatst.
- Bedreigingen door mogelijk ongewenste programma's en spyware rapporteren (standaard ingeschakeld) – schakel dit selectievakje in om de <u>Anti-Spyware</u>-engine te activeren en naar spyware en virussen te scannen. <u>Spyware behoort tot een twijfelachtige</u> categorie malware: ook al vormt het gewoonlijk een veiligheidsrisico, sommige van deze programma's worden met opzet geïnstalleerd. Het is raadzaam deze functie niet uit te schakelen, omdat hij de bescherming van uw computer vergroot.
- Verbeterde set potentieel ongewenste programma's rapporteren (standaard uitgeschakeld) – schakel dit selectievakje in om uitgebreide pakketten van <u>spyware</u> te detecteren: programma's waar op zich niets aan mankeert als u ze direct van de fabrikant

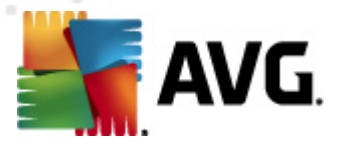

krijgt, maar die wel in een later stadium voor kwaadaardige praktijken kunnen worden misbruikt. Dit is een aanvullende maatregel ter bevordering van de veiligheid van uw computer, al kunnen er ook legale programma's door worden geblokkeerd; om die reden is de functie standaard uitgeschakeld.

- **Tracking cookies scannen** (standaard ingeschakeld) deze parameter van het onderdeel <u>Anti-Spyware</u> bepaalt of cookies bij het scannen moeten worden gedetecteerd ( HTTP-cookies worden gebruikt voor verificatie, tracking en het bijhouden van bepaalde informatie over gebruikers, bijvoorbeeld voorkeuren voor websites of de inhoud van winkelkarretjes)
- Scannen binnen archieven (standaard ingeschakeld) deze parameter bepaalt of bij het scannen alle bestanden moeten worden gecontroleerd, ook als die op de een of andere manier zijn gecomprimeerd, bijv. ZIP, RAR, ...
- Heuristische methode gebruiken (standaard ingeschakeld) heuristische analyse ( dynamische emulatie van de instructies van het gescande object in een virtuele computeromgeving) wordt gebruikt als één van de methoden voor virusdetectie als de parameter is ingeschakeld;
- **Systeemgebieden scannen** (standaard ingeschakeld) als de parameter is ingeschakeld worden ook de systeemgebieden gescand;
- Grondig scannen inschakelen (standaard uitgeschakeld) onder bepaalde omstandigheden (*bijvoorbeeld de verdenking dat de computer is geïnfecteerd*) kunt u deze optie inschakelen om de meest rigoureuze scanalgoritmes te activeren waardoor voor alle zekerheid zelfs gedeelten van de computer worden gescand waar de kans op infectie vrijwel verwaarloosbaar is. Deze manier van scannen kost echter erg veel tijd.
- Scannen naar rootkits (standaard uitgeschakeld) schakel dit selectievakje in als u rootkitdetectie wilt opnemen in uw scan van de hele computer. Rootkitdetectie is afzonderlijk beschikbaar in het onderdeel <u>Anti-Rootkit</u>;

Geef op wat u precies wilt scannen

- Alle bestandstypen u kunt een lijst opgeven met door komma's gescheiden bestandsextensies die moeten worden genegeerd bij het scannen (als deze lijst is opgeslagen, veranderen de komma's in puntkomma's);
- Geselecteerde bestandstypen u kunt opgeven dat u alleen bestanden wilt scannen die mogelijk geïnfecteerd kunnen worden (bestanden die niet geïnfecteerd kunnen worden, worden niet gescand, bijvoorbeeld bepaalde niet-opgemaakte tekstbestanden, of andere bestanden die niet uitvoerbaar zijn), inclusief mediabestanden (videobestanden, audiobestanden – als u deze optie niet inschakelt, reduceert u de tijd die nodig is voor het scannen nog meer, omdat dit vaak grote bestanden zijn met een kleine kans op virusinfecties). U kunt ook nu aan de hand van extensies opgeven welke bestanden altijd moeten worden gescand.
- U kunt bovendien aangeven of u **bestanden zonder extensie wilt scannen** deze optie is standaard ingeschakeld en we raden u aan deze instelling aan te houden, tenzij u een goede reden hebt om die te wijzigen. Bestanden zonder extensie zijn uitermate verdacht en

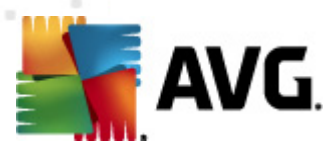

dienen altijd te worden gescand.

#### Scansnelheid aanpassen

In het gedeelte **Scansnelheid aanpassen** kunt u nader specificeren hoe snel moet worden gescand in samenhang met het beroep dat wordt gedaan op de systeembronnen. Standaard is deze functie ingesteld op het niveau *gebruikerafhankelijk* voor gebruik van systeembronnen. Als u sneller wilt scannen, duurt het scannen minder lang, maar wordt een aanzienlijk groter beslag gelegd op o.a. het werkgeheugen tijdens het scannen, zodat andere activiteiten op de computer trager zullen verlopen (*u kunt deze optie inschakelen als er verder niemand van de pc gebruikmaakt*). U kunt echter het beroep op systeembronnen ook verkleinen door te kiezen voor een langere scanduur.

#### Aanvullende scanrapporten instellen

Klik op de koppeling **Aanvullende scanrapporten instellen...** om een afzonderlijk dialoogvenster te openen dat **Scanrapporten** heet, waarin u selectievakjes kunt inschakelen voor resultaten die moeten worden weergegeven:

| 🔙 Scanrapporter                                    | n 💌          |  |
|----------------------------------------------------|--------------|--|
| Scanrapport                                        | ten          |  |
| Rapport met wachtwoord beschermde archiefbestanden |              |  |
| Rapport met wachtwoord beschermde documenten       |              |  |
| 🔲 Rapport Vergrendelde bestanden                   |              |  |
| 🔲 Rapport bestanden met een macro                  |              |  |
| Rapport Verborgen extensies                        |              |  |
| ?                                                  | 0k Annuleren |  |

#### Aanvullende scaninstellingen

Klik op **Aanvullende scaninstellingen...** om een nieuw dialoogvenster **Opties voor uitschakelen computer**te openen waarin u kunt opgeven of de computer automatisch moet worden afgesloten zodra het scannen is voltooid. Als u die optie bevestigt (**Computer afsluiten na voltooien van scanproces**), wordt een tweede optie actief waarmee u de computer geforceerd kunt afsluiten, zelfs als die op dat moment is vergrendeld (**Geforceerd afsluiten als de computer vergrendeld is**).

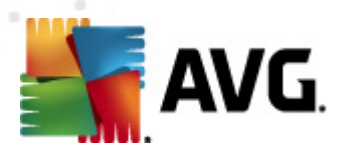

| 🕌 Aanvullende                                                                                                    | scaninstellingen | × |
|----------------------------------------------------------------------------------------------------|------------------|---|
| Opties voor uitschakelen computer<br>Computer uitschakelen na voltooien van scan<br>Geforceerd afsluiten als de computer blijft hangen |                  |   |
|                                                                                                    |                  |   |
|                                                                                                    |                  |   |
|                                                                                                    |                  |   |
| ?                                                                                                    | 0k Annuleren     |   |

| 🕌 Geavanceerde instellingen AVG                                                                                                    |                                                                                                    | - • •       |
|----------------------------------------------------------------------------------------------------|----------------------------------------------------------------------------------------------------|-------------|
| <ul> <li>Weergave</li> <li>Geluiden</li> <li>Storingen negeren</li> <li>Jdentity Protection</li> <li>Quarantaine</li> <li>PUP-uitzonderingen</li> <li>Online Shield</li> <li>LinkScanner</li> <li>Scans</li> <li>Schema's</li> <li>Geplande scan</li> <li>Updateschema virusdatabase</li> <li>Updateschema virusdatabase</li> <li>E-mailscanner</li> <li>Resident Shield</li> <li>Cache-server</li> <li>Anti-Rootkit</li> <li>Update</li> <li>Beveiliging door AVG tijdelijk uitsch</li> <li>Programma voor productverbeterii</li> </ul> | Deze taak inschakelen  Hoe er gescand moet worden  De hele computer scannen  Bepaalde mappen of bestanden scannen  Desktop  Desktop  Desk | ×           |
| Standaard                                                                                                    | 🐑 Ok Annuleren 🕴                                                                                                    | 🔊 Toepassen |

Op het tabblad *Wat er gescand moet worden* kunt u opgeven welke scan moet worden uitgevoerd: <u>een scan van de hele computer</u> of <u>een scan van specifieke bestanden of mappen</u>. Als u kiest voor het scannen van specifieke bestanden of mappen, wordt de in het onderste deel van het

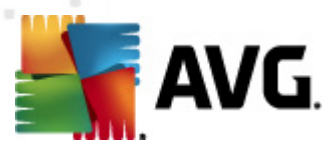

dialoogvenster weergegeven mapstructuur actief, zodat u mappen kunt opgeven die moeten worden gescand.

### 9.9.2. Updateschema virusdatabase

Als het*echt nodig* is, kunt u de optie *Deze taak inschakelen* uitschakelen om een geplande update van Anti-Spam tijdelijk uit te schakelen, en later weer in te schakelen.

| 🏬 Geavanceerde instellingen AVG                                                                                                    |                                                                                                    |
|----------------------------------------------------------------------------------------------------|----------------------------------------------------------------------------------------------------|
| Geavanceerde instellingen AVG<br>Weergave<br>Geluiden<br>Geluiden<br>Guarantaine<br>PUP-uitzonderingen<br>Guarantaine<br>PUP-uitzonderingen<br>Guarantaine<br>PUP-uitzonderingen<br>Guine Shield<br>Guine Shield<br>Guine Shield<br>Geplande scan<br>Guidateschema virusdatabase<br>Guidateschema virusdatabase<br>Guidateschema programma<br>Guitspam-updateschema<br>Guitspam-updateschema<br>G | Deze taak inschakelen   Schema-instellingen   Naam   Updateschema virusdatabase   Schema wordt uitgevoerd   Itvoeren elke:   Uur (uren)   Uitvoeren op specifiek tijdstip:   Elke dag     5:00 PM     7:00 PM |
|                                                                                                    | Geavanceerde schemaopties<br>I Uitvoeren bij het opstarten van de computer als taak is overgeslagen<br>I Uitvoeren zelfs als de computer in energiebesparingsmodus is                                         |
| 4 Þ                                                                                                    | Overige update-instellingen Voer de update opnieuw uit als u een verbinding met internet hebt.                                                                                                    |
| Standaard                                                                                                    | 🕐 Ok Annuleren 💽 Toepassen 🔐                                                                                                    |

Elementaire planning van updates voor de virusdatabase wordt beheerd met het onderdeel <u>Updatebeheer</u>. In dat dialoogvenster kunt u gedetailleerde parameters instellen voor het updateschema. In het tekstveld **Naam** (*bij alle standaardschema's uitgeschakeld*) staat de naam die door de leverancier van het programma aan het schema is toegewezen.

### Schema wordt uitgevoerd

In dit gedeelte geeft u de tijdsintervallen op waarmee het nieuwe virusdatabase-updateschema moet worden uitgevoerd. U kunt dat interval op verschillende manieren definiëren: als steeds terugkerende --update die na verloop van een bepaalde tijd (*Uitvoeren elke ...*) moet worden uitgevoerd, of als update die op een bepaalde datum en een bepaald tijdstip (*Uitvoeren op specifiek tijdstip ...*) moet worden uitgevoerd.

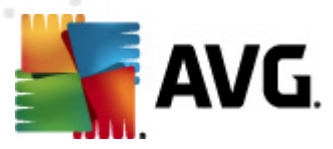

#### Geavanceerde schemaopties

In deze sectie kunt u bepalen onder welke omstandigheden de virusdatabase-update wel of niet moet worden uitgevoerd als de computer in een energiebesparingsmodus is of helemaal is uitgeschakeld.

#### Overige update-instellingen

Schakel tot slot het selectievakje in bij **Voer de update opnieuw uit zodra de internetverbinding beschikbaar is** om ervoor te zorgen dat, als de internetverbinding verbroken wordt en de updateprocedure mislukt, die onmiddellijk weer opnieuw zal worden uitgevoerd na herstel van de internetverbinding.

Zodra de geplande update wordt gestart op de tijd die u hebt gespecificeerd, ontvangt u hierover een bericht via een pop-upvenster dat wordt geopend boven het <u>AVG systeemvakpictogram</u> (*mits u de standaardconfiguratie van het dialoogvenster* <u>Geavanceerde instellingen/Weergave</u> ongewijzigd hebt gelaten).

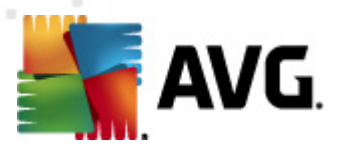

### 9.9.3. Updateschema programma

Als het**echt nodig** is, kunt u de optie **Deze taak inschakelen** uitschakelen om een geplande update van Anti-Spam tijdelijk uit te schakelen, en later weer in te schakelen.

| 鱰 Geavanceerde instellingen AVG                                                                                                    |                                                                                                    |
|----------------------------------------------------------------------------------------------------|----------------------------------------------------------------------------------------------------|
| <ul> <li>Weergave</li> <li>Geluiden</li> <li>Storingen negeren</li> <li>Identity Protection</li> <li>Quarantaine</li> <li>PUP-uitzonderingen</li> <li>Anti-Spam</li> <li>Online Shield</li> <li>LinkScanner</li> <li>Scans</li> <li>Schema's</li> <li>Geplande scan</li> <li>Opdateschema programma</li> <li>Antispam-updateschema</li> <li>E-mailscanner</li> <li>Resident Shield</li> <li>Cache-server</li> <li>Anti-Rootkit</li> <li>Beveiliging door AVG tijdelijk uitsch</li> <li>Programma voor productverbeterii</li> </ul> | <ul> <li>Deze taak inschakelen</li> <li>Schema-instellingen</li> <li>Naam Updateschema programma</li> <li>Schema wordt uitgevoerd <ul> <li>Uitvoeren elke:</li> <li>Uitvoeren elke:</li> <li>Uitvoeren op specifiek tijdstip:</li> <li>Elke dag</li> <li>B:00 AM 10:00 AM 10:00 AM</li> </ul> </li> <li>O Uitvoeren bij het opstarten van de computer</li> <li>Timinuten vertraging</li> <li>Geavanceerde schemaopties</li> <li>Uitvoeren bij het opstarten van de computer als taak is overgeslagen</li> <li>Uitvoeren bij het opstarten van de computer als taak is overgeslagen</li> <li>Uitvoeren bij het opstarten van de computer als taak is overgeslagen</li> <li>Uitvoeren zelfs als de computer in energiebesparingsmodus is</li> </ul> |
| < <u> </u>                                                                                                    | Overige update-instellingen Voer de update opnieuw uit als u een verbinding met internet hebt.                                                                                                    |
| Standaard                                                                                                    | 🔗 Ok Annuleren 🛞 Toepassen                                                                                                    |

In het vak **Naam** (*bij alle standaardschema's uitgeschakeld*) staat de naam die door de leverancier van het programma aan het schema is toegewezen.

### Schema wordt uitgevoerd

Geef een tijdsinterval op waarmee de nieuwe programma-update moet worden uitgevoerd. U kunt deze interval op verschillende manieren definiëren: als steeds terugkerende update die na verloop van een bepaalde tijd (*Uitvoeren elke ...*) moet worden uitgevoerd, als update die op een bepaalde datum en een bepaald tijdstip (*Uitvoeren op specifiek tijdstip ...*) moet worden uitgevoerd, of door een gebeurtenis te definiëren waaraan het uitvoeren van de update moet worden gekoppeld (*Actie bij het opstarten van de computer*).

### Geavanceerde schemaopties

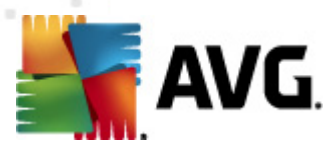

In deze sectie kunt u bepalen onder welke omstandigheden de programma-update wel of niet moet worden uitgevoerd als de computer in een energiebesparingsmodus is of helemaal is uitgeschakeld.

#### Overige update-instellingen

Schakel het selectievakje in bij Voer de update opnieuw uit zodra de internetverbinding beschikbaar is om ervoor te zorgen dat, als de internetverbinding verbroken wordt en de updateprocedure mislukt, die onmiddellijk weer opnieuw zal worden uitgevoerd na herstel van de internetverbinding.

Zodra de geplande update wordt gestart op de tijd die u hebt gespecificeerd, ontvangt u hierover een bericht via een pop-upvenster dat wordt geopend boven het <u>AVG systeemvakpictogram</u> (*mits u de standaardconfiguratie van het dialoogvenster* <u>Geavanceerde instellingen/Weergave</u> ongewijzigd hebt gelaten).

**Opmerking:** Bij tijdconflicten tussen een geplande programma-update en een geplande scan krijgt het updateproces een hogere prioriteit en zal het scannen worden onderbroken.

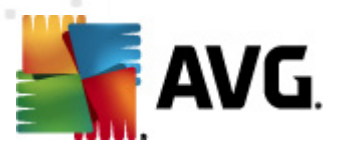

# 9.10. E-mailscanner

Het dialoogvenster *E-mailscanner* is onderverdeeld in drie secties:

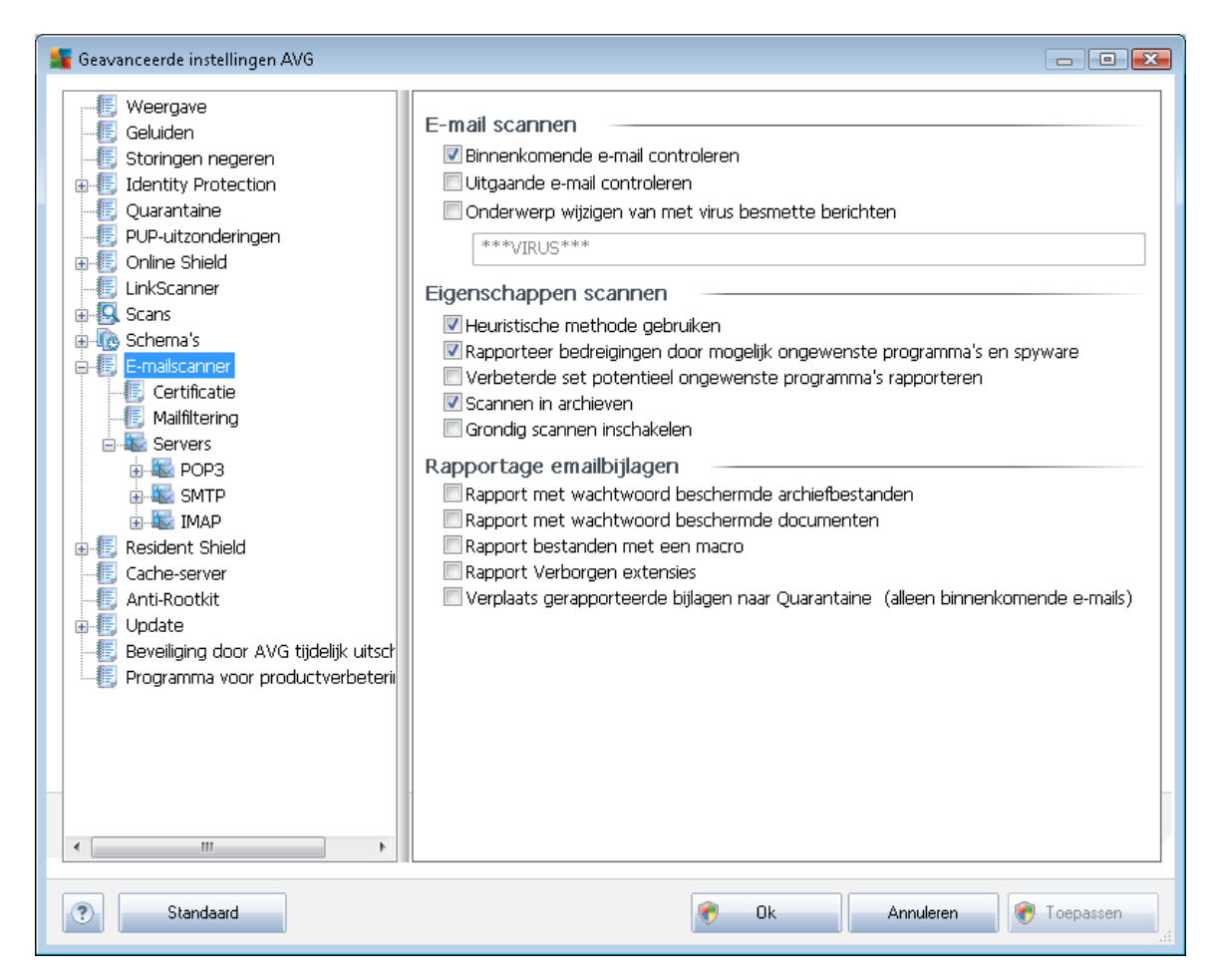

### E-mail scannen

E-mail scannen – in dit gedeelte kunt u het volgende instellen voor binnenkomende en uitgaande emailberichten:

- **Binnenkomende e-mail scannen** (standaard ingeschakeld) Als het selectievakje wordt ingeschakeld, wordt alle bij uw e-mailclient binnenkomende e-mail gescand
- Uitgaande e-mail scannen (standaard uitgeschakeld) Als het selectievakje wordt ingeschakeld, wordt alle door uw e-mailaccount verzonden e-mail gescand
- Onderwerp wijzigen van met virus geïnfecteerd bericht (standaard uitgeschakeld) als u het selectievakje inschakelt, wordt u gewaarschuwd als er een geïnfecteerd bericht is gedetecteerd. Die tekst zal dan worden toegevoegd aan de onderwerpregel van elk geïnfecteerd e-mailbericht, zodat het bericht beter als zodanig kan worden herkend en kan worden gefilterd. De standaardwaarde is \*\*\*VIRUS\*\*\*, het is raadzaam die te handhaven.

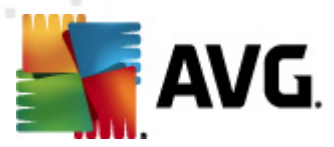

### Scaneigenschappen

Scaneigenschappen – in dit gedeelte kunt u opgeven hoe e-mailberichten moeten worden gescand:

- Heuristische methode gebruiken (standaard ingeschakeld) schakel dit selectievakje in om gebruik te maken van de <u>heuristische detectiemethode</u> voor het scannen van emailberichten. Als deze optie is ingeschakeld, kunt u e-mailbijlagen niet alleen op extensie filteren, maar wordt ook de feitelijke inhoud van de bijlage in ogenschouw genomen. De filtering kan worden ingesteld in het dialoogvenster <u>Mailfiltering</u>.
- Bedreigingen door mogelijk ongewenste programma's en spyware rapporteren ( standaard ingeschakeld) – schakel dit selectievakje in om de <u>Anti-Spyware</u>-engine te activeren en naar spyware en virussen te scannen. <u>Spyware behoort tot een twijfelachtige</u> categorie malware: ook al vormt het gewoonlijk een veiligheidsrisico, sommige van deze programma's worden met opzet geïnstalleerd. Het is raadzaam deze functie niet uit te schakelen, omdat hij de bescherming van uw computer vergroot.
- Verbeterde set potentieel ongewenste programma's rapporteren(standaard uitgeschakeld) – schakel dit selectievakje in om uitgebreide pakketten van <u>spyware</u> te detecteren: programma's waar op zich niets aan mankeert als u ze direct van de fabrikant krijgt, maar die wel in een later stadium voor kwaadaardige praktijken kunnen worden misbruikt. Dit is een aanvullende maatregel ter bevordering van de veiligheid van uw computer, al kunnen er ook legale programma's door worden geblokkeerd; om die reden is de functie standaard uitgeschakeld.
- Scannen in archieven schakel het selectievakje in om de inhoud van archiefbestanden te scannen die aan e-mailberichten zijn gekoppeld als bijlage.
- Grondig scannen inschakelen (standaard uitgeschakeld) onder bepaalde omstandigheden (*bijvoorbeeld de verdenking dat de computer is geïnfecteerd met een virus* of exploit) kunt u deze optie inschakelen om de meest rigoureuze scanalgoritmes te activeren waardoor voor alle zekerheid zelfs gedeelten van de computer worden gescand waar de kans op infectie vrijwel verwaarloosbaar is. Deze manier van scannen kost echter erg veel tijd.

### Rapportage e-mailbijlagen

In dit gedeelte kunt u extra rapportages instellen omtrent potentieel gevaarlijke of verdachte bestanden. NB: er zal geen waarschuwingsvenster worden weergegeven, er wordt alleen een certificeringstekst toegevoegd aan het eind van het e-mailbericht en al dergelijke rapporten worden vermeld in het dialoogvenster E-mailscannerdetectie:

- Met een wachtwoord beveiligde archieven rapporteren archieven (zip, rar, enzovoort)) die beveiligd zijn met een wachtwoord, kunnen niet op virussen worden gescand; schakel het selectievakje in om deze als potentieel gevaarlijk te rapporteren.
- Met een wachtwoord beveiligde documenten rapporteren documenten die beveiligd zijn met een wachtwoord, kunnen niet op virussen worden gescand; schakel het selectievakje in om dergelijke documenten als potentieel gevaarlijk te rapporteren.

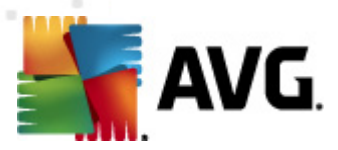

- **Rapport bestanden met een macro** een macro is een vooraf gedefinieerd aantal stappen bedoeld om bepaalde taken voor een gebruiker te vergemakkelijken (*MS Word-macro's zijn alom bekend*). Daarom kan een macro potentieel gevaarlijke instructies bevatten; als u dit selectievakje inschakelt, worden bestanden met macro's als verdacht gerapporteerd.
- Rapport verborgen extensies dankzij een verborgen extensie ziet bijvoorbeeld een verdacht uitvoerbaar bestand "something.txt.exe" eruit als een onschuldig tekstbestand "something.txt".; schakel het selectievakje in om dergelijke bestanden als potentieel gevaarlijk te rapporteren.
- Verplaats gerapporteerde bijlagen naar Quarantaine geef op of u via e-mail op de hoogte wilt worden gesteld van de detectie van met een wachtwoord beveiligde archieven, met een wachtwoord beveiligde documenten, bestanden die macro's bevatten en/of bestanden met verborgen extensies die als bijlagen aan gescande e-mail zijn gekoppeld. Geef, als bij het scannen een dergelijk bericht wordt gedetecteerd, op of het geïnfecteerde object moet worden verplaatst naar de <u>Quarantaine</u>.

### 9.10.1. Certificatie

In het dialoogvenster *Certificatie* kunt u de tekst en de taal opgeven voor de certificaten in binnenkomende en uitgaande e-mail:

| Geavanceerde instellingen AVG                                                                                                    |                                                                                                    |             |
|----------------------------------------------------------------------------------------------------|----------------------------------------------------------------------------------------------------|-------------|
| Weergave         Geluiden         Storingen negeren         Identity Protection         Quarantaine         PUP-uitzonderingen         Online Shield         LinkScanner         Scans         Schema's         E-mailscanner         Servers         POP3         SMTP         Resident Shield         Cache-server         Anti-Rootkit         Update         Beveiliging door AVG tijdelijk uitsch         Programma voor productverbeterii | Certificatie         Binnenkomende e-mails certificeren         Alleen met bijlagen         Outgaande e-mails certificeren         Alleen met bijlagen         Certificatietekst voor e-mail:         Geen virus gevonden in dit bericht.         Taal van certificatietekst voor e-mail:         Standaard installatietaal |             |
| Standaard                                                                                                    | 🕐 Ok Annuleren 🦿                                                                                                    | ) Toepassen |

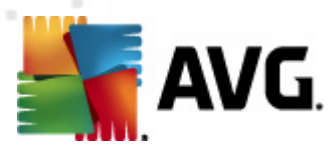

De tekst van het certificaat bestaat uit twee delen, het gebruikersgedeelte en het systeemgedeelte zie het volgende voorbeeld: de eerste regel is het gebruikersgedeelte, de rest wordt automatisch gegenereerd:

Geen virus gevonden in dit bericht.

Gecontroleerd door AVG.

Versie: x.y.zz / Virusdatabase: xx.y.z - datum van uitgifte: 12/9/2010

Als u besluit certificaten op te nemen in binnenkomende en uitgaande e-mail, kunt u in dit dialoogvenster de tekst opgeven voor het gebruikersgedeelte (*E-mailcertificatietekst*) en de taal opgeven voor het gedeelte dat automatisch wordt gegenereerd (*Taal voor e-mailcertificatietekst*).

### 9.10.2. Mailfiltering

| Geavanceerde instellingen AVG                                                                                                    |                                                                                                    | × |
|----------------------------------------------------------------------------------------------------|----------------------------------------------------------------------------------------------------|---|
| <ul> <li>Weergave</li> <li>Geluiden</li> <li>Storingen negeren</li> <li>Jentity Protection</li> <li>Quarantaine</li> <li>PUP-uitzonderingen</li> <li>Online Shield</li> <li>LinkScanner</li> <li>Scans</li> <li>Schema's</li> <li>E-mailscanner</li> <li>Certificatie</li> <li>Malfiltering</li> <li>Servers</li> <li>Servers</li> <li>SMTP</li> <li>SMTP</li> <li>SMTP</li> <li>SMTP</li> <li>SMTP</li> <li>SMTP</li> <li>Serverer</li> <li>Anti-Rootkit</li> <li>Update</li> <li>Beveiliging door AVG tijdelijk uitsch</li> <li>Programma voor productverbeterin</li> </ul> | Bijlagefilter         Bijlagen verwijderen         Alle uitvoerbare bestanden verwijderen         Alle documenten verwijderen         Verwijder bestanden met deze komma-gescheiden extensies: |   |
| Standaard                                                                                                    | 🛞 Ok 🛛 Annuleren 🛞 Toepassen                                                                                                    |   |

In het dialoogvenster *Bijlagefilter* kunt u parameters instellen voor het scannen van bijlagen bij emailberichten. Standaard is de optie *Bijlagen verwijderen* uitgeschakeld. Als u besluit die functie in te schakelen, worden alle bijlagen bij e-mailberichten die worden herkend als geïnfecteerd of potentieel gevaarlijk, automatisch verwijderd. Als u wilt specificeren dat bepaalde typen bijlagen moeten worden verwijderd, schakelt u één van de volgende opties in:

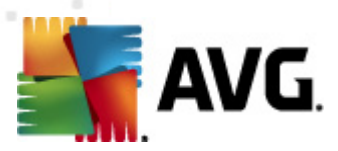

- Alle uitvoerbare bestanden verwijderen alle bestanden met de extensie \*.exe worden verwijderd
- *Alle documenten verwijderen* alle bestanden met de extensie \*.doc, \*.docx, \*.xls en \*. xlsx worden verwijderd
- Bestanden met deze kommagescheiden extensies verwijderen alle bestanden met de nader te specificeren extensies worden verwijderd

### 9.10.3. Servers

In het gedeelte **Servers** kunt u parameters wijzigen voor de servers van het onderdeel <u>*E*</u>-<u>*mailscanner*</u> of een nieuwe server installeren met de knop *Nieuwe server toevoegen*.

| 臂 Geavanceerde instellingen AVG                                                                                                    |                                                                                                    |                                                                                                    |
|----------------------------------------------------------------------------------------------------|----------------------------------------------------------------------------------------------------|----------------------------------------------------------------------------------------------------|
| Weergave Geluiden Storingen negeren Identity Protection Quarantaine PUP-uitzonderingen Online Shield LinkScanner Scans Schema's E-mailscanner Certificatie Mailfiltering Servers POP3 AutoPOP3:110 SMTP Resident Shield Cache-server Anti-Rootkit Update Beveiliging door AVG tijdelijk uitsch Programma voor productverbeterii | POP3 Servernaam         AutoPOP3         Type aanmelding <ul> <li>Automatisch</li> <li>Vaste host</li> </ul> Aanvullende instellingen         Lokale poort (gebruikt in e-mailclient):         Verbinding:         Normaal         Activering POP3 server e-mailclient         Image: Activeer deze server en gebruik hem voor het ver | in in item in the second second secon |
| Standaard                                                                                                    | 🔗 Ok                                                                                                    | Annuleren 🕜 Toepassen 🔐                                                                                                    |

In dit dialoogvenster (*geopend met* **Servers / POP3**) kunt u een nieuwe <u>*E-mailscanner*</u>-server instellen die gebruikmaakt van het POP3-protocol voor binnenkomende e-mail:

• **POP3-servernaam** – in dit veld kunt u de naam opgeven van nieuwe servers (*als u een* POP3-server wilt opgeven, klikt u met de rechtermuisknop op het POP3-item in de navigatiestructuur links). Bij een automatisch aangemaakte "AutoPOP3"-server wordt dit

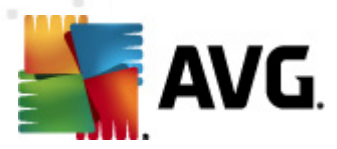

veld uitgeschakeld.

- *Type aanmelding* bepalen van de methode voor het vaststellen van de mailserver die wordt gebruikt voor binnenkomende e-mailberichten:
  - Automatisch Aanmelding wordt automatisch uitgevoerd, afhankelijk van de instellingen van uw e-mailclient.
  - Vaste host In dit geval gebruikt het programma altijd de server die hier opgegeven is. Geef het adres of de naam van uw mailserver op. De aanmeldingsnaam blijft hetzelfde. U kunt een domeinnaam gebruiken (*bijvoorbeeld pop.acme.com*), evenals een IP-adres (*bijvoorbeeld 123.45.67.89*). Als de mailserver een niet-standaard poort gebruikt, kunt u deze poort na de servernaam opgeven. Gebruik een dubbele punt als scheidingsteken (*bijvoorbeeld pop.acme.com:8200*). De standaardpoort voor POP3communicatie is 110.
- Aanvullende instellingen Meer gedetailleerde parameters opgeven:
  - Lokale poort de poort waarop de communicatie van de e-mailtoepassing kan worden verwacht. U moet deze poort dan in uw e-mailtoepassing opgeven als de poort voor POP3-communicatie.
  - Verbinding met behulp van dit vervolgkeuzemenu kunt u opgeven welk type verbinding moet worden gebruikt (*Normaal/SSL/SSL-standaard*). Als u een SSLverbinding kiest, worden de gegevens gecodeerd verzonden zonder dat ze door een derde partij gevolgd of gecontroleerd kunnen worden. Deze functie is ook alleen beschikbaar wanneer de doelmailserver de functie ondersteunt.
- Activering POP3 server e-mailclient de opgegeven POP3-server in- of uitschakelen
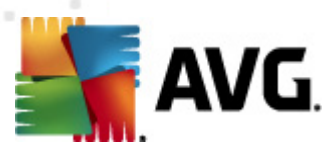

In dit dialoogvenster (*geopend met* **Servers / SMTP**) kunt u een nieuwe server instellen voor <u>*E-mailscanner*</u> die gebruikmaakt van het SMTP-protocol voor uitgaande e-mail:

- **SMTP-servernaam** in dit veld kunt u de naam opgeven van nieuwe servers (*als u een SMTP-server wilt opgeven, klikt u met de rechtermuisk nop op het SMTP-item in de navigatiestructuur links*). Bij een automatisch aangemaakte "AutoSMTP"-server wordt dit veld uitgeschakeld.
- Type aanmelding bepalen van de methode voor het vaststellen van de mailserver die wordt gebruikt voor binnenkomende e-mailberichten:
  - Automatisch aanmelding wordt automatisch uitgevoerd, met behulp van de instellingen voor uw e-mailclient
  - Vaste host in dit geval gebruikt het programma altijd de server die hier opgegeven is. Geef het adres of de naam van uw mailserver op. U kunt een domeinnaam gebruiken (*bijvoorbeeld smtp.acme.com*), maar ook een IP-adres (*bijvoorbeeld* 123.45.67.89). Als de mailserver een niet-standaard poort gebruikt, kunt u deze poort na de servernaam opgeven. Gebruik een dubbele punt als scheidingsteken ( *bijvoorbeeld smtp.acme.com:8200*). De standaardpoort voor SMTP-communicatie is

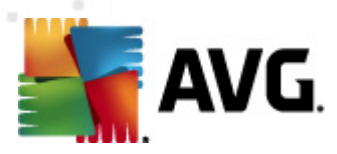

25.

- Aanvullende instellingen Meer gedetailleerde parameters opgeven:
  - Lokale poort de poort waarop de communicatie van de e-mailtoepassing kan worden verwacht. U moet vervolgens in uw mailtoepassing deze poort specificeren als poort voor SMTP-communicatie.
  - Verbinding met behulp van dit vervolgkeuzemenu kunt u opgeven welk type verbinding moet worden gebruikt (*Normaal/SSL/SSL-standaard*). Als u een SSLverbinding kiest, worden de gegevens gecodeerd verzonden zonder dat ze door een derde partij gevolgd of gecontroleerd kunnen worden. Deze functie is alleen beschikbaar wanneer de doelmailserver de functie ondersteunt.
- *E-mailclient SMTP-serveractivering* Schakel dit selectievakje in/uit om de genoemde SMTP-server te activeren/deactiveren

In dit dialoogvenster (geopend met *Servers / SMTP*) kunt u een nieuwe server instellen voor <u>*E-mailscanner*</u> die gebruikmaakt van het SMTP-protocol voor uitgaande e-mail:

• IMAP-servernaam – in dit veld kunt u de naam opgeven van nieuwe servers (als u een

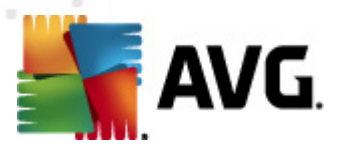

*IMAP-server wilt opgeven, klikt u met de rechtermuisk nop op het IMAP-item in de navigatiestructuur links*). Bij een automatisch aangemaakte "AutoIMAP"-server wordt dit veld uitgeschakeld.

- *Type aanmelding* bepalen van de methode voor het vaststellen van de mailserver die wordt gebruikt voor binnenkomende e-mailberichten:
  - Automatisch aanmelding wordt automatisch uitgevoerd, met behulp van de instellingen voor uw e-mailclient
  - Vaste host in dit geval gebruikt het programma altijd de server die hier opgegeven is. Geef het adres of de naam van uw mailserver op. U kunt een domeinnaam gebruiken (*bijvoorbeeld smtp.acme.com*), maar ook een IP-adres (*bijvoorbeeld* 123.45.67.89). Als de mailserver een niet-standaard poort gebruikt, kunt u deze poort na de servernaam opgeven. Gebruik een dubbele punt als scheidingsteken (*bijvoorbeeld smtp.acme.com:8200*). De standaardpoort voor IMAP-communicatie is 143.
- Aanvullende instellingen Meer gedetailleerde parameters opgeven:
  - Lokale poort de poort waarop de communicatie van de e-mailtoepassing kan worden verwacht. U moet vervolgens in uw mailtoepassing deze poort specificeren als poort voor SMTP-communicatie.
  - Verbinding met behulp van dit vervolgkeuzemenu kunt u opgeven welk type verbinding moet worden gebruikt (Normaal/SSL/SSL-standaard). Als u een SSLverbinding kiest, worden de gegevens gecodeerd verzonden zonder dat ze door een derde partij gevolgd of gecontroleerd kunnen worden. Deze functie is alleen beschikbaar wanneer de doelmailserver de functie ondersteunt.
- *E-mailclient IMAP-serveractivering* Schakel dit selectievakje in/uit om de genoemde IMAP-server te activeren/deactiveren

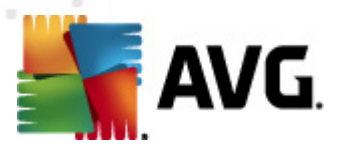

## 9.11. Resident Shield

Het onderdeel <u>*Resident Shield*</u> voert live bescherming uit voor bestanden en mappen tegen virussen, spyware en andere malware.

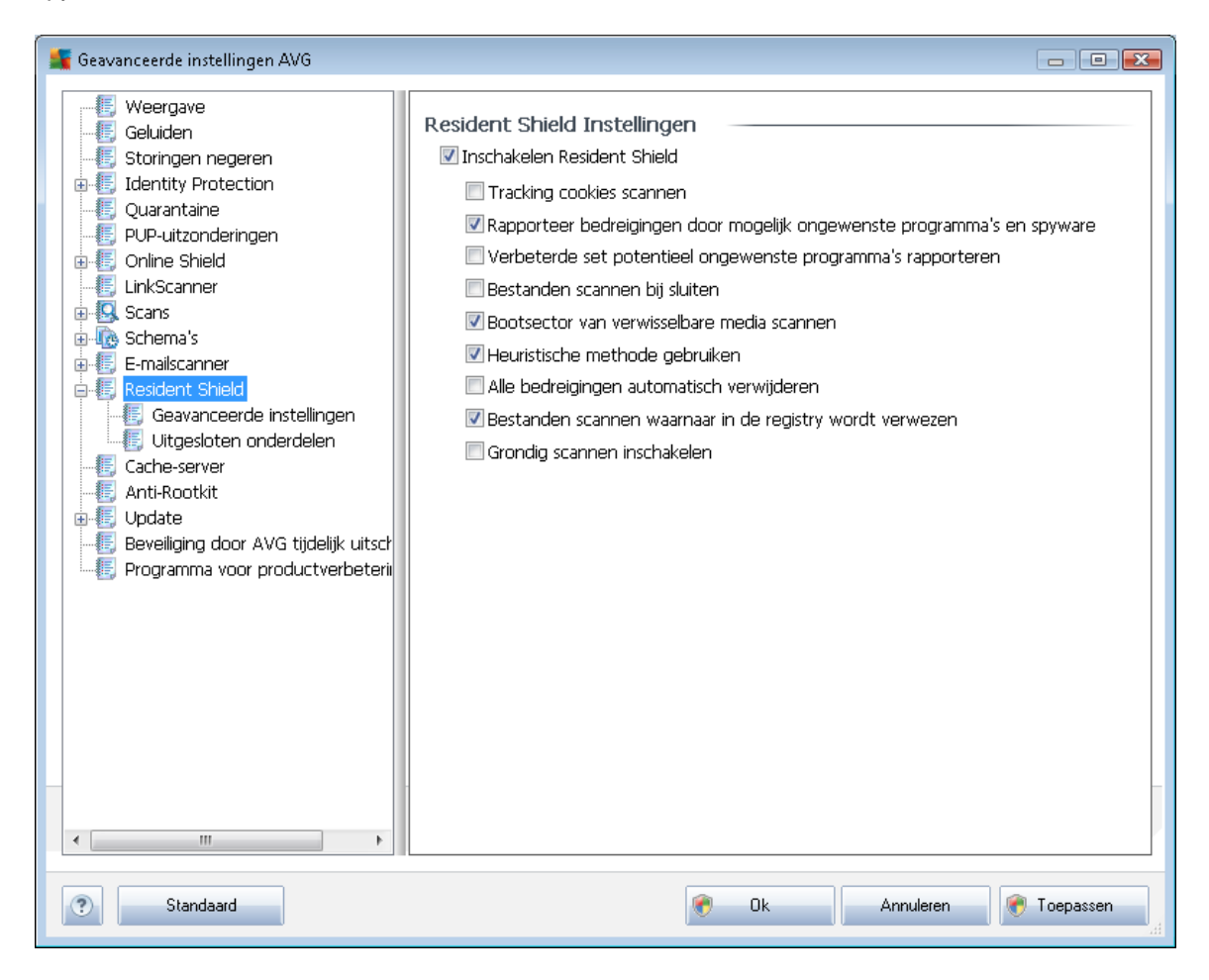

In het dialoogvenster **Instellingen Resident Shield** kunt u de bescherming door <u>Resident Shield</u> volledig in- en uitschakelen met het selectievakje **Resident Shield inschakelen** (deze optie is standaard ingeschakeld). Bovendien kunt u instellen welke functies van <u>Resident Shield</u> moeten worden geactiveerd:

- Tracking cookies scannen deze parameter geeft aan of u cookies wilt opsporen tijdens het scannen. (HTTP-cookies worden gebruikt voor verificatie, tracking en het bijhouden van bepaalde informatie over gebruikers, bijvoorbeeld voorkeuren voor websites of de inhoud van winkelkarretjes)
- Bedreigingen door mogelijk ongewenste programma's en spyware rapporteren ( standaard ingeschakeld) – schakel dit selectievakje in om de <u>Anti-Spyware</u>-engine te activeren en naar spyware en virussen te scannen. <u>Spyware behoort tot een twijfelachtige</u> categorie malware: ook al vormt het gewoonlijk een veiligheidsrisico, sommige van deze programma's worden met opzet geïnstalleerd. Het is raadzaam deze functie niet uit te schakelen, omdat hij de bescherming van uw computer vergroot.

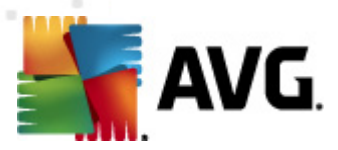

- Verbeterde set potentieel ongewenste programma's rapporteren (standaard uitgeschakeld) – schakel dit selectievakje in om uitgebreide pakketten van <u>spyware</u> te detecteren: programma's waar op zich niets aan mankeert als u ze direct van de fabrikant krijgt, maar die wel in een later stadium voor kwaadaardige praktijken kunnen worden misbruikt. Dit is een aanvullende maatregel ter bevordering van de veiligheid van uw computer, al kunnen er ook legale programma's door worden geblokkeerd; om die reden is de functie standaard uitgeschakeld.
- **Bestanden scannen bij sluiten** (standaard uitgeschakeld scannen bij afsluiten zorgt ervoor dat actieve objecten (bijv. toepassingen, documenten, enz.) worden gescand als ze worden geopend en gesloten; de functie levert een bijdrage aan de bescherming tegen bepaalde geavanceerde virustypen
- Bootsector van verwisselbare media scannen (standaard ingeschakeld)
- Heuristische methode gebruiken (standaard ingeschakeld) <u>heuristische analyse</u> ( dynamische emulatie van de instructies van gescande objecten in een virtuele computeromgeving) wordt gebruikt als één van de methoden voor virusdetectie
- Alle bedreigingen automatisch verwijderen (standaard uitgeschakeld) gedetecteerde infecties worden automatisch hersteld als dat kan, alle infecties die niet kunnen worden hersteld worden automatisch verwijderd.
- Bestanden scannen waarnaar wordt verwezen in het register (standaard ingeschakeld)

   AVG scant alle uitvoerbare bestanden die worden toegevoegd aan het opstartregister om te voorkomen dat een bekende infectie bij een volgende keer starten van de computer wordt uitgevoerd.
- **Grondig scannen inschakelen** (standaard uitgeschakeld) onder bepaalde omstandigheden (*in extreme noodgevallen*) kunt u deze optie inschakelen om de meest grondige algoritmes te activeren, waarmee elk mogelijk bedreigend object tot diep in het systeem wordt onderzocht. Deze manier van scannen kost echter erg veel tijd.

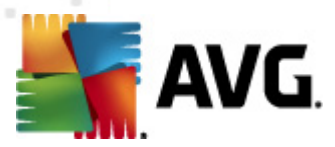

## 9.11.1. Geavanceerde instellingen

In het dialoogvenster **Bestanden gescand door Resident Shield** kunt u opgeven welke bestanden gescand moeten worden (*aan de hand van de extensies*):

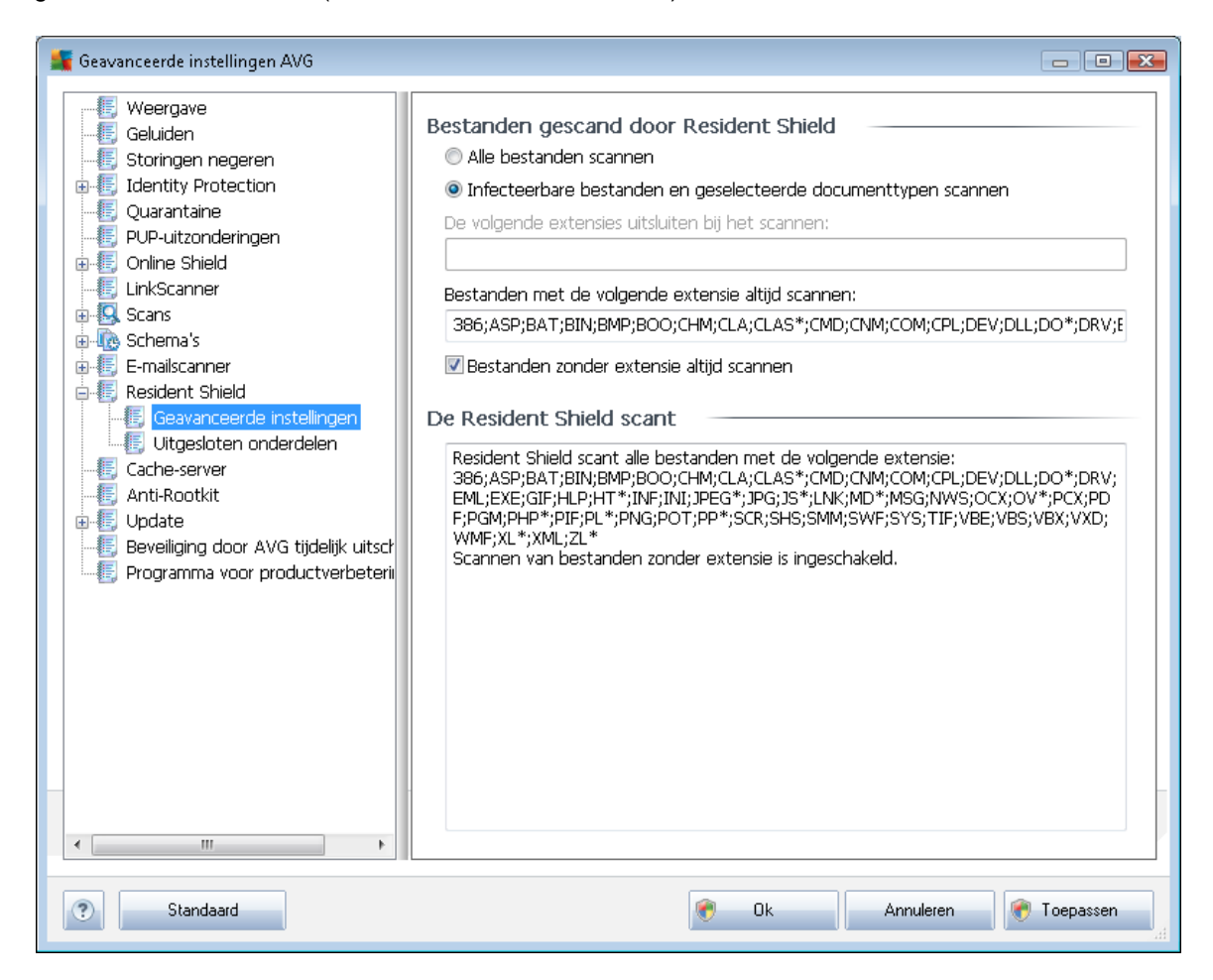

Maak een keuze of u alle bestanden wilt scannen of alleen infecteerbare bestanden - in dat laatste geval kunt u een lijst opgeven met extensies van bestanden die moeten worden genegeerd bij het scannen, en een lijst met extensies van bestanden die onder alle omstandigheden moeten worden gescand.

In het vak **De Resident Shield scant**worden de huidige instellingen samengevat, samen met een uitgebreid overzicht van wat **<u>Resident Shield</u>** daadwerkelijk zal scannen.

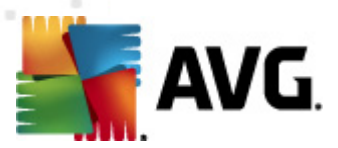

| 臂 Geavanceerde instellingen AVG                                                                                                    |                                                                                                    |                                                                                 |
|----------------------------------------------------------------------------------------------------|----------------------------------------------------------------------------------------------------|---------------------------------------------------------------------------------|
| Weergave<br>Geluiden<br>Storingen negeren<br>Identity Protection<br>Quarantaine<br>PUP-uitzonderingen<br>Online Shield<br>LinkScanner<br>E-mailscanner<br>E-mailscanner<br>Resident Shield<br>Geavanceerde instellingen<br>Utgesloten onderdelen<br>Cache-server<br>Anti-Rootkit<br>Update<br>Beveiliging door AVG tijdelijk uitsch<br>Programma voor productverbeterii | Resident Shield – Uitgesloten onderdelen         Bestand         Image: Strategy of the strategy of the str | Pad toevoegen<br>Bestand toevoegen<br>Bewerken<br>Verwijderen<br>Lijst bewerken |
| Standaard                                                                                                    | 🕐 Ok Annuleren                                                                                                    | Toepassen                                                                       |

## 9.11.2. Uitgesloten onderdelen

In het dialoogvenster **Resident Shield – uitsluitingen** kunt u mappen en bestanden opgeven die **Resident Shield** moet negeren bij het scannen.

# Het wordt met klem aangeraden om geen mappen en bestanden over te slaan, tenzij dit absoluut noodzakelijk is!

Dit dialoogvenster heeft de volgende knoppen:

- Pad toevoegen- klik op deze knop om mappen op te geven die tijdens het scannen moeten worden overgeslagen. U kunt deze mappen vervolgens één voor één selecteren in de navigatiestructuur van de lokale schijf
- Bestand toevoegen klik op deze knop om bestanden op te geven die tijdens het scannen moeten worden overgeslagen. U kunt deze bestanden vervolgens één voor één selecteren in de navigatiestructuur van de lokale schijf
- Item bewerken klik op deze knop als u het opgegeven pad naar een geselecteerd bestand of een geselecteerde map wilt bewerken
- Verwijderen-klik op deze knop om het pad naar een geselecteerd item uit de lijst te

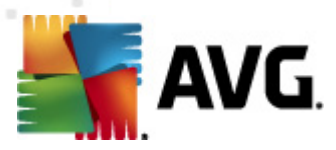

verwijderen

## 9.12. Cacheserver

De **Cache-server** is een proces dat is ontwikkeld om scans te versnellen (*scans op verzoek*, *geplande scans van de hele computer, scans door <u>Resident Shield</u>). De Cache-server verzamelt informatie over vertrouwde bestanden (<i>bijvoorbeeld bestanden met een digitale handtek ening*): die bestanden worden vervolgens als veilig beschouwd en bij het scannen overgeslagen.

| Geavanceerde instellingen AVG                                                                                                    |                                                                                                    |
|----------------------------------------------------------------------------------------------------|----------------------------------------------------------------------------------------------------|
| <ul> <li>Weergave</li> <li>Geluiden</li> <li>Storingen negeren</li> <li>Jdentity Protection</li> <li>Quarantaine</li> <li>PUP-uitzonderingen</li> <li>Online Shield</li> <li>LinkScanner</li> <li>Scans</li> <li>Schema's</li> <li>E-mailscanner</li> <li>Resident Shield</li> <li>Cache-server</li> <li>Anti-Rootkit</li> <li>Beveiliging door AVG tijdelijk uitsch</li> <li>Programma voor productverbeterii</li> </ul> | Cache-server Instellingen         ✓ Caching ingeschakeld         ✓ Toevoegen nieuwe bestanden aan cache inschakelen         ✓ WAARSCHUWING! Uitschakelen van deze opties kan leiden tot verlies van systeemprestaties. Het wordt met nadruk aanbevolen om de opties niet uit te schakelen. |
| Standaard                                                                                                    | 🕐 Ok Annuleren 🕅 Toepassen                                                                                                    |

In dit dialoogvenster kunt u uit twee instellingen kiezen:

- **Caching ingeschakeld** (standaard ingeschakeld) schakel het selectievakje uit om de **Cache-server** uit te schakelen en het cachegeheugen te legen. Let op: het scannen kan trager verlopen, en de prestaties van de computer kunnen te wensen over laten, omdat elk afzonderlijk bestand dat wordt gebruikt, eerst moet worden gescand op virussen en spyware.
- **Toevoegen nieuwe bestanden aan cache inschakelen** (standaard ingeschakeld) schakel dit selectievakje uit om te verhinderen dat nog meer bestanden worden toegevoegd aan het cachegeheugen. Alle bestanden die al zijn opgeslagen in de cache, blijven daar totdat het cachen helemaal wordt uitgeschakeld, of tot de eerstvolgende update van de

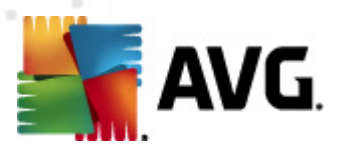

virusdatabase.

## 9.13. Antirootkit

In dit dialoogvenster kunt u de configuratie van het onderdeel <u>Anti-rootkit</u> bewerken:

| Geavanceerde instellingen AVG                                                                                                    |                                                                                                    |
|----------------------------------------------------------------------------------------------------|----------------------------------------------------------------------------------------------------|
| Weergave Geluiden Storingen negeren Jentity Protection Quarantaine PUP-uitzonderingen Online Shield Scans Scans Schema's E-mailscanner Resident Shield Cache-server Anti-Rootkit Beveiliging door AVG tijdelijk uitsch Programma voor productverbeterii | Anti-Rootkit instellingen         De standaard scanprocedure detecteert en verwijdert rootkits niet, daarom dient u dat onderdeel handmatig uit te voeren om zeker te weten dat er geen bestaande rootkits op uw systeem aanwezig zijn.         Image: Toepassingen scannen         Image: DLL-bibliotheken scannen         Image: Stuurprogramma's scannen         Image: Snelle rootkitscan         Image: Noll-dige rootkitscan |
| Standaard                                                                                                    | 😵 Ok 🛛 Annuleren 😵 Toepassen 🦽                                                                                                    |

Bewerking van alle functies van de <u>Anti-rootkit</u>zoals deze worden aangeboden in dit dialoogvenster is ook rechtstreeks toegankelijk vanuit de <u>interface van het onderdeel Anti-rootkit</u>.

Schakel de selectievakjes in van de objecten die moeten worden gescand:

- Toepassingen scannen
- DLL-bibliotheken scannen
- Stuurprogramma's scannen

Vervolgens kunt u de scanmodus kiezen:

• **Snelle rootkitscan** – scannen van alle lopende processen, geladen stuurprogramma's en de systeemmap (*standaard c:\Windows*)

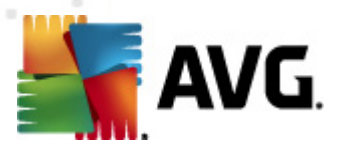

 Volledige rootkitscan - scant alle lopende processen, geladen stuurprogramma's en de systeemmap (standaard c:\Windows) plus alle locale schijven (inclusief flash-stations, maar exclusief diskette-/cd-stations)

## 9.14. Update

| 💵 Geavanceerde instellingen AVG                                                                                                    |                                                                                                    |
|----------------------------------------------------------------------------------------------------|----------------------------------------------------------------------------------------------------|
| <ul> <li>Weergave</li> <li>Geluiden</li> <li>Storingen negeren</li> <li>Identity Protection</li> <li>Quarantaine</li> <li>PUP-uitzonderingen</li> <li>Online Shield</li> <li>LinkScanner</li> <li>Scans</li> <li>Schema's</li> <li>E-mailscanner</li> <li>Resident Shield</li> <li>Cache-server</li> <li>Anti-Rootkit</li> <li>Update</li> <li>Proxy</li> <li>Inbellen</li> <li>URL</li> <li>Beheer</li> <li>Beveiliging door AVG tijdelijk uitsch</li> <li>Programma voor productverbeterii</li> </ul> | Wanneer bestanden moeten worden bijgewerkt         Als de computer opnieuw moet worden opgestart: <ul> <li>Bevestiging vragen van de gebruiker</li> <li>Onmiddelijk opnieuw opstarten</li> <li>Voltooien na eerstvolgende herstart van de computer</li> </ul> Update geheugenscan verzenden <ul> <li>Geheugen- en processcan starten na een voltooide update</li> </ul> Anvullende opties voor updates <ul> <li>Nieuw systeemherstelpunt maken tijdens iedere update.</li> <li>DNS-update gebruiken</li> <li>Bevestiging vragen voor het afsluiten van programma's die worden uitgevoerd. Het kan voor AVG nodig zijn dat sommige programma's die worden uitgevoerd, worden afgesloten (bijv. MS Outlook).</li> <li>Controleer de computertijd</li> <li>Geef een melding weer als de afwijking tussen de op de computer ingestelde tijd en de juiste tijd meer bedraagt dan                 <ul> <li>Yet</li> <li>uur</li> </ul></li></ul> |
| Standaard                                                                                                    | 🔗 Ok Annuleren 🔗 Toepassen 🦼                                                                                                    |

Met de optie **Update** in de navigatiestructuur links opent u een nieuw dialoogvenster waarin u parameters kunt instellen voor <u>AVG Update</u>:

#### Wanneer bestanden moeten worden bijgewerkt

In dit gedeelte kunt u een keuze maken uit drie alternatieven als het updateproces een herstart van de computer vereist Het voltooien van de update kan worden gepland voor de eerstvolgende start van de computer, maar u kunt de herstart ook meteen uitvoeren:

- Bevestiging vragen van de gebruiker (standaard) u wordt gevraagd een herstart te bevestigen die nodig is voor het voltooien van de <u>updateprocedure</u>
- **Onmiddellijk opnieuw opstarten** de computer wordt automatisch opnieuw gestart nadat de <u>updateprocedure</u> is voltooid, u hoeft daarvoor geen toestemming meer te verlenen

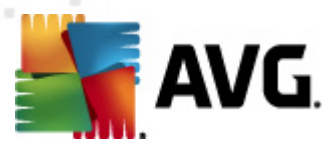

 Voltooien na eerstvolgende herstart van de computer – het voltooien van het updateproces wordt uitgesteld tot de eerstvolgende herstart van de computer. Deze optie wordt alleen aanbevolen als u de computer regelmatig opnieuw opstart, minstens één keer per dag.

#### Update geheugenscan verzenden

Schakel dit selectievakje in om aan te geven dat u na elke voltooide update een nieuwe geheugenscan wilt uitvoeren. Misschien bevat de laatst gedownloade update nieuwe virusdefinities die dan meteen kunnen worden gebruikt bij de scan.

#### Aanvullende opties voor updates

- Nieuw systeemherstelpunt maken na iedere programma-update er wordt een nieuw systeemherstelpunt gemaakt voor elke programma-update van AVG. Als de updateprocedure faalt en uw besturingssysteem crasht, kunt u uw besturingssysteem altijd herstellen in de oorspronkelijke configuratie vanaf dit punt. Deze optie is toegankelijk via Start / Alle programma's / Accessoires / Systeemprogramma's / Systeemherstel, maar het aanbrengen van wijzigingen wordt alleen aanbevolen aan ervaren gebruikers! Schakel dit selectievakje niet uit als u van deze functionaliteit wilt gebruikmaken.
- DNS-update gebruiken (standaard ingeschakeld) als de update eenmaal is gestart, wordt door AVG Anti-Virus 2011 op de DNS-server gezocht naar informatie over de nieuwste versies van de virusdatabase en het programma. Vervolgens worden alleen de kleinste, onmisbare bestanden gedownload en geïmplementeerd. Dat reduceert het totaal aan gedownloade gegevens tot een minimum en maakt de update sneller.
  - Bevestiging vragen om actieve toepassingen te sluiten (standaard ingeschakeld) deze optie zorgt ervoor dat u zeker weet dat er geen toepassingen die worden uitgevoerd, zullen worden afgesloten zonder uw expliciete toestemming – mocht dat afsluiten nodig zijn voor het voltooien van de updateprocedure;
  - Controleer de computertijd schakel deze optie in om aan te geven dat u er van op de hoogte wilt worden gesteld als de computertijd afwijkt van de juiste tijd met meer dan een opgegeven aantal uren.

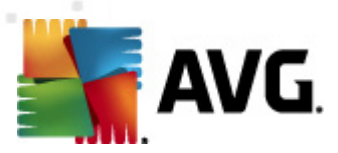

## 9.14.1. Proxy

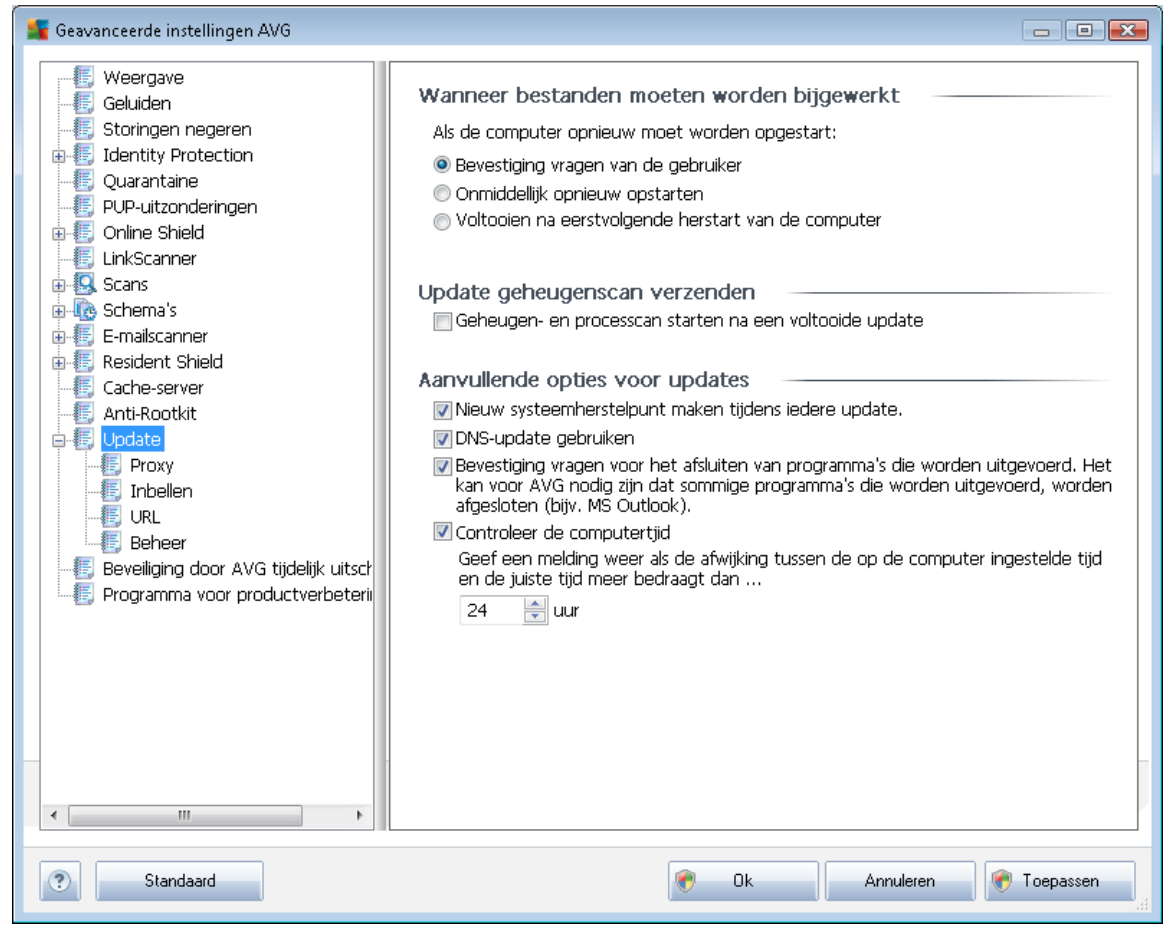

De proxyserver is een zelfstandige server of een service die op een pc wordt uitgevoerd, die de verbinding met internet veiliger maakt. U hebt, afhankelijk van de instellingen voor het netwerk, rechtstreeks toegang tot internet of via een proxyserver. Het kan ook zijn dat beide mogelijkheden zijn toegestaan. Bij de eerste optie in het dialoogvenster **Instellingen bijwerken - Proxy** kiest u in de keuzelijst uit:

- Proxy gebruiken
- Proxyserver niet gebruiken standaardinstelling
- Proberen te verbinden via proxy, en als dat niet lukt direct verbinden

Als u een optie selecteert waarbij een proxyserver betrokken is, zult u aanvullende gegevens moeten verstrekken. U kunt de instellingen voor de server handmatig maar ook automatisch configureren.

#### Handmatige configuratie

Als u kiest voor handmatige configuratie (schakel het selectievak je Handmatig in om het

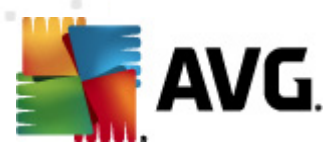

desbetreffende deel van het dialoogvenster te activeren), specificeert u de volgende gegevens:

- Server geef het IP-adres van de server of de naam van de server op
- **Poort** geef de poort op die internettoegang mogelijk maakt (*standaard poort 3128; u kunt* echter een andere poort instellen neem contact op met uw netwerk beheerder voor meer informatie als u niet zeker weet welke poort u moet instellen)

Het is mogelijk op de proxyserver voor de afzonderlijke gebruikers verschillende regels in te stellen. Als dat voor uw proxyserver het geval is, schakelt u het selectievakje **PROXY-verificatie gebruiken** in om te controleren of uw gebruikersnaam en wachtwoord geldig zijn voor een verbinding met internet via de proxyserver.

#### Automatische configuratie

Als u voor een automatische configuratie kiest (*schakel het selectievakje in bij* **Auto** *om het desbetreffende deel van het dialoogvenster te activeren*), geeft u op waar de configuratie van de proxy van overgenomen moet worden:

- **Uit browser** de configuratie wordt overgenomen van de instellingen van uw standaardbrowser voor internet
- **Uit script** de configuratie wordt overgenomen uit een gedownload script, waarbij de functie het proxy-adres retourneert
- Automatisch detecteren de configuratie wordt automatisch vastgesteld vanuit de proxyserver

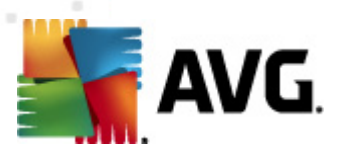

## 9.14.2. Inbellen

| 👫 Geavanceerde instellingen AVG                                                                                                    |                                                                                                    |
|----------------------------------------------------------------------------------------------------|----------------------------------------------------------------------------------------------------|
| Weergave     Geluiden     Storingen negeren     Identity Protection     Quarantaine     PUP-uitzonderingen     Online Shield     E LinkScanner     Scans     Schema's     E-mailscanner     Resident Shield     Cache-server     Anti-Rootkit     Update     Ibellen     UkL     Beheer     Beheer     Beveiliging door AVG tijdelijk uitsch     Programma voor productverbeteri | Instellingen bijwerken - Proxy         Proxy niet gebruiken         Handmatig         Server:       Poort:         PROXY-verificatie gebruiken         Verificatietype:       Willekeurig (standaard)         Gebruikersnaam:         Wachtwoord:         Ot it browser         Internet Explorer         Ott script         Automatisch detecteren |
|                                                                                                    | V OK Annueren Vioepassen                                                                                                    |

Alle parameters die optioneel zijn gedefinieerd in het dialoogvenster **Instellingen bijwerken** - **Inbelverbinding** hebben betrekking op een inbelverbinding met internet. De opties op het tabblad zijn uitgeschakeld, tenzij u het selectievakje **Inbelverbindingen gebruiken** inschakelt.

Stel in of u automatisch een verbinding met internet tot stand wilt brengen (*Deze verbinding automatisch openen*) of geef aan dat u de verbinding telkens handmatig tot stand wilt brengen ( *Vragen om verbinding*). Bij een automatische verbinding moet u ook nog aangeven of de verbinding moet worden verbroken nadat de update is voltooid (*Inbelverbinding sluiten bij voltooien*).

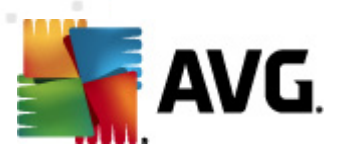

## 9.14.3. URL

| 🚝 Geavanceerde instellingen AVG                                                                                                    |                                          |
|----------------------------------------------------------------------------------------------------|------------------------------------------|
| <ul> <li>Weergave</li> <li>Geluiden</li> <li>Storingen negeren</li> <li>Identity Protection</li> <li>Quarantaine</li> <li>PUP-uitzonderingen</li> <li>Online Shield</li> <li>LinkScanner</li> <li>Scans</li> <li>Schema's</li> <li>E-mailscanner</li> <li>Resident Shield</li> <li>Cache-server</li> <li>Anti-Rootkit</li> <li>Update</li> <li>Proxy</li> <li>Inbellen</li> <li>E VRL</li> <li>Beheer</li> <li>Beheer</li> <li>Beveiliging door AVG tijdelijk uitsch</li> <li>Programma voor productverbeterii</li> </ul> | Instellingen bijwerken - Inbelverbinding |
| Standaard                                                                                                    | 🥐 Ok Annuleren 🕅 Toepassen               |

Op het tabblad **URL** wordt een lijst met internetadressen weergegeven die u kunt gebruiken om de updatebestanden te downloaden. De lijst en de vermeldingen kunnen worden gewijzigd met behulp van de volgende knoppen:

- **Toevoegen** als u op deze knop klikt, wordt er een dialoogvenster geopend waarin u een nieuwe URL kunt opgeven die aan de lijst moet worden toegevoegd
- **Bewerken** als u op deze knop klikt, wordt er een dialoogvenster geopend waarin u de parameters van de geselecteerde URL kunt bewerken
- Verwijderen- als u op deze knop klikt, wordt de geselecteerde URL uit de lijst verwijderd
- Omhoog verplaatsen
   als u op deze knop klikt, wordt de geselecteerde URL één positie hoger op de lijst geplaatst
- Omlaag verplaatsen als u op deze knop klikt, wordt de geselecteerde URL één positie lager in de lijst geplaatst

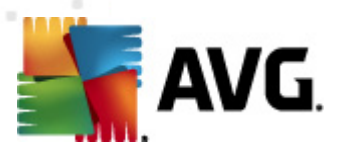

## 9.14.4. Beheer

In het dialoogvenster **Beheer** staan twee knoppen voor opties:

| 🕌 Geavanceerde instellingen AVG                                                                                                    |                                                                                                    |
|----------------------------------------------------------------------------------------------------|----------------------------------------------------------------------------------------------------|
| <ul> <li>Weergave</li> <li>Geluiden</li> <li>Storingen negeren</li> <li>Identity Protection</li> <li>Quarantaine</li> <li>PUP-uitzonderingen</li> <li>Online Shield</li> <li>LinkScanner</li> <li>Scans</li> <li>Schema's</li> <li>E-mailscanner</li> <li>Resident Shield</li> <li>Cache-server</li> <li>Anti-Rootkit</li> <li>Update</li> <li>Proxy</li> <li>Inbelen</li> <li>URL</li> <li>Beheer</li> <li>Beveiliging door AVG tijdelijk uitsch</li> <li>Programma voor productverbeterii</li> </ul> | Instellingen bijwerken - Inbelverbinding         Inbelverbindingen gebruiken         © Vragen voor verbinden         Beschikbare inbelconfiguratie (s)         Er is geen configuratie gedetecteerd         © Verificatie gebruiken         Gebruikersnaam:         Wachtwoord:         Inbelverbinding sluiten bij voltooien |
| Standaard                                                                                                    | 🕐 Ok 🛛 Annuleren 🕅 Toepassen 🚽                                                                                                    |

- *Tijdelijke bestanden verwijderen* klik op deze knop als u alle redundante updatebestanden wilt verwijderen van uw vaste schijf (*standaard blijven deze bestanden 30 dagen opgeslagen*)
- Vorige versie van de virusdatabase herstellen- klik op deze knop als u de nieuwste versie van de virusdatabase van uw vaste schijf wilt verwijderen en wilt vervangen door de vorige versie (de nieuwe versie van de database wordt dan een onderdeel van de volgende update)

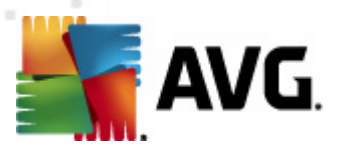

## 9.15. AVG-bescherming tijdelijk uitschakelen

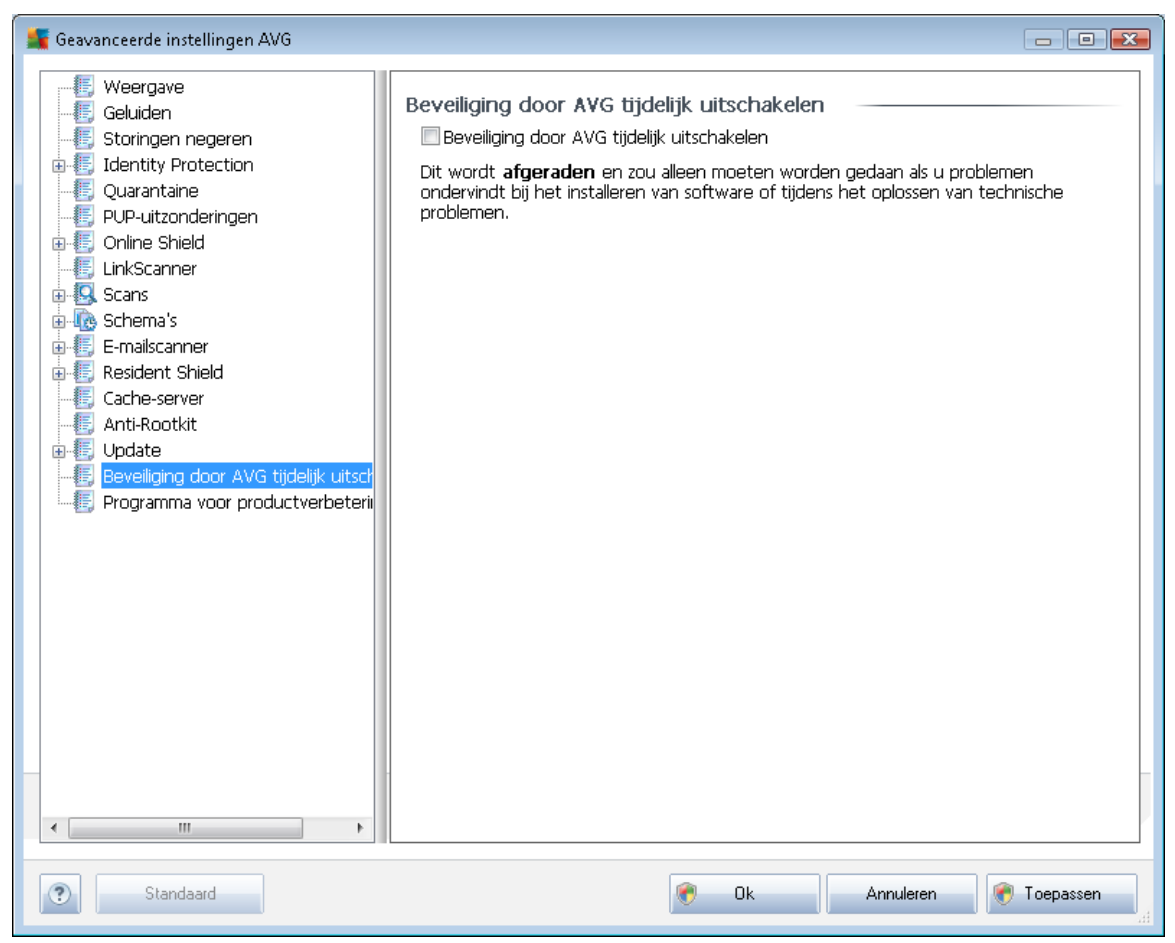

In het dialoogvenster *AVG-bescherming tijdelijk uitschakelen* kunt u de volledige bescherming door AVG Anti-Virus 2011 in één keer uitschakelen.

#### Maak alleen gebruik van deze optie als het absoluut noodzakelijk is!

In de meeste gevallen is het **niet nodig** om AVG uit te schakelen voordat u nieuwe software installeert, zelfs niet als het installatieprogramma of de softwarewizard voorstelt eerst lopende programma's en toepassingen uit te schakelen om ervoor te zorgen dat er zich geen ongewenste onderbrekingen voordoen tijdens het installatieproces. Probeer het eerst alleen door *Resident Shield* uit te schakelen als er werkelijk problemen ontstaan tijdens een installatie. Als het nodig is om AVG tijdelijk uit te schakelen, dient u de bescherming zo snel mogelijk weer in te schakelen. Uw computer is kwetsbaar en kan worden aangevallen als u verbonden bent met internet of een netwerk gedurende de tijd dat uw bescherming is uitgeschakeld.

## 9.16. Programma voor productverbetering

Het dialoogvenster **AVG-programma voor internetveiligheid en productverbetering** is een uitnodiging deel te nemen aan productverbetering door AVG en ons te helpen de algehele veiligheid op internet te vergroten. Schakel de optie **Rapportage toestaan** in om rapportage van gedetecteerde

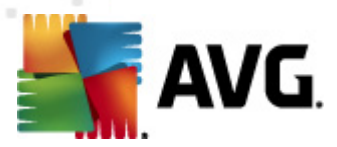

bedreigingen aan AVG toe te staan. Wij kunnen dan actuele informatie over de nieuwste bedreigingen van alle deelnemers van over de hele wereld bijeen brengen en op onze beurt iedereen een betere bescherming bieden.

## De rapportage vindt automatisch plaats en u hebt er dus geen last van. Er wordt geen

*persoonlijke informatie in de rapportage opgenomen.* Rapportage van gedetecteerde bedreigingen is optioneel, maar we vragen u deze functie ook in te schakelen omdat het ons helpt de online surfbescherming te verbeteren voor zowel u als andere AVG-gebruikers.

| 🕌 Geavanceerde instellingen AVG                                                                                                    |                                                                                                    |
|----------------------------------------------------------------------------------------------------|----------------------------------------------------------------------------------------------------|
| Weergave Geluiden Geluiden Geluiden Geluiden Geluiden Geluiden Guarantaine PUP-uitzonderingen Online Shield Gonline Shield Gonline Shield Gonline Shield Gonline Shield Gondana Soner Gondana Soner Gondana Sone | AVG-programma voor webbeveiliging en productverbetering         Help AVG om het internet veiliger te maken en onze producten te verbeteren. Sta toe dat wij gedetecterede anonieme bedreigingen en informatie over het productgebruik verzamelen. Meer informatie.         Image: Toestemming voor rapportage         Image: Anonieme gegevens over geïdentificeerde of verdachte bedreigingen.         Image: Anonieme gegevens over geïdentificeerde of verdachte bedreigingen.         Image: Anonieme gegevens over productgebruik.         Image: Anonieme gegevens over productgebruik.         Image: OPGELET: het uitschakelen van deze functie kan ervoor zorgen dat AVG niet langer in staat is u adequaat te beschermen. We raden u sterk aan deze functie niet uit te schakelen. |
| Standaard                                                                                                    | 🔗 Ok Annuleren 🔗 Toepassen                                                                                                    |

Tegenwoordig liggen er veel meer bedreigingen op de loer dan enkel virussen. De makers van kwaadaardige code en gevaarlijke websites zijn heel inventief, en nieuwe bedreigingen zien voortdurend het licht, met name via internet. Dit zijn enkele van de meest voorkomende:

- **Een virus** is een kwaadaardige code die zichzelf kopieert en verspreidt, vaak onopgemerkt totdat het te laat is. Sommige virussen vormen een serieuze bedreiging die de bestanden die ze tegenkomen verwijderen of opzettelijk wijzigen, terwijl andere virussen iets doen dat op het eerste gezicht onschuldig is, zoals een muziekje spelen. Maar alle virussen zijn gevaarlijk, alleen al omdat ze zich kunnen vermenigvuldigen zelfs een gewoon virus kan in een oogwenk al het computergeheugen in beslag nemen, en een crash veroorzaken.
- Een worm behoort tot een subcategorie virussen die anders dan een normaal virus, geen

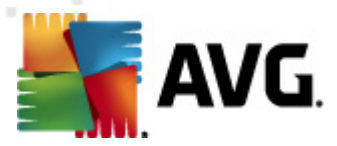

"drager"-object nodig heeft waaraan het zich moet hechten; het stuurt zichzelf zelfstandig door naar andere computers, gewoonlijk via e-mail, en zorgt zo vaak voor overbelasting van e-mailservers en netwerksystemen.

- **Spyware** wordt meestal gedefinieerd als een categorie malware(*malware* = *kwaadaardige software, bijvoorbeeld virussen*) waartoe programma's behoren zoals trojaanse paarden die meestal bedoeld zijn om persoonlijke informatie, wachtwoorden en creditcardnummers te stelen of om een computer te infiltreren en de aanvaller in staat te stellen deze op afstand te besturen; natuurlijk zonder dat de eigenaar van de computer dat weet of er toestemming voor heeft gegeven.
- **Potentieel ongewenste programma's** vormen een type spyware dat mogelijkerwijs gevaarlijk is voor uw computer. Een specifiek voorbeeld van PUP is adware, software die is ontworpen om reclame te verspreiden, meestal door pop-ups weer te geven; vervelend, maar niet meteen schadelijk.
- Ook tracking cookies kunnen worden beschouwd als een soort spyware, omdat deze kleine bestanden, die zijn opgeslagen in de browser en automatisch naar de "moeder"website worden verstuurd als u deze weer bezoekt, data kunnen bevatten zoals uw browserhistorie en andere gelijksoortige informatie.
- EEV *Exploit* is een kwaadaardige code die gebruikmaakt van een foutje of zwakke plek in een besturingssysteem, internetbrowser of ander essentieel programma.
- *Phishing* is een poging om vertrouwelijke gegevens los te peuteren door zich voor te doen als een algemeen bekende en gewaardeerde organisatie. Meestal worden de potentiële slachtoffers benaderd met een spammailtje waarin hen bijvoorbeeld gevraagd wordt hun bankgegevens bij te werken. Om dat te doen, worden ze uitgenodigd de aangeboden koppeling te volgen. Deze brengt hen vervolgens naar een imitatiewebsite van de bank.
- Hoax is een bulke-mail die gevaarlijke, alarmerende of slechts vervelende en nutteloze informatie bevat. Veel van de hierboven vermelde bedreigingen maken bij de verspreiding gebruik van hoax-e-mailberichten.
- *Kwaadaardige websites* tenslotte, zijn websites die opzettelijk kwaadaardige software op uw computer zetten, gehackte sites doen precies hetzelfde, maar dat zijn normale (naar nu gehackte) websites die worden misbruikt om bezoekers te infecteren.

# Om u te beschermen tegen al deze verschillende soorten bedreigingen heeft AVG de volgende onderdelen:

- Anti-Virus om uw computer tegen virussen te beschermen,
- Anti-Spyware om uw computer tegen spyware te beschermen,
- <u>Online Shield</u>om u te beschermen tegen zowel virussen als spyware, als u op het internet surft,
- LinkScanner om u te beschermen tegen andere online bedreigingen die in dit hoofdstuk worden genoemd.

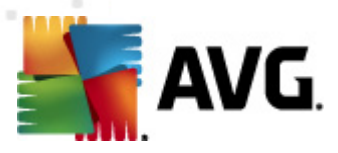

## 10. AVG scannen

Scannen is een essentieel onderdeel van de functionaliteit van **AVG Anti-Virus 2011**. U kunt tests op verzoek uitvoeren of u kunt ze <u>plannen, zodat ze periodiek worden uitgevoerd</u> op tijdstippen waarop het u schikt

## 10.1. Scaninterface

| 🂵 AVG Anti-Virus 2011                                                                    |                                                                                                    | - • •      |
|------------------------------------------------------------------------------------------|----------------------------------------------------------------------------------------------------|------------|
| Bestand Onderdelen Historie                                                              | Extra Help                                                                                                    |            |
| AVG.<br>Anti-Virus                                                                       | U bent beschermd.<br>Alle beveiligingsfuncties zijn up-to-date en functioneren correct.                                               |            |
|                                                                                          | Scannen op zoek naar bedreigingen                                                                                                    |            |
| Nu scannen<br>Laatste scan: 5/20/11, 12:24 PM                                            | De hele computer scannen           Klik hier om deze scan te starten           Scannstellingen woor De hele computer scannen          |            |
| Scanopties           Nu bijwerken           Laatste update: 5/20/11, 12:20 PM            | Mappen of bestanden scannen<br>Klik hier om deze scan te starten<br><u>Scaninstellingen witzigen</u> voor Mappen of bestanden scannen |            |
|                                                                                          | Anti-Rootkitscan<br>Klik hier om deze scan te starten                                                                                 |            |
|                                                                                          | Scans plannen                                                                                                    |            |
|                                                                                          | Geplande scans beheren<br>Klik hier om geplande scans te beheren                                                                      |            |
| ••••                                                                                     |                                                                                                    |            |
| Virusdatabase: 1500/3649<br>AVG versie: 10.0.1375<br>Vervaldatum licentie:<br>12/31/2014 | Scanhistorie Quarantains                                                                                                    | eweergeven |
| ¥ Melding weergeven                                                                      |                                                                                                    |            |

U kunt de scaninterface van AVG oproepen via de <u>snelkoppeling</u> **Scanopties**. Klik op die koppeling om het dialoogvenster **Scannen op zoek naar bedreigingen** te openen. In dat dialoogvenster treft u het volgende aan:

- overzicht van vooraf gedefinieerde scans drie typen door de leverancier van de software gedefinieerde scans, die u meteen kunt gebruiken of plannen:
  - o De hele computer scannen
  - o Bepaalde mappen of bestanden scannen
  - o Anti-Rootkitscan
- scans plannen naar wens definiëren van nieuwe tests en plannen van tests.

#### Knoppen

De scaninterface heeft de volgende knoppen:

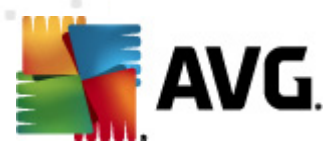

- Scanhistorie weergave van het dialoogvenster <u>Overzicht scanresultaten</u> met de volledige scanhistorie
- Quarantaine weergeven er wordt een nieuw venster geopend met de <u>Quarantaine</u> een opslagruimte waar gedetecteerde infecties worden opgeslagen

### 10.2. Vooraf ingestelde scans

Een van de belangrijkste voorzieningen van **AVG Anti-Virus 2011** is de mogelijkheid om op verzoek scans uit te voeren. De scans op verzoek zijn ontworpen voor het scannen van verschillende onderdelen van uw computer in gevallen waarin u vermoedt dat er mogelijk sprake is van een virusinfectie. Het wordt met klem aangeraden om dergelijke scans regelmatig uitvoeren. Dat geldt ook als u vermoedt dat er geen virussen op uw computer zullen worden gevonden.

**AVG Anti-Virus 2011** heeft twee scanmethodes die door de softwareleverancier van te voren zijn gedefinieerd:

#### 10.2.1. De hele computer scannen

**De hele computer scannen** – de hele computer wordt gescand op mogelijk infecties en/of potentieel ongewenste programma's. Alle vaste schijven van de computer worden gescand, alle virussen worden gedetecteerd en hersteld of verplaatst naar de <u>Quarantaine</u>. Een scan van de hele computer dient op een werkstation minstens eenmaal per week te worden uitgevoerd.

#### Scan starten

De scan **De hele computer scannen** kan direct vanuit de <u>scaninterface</u> worden gestart door op het pictogram van de scan te klikken. U hoeft verder geen instellingen op te geven voor dit type scan, het scannen wordt onmiddellijk gestart in het dialoogvenster **Scan wordt uitgevoerd** (*zie schermafbeelding*). U kunt het scanproces tijdelijk onderbreken (**Onderbreken**) en afbreken (**Stoppen**), als dat nodig is.

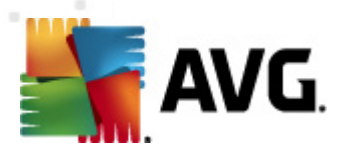

| AVG Anti-Virus 2011<br>Bestand Onderdelen Historie   | Extra Help                                                              |                    |                  |    |
|------------------------------------------------------|-------------------------------------------------------------------------|--------------------|------------------|----|
|                                                      | U bent beschermd.<br>Alle beveiligingsfuncties zijn up-to-date en funct | ioneren correct.   |                  |    |
| 🖿 Overzicht                                          | Scan wordt uitgevoerd Bestand                                           | Resultaat/Infectie |                  |    |
| Nu scannen<br>Laatste scan: Nog niet gescand         |                                                                         |                    |                  |    |
| Scanopties  Canopties  Canopties  Scanoptier scannen |                                                                         |                    |                  |    |
| Nu bijwerken<br>Laatste update: 5/20/11, 12:20 PM    |                                                                         |                    |                  |    |
|                                                      |                                                                         |                    |                  |    |
|                                                      |                                                                         |                    |                  |    |
|                                                      | Gescande obiecten: 171                                                  |                    |                  | 6% |
|                                                      | Gevonden 0                                                              |                    |                  |    |
|                                                      | Bezig met scannen: Processen                                            |                    |                  |    |
|                                                      | Huidig object: C:\Windows\explorer.exe (1844):                          | memory_01bf0000    |                  |    |
| Virusdatabase: 1500/3649<br>AVG versie: 10.0.1375    | Aanvullende scaninstellingen                                            |                    |                  |    |
| Vervaldatum licentie:                                |                                                                         |                    |                  |    |
| 12/31/2014                                           | Gebruikerafhankelijk                                                    |                    | Pauzeren Stoppen |    |
| X Melding weergeven                                  |                                                                         |                    |                  |    |

#### Scanconfiguratie bewerken

U kunt de vooraf gedefinieerde standaardinstellingen van **De hele computer scannen** wijzigen. Klik op de koppeling **Scaninstellingen wijzigen** om het dialoogvenster **Scaninstellingen wijzigen voor De hele computer scannen** (toegankelijk vanuit de <u>scaninterface</u> via de koppeling Scaninstellingen wijzigen voor <u>De hele computer scannen</u>). Het is raadzaam de standaardinstellingen aan te houden, tenzij u een goede reden hebt om ze te wijzigen!

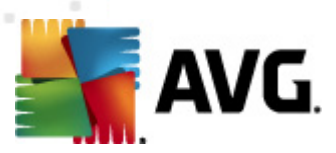

| 🚂 AVG Anti-Virus 2011                                                                                                  |                                                                                         | - • •     |
|----------------------------------------------------------------------------------------------------|-----------------------------------------------------------------------------------------|-----------|
| Bestand Onderdelen Historie                                                                                            | Extra Help                                                                              |           |
| AVG.                                                                                                    | U bent beschermd.<br>Alle beveiligingsfuncties zijn up-to-date en functioneren correct. |           |
| Overzicht     Nu scannen Laatste scar: 5/20/11, 12:24 PM Scanopties     Nu bijwerken Laatste update: 5/20/11, 12:20 PM | Scaninstellingen wijzigen voor De hele computer scannen                                 |           |
| Verselatabace: 1500/2640                                                                                               | Muktina installingan on                                                                 | daan      |
| AVG versie: 10.0.1375<br>Vervaldatum licentie:<br>12/31/2014                                                           | Standaard Start snedijeke scan                                                          | Annuleren |
| X Melding weergeven                                                                                                    |                                                                                         |           |

- Scanparameters in de lijst met scanparameters kunt u scanparameters naar wens in- en uitschakelen:
  - Infecties automatisch herstellen/verwijderen (standaard ingeschakeld) als tijdens het scannen een virus wordt gedetecteerd, wordt automatisch een herstelprocedure gestart, als die beschikbaar is. Als het geïnfecteerde bestand niet automatisch kan worden hersteld, wordt het naar de <u>Quarantaine</u> verplaatst.
  - Bedreigingen door mogelijk ongewenste programma's en spyware rapporteren (standaard ingeschakeld) – schakel dit selectievakje in om de <u>Anti-Spyware</u>-engine te activeren en naar spyware en virussen te scannen. <u>Spyware behoort tot een</u> twijfelachtige categorie malware: ook al vormt het gewoonlijk een veiligheidsrisico, <u>sommige van deze programma's worden met opzet geïnstalleerd.</u> Het is raadzaam deze functie niet uit te schakelen, omdat hij de bescherming van uw computer vergroot.
  - Verbeterde set potentieel ongewenste programma's rapporteren (standaard uitgeschakeld) – schakel dit selectievakje in om uitgebreide pakketten van <u>spyware</u> te detecteren: programma's waar op zich niets aan mankeert als u ze direct van de fabrikant krijgt, maar die wel in een later stadium voor kwaadaardige praktijken kunnen worden misbruikt. Dit is een aanvullende maatregel ter bevordering van de veiligheid van uw computer, al kunnen er ook legale programma's door worden geblokkeerd; om die reden is de functie standaard uitgeschakeld.
  - Tracking cookies scannen (standaard uitgeschakeld) deze parameter van het onderdeel <u>Anti-Spyware</u> bepaalt of cookies bij het scannen moeten worden gedetecteerd (HTTP-cookies worden gebruikt voor verificatie, tracking en het

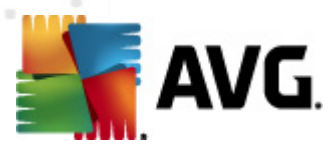

bijhouden van bepaalde informatie over gebruikers, bijvoorbeeld voorkeuren voor websites of de inhoud van winkelkarretjes).

- Scannen in archieven (standaard uitgeschakeld met deze parameter bepaalt u of alle bestanden moeten worden gescand, ook die bestanden die zijn gecomprimeerd in archiefbestanden, bijv. ZIP, RAR, enz.
- Heuristische methode gebruiken (standaard ingeschakeld) heuristische analyse (dynamische emulatie van de instructies van het gescande object in een virtuele computeromgeving) wordt gebruikt als één van de methoden voor virusdetectie als de parameter is ingeschakeld.
- Systeemgebieden scannen (standaard ingeschakeld) als de parameter is ingeschakeld worden ook de systeemgebieden gescand.
- Grondig scannen inschakelen (standaard uitgeschakeld) onder bepaalde omstandigheden (bijvoorbeeld de verdenking dat de computer is geïnfecteerd) kunt u deze optie inschakelen om de meest rigoureuze scanalgoritmes te activeren waardoor voor alle zekerheid zelfs gedeelten van de computer worden gescand waar de kans op infectie vrijwel verwaarloosbaar is. Deze manier van scannen kost echter erg veel tijd.
- Aanvullende scaninstellingen er wordt een nieuw dialoogvenster Aanvullende scaninstellingen geopend, waarin u de volgende parameters kunt opgeven:

| 🕌 Aanvullende scaninstellingen 🛛 💽                    |  |  |  |  |
|-------------------------------------------------------|--|--|--|--|
| Opties voor uitschakelen computer                     |  |  |  |  |
| Computer uitschakelen na voltooien van scan           |  |  |  |  |
| Bestandstypen voor scannen                            |  |  |  |  |
| Alle bestandstypen                                    |  |  |  |  |
| Specificeer extensies die niet moeten worden gescand: |  |  |  |  |
|                                                       |  |  |  |  |
| Geselecteerde bestandstypen                           |  |  |  |  |
| Alleen infecteerbare bestanden scannen                |  |  |  |  |
| Mediabestanden scannen                                |  |  |  |  |
| Specificeer extensies die moeten worden gescand:      |  |  |  |  |
|                                                       |  |  |  |  |
| 🗷 Bestanden zonder extensie scannen                   |  |  |  |  |
| Ok         Annuleren                                  |  |  |  |  |

- Opties voor uitschakelen computer opgeven of de computer automatisch moet worden uitgeschakeld als het scanproces is voltooid. Als u die optie bevestigt ( Computer afsluiten na voltooien van scanproces), wordt een tweede optie actief waarmee u de computer geforceerd kunt afsluiten, zelfs als die op dat moment is vergrendeld (Geforceerd afsluiten als de computer vergrendeld is).
- o Specificeer te scannen bestandstypen geef op wat u precies wilt scannen:
  - Alle bestandstypen u kunt een lijst opgeven met door komma's gescheiden bestandsextensies die moeten worden genegeerd bij het scannen;

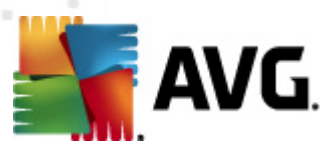

- Geselecteerde bestandstypen u kunt opgeven dat u alleen bestanden wilt scannen die mogelijk geïnfecteerd kunnen worden (bestanden die niet geïnfecteerd kunnen worden, worden niet gescand, bijvoorbeeld bepaalde nietopgemaakte tekstbestanden, of andere bestanden die niet uitvoerbaar zijn), inclusief mediabestanden (videobestanden, audiobestanden – als u deze optie niet inschakelt, reduceert u de tijd die nodig is voor het scannen nog meer, omdat dit vaak grote bestanden zijn met een kleine kans op virusinfecties). U kunt ook nu aan de hand van extensies opgeven welke bestanden altijd moeten worden gescand.
- U kunt bovendien aangeven of u bestanden zonder extensie wilt scannen deze optie is standaard ingeschakeld en we raden u aan deze instelling aan te houden, tenzij u een goede reden hebt om die te wijzigen. Bestanden zonder extensie zijn uitermate verdacht en dienen altijd te worden gescand.
- **De snelheid van scannen aanpassen** met de schuifbalk kunt u de prioriteit voor het scanproces wijzigen. Standaard is deze functie ingesteld op het niveau gebruik erafhank elijk voor gebruik van systeembronnen. U kunt ook langzamer scannen, wat betekent dat een minder groot beroep wordt gedaan op systeembronnen (*dat is handig als u met de computer aan het werk bent en het u niet uitmaakt hoe lang het scanproces duurt*), of sneller, waarbij een groter beroep wordt gedaan op systeembronnen (*bijvoorbeeld op een moment dat u de computer niet gebruikt*).
- Aanvullende scanrapporten instellen als u op deze koppeling klikt, wordt een nieuw dialoogvenster geopend, Scanrapporten, waarin u kunt aangeven wat voor soort resultaten moeten worden gerapporteerd:

| 鱰 Scanrapporten                                    |                       | <b></b>       |  |  |  |
|----------------------------------------------------|-----------------------|---------------|--|--|--|
| Scanrapport                                        | en                    |               |  |  |  |
| Rapport met wachtwoord beschermde archiefbestanden |                       |               |  |  |  |
| 🔲 Rapport me                                       | t wachtwoord bescherm | de documenten |  |  |  |
| 🔲 Rapport Vei                                      | rgrendelde bestanden  |               |  |  |  |
| 🔲 Rapport bes                                      | standen met een macro |               |  |  |  |
| Rapport Verborgen extensies                        |                       |               |  |  |  |
|                                                    |                       |               |  |  |  |
| ?                                                  | Ok                    | Annuleren     |  |  |  |
|                                                    |                       |               |  |  |  |

*Waarschuwing:* deze scaninstellingen zijn gelijk aan die van een nieuwe gedefinieerde scan – zoals beschreven in het hoofdstuk <u>AVG scannen / Scans plannen / Hoe er gescand moet worden</u>. Mocht u besluiten de standaardconfiguratie van **De hele computer scannen** te wijzigen, dan kunt u uw nieuwe instellingen opslaan als standaardconfiguratie die voor alle toekomstige scans van de computer moet worden gebruikt.

## 10.2.2. Bepaalde mappen of bestanden scannen

**Bepaalde mappen of bestanden scannen** – alleen die gebieden worden gescand die u hebt geselecteerd voor het scannen (*geselecteerde mappen, vaste schijven, diskettes, cd's, enz.*). De voortgang bij het scannen in het geval dat een virus wordt gedetecteerd, en de manier waarop het virus wordt behandeld, is hetzelfde als bij een scan van de hele computer: een gedetecteerd virus wordt hersteld of in <u>Quarantaine</u> geplaatst. Met de functie voor het scannen van bepaalde mappen of bestanden kunt u eigen scans plannen die tegemoet komen aan uw eisen.

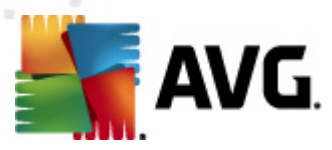

#### Scan starten

U kunt **Bepaalde mappen of bestanden scannen** direct vanuit de <u>scaninterface</u> starten door op het pictogram van de scan te klikken. Er wordt een nieuw dialoogvenster, **Selecteer bestanden of mappen om te scannen**, geopend. Selecteer in de bestandsstructuur van de computer die mappen die u wilt scannen. Het pad naar elke geselecteerde map wordt automatisch gegenereerd en weergegeven in het tekstvak in het bovenste deel van het dialoogvenster.

U kunt ook een map scannen, maar tegelijkertijd alle submappen van die map uitsluiten van het scannen; daartoe typt u een minteken "-" voor het automatisch gegenereerde pad (*zie de schermafbeelding*). Als u de hele map wilt uitsluiten van het scannen, gebruikt u de "!"- parameter.

Om uiteindelijk het scanproces te starten klikt u op de knop **Scannen starten**; het scanproces zelf is in principe gelijk aan het scanproces van <u>Volledige computer scannen</u>.

| 🚝 AVG Anti-Virus 2011                                       |                                                                                                    |              |
|-------------------------------------------------------------|----------------------------------------------------------------------------------------------------|--------------|
| Bestand Onderdelen Historie                                 | Extra Help                                                                                                    |              |
|                                                             | U bent beschermd.<br>Alle beveiligingsfuncties zijn up-to-date en functioneren correct.                                                                                                    |              |
|                                                             | Selecteer bestanden of mappen om te scannen                                                                                                    |              |
| Overzicht                                                   | LC:\Users\Administrator\Documents                                                                                                    | -            |
| Nu scannen<br>Laatste scan: 5/20/11, 12:25 PM<br>Scanopties |                                                                                                    |              |
| Laatste update: 5/20/11, 12:20 PM                           | Speciale locaties     Seciale Vaste schijven     Speciale Vaste schijven     Speciale Vaste schijven     Speciale Vaste schijven     Speciale Vaste vaste schijven     Speciale Vaste vaste schijven     Speciale Vaste vaste v |              |
|                                                             |                                                                                                    |              |
|                                                             |                                                                                                    |              |
| Virusdatabase: 1500/3649<br>AVG versie: 10.0.1375           |                                                                                                    |              |
| Vervaldatum licentie:<br>12/31/2014                         | Gohn ikorafhankolitik                                                                                                    | Annuleren    |
| X Melding weergeven                                         |                                                                                                    | - Intraction |

#### Scanconfiguratie bewerken

U kunt de vooraf gedefinieerde standaardinstellingen van **Bepaalde mappen of bestanden scannen** wijzigen. Klik op de koppeling **Scaninstellingen wijzigen** om het dialoogvenster **Scaninstellingen** wijzigen voor Bepaalde mappen of bestanden scannen te openen. Het is raadzaam de standaardinstellingen aan te houden, tenzij u een goede reden hebt om ze te wijzigen!

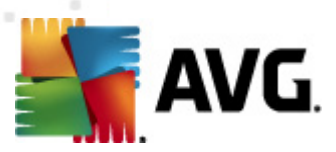

| 🚝 AVG Anti-Virus 2011                                                                                            |                                                                                                    | - • •     |
|----------------------------------------------------------------------------------------------------|----------------------------------------------------------------------------------------------------|-----------|
| Bestand Onderdelen Historie                                                                                      | Extra Help                                                                                                    |           |
| AVG.                                                                                                    | U bent beschermd.<br>Alle beveiligingsfuncties zijn up-to-date en functioneren correct.                                                                                                    |           |
| Nu scannen<br>Laatste scar: 5/20/11, 12:24 PM<br>Scanopties<br>Mu bijwerken<br>Laatste update: 5/20/11, 12:20 PM | Scaninstellingen wijzigen voor Bepaalde mappen/bestanden scannen  Infecties automatisch herstellen/verwijderen IRapporteer bedreigingen door mogelijk ongewenste programma's en spyware Verbeterde set potentieel ongewenste programma's rapporteren Tracking cookies scannen Scannen in archieven Gerundung scannen in archieven Grondig scannen inschäkelen Aanvulende scannstellingen |           |
|                                                                                                    | Aanpassen hoe snel de scan wordt uitgevoerd (heeft gevolgen voor de prestaties van het systeem)                                                                                                    |           |
|                                                                                                    | Gebruikerafhankelijk                                                                                                    |           |
|                                                                                                    | Aanvullende scanrapporten instellen                                                                                                    |           |
| Virusdatabase: 1500/3649<br>AVG versie: 10.0.1375                                                                | 😵 Huidige instellingen op                                                                                                    | slaan     |
| Vervaldatum licentie:<br>12/31/2014                                                                              | Chandaard (daarda                                                                                                    | Annularan |
| X Melding weergeven                                                                                              | Vugeride /                                                                                                    |           |

- Scanparameters in de lijst met scanparameters kunt u scanparameters naar wens in- en uitschakelen:
  - Infecties automatisch herstellen/verwijderen (standaard ingeschakeld) als tijdens het scannen een virus wordt gedetecteerd, wordt automatisch een herstelprocedure gestart, als die beschikbaar is. Als het geïnfecteerde bestand niet automatisch kan worden hersteld, wordt het naar de <u>Quarantaine</u> verplaatst.
  - Bedreigingen door mogelijk ongewenste programma's en spyware rapporteren (standaard ingeschakeld) – schakel dit selectievakje in om de <u>Anti-Spyware</u>-engine te activeren en naar spyware en virussen te scannen. <u>Spyware behoort tot een</u> twijfelachtige categorie malware: ook al vormt het gewoonlijk een veiligheidsrisico, <u>sommige van deze programma's worden met opzet geïnstalleerd.</u> Het is raadzaam deze functie niet uit te schakelen, omdat hij de bescherming van uw computer vergroot.
  - Verbeterde set potentieel ongewenste programma's rapporteren (standaard uitgeschakeld) – schakel dit selectievakje in om uitgebreide pakketten van <u>spyware</u> te detecteren: programma's waar op zich niets aan mankeert als u ze direct van de fabrikant krijgt, maar die wel in een later stadium voor kwaadaardige praktijken kunnen worden misbruikt. Dit is een aanvullende maatregel ter bevordering van de veiligheid van uw computer, al kunnen er ook legale programma's door worden geblokkeerd; om die reden is de functie standaard uitgeschakeld.
  - Tracking cookies scannen (standaard uitgeschakeld) deze parameter van het onderdeel <u>Anti-Spyware</u> bepaalt of cookies bij het scannen moeten worden gedetecteerd (HTTP-cookies worden gebruikt voor verificatie, tracking en het

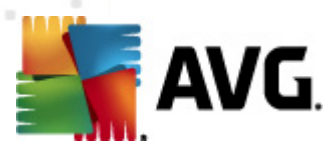

bijhouden van bepaalde informatie over gebruikers, bijvoorbeeld voorkeuren voor websites of de inhoud van winkelkarretjes).

- Scannen in archieven (standaard ingeschakeld met deze parameter bepaalt u of alle bestanden moeten worden gescand, ook die bestanden die zijn gecomprimeerd in archiefbestanden, bijv. ZIP, RAR, enz.
- Heuristische methode gebruiken (standaard uitgeschakeld) heuristische analyse (dynamische emulatie van de instructies van het gescande object in een virtuele computeromgeving) wordt gebruikt als één van de methoden voor virusdetectie als de parameter is ingeschakeld.
- Systeemgebieden scannen (standaard uitgeschakeld) als de parameter is ingeschakeld worden ook de systeemgebieden gescand.
- Grondig scannen inschakelen (standaard uitgeschakeld) onder bepaalde omstandigheden (bijvoorbeeld de verdenking dat de computer is geïnfecteerd) kunt u deze optie inschakelen om de meest rigoureuze scanalgoritmes te activeren waardoor voor alle zekerheid zelfs gedeelten van de computer worden gescand waar de kans op infectie vrijwel verwaarloosbaar is. Deze manier van scannen kost echter erg veel tijd.
- Aanvullende scaninstellingen er wordt een nieuw dialoogvenster Aanvullende scaninstellingen geopend, waarin u de volgende parameters kunt opgeven:

| 🕌 Aanvullende scaninstellingen 💽                                                               |  |  |  |  |
|------------------------------------------------------------------------------------------------|--|--|--|--|
| Opties voor uitschakelen computer                                                              |  |  |  |  |
| Computer uitschakelen na voltooien van scan Geforceerd afsluiten als de computer blijft hangen |  |  |  |  |
| Bestandstypen voor scannen                                                                     |  |  |  |  |
| Alle bestandstypen<br>Specificeer extensies die niet moeten worden gescand:                    |  |  |  |  |
| Geselecteerde bestandstypen                                                                    |  |  |  |  |
| Alleen infecteerbare bestanden scannen                                                         |  |  |  |  |
| Mediabestanden scannen                                                                         |  |  |  |  |
| Specificeer extensies die moeten worden gescand:                                               |  |  |  |  |
|                                                                                                |  |  |  |  |
| Restanden zonder extensie scannen                                                              |  |  |  |  |
| (?) Ok Annuleren                                                                               |  |  |  |  |

- Opties voor uitschakelen computer opgeven of de computer automatisch moet worden uitgeschakeld als het scanproces is voltooid. Als u die optie bevestigt ( Computer afsluiten na voltooien van scanproces), wordt een tweede optie actief waarmee u de computer geforceerd kunt afsluiten, zelfs als die op dat moment is vergrendeld (Geforceerd afsluiten als de computer vergrendeld is).
- o Specificeer te scannen bestandstypen geef op wat u precies wilt scannen:
  - Alle bestandstypen u kunt een lijst opgeven met door komma's gescheiden bestandsextensies die moeten worden genegeerd bij het scannen;

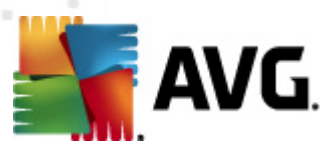

- Geselecteerde bestandstypen u kunt opgeven dat u alleen bestanden wilt scannen die mogelijk geïnfecteerd kunnen worden (bestanden die niet geïnfecteerd kunnen worden, worden niet gescand, bijvoorbeeld bepaalde nietopgemaakte tekstbestanden, of andere bestanden die niet uitvoerbaar zijn), inclusief mediabestanden (videobestanden, audiobestanden – als u deze optie niet inschakelt, reduceert u de tijd die nodig is voor het scannen nog meer, omdat dit vaak grote bestanden zijn met een kleine kans op virusinfecties). U kunt ook nu aan de hand van extensies opgeven welke bestanden altijd moeten worden gescand.
- U kunt bovendien aangeven of u bestanden zonder extensie wilt scannen deze optie is standaard ingeschakeld en we raden u aan deze instelling aan te houden, tenzij u een goede reden hebt om die te wijzigen. Bestanden zonder extensie zijn uitermate verdacht en dienen altijd te worden gescand.
- **Prioriteit scanproces** met de schuifbalk kunt u de prioriteit voor het scanproces wijzigen. Standaard is deze functie ingesteld op het niveau gebruikerafhankelijk voor gebruik van systeembronnen. U kunt ook langzamer scannen, wat betekent dat een minder groot beroep wordt gedaan op systeembronnen (*dat is handig als u met de computer aan het werk bent en het u niet uitmaakt hoe lang het scanproces duurt*), of sneller, waarbij een groter beroep wordt gedaan op systeembronnen (*bijvoorbeeld op een moment dat u de computer niet gebruikt*).
- Aanvullende scanrapporten instellen als u op deze koppeling klikt, wordt een nieuw dialoogvenster geopend, Scanrapporten, waarin u kunt aangeven wat voor soort resultaten moeten worden gerapporteerd:

| 🚂 Scanrapport                   | en 💌                                       |  |  |  |  |  |
|---------------------------------|--------------------------------------------|--|--|--|--|--|
| Scanrapporten                   |                                            |  |  |  |  |  |
| 🗖 Rapport r                     | net wachtwoord beschermde archiefbestanden |  |  |  |  |  |
| 🔲 Rapport r                     | net wachtwoord beschermde documenten       |  |  |  |  |  |
| 🔲 Rapport V                     | /ergrendelde bestanden                     |  |  |  |  |  |
| Rapport bestanden met een macro |                                            |  |  |  |  |  |
| Rapport Verborgen extensies     |                                            |  |  |  |  |  |
| ?                               | 0k Annuleren                               |  |  |  |  |  |

*Waarschuwing:* deze scaninstellingen zijn gelijk aan die van een nieuwe gedefinieerde scan – zoals beschreven in het hoofdstuk <u>AVG scannen / Scans plannen / Hoe er gescand moet worden</u>. Mocht u besluiten de standaardconfiguratie van **Bepaalde mappen of bestanden scannen** te wijzigen, dan kunt u uw nieuwe instellingen opslaan als standaardconfiguratie die voor alle toekomstige scans van de computer moet worden gebruikt. De configuratie wordt bovendien gebruikt als sjabloon voor alle nieuwe geplande scans (<u>alle aangepaste scans worden gebaseerd op</u> de dan actuele configuratie van de Scan van bepaalde mappen of bestanden).

## 10.2.3. Antirootkitscan

Anti-Rootkitscan zoekt op uw computer naar rootkits (programma's en technologieën die malwareactiviteiten in de computer kunnen verhullen). Als een rootkit wordt gedetecteerd, wil dat nog niet zeggen dat uw computer is geïnfecteerd. In sommige gevallen worden bepaalde stuurprogramma's of delen van reguliere programma's abusievelijk herkend als rootkit.

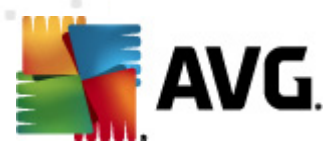

#### Scan starten

**Anti-Rootkitscan** kan direct vanuit de <u>scaninterface</u> worden gestart door op het pictogram van de scan te klikken. U hoeft verder geen instellingen op te geven voor dit type scan, het scannen wordt onmiddellijk gestart in het dialoogvenster **Scan wordt uitgevoerd** (*zie schermafbeelding*). U kunt het scanproces tijdelijk onderbreken (**Onderbreken**) en afbreken (**Stoppen**), als dat nodig is.

| K AVG Anti-Virus 2011<br>Bestand Onderdelen Historie | Extra Help                                                                              |                        |                 |
|------------------------------------------------------|-----------------------------------------------------------------------------------------|------------------------|-----------------|
| AVG.<br>Anti-Virus                                   | De Anti-Rootkit-scan wordt uitgevo<br>Gebruik de computer zo weinig mogelijk tijdens de | erd!<br>testprocedure. |                 |
|                                                      | Scan wordt uitgevoerd                                                                   |                        |                 |
| 🕒 Overzicht                                          | Bestand                                                                                 | Resultaat/Infectie     |                 |
| Nu scannen                                           |                                                                                         |                        |                 |
| Scanopties                                           |                                                                                         |                        |                 |
| Anti-Rootkitscan                                     |                                                                                         |                        |                 |
| Nu bijwerken                                         |                                                                                         |                        |                 |
| Laatste update: 5/20/11, 12:20 PM                    |                                                                                         |                        |                 |
|                                                      |                                                                                         |                        |                 |
|                                                      |                                                                                         |                        |                 |
|                                                      |                                                                                         |                        | 9%              |
|                                                      | Gercanda objectory 279                                                                  |                        |                 |
|                                                      | Gevonden 0                                                                              |                        |                 |
| ••••                                                 | Bezig met scannen: Rootkits                                                             |                        |                 |
| Virusdatabase: 1500/3649                             | Huidig object: \Driver\atapi<br>Aanvullende scaninstellingen                            |                        |                 |
| AVG versie: 10.0.1375<br>Vervaldatum licentie:       |                                                                                         |                        |                 |
| X Melding weergeven                                  | Gebruikerafhankelijk                                                                    | P.                     | auzeren Stoppen |

#### Scanconfiguratie bewerken

Anti-Rootkitscan wordt altijd gestart bij de standaardinstellingen, en bewerken van de scanparameters is alleen toegankelijk via het dialoogvenster <u>AVG Geavanceerde instellingen –</u> <u>Anti-Rootkit</u>. In de scaninterface is de volgende configuratie beschikbaar, maar alleen wanneer de scan wordt uitgevoerd:

- Automatische scan met de schuifbalk kunt u de prioriteit voor het scanproces wijzigen. Standaard is deze functie ingesteld op het niveau gebruikerafhankelijk voor gebruik van systeembronnen. U kunt ook langzamer scannen, wat betekent dat een minder groot beroep wordt gedaan op systeembronnen (dat is handig als u met de computer aan het werk bent en het u niet uitmaakt hoe lang het scanproces duurt), of sneller, waarbij een groter beroep wordt gedaan op systeembronnen (bijvoorbeeld op een moment dat u de computer niet gebruikt).
- Aanvullende scaninstellingen er wordt een nieuw dialoogvenster Aanvullende scaninstellingen geopend, waarin u instellingen kunt opgeven voor het afsluiten van de computer met betrekking tot de Anti-Rootkitscan (Computer uitschakelen na voltooien

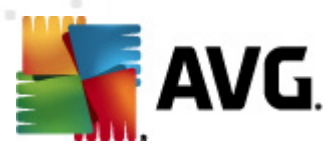

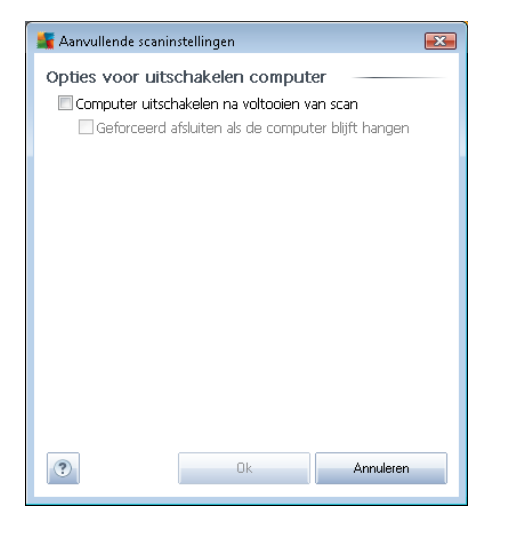

van scan, of zelfs Geforceerd afsluiten als de computer vergrendeld is):

## 10.3. Scannen in Windows Verkenner

Naast de mogelijkheden om met vooraf gedefinieerde scans de hele computer te scannen of een bepaald gedeelte, kunt u met **AVG Anti-Virus 2011** ook snel een specifiek object scannen in Windows Verkenner. Als u een onbekend bestand wilt openen en niet zeker weet of de inhoud veilig is, kunt u het op verzoek scannen. Ga als volgt te werk:

| Admi  |                      |            |                     |                 |      |              |        |  |
|-------|----------------------|------------|---------------------|-----------------|------|--------------|--------|--|
|       | 🔾 🗢 📕 🕨 Program      | Files 🕨    |                     |                 |      | <b>- 4</b> € | Search |  |
| 1     | File Edit View Tools | Help       |                     |                 |      |              |        |  |
| Com   | 🌗 Organize 👻 🏢 Views | -          | Open 🙍 Share        | 🕙 Burn          | _    |              | _      |  |
|       | Favorite Links       | Name       | *                   | Date modified   |      | Туре         | Size   |  |
|       | Documents            | ] Ado      | be                  | 2/10/2010 4:18  | PM   | File Folder  |        |  |
| Δ     |                      |            | Open                |                 | РМ   | File Folder  |        |  |
| ~     | The Music            |            | Explore             |                 | AM   | File Folder  |        |  |
| Net   | Recently Changed     | - 📲 🗪      | Protect by          | +               | РМ   | File Folder  |        |  |
|       | Recently Changed     |            | Share               |                 |      | File Folder  |        |  |
| 6     | Searches             |            |                     |                 |      | File Folder  |        |  |
| 8     | Public               | - <b>-</b> | Restore previous ve | ersions         | PM   | File Folder  |        |  |
| Inte  |                      |            | Scannen met AVG     |                 | РМ   | File Folder  |        |  |
| Exp   |                      | Ĩ.         | Send To             | +               | РМ   | File Folder  |        |  |
|       |                      |            | Cut                 |                 | ٩М   | File Folder  |        |  |
|       |                      |            | Сору                |                 | РМ   | File Folder  |        |  |
| Contr |                      |            |                     |                 | РМ   | File Folder  |        |  |
|       |                      |            | Create Shortcut     |                 | РМ   | File Folder  |        |  |
|       |                      |            | Delete              |                 | AM   | File Folder  |        |  |
| 2     |                      |            | Rename              |                 |      | File Folder  |        |  |
| é     |                      |            | Properties          |                 | M    | File Folder  |        |  |
| Recy  |                      | Moz        | illa Thunderbird 3  | 3/30/2011 10:26 | AM   | File Folder  |        |  |
|       |                      | MSB        | uild                | 11/2/2006 2:35  | PM   | File Folder  |        |  |
|       |                      | 🔟 MSX      | MI 4.0              | 17/18/2009 5:02 | 1 PM | File Folder  |        |  |

- Selecteer in Windows Verkenner het bestand (of de map) die u wilt controleren
- Klik met de rechtermuisknop op het object om het snelmenu te openen

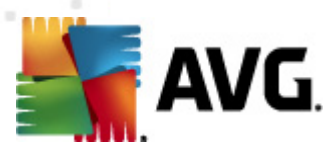

• Kies de optie Scannen met AVG om het bestand te scannen met AVG

## 10.4. Scannen vanaf opdrachtregel

In **AVG Anti-Virus 2011** hebt u de mogelijkheid om een scan uit te voeren vanaf de opdrachtregel. Die optie kunt u bijvoorbeeld op servers gebruiken, of voor het maken van een batch-script dat onmiddellijk na het opstarten van de computer moet worden uitgevoerd. U kunt vanaf de opdrachtregel scans starten met vrijwel alle parameters die beschikbaar zijn in de grafische gebruikersinterface van AVG.

Geef, als u AVG Scan vanaf de opdrachtregel wilt starten, de volgende opdracht in de map waarin AVG is geïnstalleerd:

- avgscanx voor 32-bits besturingssystemen
- avgscana voor 64-bits besturingssystemen

#### Syntaxis van de opdracht

De opdracht volgt de onderstaande syntaxis:

- avgscanx /parameter ... bijv. avgscanx /comp voor het scannen van de hele computer
- *avgscanx /parameter /parameter* .. bij gebruik van meerdere parameters moeten deze achter elkaar worden geplaatst en van elkaar gescheiden door een spatie en een slash
- Als een parameter bepaalde waarden vereist (bijv. de /scan-parameter, die informatie nodig heeft over welke gebieden van de computer u wilt scannen, terwijl u een exact pad moet opgeven voor het geselecteerde gedeelte), worden die waarden van elkaar gescheiden met puntkomma's, bijvoorbeeld: avgscanx /scan=C:\;D:\

#### **Scanparameters**

Als u een volledig overzicht wilt weergeven van beschikbare parameters, typt u de betreffende opdracht samen met de parameter /? of /HELP (bijv. *avgscanx* /?). De enige verplichte parameter is /SCAN om te specificeren welke gedeelten van de computer moeten worden gescand. Voor een gedetailleerdere uitleg van de opties, raadpleegt u het <u>overzicht van de opdrachtregelparameters</u>.

Druk op *Enter* om de scan uit te voeren. Tijdens het scannen kunt u het proces stoppen door op *CTRL+C* of *CTRL+Pause* te drukken.

#### CMD-scannen gestart vanuit grafische interface

Wanneer u uw computer gebruikt in Windows Safe-modus, is er ook een mogelijkheid om de Opdrachtregel-scan te starten vanuit de grafische gebruikersinterface. De scan zelf wordt gestart vanaf de opdrachtregel. In het dialoogvenster **Opdrachtregelcomposer** kunt u slechts de meeste scanparameters specificeren in de comfortabele grafische interface.

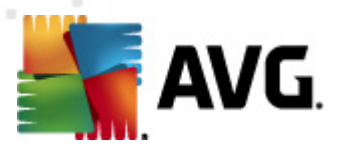

Omdat dit dialoogvenster alleen toegankelijk is binnen de Windows Safe-modus raadpleegt u het helpbestand, dat direct wordt geopend vanuit het dialoogvenster, voor een gedetailleerde beschrijving van dit dialoogvenster.

## 10.4.1. CMD-scanparameters

Hieronder volgt een lijst met alle parameters die u bij het scannen vanaf de opdrachtregel kunt gebruiken:

- /SCAN SCAN=C:\;D:\) Specifieke bestanden of mappen scannen /SCAN=path;path (e.g. /
- /COMP
   De hele computer scannen
- /HEUR <u>Heuristische analyse</u> gebruiken
- /EXCLUDE Pad of bestanden uitsluiten van scan
- /@ Opdrachtbestand /bestandsnaam/
- /EXT Deze extensies scannen /bijvoorbeeld EXT=EXE,DLL/
- /NOEXT Deze extensies niet scannen /bijvoorbeeld NOEXT=JPG/
- /ARC Archieven scannen
- /CLEAN Automatisch opschonen
- /TRASH Ge
  ünfecteerde bestanden verplaatsen naar de Quarantaine
- /QT Snelle test
- /MACROW Macro's in rapport opnemen
- /PWDW Bestanden met wachtwoordbeveiliging in rapport opnemen
- /IGNLOCKED Vergrendelde bestanden negeren
- /REPORT Rapporteren naar bestand /bestandsnaam/
- /REPAPPEND Toevoegen aan het rapportbestand
- /**REPOK** Niet geïnfecteerde bestanden als OK in rapport opnemen
- /NOBREAK CTRL-BREAK niet toestaan voor afbreken
- /BOOT MBR/BOOT-controle inschakelen
- /PROC Scannen actieve processen
- /PUP "Potentieel ongewenste programma's" in rapport opnemen

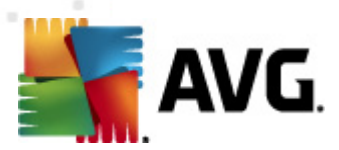

- /REG Register scannen
- /COO
   Cookies scannen
- /? Help over dit onderwerp weergeven
- /HELP Help over dit onderwerp weergeven
- /PRIORITY Stel de scanprioriteit in op /Langzaam, Auto, Snel/ (zie <u>Geavanceerde</u> instellingen / Scans)
- /SHUTDOWN Computer uitschakelen na voltooien van scan
- /FORCESHUTDOWN Computer geforceerd uitschakelen na voltooien van scan
- /ADS Alternatieve gegevensstromen scannen (alleen NTFS)
- /ARCBOMBSW Meervoudig gecomprimeerde bestanden opnemen in rapport

## 10.5. Scans plannen

Met **AVG Anti-Virus 2011** kunt u scans op verzoek uitvoeren (bijvoorbeeld als u vermoedt dat uw computer geïnfecteerd is geraakt) of volgens schema. Het is met nadruk raadzaam om de scans op basis van een schema uit te voeren: op die manier weet u zeker dat uw computer wordt beschermd tegen alle mogelijke infecties, en hoeft u zich geen zorgen te maken over de vraag of en wanneer u een scan moet uitvoeren.

Minimaal voert u <u>De hele computer scannen</u> regelmatig uit, minstens één maal per week. Als het echter mogelijk is, is het verstandig om de hele computer dagelijks te scannen – zoals ook is ingesteld in de standaardconfiguratie voor scanschema's. Als de computer altijd "aan staat", kunt u de scans buiten kantooruren plannen. Als de computer zo nu en dan wordt uitgeschakeld, kunt u plannen dat scans worden uitgevoerd bij het opstarten van de computer, als er een scan is overgeslagen.

Open het dialoogvenster <u>AVG scaninterface</u> en geef instellingen op in het onderste deel van het dialoogvenster **Scans plannen** als u nieuwe scanschema's wilt maken:

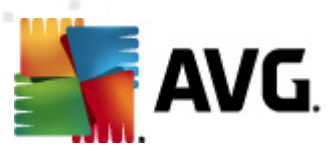

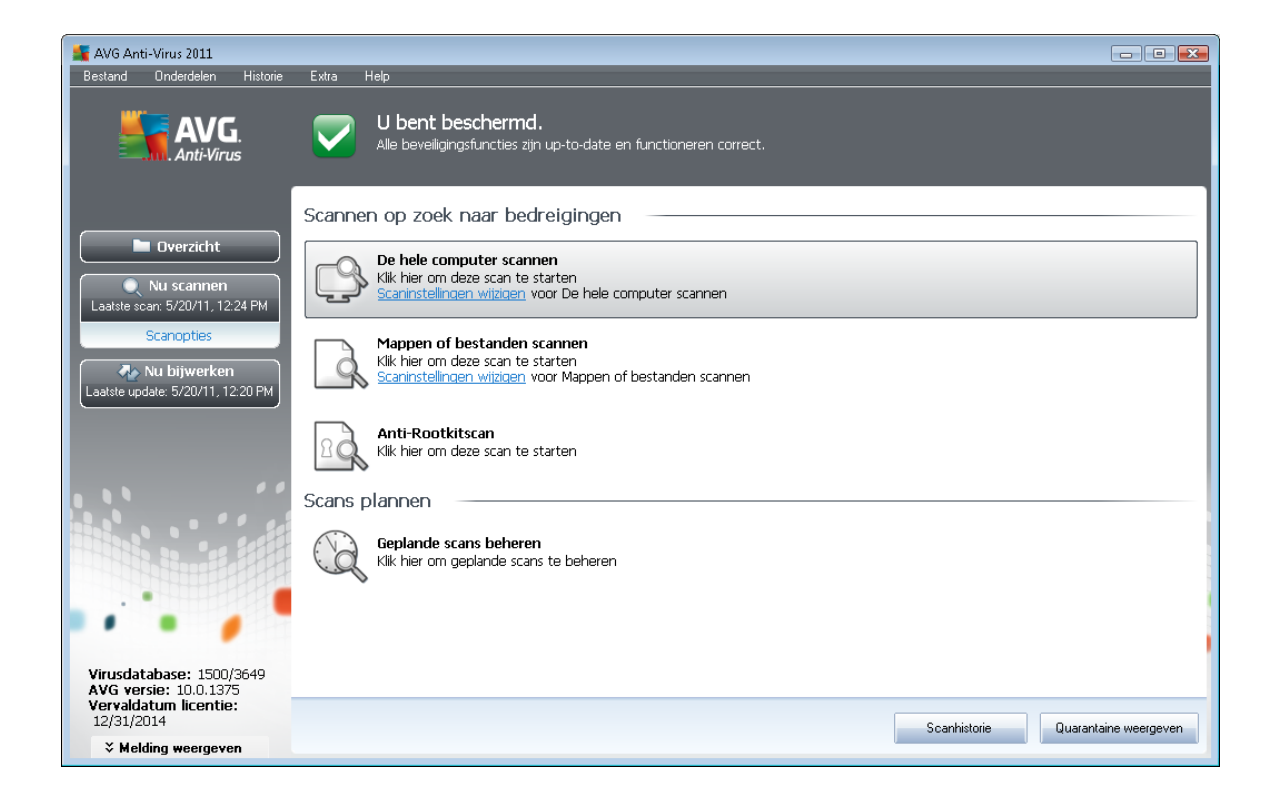

#### **Scans plannen**

Klik op het pictogram in het gedeelte **Scans plannen** om een nieuw dialoogvenster **Scans plannen** te openen met een lijst van alle huidige geplande scans:

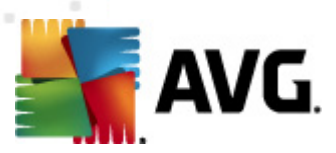

| AVG Anti-Virus 2011<br>Bestand Onderdelen Historie | Fotza Halo                                                         |         |
|----------------------------------------------------|--------------------------------------------------------------------|---------|
|                                                    |                                                                    |         |
| AVG.<br>Anti-Virus                                 | Alle beveiligingsfuncties zijn up-to-date en functioneren correct. |         |
|                                                    |                                                                    |         |
| 9                                                  | Scans plannen                                                      |         |
| 🗧 🤇 🖿 Overzicht                                    | Naam Volgende geplande run                                         |         |
| Nu scannen                                         | Geplande scan Uitgeschakeld                                        |         |
| Laatste scan: 5/20/11, 12:25 PM                    |                                                                    |         |
| Scanopties                                         |                                                                    |         |
| Nu hijwerken                                       |                                                                    |         |
| Laatste update: 5/20/11, 12:20 PM                  |                                                                    |         |
|                                                    |                                                                    |         |
|                                                    |                                                                    |         |
|                                                    |                                                                    |         |
|                                                    |                                                                    |         |
|                                                    |                                                                    | 1       |
|                                                    |                                                                    |         |
|                                                    |                                                                    |         |
|                                                    |                                                                    |         |
|                                                    |                                                                    |         |
| Virusdatabase: 1500/3649                           | Toevoegen Scanschema Bewerken Scanschema                           | ischema |
| Vervaldatum licentie:                              |                                                                    |         |
| 12/31/2014                                         | Teruş                                                              | ,       |
| weigeven                                           |                                                                    |         |

U kunt scans bewerken/toevoegen met de volgende knoppen:

- Scanschema toevoegen als u op deze knop klikt, wordt het dialoogvenster Instellingen voor geplande scan geopend met het tabblad <u>Schema-instellingen</u>. In dat dialoogvenster kunt u de instellingen opgeven voor de nieuwe scan.
- Scanschema bewerken deze knop is alleen actief als u eerst een bestaande scan uit de lijst met geplande scans hebt geselecteerd. In dat geval wordt de knop actief en kunt u erop klikken om het dialoogvenster Instellingen voor geplande scan te openen, met het tabblad <u>Schema-instellingen</u>. De parameters van de bestaande scan worden weergegeven, u kunt die wijzigen.
- Scanschema verwijderen deze knop is eveneens alleen actief als u eerst een bestaande scan uit de lijst met geplande scans hebt geselecteerd. U kunt dat schema dan verwijderen als u op deze knop klikt. U kunt echter alleen uw eigen schema's verwijderen; het vooraf gedefinieerde Schema volledige computer scannen van de standaardinstellingen kan nooit worden verwijderd.
- Terug terugkeren naar de scaninterface van AVG

#### 10.5.1. Schema-instellingen

Als u een nieuwe scan die regelmatig moet worden uitgevoerd, wilt plannen, opent u het dialoogvenster **Instellingen voor geplande scan** (klik op de knop **Scanschema toevoegen** in het dialoogvenster **Scans plannen**).). Het dialoogvenster heeft drie tabbladen: **Schema-instellingen** – zie de onderstaande afbeelding (het standaardtabblad dat automatisch wordt weergegeven), <u>Hoe er gescand moet worden</u> en <u>Wat er gescand moet worden</u>.
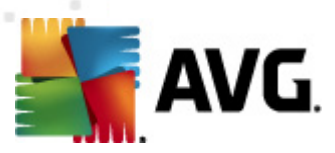

| 🕌 AVG Anti-Virus 2011                                                                    |                                                                                         | - • ×     |
|------------------------------------------------------------------------------------------|-----------------------------------------------------------------------------------------|-----------|
| Bestand Onderdelen Historie                                                              | Extra Help                                                                              |           |
|                                                                                          | U bent beschermd.<br>Alle beveiligingsfuncties zijn up-to-date en functioneren correct. |           |
|                                                                                          | Instellingen voor geplande scan                                                         |           |
| Duorzicht                                                                                | ☑ Deze taak inschakelen                                                                 |           |
|                                                                                          | Schema-Instellingen Hoe er gescand moet worden Wat er gescand moet worden               |           |
| Laatste scan: 5/20/11, 12:25 PM                                                          | Naam Neuwe geplande taak                                                                |           |
| Scanopties                                                                               | Schema wordt uitgevoerd                                                                 |           |
| Nu bijwerken<br>Laatste update: 5/20/11, 12:20 PM                                        | O Uitvoeren elke: 1 Uur (uren)                                                          |           |
|                                                                                          | ⊚ Uitvoeren op specifiek tijdstip: Geselecteerde dagen 🔹 12:00 PM 🔄                     |           |
|                                                                                          | 🗌 ma 🗌 di 📝 wo 🔲 do 💭 vr 👘 za 💭 zo                                                      |           |
|                                                                                          | 🔘 Uitvoeren bij het opstarten van de computer                                           |           |
|                                                                                          | Geavanceerde schemaopties                                                               |           |
|                                                                                          | ✓ Uitvoeren bij het opstarten van de computer als taak is overgeslagen                  |           |
|                                                                                          | Uitvoeren zelfs als de computer in energiebesparingsmodus is                            |           |
|                                                                                          |                                                                                         |           |
| Virusdatabase: 1500/3649<br>AVG versie: 10.0.1375<br>Vervaldatum licentie:<br>12/31/2014 | 🕐 Opslaan                                                                               | Annuleren |
| X Melding weergeven                                                                      |                                                                                         |           |

Op het tabblad **Schema-instellingen** kunt u eerst het selectievakje **Deze taak inschakelen** uitschakelen als u de geplande scan tijdelijk niet wilt uitvoeren, en weer inschakelen als de noodzaak daarvoor zich aandient.

Geef vervolgens de scan die u gaat maken en waarvoor u een schema gaat opstellen, een naam. Typ de naam in het tekstvak bij **Naam**. Probeer korte, maar niettemin veelzeggende namen te gebruiken voor scans zodat u ze achteraf te midden van andere scans kunt herkennen.

**Voorbeeld:** het is niet handig om een scan als naam "nieuwe scan" of "mijn scan" te geven, omdat die namen geen aanduiding geven van wat de scan doet. Een naam als "Scan systeemgebieden" is daarentegen een voorbeeld van een veelzeggende naam voor een scan. Bovendien is het niet nodig om in de naam van de scan aan te geven of de hele computer wordt gescand of alleen een selectie van mappen en bestanden – uw eigen scans zijn altijd aangepaste versies van het type <u>Bepaalde</u> mappen of bestanden scannen.

In dit dialoogvenster kunt u daarnaast nog de volgende parameters instellen:

- Schema wordt uitgevoerd geef een tijdsinterval op waarmee de nieuwe geplande scan moet worden uitgevoerd. U kunt deze interval op verschillende manieren definiëren: als steeds terugkerende scan die na verloop van een bepaalde tijd (*Uitvoeren elke ...*) moet worden uitgevoerd, als scan die op een bepaalde datum en een bepaald tijdstip (*Uitvoeren op specifiek tijdstip ...*) moet worden uitgevoerd, of door een gebeurtenis te definiëren waaraan het uitvoeren van de scan moet worden gekoppeld (*Actie bij het opstarten van de computer*).
- Geavanceerde schema-opties in deze sectie kunt u bepalen onder welke omstandigheden de scan wel of niet moet worden uitgevoerd als de computer in een

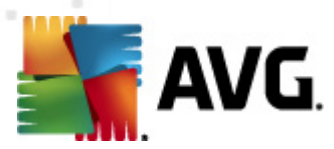

energiebesparingsmodus is of helemaal is uitgeschakeld.

#### Knoppen in het dialoogvenster Instellingen voor scanschema

Er zijn twee knoppen op alle drie de tabbladen van het dialoogvenster **Instellingen voor** scanschema (Schema-instellingen, <u>Hoe er gescand moet worden</u> en <u>Wat er gescand moet</u> <u>worden</u>) en die hebben op alle drie de tabbladen dezelfde functies:

- **Opslaan** opslaan van alle wijzigingen die u hebt aangebracht op dit tabblad of een van de twee andere tabbladen van het dialoogvenster, het dialoogvenster sluiten en terugkeren naar het <u>standaarddialoogvenster van de AVG scaninterface</u>. Klik daarom, als u scanparameters op alle drie de tabbladen wilt instellen, alleen op de knop om instellingen op te slaan, nadat u al uw wensen hebt gespecificeerd.
- Annuleren alle wijzigingen die u hebt aangebracht in instellingen op dit tabblad of één van de twee andere tabbladen van het dialoogvenster, ongedaan maken, het dialoogvenster sluiten en terugkeren naar het <u>standaarddialoogvenster van de AVG scaninterface</u>.

| 💒 AVG Anti-Virus 2011                                                                              |                                                                                                    |           |
|----------------------------------------------------------------------------------------------------|----------------------------------------------------------------------------------------------------|-----------|
| Bestand Onderdelen Historie                                                                        | Extra Help                                                                                                    |           |
| AVG.<br>Anti-Virus                                                                                 | U bent beschermd.<br>Alle beveiligingsfuncties zijn up-to-date en functioneren correct.                                                                                                    |           |
|                                                                                                    | Instellingen voor geplande scan                                                                                                    |           |
| 🕒 Overzicht                                                                                        | Deze taak inschakelen                                                                                                    |           |
| Nu scannen                                                                                         | Schema-instellingen Hoe er gescand moet worden Wat er gescand moet worden                                                                                                    |           |
| Laatste scan: 5/20/11, 12:25 PM<br>Scanopties<br>Nu bijwerken<br>Laatste update: 5/20/11, 12:20 PM | Infecties automatisch herstellen/verwijderen     Rapporteer bedreigingen door mogelijk ongewenste programma's en spyware     Verbeterde set potentieel ongewenste programma's rapporteren     Tracking cookies scannen     Scannen in archieven     Heuristische methode gebruiken     Scansysteemongeving     Gronofig scannen inschakelen     Scannen naar rootkits |           |
|                                                                                                    | <u>Aanvullende scaninstellingen</u>                                                                                                    |           |
|                                                                                                    | Aanpasser noe sne de scan wordt uitgevoerd (neeft gevolgen voor de prestaties van het systeem)           Gebruikerafhankelijk           Aanvullende scanrapporten instellen                                                                                                    |           |
| Virusdatabase: 1500/3649<br>AVG versie: 10.0.1375<br>Vervaldatum licentie:<br>12/31/2014           | Poslan                                                                                                    | Annuleren |
| X Melding weergeven                                                                                |                                                                                                    |           |

# **10.5.2.** Hoe er gescand moet worden

Op het tabblad *Hoe er gescand moet worden* staat een lijst met scanparameters die kunnen worden in- en uitgeschakeld. Standaard zijn de meeste parameters ingeschakeld en wordt de desbetreffende functionaliteit gebruikt bij het scannen. We raden u aan deze vooraf ingestelde configuratie aan te houden, tenzij u een goede reden hebt om deze instellingen te wijzigen:

• Infecties automatisch herstellen/verwijderen (standaard ingeschakeld) - als tijdens het

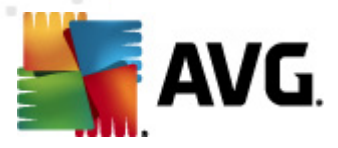

scannen een virus wordt gedetecteerd, wordt automatisch een herstelprocedure gestart, als die beschikbaar is. Als het geïnfecteerde bestand niet automatisch hersteld kan worden, of als u besluit deze optie uit te schakelen, wordt u bij detectie van een virus gewaarschuwd en zult u op dat moment moeten besluiten wat u wilt doen met de gedetecteerde infectie. Het is raadzaam het geïnfecteerde bestand te verplaatsen naar de <u>Quarantaine</u>.

- Bedreigingen door mogelijk ongewenste programma's en spyware rapporteren ( standaard ingeschakeld) – schakel dit selectievakje in om de <u>Anti-Spyware</u>-engine te activeren en naar spyware en virussen te scannen. <u>Spyware behoort tot een twijfelachtige</u> categorie malware: ook al vormt het gewoonlijk een veiligheidsrisico, sommige van deze programma's worden met opzet geïnstalleerd. Het is raadzaam deze functie niet uit te schakelen, omdat hij de bescherming van uw computer vergroot.
- Verbeterde set potentieel ongewenste programma's rapporteren (standaard uitgeschakeld) – schakel dit selectievakje in om uitgebreide pakketten van <u>spyware</u> te detecteren: programma's waar op zich niets aan mankeert als u ze direct van de fabrikant krijgt, maar die wel in een later stadium voor kwaadaardige praktijken kunnen worden misbruikt. Dit is een aanvullende maatregel ter bevordering van de veiligheid van uw computer, al kunnen er ook legale programma's door worden geblokkeerd; om die reden is de functie standaard uitgeschakeld.
- **Tracking cookies scannen** (standaard uitgeschakeld) deze parameter van het onderdeel <u>Anti-Spyware</u> bepaalt of cookies bij het scannen moeten worden gedetecteerd ( HTTP-cookies worden gebruikt voor verificatie, tracking en het bijhouden van bepaalde informatie over gebruikers, bijvoorbeeld voorkeuren voor websites of de inhoud van winkelkarretjes).
- Scannen binnen archieven (standaard uitgeschakeld) deze parameter bepaalt of bij het scannen alle bestanden moeten worden gecontroleerd, ook als die op de een of andere manier zijn gecomprimeerd, bijv. ZIP, RAR, ...
- *Heuristische methode gebruiken* (standaard ingeschakeld) heuristische analyse ( dynamische emulatie van de instructies van het gescande object in een virtuele computeromgeving) wordt gebruikt als één van de methoden voor virusdetectie als de parameter is ingeschakeld.
- **Systeemgebieden scannen** (standaard ingeschakeld) als de parameter is ingeschakeld worden ook de systeemgebieden gescand.
- Grondig scannen inschakelen (standaard uitgeschakeld) onder bepaalde omstandigheden (bijvoorbeeld de verdenking dat de computer is geïnfecteerd met een virus of exploit) kunt u deze optie inschakelen om de meest rigoureuze scanalgoritmes te activeren waardoor voor alle zekerheid zelfs gedeelten van de computer worden gescand waar de kans op infectie vrijwel verwaarloosbaar is. Deze manier van scannen kost echter erg veel tijd.

U kunt de scanconfiguratie als volgt wijzigen:

• Aanvullende scaninstellingen – er wordt een nieuw dialoogvenster Aanvullende scaninstellingen geopend, waarin u de volgende parameters kunt opgeven:

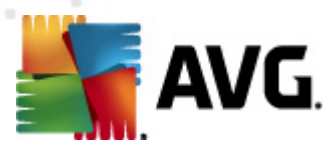

| 🕌 Aanvullende scaninstellingen 🛛 🔍                    |  |  |  |  |
|-------------------------------------------------------|--|--|--|--|
| Opties voor uitschakelen computer                     |  |  |  |  |
| Computer uitschakelen na voltooien van scan           |  |  |  |  |
| Geforceerd afsluiten als de computer blijft hangen    |  |  |  |  |
| Bestandstypen voor scannen                            |  |  |  |  |
| 💿 Alle bestandstypen                                  |  |  |  |  |
| Specificeer extensies die niet moeten worden gescand: |  |  |  |  |
|                                                       |  |  |  |  |
| eselecteerde bestandstypen                            |  |  |  |  |
| 🗹 Alleen infecteerbare bestanden scannen              |  |  |  |  |
| Mediabestanden scannen                                |  |  |  |  |
| Specificeer extensies die moeten worden gescand:      |  |  |  |  |
|                                                       |  |  |  |  |
| Bestanden zonder extensie scannen                     |  |  |  |  |
| 0k Annuleren                                          |  |  |  |  |

- Opties voor uitschakelen computer opgeven of de computer automatisch moet worden uitgeschakeld als het scanproces is voltooid. Als u die optie bevestigt ( Computer afsluiten na voltooien van scanproces), wordt een tweede optie actief waarmee u de computer geforceerd kunt afsluiten, zelfs als die op dat moment is vergrendeld (Geforceerd afsluiten als de computer vergrendeld is).
- Specificeer te scannen bestandstypen geef op wat u precies wilt scannen:
  - Alle bestandstypen u kunt een lijst opgeven met door komma's gescheiden bestandsextensies die moeten worden genegeerd bij het scannen;
  - Geselecteerde bestandstypen u kunt opgeven dat u alleen bestanden wilt scannen die mogelijk geïnfecteerd kunnen worden (bestanden die niet geïnfecteerd kunnen worden, worden niet gescand, bijvoorbeeld bepaalde nietopgemaakte tekstbestanden, of andere bestanden die niet uitvoerbaar zijn), inclusief mediabestanden (videobestanden, audiobestanden – als u deze optie niet inschakelt, reduceert u de tijd die nodig is voor het scannen nog meer, omdat dit vaak grote bestanden zijn met een kleine kans op virusinfecties). U kunt ook nu aan de hand van extensies opgeven welke bestanden altijd moeten worden gescand.
  - U kunt bovendien aangeven of u bestanden zonder extensie wilt scannen deze optie is standaard ingeschakeld en we raden u aan deze instelling aan te houden, tenzij u een goede reden hebt om die te wijzigen. Bestanden zonder extensie zijn uitermate verdacht en dienen altijd te worden gescand.
- **De snelheid van scannen aanpassen** met de schuifbalk kunt u de prioriteit voor het scanproces wijzigen. Standaard is deze functie ingesteld op het niveau gebruikerafhankelijk voor gebruik van systeembronnen. U kunt ook langzamer scannen, wat betekent dat een minder groot beroep wordt gedaan op systeembronnen (*dat is handig als u met de computer aan het werk bent en het u niet uitmaakt hoe lang het scanproces duurt*), of sneller, waarbij een groter beroep wordt gedaan op systeembronnen (*bijvoorbeeld op een moment dat u de computer niet gebruikt*).
- Aanvullende scanrapporten instellen als u op deze koppeling klikt, wordt een nieuw

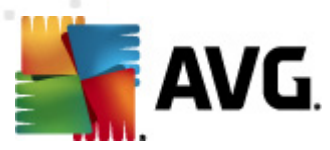

dialoogvenster geopend, *Scanrapporten*, waarin u kunt aangeven wat voor soort resultaten moeten worden gerapporteerd:

| 🌆 Scanrapporte | n 💽                                       |
|----------------|-------------------------------------------|
| Scanrappor     | ten                                       |
| 🗖 Rapport m    | et wachtwoord beschermde archiefbestanden |
| 🔲 Rapport m    | et wachtwoord beschermde documenten       |
| 🔲 Rapport Vi   | ergrendelde bestanden                     |
| 🔲 Rapport be   | estanden met een macro                    |
| 🔲 Rapport Vi   | erborgen extensies                        |
|                | 0k Annuleren                              |

**Opmerking:** standaard is de scanconfiguratie ingesteld op optimale prestaties. Het is raadzaam de vooraf ingestelde configuratie aan te houden, tenzij u een goede reden hebt om de scaninstellingen te wijzigen. Alleen ervaren gebruikers dienen wijzigingen aan te brengen in de configuratie. Zie het dialoogvenster <u>Geavanceerde instellingen</u> dat u kunt openen via **Extra/Geavanceerde instellingen** te scanconfiguratie.

#### Knoppen

Er zijn twee knoppen op alle drie de tabbladen van het dialoogvenster **Instellingen voor** scanschema (<u>Schema-instellingen</u>, Hoe er gescand moet worden en <u>Wat er gescand moet</u> worden) en die hebben op alle drie de tabbladen dezelfde functies:

- **Opslaan** opslaan van alle wijzigingen die u hebt uitgevoerd op dit tabblad of een van de twee andere tabbladen van het dialoogvenster, het dialoogvenster sluiten en terugkeren naar het <u>standaarddialoogvenster van de AVG scaninterface</u>. Klik daarom, als u scanparameters op alle drie de tabbladen wilt instellen, alleen op de knop om instellingen op te slaan, nadat u al uw wensen hebt gespecificeerd.
- **Annuleren** alle wijzigingen die u hebt aangebracht in instellingen op dit tabblad of één van de twee andere tabbladen van het dialoogvenster, ongedaan maken, het dialoogvenster sluiten en terugkeren naar het <u>standaarddialoogvenster van de AVG scaninterface</u>.

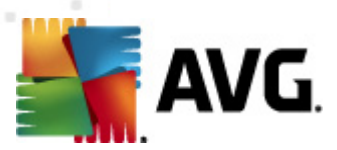

## 10.5.3. Wat er gescand moet worden

| 🕌 AVG Anti-Virus 2011             |                                                                                                    | - • •     |
|-----------------------------------|----------------------------------------------------------------------------------------------------|-----------|
| Bestand Onderdelen Historie       | Extra Help                                                                                                    |           |
| AVG.<br>Anti-Virus                | U bent beschermd.<br>Alle beveiligingsfuncties zijn up-to-date en functioneren correct.                                                                                                    |           |
|                                   | Instellingen voor geplande scan                                                                                                    | 1         |
| 📄 Overzicht                       | ☑ Deze taak inschakelen                                                                                                    |           |
| Nu scappan                        | Schema-instellingen Hoe er gescand moet worden Wat er gescand moet worden                                                                                                    |           |
| Laatste scan: 5/20/11, 12:25 PM   | De hele computer scannen                                                                                                    |           |
| Scanopties                        | Bepaalde mappen of bestanden scannen                                                                                                    |           |
| 🗛 Nu bijwerken                    |                                                                                                    | -         |
| Laatste update: 5/20/11, 12:20 PM | e- Desktop<br>e- Computer                                                                                                    |           |
|                                   |                                                                                                    |           |
|                                   |                                                                                                    |           |
|                                   | - Speciale locaties                                                                                                    |           |
|                                   | Programmabestanden                                                                                                    |           |
|                                   | - Gedeelde documenten                                                                                                    |           |
|                                   | Image: State of the state of the state o |           |
|                                   |                                                                                                    |           |
| Virusdatabase: 1500/3649          |                                                                                                    |           |
| Vervaldatum licentie:             |                                                                                                    |           |
| V Melding weergeven               | 🥙 Opslaan                                                                                                    | Annuleren |
|                                   |                                                                                                    |           |

Op het tabblad *Wat er gescand moet worden* kunt u opgeven welke scan moet worden uitgevoerd: een scan van de hele computer of een scan van specifieke bestanden of mappen.

Als u kiest voor het scannen van specifieke bestanden of mappen, wordt de in het onderste deel van het dialoogvenster weergegeven mapstructuur actief, zodat u mappen kunt opgeven die moeten worden gescand (*klik op het plusteken om de structuur uit te vouwen, totdat u de map vindt die u wilt scannen*). U kunt meerdere mappen selecteren door de desbetreffende selectievakjes in te schakelen. De geselecteerde mappen worden weergegeven in het tekstveld boven het dialoogvenster en in de vervolgkeuzelijst wordt de geschiedenis van uw geselecteerde scans bewaard voor later gebruik. Ook kunt u het volledige pad naar de gewenste map handmatig invoeren (*als u meerdere paden invoert, moet u deze met een puntkomma zonder extra spatie scheiden*).

De mapstructuur bevat ook een vertakking **Speciale locaties**. Hieronder vindt u een lijst met locaties die alleen worden gescand als u het desbetreffende selectievakje hebt ingeschakeld.

- Lokale vaste schijven alle vaste schijven van uw computer
- Programmabestanden
  - o C:\Program Files∖
  - o in de 64-bits versie C:\Program Files (x86)
- Map Mijn documenten

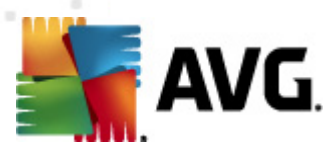

o voor Win XP: C:\Documents and Instellingen\\Default User\My Documents\

o voor Windows Vista/7: C:\Users\user\Documents\

Gedeelde documenten

- o voor Win XP: C:\Documents and Settings\\All Users\Documents\
- o voor Windows Vista/7: C:\Users\Public\Documents\
- *Map Windows* C:\Windows\
  - Overig
    - Systeemstation de vaste schijf waarop het besturingssysteem is geïnstalleerd (meestal C:)
    - o Systeemmap Windows/System32\
    - Map tijdelijke bestanden C:\Documents and Settings\\User\Local\ (Windows XP) of C:\Users\user\AppData\Local\Temp\ (Windows Vista/7)
    - Tijdelijke internetbestanden C:\Documents and Settings\\User\Local Settings\ \Temporary Internet Files\ (Windows XP) of C: \Users\user\AppData\Local\Microsoft\Windows\\Temporary Internet Files (Windows Vista/7)

#### Knoppen in het dialoogvenster Instellingen voor scanschema

Er zijn twee knoppen op alle drie de tabbladen van het dialoogvenster **Instellingen voor** scanschema (<u>Schema-instellingen</u>, <u>Hoe er gescand moet worden</u> en **Wat er gescand moet** worden) en die hebben op alle drie de tabbladen dezelfde functies:

- **Opslaan** opslaan van alle wijzigingen die u hebt aangebracht op dit tabblad of een van de twee andere tabbladen van het dialoogvenster, het dialoogvenster sluiten en terugkeren naar het <u>standaarddialoogvenster van de AVG scaninterface</u>. Klik daarom, als u scanparameters op alle drie de tabbladen wilt instellen, alleen op de knop om instellingen op te slaan, nadat u al uw wensen hebt gespecificeerd.
- Annuleren alle wijzigingen die u hebt aangebracht in instellingen op dit tabblad of één van de twee andere tabbladen van het dialoogvenster, ongedaan maken, het dialoogvenster sluiten en terugkeren naar het <u>standaarddialoogvenster van de AVG scaninterface</u>.

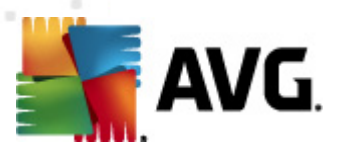

# 10.6. Overzicht scanresultaten

| 👫 AVG Anti-Virus 2011             | <b>5</b>                  |                                            |                                            |                  |            |            |              |  |
|-----------------------------------|---------------------------|--------------------------------------------|--------------------------------------------|------------------|------------|------------|--------------|--|
| Bestand Underdelen Historie       | Extra Help                |                                            |                                            |                  |            |            |              |  |
| AVG.                              | U bent besche             | rmd.                                       |                                            |                  |            |            |              |  |
| Anti-Virus                        |                           | ies zijn up-to-date en fund                | ctioneren correct.                         |                  |            |            |              |  |
|                                   |                           |                                            |                                            |                  |            |            |              |  |
|                                   | Uverzicht scanresultat    | en                                         |                                            |                  |            |            |              |  |
|                                   | Naam                      | <ul> <li>Begintijd</li> </ul>              | Eindtijd                                   | Geteste objecten | Infecties  | Spyware    | Waarschuwing |  |
| Nu scannen                        | Ce hele computer scannen  | 5/20/2011, 12:22 PM<br>5/20/2011, 12:24 PM | 5/20/2011, 12:23 PM<br>5/20/2011, 12:24 PM | 196<br>2471      | 0/0<br>0/0 | 0/0<br>0/0 | 0/0          |  |
| Capacities                        |                           |                                            |                                            |                  |            |            |              |  |
|                                   |                           |                                            |                                            |                  |            |            |              |  |
| Laatste update: 5/20/11, 12:20 PM |                           |                                            |                                            |                  |            |            |              |  |
|                                   |                           |                                            |                                            |                  |            |            |              |  |
|                                   |                           |                                            |                                            |                  |            |            |              |  |
|                                   |                           |                                            |                                            |                  |            |            |              |  |
|                                   |                           |                                            |                                            |                  |            |            |              |  |
|                                   |                           |                                            |                                            |                  |            |            |              |  |
|                                   |                           |                                            |                                            |                  |            |            |              |  |
|                                   |                           |                                            |                                            |                  |            |            |              |  |
|                                   |                           |                                            |                                            |                  |            |            |              |  |
| Virusdatabase: 1500/3649          | •                         | m                                          |                                            |                  |            |            | •            |  |
| Vervaldatum licentie:             |                           |                                            |                                            |                  |            |            |              |  |
| * Melding weergeven               | Details weergeven Verwijd | eren Hesultaat                             |                                            |                  |            |            | lerug        |  |

U kunt het dialoogvenster **Overzicht scanresultaten** openen als u in de <u>AVG scaninterface</u> op de knop **Scanhistorie**klikt. In het dialoogvenster staat een lijst met alle eerder uitgevoerde scans en informatie over de resultaten:

 Naam - de naam van de scan; dat kan de naam zijn van een vooraf gedefinieerde scan, maar ook de naam van een door u zelf gedefinieerde scan. Bij elke naam staat ook een pictogram waarmee het scanresultaat wordt aangeduid:

E - een groen pictogram duidt erop dat er tijdens de scan geen infectie is gedetecteerd

E - een blauw pictogram duidt erop dat er een infectie is gedetecteerd, maar dat het geïnfecteerde object automatisch is verwijderd

E - een rood pictogram duidt erop dat er een infectie is gedetecteerd die AVG niet heeft kunnen verwijderen!

De pictogrammen kunnen volledig of voor de helft worden weergegeven - volledig weergegeven pictogrammen duiden erop dat de scan op de juiste manier volledig is uitgevoerd; een half pictogram betekent dat de scan is afgebroken of onderbroken.

**Let op**: Raadpleeg het dialoogvenster <u>Scanresultaten</u> dat u opent door op de knop **Details weergeven** (onder in dit dialoogvenster) te klikken, als u meer informatie wenst over een uitgevoerde scan

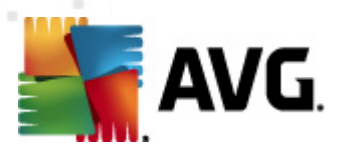

- Begintijd datum en tijdstip waarop de scan is gestart
- Eindtijd datum en tijdstip waarop de scan is beëindigd
- Geteste objecten het aantal objecten dat tijdens de scan is getest
- Infecties het aantal virusinfecties dat is gedetecteerd/verwijderd
- Spyware de hoeveelheid spyware die is gedetecteerd/verwijderd
- Waarschuwingen aantal gedetecteerde verdachte objecten
- Waarschuwingen aantal gedetecteerde rootkits
- Informatie scanlogboek informatie over het scanverloop en -resultaat (gewoonlijk bij het voltooien of afbreken)

#### Knoppen

Het dialoogvenster **Overzicht scanresultaten** heeft de volgende knoppen:

- **Details weergeven** druk op deze knop om het dialoogvenster <u>Scanresultaten</u> weer te geven waarin u gedetailleerde informatie over de geselecteerde scan kunt bekijken
- **Resultaat verwijderen** druk op deze knop om het geselecteerde item uit de lijst met scanresultaten te verwijderen
- Terug terug naar het standaard dialoogvenster van de AVG scaninterface

## 10.7. Details scanresultaten

Als in het dialoogvenster <u>Overzicht scanresultaten</u> een bepaalde scan is geselecteerd, kunt u op de knop **Details weergeven** klikken om het dialoogvenster**Scan resultaten** te openen met gedetailleerde informatie over het verloop en de resultaten van de geselecteerde scan.

Het dialoogvenster heeft bovendien een aantal tabbladen:

- <u>Resultatenoverzicht</u> dit tabblad wordt steeds weergegeven en bevat statistische gegevens over de voortgang van het scanproces
- <u>Infecties</u> dit tabblad wordt alleen weergegeven als een <u>virusinfectie</u> is gedetecteerd tijdens het scannen
- <u>Spyware</u> dit tabblad wordt alleen weergegeven als <u>spyware</u> is gedetecteerd tijdens het scannen
- <u>Waarschuwingen</u> deze tab wordt bijvoorbeeld weergegeven als er cookies zijn gedetecteerd tijdens het scannen
- Rootkits dit tabblad wordt alleen weergegeven als er rootkits zijn gedetecteerd tijdens het

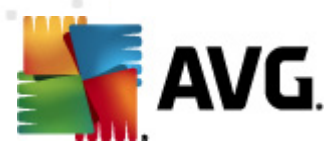

scannen

 Informatie - dit tabblad wordt alleen weergegeven als er potentiële gevaren zijn gedetecteerd die niet in de bovenstaande categorieën kunnen worden ondergebracht; in dat geval staat er op het tabbblad een waarschuwing met betrekking tot de vondst. U vindt hier ook informatie over objecten die niet konden worden gescand (bijvoorbeeld archieven die met een wachtwoord zijn beveiligd).

## 10.7.1. Tabblad Overzicht resultaten

| AVG Anti-Virus 2011                               |                                                                                                    |                    |
|---------------------------------------------------|----------------------------------------------------------------------------------------------------|--------------------|
| Bestand Onderdelen Historie                       | Extra Help                                                                                                    |                    |
| AVG.<br>Anti-Virus                                | U bent beschermd.<br>Alle beveiligingsfuncties zijn up-to-date en functioneren correct.                                                                                                    |                    |
|                                                   | Scanresultaten                                                                                                    |                    |
| 🕒 Overzicht                                       | Resultatenoverzicht                                                                                                    |                    |
| Nu scannen<br>Laatste scan: 5/20/11, 12:22 PM     | "De hele computer scannen" is gestopt voordat de scan was voltooid.<br>Start de scan opnieuw en wacht tot deze is voltooid om de resultaten te bekijken.                                                                                                    |                    |
| Scanopties C De hele computer scannen             | 😨 Er is geen infectie gevonden tijdens deze scan                                                                                                    |                    |
| Laatste update: 5/20/11, 12:20 PM                 | Voor scan geselecteerde mappen: De hele computer scannen<br>Scan is gestart: Friday, May 20, 2011, 12:22:47 PM<br>Scan voltooid: Friday, May 20, 2011, 12:23:05 PM (18 seconde (n))<br>Totaal gescande objecten: 196<br>Gebruiker die de scan heeft Administrator |                    |
|                                                   | Overzicht exporteren naar bestand                                                                                                    |                    |
| Virusdatabase: 1500/3649<br>AVG versie: 10.0.1375 |                                                                                                    |                    |
| Vervaldatum licentie:<br>12/31/2014               |                                                                                                    | iluiten resultaten |
| X Melding weergeven                               |                                                                                                    |                    |

Op het tabblad Scanresultaten staat gedetailleerd cijfermateriaal met informatie over:

- gedetecteerde virusinfecties / spyware
- verwijderde virusinfecties / spyware
- de hoeveelheid virusinfecties / spyware die niet kan worden verwijderd of hersteld

Bovendien staat er informatie over de datum en het precieze tijdstip waarop de scan is uitgevoerd, het totale aantal gescande objecten, de duur van de scan en het aantal fouten dat tijdens het scannen is opgetreden.

#### Knoppen

Dit dialoogvenster heeft slechts één knop. Als u op de knop **Sluiten** klikt, keert u terug naar het dialoogvenster **Overzicht scanresultaten**.

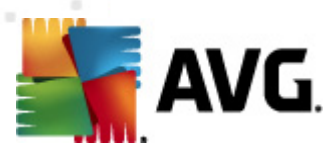

## 10.7.2. Tabblad Infecties

| K AVG Anti-Virus 2011<br>Bestand Onderdelen Historie                   | Extra Help                                                                                                    |                                                                                  |                                                  |
|------------------------------------------------------------------------|----------------------------------------------------------------------------------------------------|----------------------------------------------------------------------------------|--------------------------------------------------|
| AVG.                                                                   | U bent beschermd.<br>Alle beveiligingsfuncties zijn up-to-date en fur                                                                                                    | nctioneren correct,                                                              |                                                  |
|                                                                        | Scanresultaten                                                                                                    |                                                                                  |                                                  |
| Dverzicht                                                              | Resultatenoverzicht Infecties Spyware  Bestand                                                                                                    | Infectie                                                                         | Resultaat                                        |
| Nu scannen Laatste scan: 5/20/11, 12:25 PM     Scanopties     Bepaalde | C:\Users\Administrator\Documents\eicar_com.zip\ C:\Users\Administrator\Documents\eicar_com.zip C:\Users\Administrator\Documents\eicar_com.zip C:\Users\Administrator\Documents\EICAR.COM | Virus herkend EICAR_Test<br>Virus herkend EICAR_Test<br>Virus herkend EICAR_Test | Geinfecteerd<br>Geinfecteerd<br>Geinfecteerd     |
| mappen/bestanden<br>scannen                                            |                                                                                                    |                                                                                  |                                                  |
| Laatste update: 5/20/11, 12:20 PM                                      |                                                                                                    |                                                                                  |                                                  |
|                                                                        |                                                                                                    |                                                                                  |                                                  |
| ••••                                                                   | •                                                                                                    | m                                                                                | ,                                                |
| Virusdatabase: 1500/3649<br>AVG versie: 10.0.1375                      | Details weergeven                                                                                                    | Selectie v                                                                       | erwijderen Alle niet-herstelde items verwijderen |
| Vervaldatum licentie:<br>12/31/2014<br>X Melding weergeven             | i De scan is voltooid.                                                                                                    |                                                                                  | Sluiten resultaten                               |

Het Tabblad *Infecties* wordt alleen weergegeven in het dialoogvenster *Scanresultaten* als tijdens het scannen een <u>virusinfectie</u> is gedetecteerd. Het tabblad is onderverdeeld in drie secties met de volgende informatie:

- Bestand het volledige pad naar de oorspronkelijke locatie van het geïnfecteerde object
- **Infecties** de naam van het gedetecteerde <u>virus</u> (raadpleeg de online <u>Virusencyclopedie</u> voor meer informatie over specifieke virussen)
- Resultaat de huidige status van het geïnfecteerde object dat tijdens het scannen is gedetecteerd:
  - Geinfecteerd het geinfecteerde object is gedetecteerd, maar niet van de oorspronkelijke locatie verwijderd (*bijvoorbeeld omdat u <u>de functie voor automatisch</u> <u>herstel hebt uitgeschakeld</u>bij bepaalde scaninstellingen)*

  - Verplaatst naar de quarantaine het geïnfecteerde object is verplaatst naar de quarantaine
  - o Verwijderd het geïnfecteerde object is verwijderd
  - o Toegevoegd aan de PUP-uitzonderingen er is vastgesteld dat het gevonden

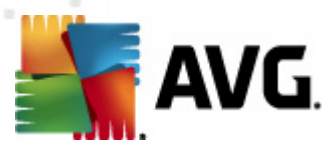

object tot de uitzonderingen behoort en het object is toegevoegd aan de lijst met PUP-uitzonderingen (geconfigureerd bij <u>PUP-uitzonderingen</u> in het dialoogvenster Geavanceerde instellingen)

- Vergrendeld bestand niet getest het object is vergrendeld en daarom kan AVG het niet scannen
- Mogelijk gevaarlijk object het object is gedetecteerd als mogelijk gevaarlijk, maar niet geïnfecteerd (*het kan bijvoorbeeld macro's bevatten*); de informatie moet worden opgevat als waarschuwing
- Herstart vereist voor het voltooien van bewerking het geïnfecteerde object kan niet worden verwijderd, voor volledig verwijderen is een herstart van de computer noodzakelijk

#### Knoppen

Het dialoogvenster heeft drie knoppen:

 Details weergeven – als u op de knop klikt, wordt een nieuw dialoogvenster Details scanresultaten geopend:

| edetailleerde objectinf | formatie                                     | 6      |
|-------------------------|----------------------------------------------|--------|
| Naam eigenschap         | Waarde eigenschap                            |        |
| Objectnaam              | C:\Users\Administrator\Documents\eicar_com.z | ip:\ei |
| Detectienaam            | Virus herkend EICAR_Test                     |        |
| Objecttype              | bestand                                      |        |
| SDK-type                | Kern                                         |        |
| Resultaat               | Geïnfecteerd                                 |        |
| actiehistorie           |                                              |        |
|                         |                                              |        |
|                         |                                              |        |
|                         |                                              |        |
|                         |                                              |        |
| •                       |                                              | ۰.     |
| Vorige                  | Volgende Sluiten                             |        |

In dit dialoogvenster staat gedetailleerde informatie over het gedetecteerde geïnfecteerde object (*bijv. naam, locatie, type van het object, SDK-type, detectieresultaat en actiehistorie met betrekking tot het gedetecteerde object.* Gebruik de knoppen **Vorige / Volgende** om informatie te bekijken over specifieke resultaten. Met de knop **Sluiten**sluit u het dialoogvenster weer.

- Geselecteerde infecties verwijderen het geselecteerde object verplaatsen naar de Quarantaine
- Alle niet-herstelde infecties verwijderen alle objecten verwijderen die niet kunnen worden hersteld of verplaatst naar de <u>Quarantaine</u>

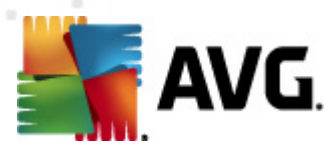

 Sluiten – het dialoogvenster sluiten en terugkeren naar het dialoogvenster <u>Overzicht</u> <u>scanresultaten</u>

# 10.7.3. Tabblad Spyware

| Konstanti-Virus 2011<br>Bestand Onderdelen Historie | Extra Help                                                            | _                          | _                                        | - • •               |
|-----------------------------------------------------|-----------------------------------------------------------------------|----------------------------|------------------------------------------|---------------------|
| AVG.<br>Anti-Virus                                  | U bent beschermd.<br>Alle beveiligingsfuncties zijn up-to-date en fur | ctioneren correct.         |                                          |                     |
| 🕒 Overzicht                                         | Scanresultaten                                                        |                            |                                          |                     |
|                                                     | Bestand                                                               | Infectie                   | Resultaat                                |                     |
| 📃 🔍 Nu scannen                                      | C:\Users\Administrator\Documents\snoware.zin:\s                       | Mogelijk schadelijk progra | mma D. Modelijk gevaarlijk object        |                     |
| Laatste scan: 5/20/11, 12:25 PM                     | C:\Users\Administrator\Documents\spyware.zip:\s                       | Mogelijk schadelijk progra | mma D Mogelijk gevaarlijk object         |                     |
| Scanopties                                          | C:\Users\Administrator\Documents\spyware.zip:\s                       | Mogelijk schadelijk progra | mma D Mogelijk gevaarlijk object         |                     |
| 🔗 Bepaalde                                          | C:\Users\Administrator\Documents\spyware.zip:\s                       | Moaelijk schadelijk progra | mma D Mogelijk gevaarlijk object         |                     |
| mappen/bestanden                                    | C:\Users\Administrator\Documents\spyware.zip:\s                       | Moaelijk schadelijk progra | mma D Mogelijk gevaarlijk object         |                     |
| scannen                                             | C:\Users\Administrator\Documents\spyware.zip:\s                       | Mogelijk schadelijk progra | mma D Mogelijk gevaarlijk object         |                     |
| 🖉 Nu bijwerken                                      | C:\Users\Administrator\Documents\spyware.zip:\s                       | Mogelijk schadelijk progra | mma D Mogelijk gevaarlijk object         |                     |
| Laatste undate: 5/20/11, 12:20 PM                   | C:\Users\Administrator\Documents\spyware.zip:\s                       | Mogelijk schadelijk progra | mma D Mogelijk gevaarlijk object         |                     |
|                                                     | 😢 C:\Users\Administrator\Documents\spyware.zip:\s                     | Mogelijk schadelijk progra | mma D Mogelijk gevaarlijk object         |                     |
|                                                     | C:\Users\Administrator\Documents\spyware.zip:\s                       | Mogelijk schadelijk progra | mma D Mogelijk gevaarlijk object         |                     |
|                                                     | 🔀 C:\Users\Administrator\Documents\spyware.zip                        | Mogelijk schadelijk progra | mma D Mogelijk gevaarlijk object         |                     |
|                                                     |                                                                       |                            |                                          |                     |
|                                                     | 4                                                                     |                            |                                          | •                   |
|                                                     |                                                                       |                            |                                          |                     |
| Virusdatabase: 1500/3649<br>AVG versie: 10.0.1375   | Details weergeven                                                     | 5                          | Selectie verwijderen Alle niet-herstelde | e items verwijderen |
| Vervaldatum licentie:<br>12/31/2014                 | 🚹 De scan is voltooid.                                                |                            |                                          | Sluiten resultaten  |
| X Melding weergeven                                 |                                                                       |                            |                                          |                     |

Het Tabblad **Spyware** wordt alleen weergegeven in het dialoogvenster **Scanresultaten** als tijdens het scannen <u>spyware</u> is gedetecteerd. Het tabblad is onderverdeeld in drie secties met de volgende informatie:

- Bestand het volledige pad naar de oorspronkelijke locatie van het geïnfecteerde object
- Infecties de naam van de gedetecteerde <u>spyware</u> (raadpleeg de online <u>Virusencyclopedie</u> voor meer informatie over specifieke virussen)
- *Resultaat* de huidige status van het object dat tijdens het scannen is gedetecteerd:
  - Geïnfecteerd het geïnfecteerde object is gedetecteerd, maar niet van de oorspronkelijke locatie verwijderd (bijvoorbeeld omdat u <u>de functie voor automatisch</u> <u>herstel hebt uitgeschakeld</u> bij bepaalde scaninstellingen)

  - Verplaatst naar de Quarantaine het geïnfecteerde object is verplaatst naar de Quarantaine
  - o Verwijderd het geïnfecteerde object is verwijderd

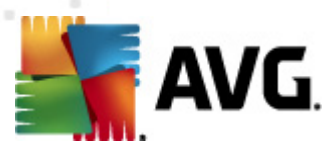

- Toegevoegd aan de PUP-uitzonderingen er is vastgesteld dat het gevonden object tot de uitzonderingen behoort en het object is toegevoegd aan de lijst met PUP-uitzonderingen (geconfigureerd bij <u>PUP-uitzonderingen</u> in het dialoogvenster Geavanceerde instellingen)
- Vergrendeld bestand niet gescand het object is vergrendeld en daarom kan AVG het niet scannen
- Potentieel gevaarlijk object het object is gedetecteerd als potentieel gevaarlijk, maar niet geïnfecteerd (het kan bijvoorbeeld macro's bevatten); de informatie moet worden opgevat als waarschuwing
- Herstart vereist voor het voltooien van bewerking het geïnfecteerde object kan niet worden verwijderd, voor volledig verwijderen is een herstart van de computer noodzakelijk

#### Knoppen

Het dialoogvenster heeft drie knoppen:

 Details weergeven – als u op de knop klikt, wordt een nieuw dialoogvenster Details scanresultaten geopend:

| Gedetailleerde objectinf | formatie                                           |
|--------------------------|----------------------------------------------------|
| Naam eigenschap          | Waarde eigenschap                                  |
| Objectnaam               | C:\Users\Administrator\Documents\eicar_com.zip:\ei |
| Detectienaam             | Virus herkend EICAR_Test                           |
| Objecttype               | bestand                                            |
| SDK-type                 | Kern                                               |
| Resultaat                | Geïnfecteerd                                       |
| actiehistorie            |                                                    |
|                          |                                                    |
|                          |                                                    |
|                          |                                                    |
|                          |                                                    |
| •                        | 4                                                  |
| Vorige                   | Volgende Sluiten                                   |
|                          |                                                    |

In dit dialoogvenster staat gedetailleerde informatie over het gedetecteerde geïnfecteerde object (*bijv. naam, locatie, type van het object, SDK-type, detectieresultaat en actiehistorie met betrekking tot het gedetecteerde object.* Gebruik de knoppen **Vorige / Volgende** om informatie te bekijken over specifieke resultaten. Met de knop **Sluiten**sluit u het dialoogvenster weer.

- Geselecteerde infecties verwijderen het geselecteerde object verplaatsen naar de Quarantaine
- Alle niet-herstelde infecties verwijderen alle objecten verwijderen die niet kunnen worden hersteld of verplaatst naar de <u>Quarantaine</u>

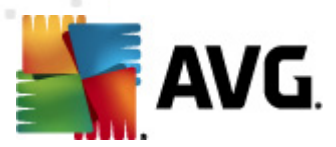

 Sluiten – het dialoogvenster sluiten en terugkeren naar het dialoogvenster <u>Overzicht</u> scanresultaten

## 10.7.4. Tabblad Waarschuwingen

Op het tabblad *Waarschuwingen* staat informatie over "verdachte" objecten (*meestal bestanden*) die tijdens het scannen zijn gedetecteerd. Als ze worden gedetecteerd door *Resident Shield* worden deze bestanden geblokkeerd zodat ze niet meer toegankelijk zijn. Voorbeelden van dit soort objecten zijn: verborgen bestanden, cookies, verdachte registersleutels, met een wachtwoord beschermde documenten of archiefbestanden, enz. Dergelijke bestanden vormen geen directe bedreiging voor uw computer of beveiliging. Informatie over deze bestanden is over het algemeen handig in geval er adware of spyware op uw computer wordt gedetecteerd. Als er alleen Waarschuwingen in een AVG-test worden gedetecteerd, is geen verdere actie nodig.

Dit is een korte beschrijving van de meest algemene voorbeelden van dergelijke objecten:

- Verborgen bestanden de verborgen bestanden zijn standaard niet zichtbaar in Windows, en sommige virussen of andere bedreigingen kunnen detectie proberen te vermijden door hun bestanden op te slaan met dit kenmerk. Als AVG een verborgen bestand rapporteert dat u verdacht of kwaadaardig voorkomt, kunt u het verplaatsen naar de <u>AVG Quarantaine</u>.
- **Cookies** cookies zijn tekstbestanden die worden gebruikt door websites voor het opslaan van gebruikersspecifieke informatie, die later wordt gebruikt voor het laden van aangepaste websitelayouts, het vooraf invullen van gebruikersnamen, etc.
- Verdachte registersleutels sommige malware slaat zijn informatie op in het Windows register, om ervoor te zorgen dat deze informatie wordt geladen na het opstarten of om het effect ervan op het besturingssysteem te vergroten.

## 10.7.5. Tabblad Rootkits

Op het tabblad **Rootkits** staat informatie over rootkits die tijdens het scannen zijn gedetecteerd als u de <u>Anti-Rootkit scan</u> hebt gestart.

Een <u>rootkit</u> is een programma dat is ontwikkeld om de controle over een computersysteem over te nemen zonder toestemming van de eigenaren en rechtmatige beheerders van het systeem. Toegang tot de hardware is zelden vereist omdat een rootkit is bedoeld om de controle over het besturingssysteem dat op de hardware draait, over te nemen. Gewoonlijk proberen rootkits hun aanwezigheid te verbergen door het ondermijnen of ontwijken van de standaard beveiligingsmechanismen van het besturingssysteem. Vaak zijn het bovendien trojaanse paarden die gebruikers in de waan laten dat ze veilig met hun systeem kunnen werken. De technieken die worden gebruikt om dit te bereiken omvatten bijvoorbeeld het voor bewakingsprogramma's verbergen van processen die worden uitgevoerd, of het verbergen van bestanden of systeemgegevens voor het besturingssysteem.

De structuur van dit tabblad is in principe hetzelfde als die van het tabblad <u>Infecties</u> of het tabblad <u>Spyware</u>.

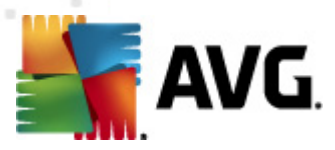

## 10.7.6. Tabblad Informatie

Op het tabblad *Informatie* staan gegevens over objecten die niet kunnen worden ondergebracht bij infecties, spyware, e.d. Er kan niet worden vastgesteld dat ze gevaarlijk zijn, maar het is wel belangrijk er aandacht aan te besteden. AVG Scan kan bestanden detecteren die wellicht niet zijn geïnfecteerd, maar wel verdacht zijn. Die bestanden worden gerapporteerd als <u>Waarschuwing</u> of als *Informatie*.

Het *bedreigingsniveau* kan om de volgende redenen worden gerapporteerd:

- *Runtime-gecomprimeerd* het bestand is gecomprimeerd met een van de minder gangbare runtime-compressieprogramma's, wat kan duiden op een poging een scan van het bestand te ontwijken. Niet elk incident dat als zodanig wordt gerapporteerd, betreft ook daadwerkelijk een virus.
- Runtime-gecomprimeerd recursief vergelijkbaar met bovenstaande, maar komt minder voor bij gangbare software. Dergelijke bestanden zijn verdacht en verwijdering of verzending voor analyse moet worden overwogen.
- Met een wachtwoord beschermde documenten of archieven bestanden die zijn beveiligd met een wachtwoord kunnen door AVG niet worden gescand (en in het algemeen niet met anti-malwareprogramma's).
- **Document met macro's** het gerapporteerde document bevat macro's die kwaadaardig kunnen zijn.
- Verborgen extensies bestanden met verborgen extensies kunnen op het oog bijvoorbeeld afbeeldingsbestanden lijken te zijn, terwijl het in werkelijkheid uitvoerbare bestanden zijn ( bijvoorbeeld picture.jpg.exe). De tweede extensie is in Windows standaard niet zichtbaar en AVG rapporteert dergelijke bestanden om te voorkomen dat ze per ongeluk worden geopend.
- **Onjuist bestandspad** als een belangrijk systeembestand wordt uitgevoerd vanuit een andere map dan de standaardmap (*het bestand winlogon.exe wordt bijvoorbeeld uitgevoerd vanuit een andere map dan de map Windows*), wordt dat door AVG gemeld. In sommige gevallen gebruiken virussen de namen van standaardprocessen om minder opvallend aanwezig te zijn in het systeem.
- Vergrendeld bestand het gerapporteerde bestand is vergrendeld en kan dus niet worden gescand door AVG. Dat betekent meestal dat een bestand voortdurend wordt gebruikt door het systeem (*bijvoorbeeld het wisselbestand*).

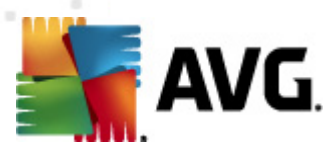

## 10.8. Quarantaine

| 🕌 Historie    |                |                          |                                              |                |
|---------------|----------------|--------------------------|----------------------------------------------|----------------|
| Eventhistorie | Ernst          | Virusnaam                | Pad naar het bestand                         | Oorspronkelijk |
|               | Infectie       | Virus herkend EICAR_Test | N/A                                          | eicar_com.zip  |
|               | Infectie       | Virus herkend EICAR_Test | N/A                                          | eicar_com.zip  |
|               | Infectie       | Virus herkend EICAR_Test | N/A                                          | eicar_com.zip  |
|               | Infectie       | Virus herkend EICAR_Test | N/A                                          | eicar_com.zip  |
|               | 🔟 ==== Malware | Malware.gen              | C:\USERS\ADMINISTRATOR\DOCUMENTS\IDPTEST.EXE | N/A            |
|               |                |                          |                                              |                |
|               | 4              |                          |                                              |                |
|               |                |                          |                                              | ,              |
|               | Herstellen     | Herstellen als           | Details Verwijderen Quaran                   | aine leegmaken |
| 0             |                |                          |                                              | Sluiten        |

**Quarantaine** voorziet in een veilige omgeving voor het beheren van verdachte of geïnfecteerde objecten die tijdens AVG-scans zijn gedetecteerd. Als er tijdens het scannen een geïnfecteerd object wordt gedetecteerd, wordt u gevraagd wat er met het verdachte object moet gebeuren als het desbetreffende object niet automatisch kan worden hersteld. Het wordt aanbevolen om het object in een dergelijk geval naar de **Quarantaine** te verplaatsen, zodat het daar kan worden afgehandeld. Het hoofddoel van de **Quarantaine** is elk verwijderde bestand gedurende een bepaalde periode te bewaren, zodat u zich ervan kunt vergewissen dat u het bestand niet langer nodig hebt op de oorspronkelijke locatie. Mocht het ontbreken van het bestand problemen veroorzaken, dan kunt u het desbetreffende bestand opsturen voor analyse of het terugzetten naar de oorspronkelijke locatie.

De interface van **Quarantaine** wordt in een eigen venster geopend, en biedt een overzicht met informatie over in quarantaine geplaatste, geïnfecteerde objecten:

- Ernst als u besluit om het onderdeel <u>Identity Protection</u> in AVG Anti-Virus 2011 te installeren, wordt er in dit gedeelte een grafische indicatie voor het bedreigingsniveau van het desbetreffende resultaat weergegeven op een schaal met vier niveaus, van ongevaarlijk (
   tot erg gevaarlijk (
   alsmede informatie over het type infectie (gebaseerd op het infectieniveau alle objecten in de lijst zijn of zijn mogelijk geïnfecteerd)
- Virusnaam de naam van het gedetecteerde virus, zoals dat is geregistreerd in de <u>Virusencyclopedie</u> (online)
- Pad naar het bestand het volledige pad naar de oorspronkelijke locatie van het gedetecteerde geïnfecteerde bestand
- Oorspronkelijke objectnaam alle gedetecteerde objecten die worden weergegeven in

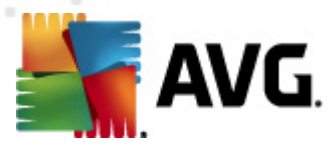

het diagram zijn gelabeled met de standaardnaam die werd gegeven door AVG tijdens de scanprocedure. Als het object een specifieke, oorspronkelijke naam had die bekend is, ( *bijvoorbeeld een naam van een e-mailbijlage die geen relatie heeft tot de feitelijke inhoud van de bijlage*), wordt de naam weergegeven in deze kolom.

• **Datum van opslaan** – datum en tijdstip van detectie van het verdachte bestand en verplaatsing naar de **Quarantaine** 

#### Knoppen

De interface van de **Quarantaine** heeft de volgende knoppen:

- Herstellen het geïnfecteerde bestand wordt teruggeplaatst op de oorspronkelijke locatie
- Herstellen als het geïnfecteerde bestand verplaatsen naar een geselecteerde map
- Details deze knop is alleen van toepassing op bedreigingen die zijn gedetecteerd door <u>Identity Protection</u>. Als u erop klikt, wordt een samenvatting weergegeven van de details van de bedreiging (welke bestanden/processen zijn aangetast, eigenschappen van het proces, enz.). Bij alle andere items is de knop grijs en niet actief!

| 🚝 Details                                                                                                    | × |
|----------------------------------------------------------------------------------------------------|---|
| Details van de bedreiging die als malware is herkend                                                                       |   |
| IDPTEST.EXE<br>Gemaakt op: 5/20/2011, 2:41:22 PM<br>Volledig pad: C:\USERS\ADMINISTRATOR\DOCUMENTS\IDPTEST.EXE<br>Details: |   |
| 1 proces beeindigd<br>1 bestand verwijderd<br>0 register sleutels verwijderd                                               |   |
|                                                                                                    |   |
| Is beëindigd      Bestanden verwijderd:     IDPTEST.EXE                                                                    |   |
| Sluiten                                                                                                    |   |

- **Quarantaine leegmaken** alle bestanden in de **Quarantaine** worden volledig verwijderd. Als u de bestanden uit de **Quarantaine** verwijdert, worden ze onherroepelijk verwijderd van de schijf (*ze worden niet eerst naar de Prullenbak verplaatst*).

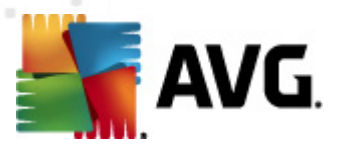

# **11. AVG Updates**

Het is van cruciaal belang om uw AVG up-to-date te houden zodat alle nieuw ontdekte virussen zo snel mogelijk gedetecteerd kunnen worden.

Het is raadzaam om minstens eenmaal per dag te controleren of er nieuwe updates zijn, omdat AVG-updates niet volgens een bepaald schema worden uitgebracht, maar in reactie op het aantal bedreigingen en de ernst daarvan. Alleen op die manier bent u er zeker van dat **AVG Anti-Virus 2011** voortdurend up-to-date is.

## **11.1. Updateniveaus**

AVG kent drie updateniveaus die u kunt selecteren:

- Update van definities bevat wijzigingen die noodzakelijk zijn voor een betrouwbare beveiliging tegen virussen. In een dergelijke update zijn normaal gesproken geen wijzigingen in de code opgenomen. Alleen de virusdatabase wordt bijgewerkt. Deze update moet worden toegepast zodra deze beschikbaar is.
- Update van programma bevat diverse programmawijzigingen, reparaties en verbeteringen.

Bij het <u>plannen van een update</u>, kunt u selecteren op welk prioriteitsniveau u wilt downloaden en updates wilt uitvoeren.

**Opmerking:** bij tijdconflicten tussen een geplande programma-update en een geplande scan krijgt het updateproces een hogere prioriteit en zal het scannen worden onderbroken.

## 11.2. Soorten updates

Er zijn twee soorten updates te onderscheiden:

- *Een update op verzoek* is een onmiddellijke AVG-update die kan worden uitgevoerd zodra de noodzaak zich daartoe voordoet.
- Geplande update U kunt in AVG ook een updateplan instellen. De geplande update wordt vervolgens op basis van de ingestelde configuratie periodiek uitgevoerd. Wanneer er op de ingestelde locatie nieuwe updatebestanden beschikbaar zijn, worden deze rechtstreeks van internet of vanuit de netwerkmap gedownload. Als er geen nieuwe updates beschikbaar zijn, gebeurt er niets.

## 11.3. Updateprocedure

De updateprocedure kan als dat nodig is, onmiddellijk worden uitgevoerd als u op de snelkoppeling **Nu bijwerken**klikt. De koppeling is altijd actief in alle dialoogvensters van de<u>AVG</u> gebruikersinterface. Het blijft echter raadzaam om regelmatig updates uit te voeren met behulp van het updateschema dat u kunt bewerken in het onderdeel<u>Updatebeheer</u>.

Als u de updateprocedure start, wordt eerst gecontroleerd of er nieuwe updates beschikbaar zijn. Zo ja, dan worden die gedownload en wordt het proces voor het bijwerken op gang gebracht. Tijdens het uitvoeren van de updateprocedure wordt het dialoogvenster **Update** geopend dat op grafische wijze de voortgang in beeld brengt en bovendien een overzicht geeft van de relevante statistische

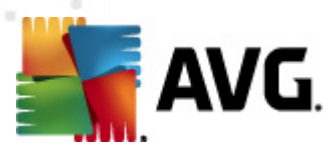

parameters (grootte updatebestand, ontvangen gegevens, downloadsnelheid, verstrek en tijd, ...).

**Opmerking**: Voorafgaand aan de start van de AVG-programma-update wordt een systeemherstelpunt gemaakt. Als de updateprocedure faalt en uw besturingssysteem crasht, kunt u uw besturingssysteem altijd herstellen in de oorspronkelijke configuratie vanaf dit punt. Deze optie is toegankelijk via Start / Alle programma's / Accessoires / Systeemprogramma's / Systeemherstel. Het aanbrengen van wijzigingen wordt alleen aanbevolen aan ervaren gebruikers!

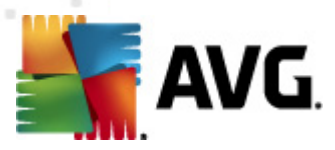

# **12. Eventhistorie**

| Historie |                                                      |         |                                             |
|----------|------------------------------------------------------|---------|---------------------------------------------|
|          | Datum en tijd event 🔻 Gebruiker                      | Bron    | Eventomschrijving                           |
|          | 15/20/2011, 2:21:41 PM NT AUTHORITY\SYSTEM           | General | AVG wordt gestart.                          |
|          | 5/20/2011, 2:21:43 PM NT AUTHORITY\SYSTEM            | General | AVG wordt uitgevoerd.                       |
|          | 5/20/2011, 2:22:56 PM NT AUTHORITY\SYSTEM            | General | AVG wordt gestopt.                          |
|          | 5/20/2011, 2:22:58 PM NT AUTHORITY\SYSTEM            | General | AVG is gestopt.                             |
|          | 5/20/2011, 2:24:47 PM NT AUTHORITY\SYSTEM            | General | AVG wordt gestart.                          |
|          | 5/20/2011, 2:25:07 PM NT AUTHORITY\SYSTEM            | General | AVG wordt uitgevoerd.                       |
|          | 5/20/2011, 2:26:34 PM NT AUTHORITY\SYSTEM            | Update  | Update is gestart.                          |
|          | 5/20/2011, 2:28:14 PM NT AUTHORITY\SYSTEM            | Update  | Update is voltooid.                         |
|          | ✓√5/20/2011, 2:28:31 PM NT AUTHORITY\SYSTEM          | Update  | Update is gestart.                          |
|          | ✓√5/20/2011, 2:28:35 PM NT AUTHORITY\SYSTEM          | Update  | Update is voltooid.                         |
|          | 5/20/2011, 2:29:50 PM NT AUTHORITY\SYSTEM            | IDP     | Proces IDPTEST.EXE is gedetecteerd.         |
|          | S/20/2011, 2:30:21 PM AUTOTEST-VST32\Administrator   | Scan    | Gebruikersscan is gestart.                  |
|          | Q 5/20/2011, 2:32:37 PM AUTOTEST-VST32\Administrator | Scan    | Gebruikersscan is gestart.                  |
|          | Q 5/20/2011, 2:32:42 PM AUTOTEST-VST32\Administrator | Scan    | Gebruikersscan is gestopt. O geïnfecteerde  |
|          | 5/20/2011, 2:32:48 PM NT AUTHORITY\SYSTEM            | Update  | Update is gestart.                          |
|          | ✓√5/20/2011, 2:32:51 PM NT AUTHORITY\SYSTEM          | Update  | Update is voltooid.                         |
|          | 5/20/2011, 2:34:00 PM NT AUTHORITY\SYSTEM            | IDP     | Proces IDPTEST.EXE is in guarantaine gepla; |
|          | S/20/2011, 2:34:28 PM AUTOTEST-VST32\Administrator   | Scan    | Gebruikersscan is gestopt. O geïnfecteerde  |
|          | 5/20/2011, 2:39:35 PM NT AUTHORITY\SYSTEM            | Update  | Update is gestart.                          |
|          | ✓√5/20/2011, 2:39:37 PM NT AUTHORITY\SYSTEM          | Update  | Update is voltooid.                         |
|          | ✓5/20/2011, 2:40:15 PM NT AUTHORITY\SYSTEM           | Update  | Update is gestart.                          |
|          |                                                      | Lindato | Lindata is unitonia                         |
|          |                                                      |         | 4                                           |
|          | Lege lijst                                           |         | Lijst vernieuwen                            |
| •        |                                                      |         | Sluiten                                     |

U kunt het dialoogvenster *Historie* openen in het <u>menu</u> *Historie / Logboek eventhistorie*. In het dialoogvenster wordt een overzicht weergegeven van belangrijke gebeurtenissen die tijdens het uitvoeren van AVG Anti-Virus 2011 zijn opgetreden. In het logboek *Historie worden de volgende gebeurtenistypen vastgelegd:* 

- Informatie over updates van de AVG-toepassing
- Het begin, einde en onderbreking van een scan (inclusief automatisch uitgevoerde scans)
- Gebeurtenissen die verband houden met virusdetectie (*door <u>Resident Shield</u> of tijdens het <u>scannen</u>), waaronder de detectielocatie*
- Andere belangrijke gebeurtenissen

Voor elke gebeurtenis worden de volgende gegevens vastgelegd:

- Datum en tijd gebeurtenis het exacte moment dat de gebeurtenis plaatsvond
- Gebruiker de gebruiker die de gebeurtenis heeft geïnitieerd
- **Bron** het onderdeel of het deel van het systeem dat de aanleiding vormde voor het plaatsvinden van de gebeurtenis
- Beschrijving gebeurtenis een korte samenvatting van wat er feitelijk gebeurde

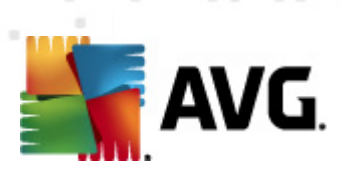

#### Knoppen

- Lijst legen alle items uit de lijst gebeurtenissen verwijderen
- Lijst vernieuwen alle items in de lijst gebeurtenissen bijwerken

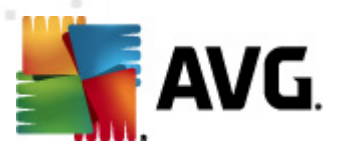

# 13. Veelgestelde vragen en technische ondersteuning

Mocht u problemen ondervinden met AVG, op zakelijk of technisch gebied, raadpleeg dan de sectie met <u>veelgestelde vragen(FAQ)</u> op de website van AVG (<u>http://www.avg.com/</u>).

Vindt u op die manier geen oplossing, neem dan via e-mail contact op met de technische ondersteuningsdienst. Gebruik daarvoor het contactformulier dat u kunt oproepen via het menu *Help / Online Help*.